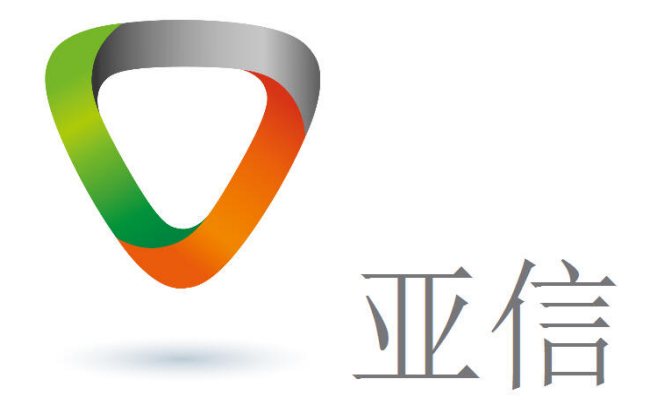

# 智慧环卫产品操作手册

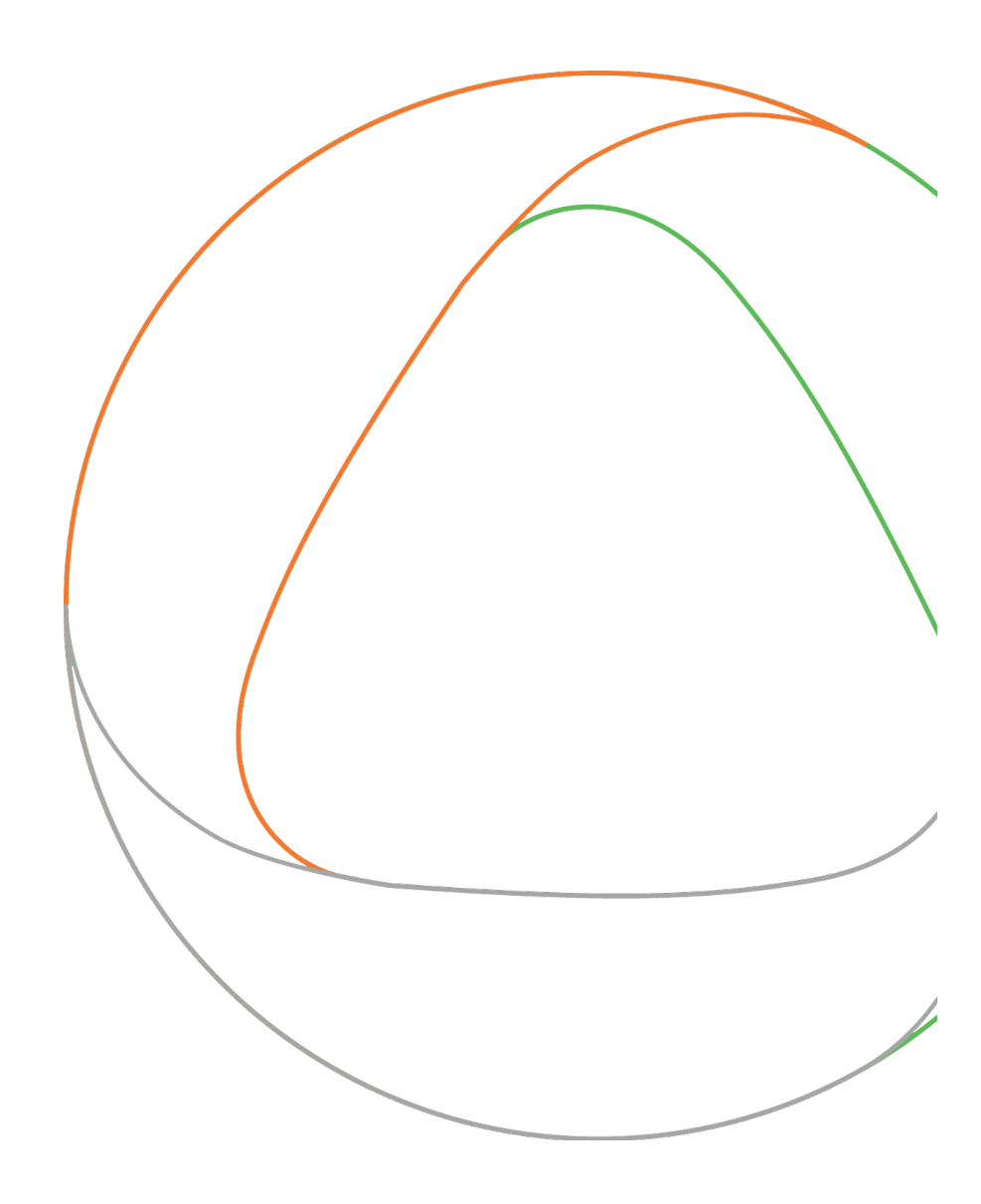

任何情况下,与本软件产品及其衍生产品、以及与之相关的全部文件(包括本文件及其任何附件中的 全部信息)相关的全部知识产权(包括但不限于版权、商标和技术秘密)皆属于亚信有限公司("亚信")。

本文件中的信息是保密的,且仅供用户指定的接收人内部使用。未经亚信事先书面同意,本文件的任何用户不得对本软件产品和本文件中的信息向任何第三方(包括但不限于除用户指定接收人以外的管理人员、员工和关联公司)进行披露、出借、许可、转让、出售、分发、传播或进行与本软件产品和本文件相关的任何其他处置,也不得使该等第三方以任何形式使用本软件产品和本文件中的信息。

未经亚信事先书面允许,不得为任何目的、以任何形式或任何方式对本文件进行复制、修改或分发。本文件的任何用户不得更改、移除或损害本文件所使用的任何商标。

本文件按"原样"提供,就本文件的正确性、准确性、可靠性或其他方面,亚信并不保证本文件的使 用或使用后果。本文件中的全部信息皆可能在没有任何通知的情形下被进一步修改,亚信对本文件中可能 出现的任何错误或不准确之处不承担任何责任。

在任何情况下,亚信均不对任何因使用本软件产品和本文件中的信息而引起的任何直接损失、间接损失、附带损失、特别损失或惩罚性损害赔偿(包括但不限于获得替代商品或服务、丧失使用权、数据或利润;或商业中断),责任或侵权(包括过失或其他侵权)承担任何责任,即使亚信事先获知上述损失可能发生。

亚信产品可能加载第三方软件。详情请见第三方软件文件中的版权声明。

亚信有限公司保留所有权利。

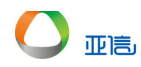

目 录

| 目 | 录    |          |          | . I |
|---|------|----------|----------|-----|
| 变 | 更记录  | <b>走</b> |          |     |
| 1 | 阅读   | 卖指       | 育有       | 1   |
|   | 1.1  | 手        | 册分册      | 1   |
|   | 1.2  | 使        | 用建议      | 1   |
|   | 1.3  | 阅ì       | 读对象      | 1   |
|   | 1.4  | 名i       | 词解释      | 2   |
|   | 1.4. | .1       | 术语 1     | 2   |
|   | 1.5  | 参        | 考资料      | 2   |
| 2 | 系约   | 充简       | 5介       | 3   |
|   | 2.1  | 系        | 统功能和用途   | 3   |
|   | 2.2  | 系        | 统运行环境说明  | 3   |
| 3 | 智慧   | 素环       | 5卫功能概述   | 4   |
| 4 | 操作   | 乍步       | 骤        | 4   |
|   | 4.1  | 操        | 作员登录     | 4   |
|   | 4.2  | 操        | 作员退出     | 5   |
|   | 4.3  | 系        | 统设置      | 6   |
|   | 4.3. | .1       | 租户管理     | 6   |
|   | 4.3. | .2       | 部门管理     | 0   |
|   | 4.3. | .3       | 角色管理1    | 13  |
|   | 4.3. | .4       | 操作员管理1   | 8   |
|   | 4.3. | .5       | 区域管理     | 21  |
|   | 4.3. | .6       | 岗位管理     | 24  |
|   | 4.4  | 车        | 辆作业管理2   | 27  |
|   | 4.4. | .1       | 车辆监控     | 27  |
|   | 4.4. | .2       | 车辆信息管理2  | 27  |
|   | 4.4. | .3       | 车辆历史轨迹导出 | 10  |
|   | 4.5  | 人        | 员作业管理    | 11  |
|   | 4.5. | .1       | 人员监控     | 11  |
|   | 4.5. | .2       | 人员信息管理4  | 12  |
|   | 4.5. | .3       | 人员历史轨迹导出 | 53  |
|   | 4.6  | 告        | 警管理      | 54  |
|   | 4.6. | .1       | 告警信息管理   | 54  |
|   | 4.6. | .2       | 告警规则管理   | 59  |
|   | 4.7  | 事        | 件管理      | 34  |

|   | 4.7. | <b>1</b> 事件       | -处理        | 64  |
|---|------|-------------------|------------|-----|
|   | 4.7. | <b>2</b> 事件       | 报告导出       | 68  |
|   | 4.8  | 排班管理              | 理          |     |
|   | 4.8. | 1 排班              | ·管理        |     |
|   | 4.8. | 2 排班              | [记录        | 72  |
|   | 4.8. | 3 考勤              | ]管理        | 73  |
|   | 4.9  | 考核管理              | 理          | 80  |
|   | 4.9. | 1 考核              | 转标管理       | 80  |
|   | 4.9. | 2 考核              | 模板管理       | 83  |
|   | 4.9. | 3 绩效              | 【考核        | 86  |
|   | 4.10 | 路线 <b>&amp;</b> 区 | 区域管理       | 89  |
|   | 4.10 | <b>).1</b> 路线     | 规划管理       | 89  |
|   | 4.10 | ).2 区域            | 规则管理       | 104 |
|   | 4.11 | 设施管理              | 理          | 119 |
|   | 4.11 | 1.1 中转            | 站管理        | 119 |
|   | 4.12 | 终端管理              | 理          | 126 |
|   | 4.12 | 2.1 车辆            | 所终端管理      | 126 |
|   | 4.12 | 2.2 人员            | 终端管理       | 131 |
|   | 4.12 | 2.3 设施            | 5终端管理      | 135 |
|   | 4.12 | 2.4 SIM           | 卡管理        | 140 |
|   | 4.13 | 物资管理              | 理          | 143 |
|   | 4.13 | 3.1 物资            | 规格管理       | 143 |
|   | 4.13 | 3.2 物资            | 库存管理       | 149 |
|   | 4.13 | 3.3 物资            | 有请管理       | 152 |
|   | 4.13 | 3.4 物资            | 育批管理       | 158 |
|   | 4.13 | 3.5 物资            | 出库管理       | 161 |
| 5 | 附录   | 1.<br>C           |            | 164 |
|   | 5.1  | 附录 A:             | 名词解释       | 164 |
|   | 5.2  | 附录 B:             | FAQ—常见问题解答 | 165 |
|   | 5.3  | 附录 C:             | 错误信息对照表    |     |

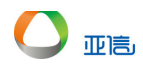

# 变更记录

| 日期         | 版本号 | 修订章 | 描述         | 作者 | 评审者 | 评审日期 |
|------------|-----|-----|------------|----|-----|------|
|            |     | 节   |            |    |     |      |
| 2020-02-24 | V0  |     | 智慧环卫产品初稿完成 |    |     |      |

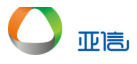

# 1 阅读指南

## 1.1 手册分册

【内容】

简要说明操作手册共分为几个分册,每个分册的文档名及包含的主要模块。

【裁剪原则】

此部分内容不允许裁剪。

无

## 1.2 使用建议

【内容】

向读者介绍如何阅读入门这个比较庞大的操作手册,如何快速定位查找、初学者或熟练者该如何分别针对 性的阅读此手册的学习方法。

【裁剪原则】

此部分内容不允许裁剪。

无

## 1.3 阅读对象

【内容】

列举了产品操作手册所针对的不同读者。

【裁剪原则】

此部分内容不允许裁剪。

阅读对象1

阅读对象 2

. . . . . . .

本文档通过典型示例和操作步骤相结合的方式,介绍了智慧环卫系统的系统数据和业务数据的管理功能。

操作员通过系统对数据管理和维护时,可以通过阅读本文档提供的操作指导完成相应任务的配置。

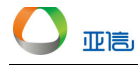

#### 本文档主要适用于以下工程师:

- 技术支持工程师
- 维护工程师
- 操作员

## 修改记录

修改记录累积了每次文档更新的说明。最新版本的文档包含以前所有文档版本的更新内容。

文档版本 01 (2020-02-25) 第一次正式发布。

## 1.4 名词解释

## 【说明】

本小节应提供正确解释此文档所需的全部术语的定义、首字母缩写词和缩略语。以保证读者能够准确而一致地理解本文档中出现的概念、术语和缩写。

## 【裁剪原则】

此部分内容不允许裁剪。如果没有特别生疏的术语,也需保留原标题。

## 1.4.1 术语 1

## 1.5 参考资料

## 【内容】

本小节应完整列出此文档中其他部分所引用的任何文档。

## 【裁剪原则】

此部分内容不允许裁剪。

# 2 系统简介

# 2.1 系统功能和用途

【内容】

简单讲述本系统的功能及用途。一般分成两个个段落进行说明。

第一段需要体现出以下几项内容: (1)软件全名; (2) 开发单位(3) 软件面向对象(4) 软件开发遵循标准等。

第二段介绍本系统的结构。目的在于使用简明的语言,描述整个系统的结构及功能,给读者一个整体概括 的印象。

【裁剪原则】

此部分内容不允许裁剪掉。

## 2.2 系统运行环境说明

【内容】

说明系统的运行环境。

【裁剪原则】

此部分内容不允许裁剪掉。

# 3 智慧环卫功能概述

## 【内容】

简要说明该子系统所能实现的具体功能。

本系统主要实现:系统设置(包括:操作员管理、部门管理、角色管理、区域管理、租户管理)、车辆作业 管理、人员作业管理、告警管理、事件管理、考核&排班管理、路线和区域规划、设施管理、终端管理、物 资管理。

【裁剪原则】

此部分内容不允许裁剪。

# 4 操作步骤

本文中涉及到查询时,若不输入查询信息,则默认返回所有信息。

## 4.1 操作员登录

1. 进入登录界面,输入用户名、密码、验证码等信息,并单击"登录"。

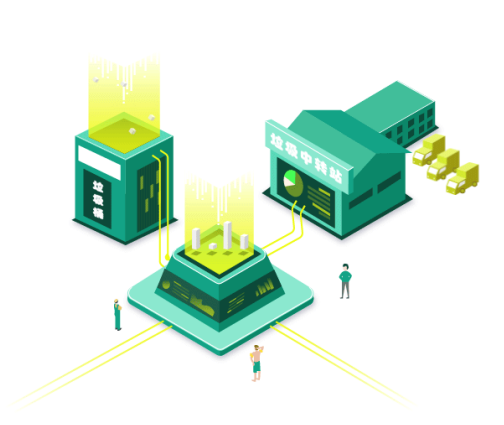

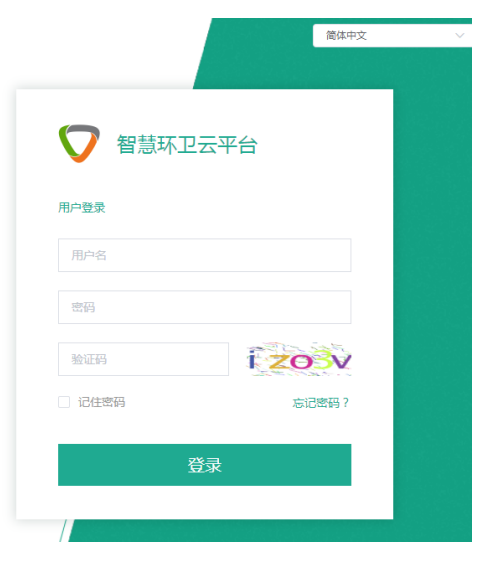

2. 操作员成功进入系统,并展示首页信息。

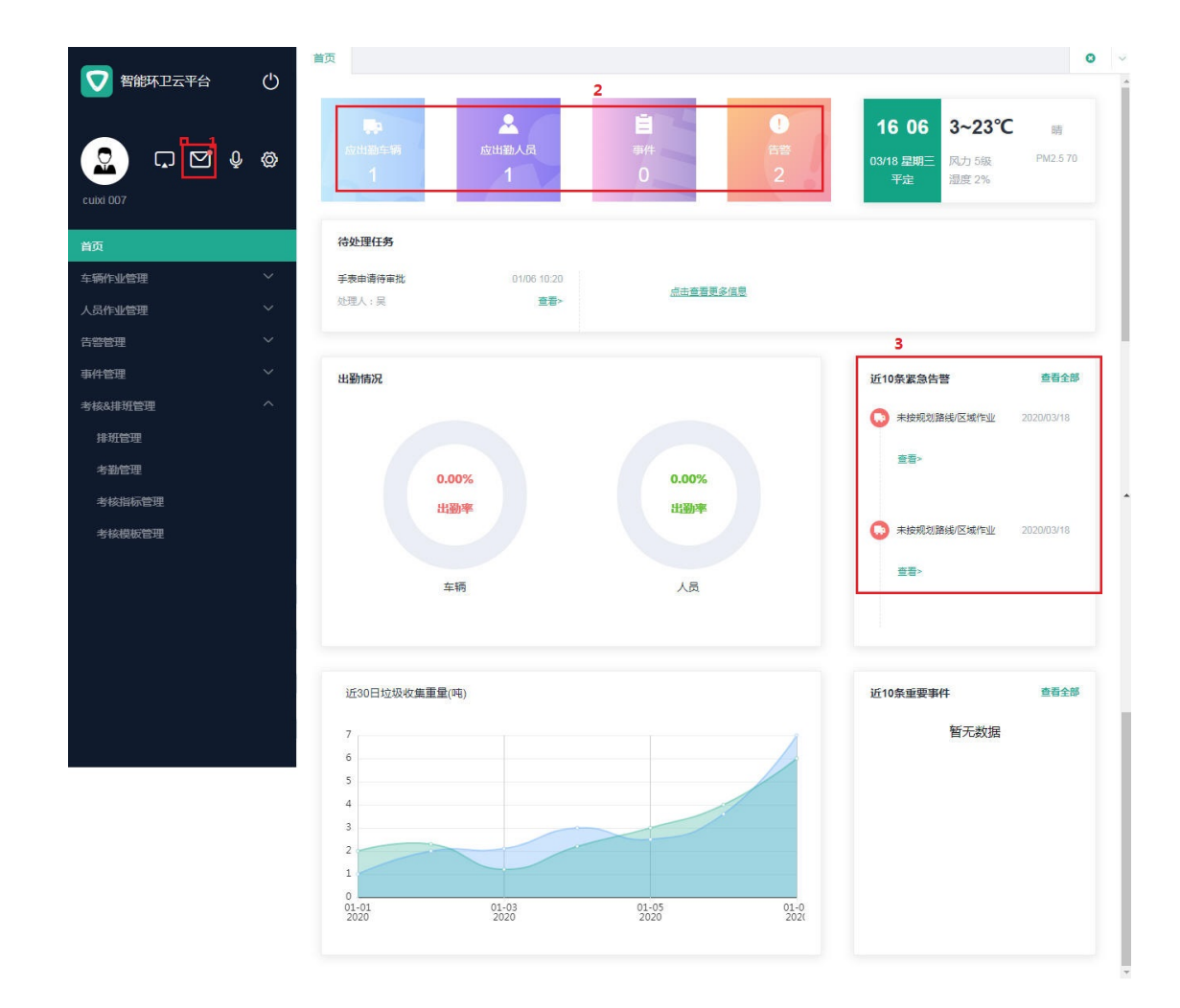

其中:

亚高

- 由1进入,查看是所有报警、事件等信息。
- 2中,表示当天所有报警、事件人员等信息。
- 3 是当天紧急未处理的告警信息。

# 4.2 操作员退出

1. 单击左侧导航上面的退出按钮"

●",系统提示是否要退出系统。

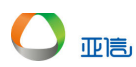

| <b>7</b> 智能环卫云平台 | ( <sup>1</sup> ) | 首页                 |                 |                |                 |                                             | 0                            |
|------------------|------------------|--------------------|-----------------|----------------|-----------------|---------------------------------------------|------------------------------|
|                  | ° @              |                    | <b>人</b><br>展出应 | <b>自</b><br>事件 | 0               | <b>12 24 1~14</b><br>03/12 星期四<br>平定 湿度 239 | <b>PC 時</b><br>PM2.5 80<br>後 |
| 目火               | _                | 法协理任务              |                 |                |                 |                                             |                              |
| 车辆作业管理           | ~                | 1020121199         | 用户退出            |                | ×               |                                             |                              |
| 人员作业管理           | ~                | 手表申请待审批<br>处理人:吴亦凡 | (1) 您确定要退出系统吗?  |                | 1/06 10:20 去处理> | 手表申请待审批<br>处理人:吴亦凡                          | 01/06 10:20<br>去处理>          |
| 告警管理             | ~                | 王来由法法会议            |                 | 取消 確           | <del>a</del>    |                                             |                              |
| 事件管理             | ~                | 少理人:吴亦凡            | 去处埋>            |                |                 |                                             |                              |
| 考核&排班管理          | ~                |                    |                 |                |                 |                                             |                              |
| 路线&区域规划          | ~                | U.W. ATTAC         |                 |                |                 |                                             | *7.407                       |
| 设施管理             | ~                | 出動情况               |                 |                |                 | 近10家業急告警                                    | 三名王即                         |
| 终端管理             | ~                |                    |                 |                |                 | ▲ 人员告替                                      | 10:26:45                     |
| 物资管理             | ~                |                    | 60%             | 60%            |                 | 保洁员【吴浩】 离开岗<br>10分钟。保洁员【吴浩<br>岗位区域10分钟。     | 1位区域<br>5] 离开                |

2. 单击"确定",成功退出环卫系统。

## 4.3 系统设置

## 4.3.1 租户管理

#### 4.3.1.1 新建租户

1. 操作员登录系统,并单击"系统设置 → 租户管理",进入租户管理界面。

新增

- 2. 单击右侧的"
- ",进入添加信息界面。

| 💙 智能环卫云平台 | Ċ   | 首页 租户列表 ×        |           |        |             |           |              | 0           |
|-----------|-----|------------------|-----------|--------|-------------|-----------|--------------|-------------|
|           | ä   | 租户新增             |           |        |             |           | ×            | <u>救</u> 新增 |
| admin     | ¥   | * 租户名称           |           | * 默认曾  | 理员帐号        |           |              | 操作          |
| 亏核G排动官理   |     | *                |           | • 邮箱   |             |           | qq.com       | 编辑 锁定 更多 ~  |
| 路线&区域规划   | ~   |                  |           |        |             |           | qq.com       | 编辑 锁定 更多 ~  |
| 设施管理      | × I | * 城市             |           | 联系地域   | <u>at</u>   |           | c            | 编辑 锁定 更多 ~  |
| 终端管理      | č   | 城市               |           |        |             |           | с            | 编辑 锁定 更多 ~  |
| 物資管理系統设置  | ×.  |                  |           |        | 取消          | 提交        | c            | 编辑 锁定 更多 ~  |
| 操作员管理     |     | 租户 - cuixi - 007 | cuixi 007 | 正常     | 13912900000 | 南京        | 1@1.cc       | 编辑 锁定 更多 ~  |
| 部门管理      |     | 租户 - cuixi - 006 | cuixi 006 | 正常     | 13912900000 | 南京        | 1@1.cc       | 编辑 锁定 更多 ~  |
| 角色管理      |     | มีให้สำหน        | 700       | TT 449 | 45000400040 | when they | 14025457540@ | 金属 等中 兼交 、  |

3. 输入租户信息,并单击"提交",新租户信息展示在租户列表中。

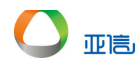

#### 4.3.1.2 查询/编辑租户

- 1. 操作员登录系统,并单击"系统设置 → 租户管理",进入租户管理界面。
- 2. 输入查询条件,并单击"搜索",系统返回所有符合条件的信息。

| ▼ 智能环卫云平台 (小)     | 首页 租户列表 ×        |           |    |             |    |        | 0                |
|-------------------|------------------|-----------|----|-------------|----|--------|------------------|
|                   | 租户 - cui         | 状态        |    | ~           |    | 搜      | 索新增              |
| admin             | 租户名称             | 默认管理员帐号   | 状态 | 联系方式        | 城市 | 邮箱     | 操作               |
| <b>考核6排</b> 班官理 * | 粗户 - cuixi - 008 | cuixi 008 | 正常 | 13912900000 | 南京 | 1@1.cc | 編編 锁定 更多 ~       |
| 路线&区域规划 >         | 租户 - cuixi - 007 | cuixi 007 | 正常 | 13912900000 | 南京 | 1@1.cc | 编辑 锁定 更多 ~       |
| 设施管理 イ            | 租户 - cuixi - 007 | cuixi 007 | 正常 | 13912900000 | 南京 | 1@1.cc | 编辑 锁定 更多 ~       |
|                   | 租户 - cuixi - 007 | cuixi 007 | 正常 | 13912900000 | 南京 | 1@1.cc | 编辑锁定更多 >>        |
| 系统设置 ^            | 粗户 - cuixi - 006 | cuixi 006 | 正常 | 13912900000 | 南京 | 1@1.cc | 编辑 锁定 更多 >       |
| 操作员管理             | 粗户 - cuixi - 005 | cuixi 005 | 正常 | 13912900000 | 南京 | 1@1.cc | 编辑 锁定 更多 >       |
| 部门管理              | 租户 - cuixi - 003 | cuixi 003 | 正常 | 13912900000 | 南京 | 2@1.cc | 编辑 锁定 更多 ~       |
| 角色管理              | 租户 - cuixi - 002 | cuixi 002 | 正常 | 13912000000 | 南京 | 1@1.cc | 编辑 锁定 更多 ~       |
| 区域管理              | 4                |           |    |             |    |        |                  |
| 租户管理              |                  |           |    |             |    |        | <u>共8条 〈 1 〉</u> |

- 3. 选择需要编辑的租户,并单击"编辑",进入编辑界面。
- 4. 输入更新信息,并单击提交。

| ☑ 智能环卫云平台 ('                          | )<br>) | 顶 租户列表 ×         | ● 租户修改成功  | ]  |             |    |        |            | 0 |
|---------------------------------------|--------|------------------|-----------|----|-------------|----|--------|------------|---|
|                                       |        | 租户 - cui         | 状态        |    | ~           |    | 搜      | 索新增        | L |
| admin                                 |        | 租户名称             | 默认管理员帐号   | 状态 | 联系方式        | 城市 | 邮箱     | 操作         |   |
| 亏核&排功官理 ·                             |        | 租户 - cuixi - 006 | cuixi 006 | 正常 | 13912900000 | 南京 | 1@1.cc | 編輯 锁定 更多 > |   |
| 路线&区域规划 ~                             |        | 租户 - cuixi - 008 | cuixi 008 | 正常 | 13912900000 | 南京 | 1@1.cc | 编辑 锁定 更多 > |   |
| ~ ~ ~ ~ ~ ~ ~ ~ ~ ~ ~ ~ ~ ~ ~ ~ ~ ~ ~ |        | 租户 - cuixi - 007 | cuixi 007 | 正常 | 13912900000 | 南京 | 1@1.cc | 编辑 锁定 更多 ~ |   |
| 终端管理            物次管理                  |        | 租户 - cuixi - 007 | cuixi 007 | 正常 | 13912900000 | 南京 | 1@1.cc | 编辑 锁定 更多 > |   |
| 系统设置 ^                                |        | 租户 - cuixi - 007 | cuixi 007 | 正常 | 13912900000 | 南京 | 1@1.cc | 编辑 锁定 更多 > |   |
| 操作员管理                                 |        | 租户 - cuixi - 005 | cuixi 005 | 正常 | 13912900000 | 南京 | 1@1.cc | 编辑 锁定 更多 > |   |

## 4.3.1.3 锁定/激活租户

🛄 说明

#### 租户锁定后,该租户下的所有操作员都不能登录环卫系统。

- 1. 操作员登录系统,并单击"系统设置 → 租户管理",进入租户管理界面。
- 2. 选择需要锁定的租户,并单击"锁定"/"激活",系统提示是否锁定/激活。

| ▼ 智能环卫云平台    | (')    | 目以 但尸列衣 ×        |            |    |             |    |        |              | v |
|--------------|--------|------------------|------------|----|-------------|----|--------|--------------|---|
|              |        | 租户 - cui         | 状态         |    |             |    |        | <b>毀索</b> 新増 |   |
| admin        | 2 (D)  | 租户名称             | 默认管理员帐号    | 状态 | 联系方式        | 城市 | 邮箱     | 操作           |   |
| · 亏核&排班官理    | -      | 租户 - cuixi - 006 | cuixi 006  | 正常 | 13912900000 | 南京 | 1@1.cc | 編輯 锁定 更多 ~   |   |
| 路线&区域规划      | ~      | 租户 - cuixi - 008 | cuixi 008  | 正常 | 13912900000 | 南京 | 1@1.cc | 编辑 锁定 更多 >>  |   |
| 设施管理         | $\sim$ | 租户 - cuixi - 007 | cuixi 007  | 正常 | 13912900000 | 南京 | 1@1.cc | 編編 锁定 更多 >   |   |
| 终 <u>端管理</u> | ×      | 租户 - cuixi - 007 | cuixi 007  | 正常 | 13912900000 | 南京 | 1@1.cc | 编辑 锁定 更多 ~   |   |
| 初货官理系统设置     | ^      | 粗户 - cuixi - 007 | cuixi 007  | 正常 | 13912900000 | 南京 | 1@1.cc | 编辑 锁定 更多 >>  |   |
| 操作员管理        |        | 租户 - cuixi - 005 | cuixi 005  | 正常 | 13912900000 | 南京 | 1@1.cc | 编辑 锁定 更多 >   |   |
| 部门管理         |        | 租户 - cuixi - 003 | cuixi 003  | 正常 | 13912900000 | 南京 | 2@1.cc | 编辑 锁定 更多 >   |   |
| 角色管理区域管理     |        | 租户 - cuixi - 002 | cuixi 002  | 正常 | 13912000000 | 南京 | 1@1.cc | 编辑 锁定更多 >    |   |
| 3. 单击"提交"    | ',用户   | 『锁定/激活。          |            |    |             |    |        |              |   |
| 💙 智能环卫云平台    | Ċ      | 首页 租户列表 ×        | ● 租户账号锁定成項 | Ъ  |             |    |        |              | 0 |
|              |        | 细白 - cui         | 任本         |    | ~           |    | 191    | 友 新博         |   |

状态

锁定

正学

联系方式

13912900000

邮箱

1@1.cc

1@1.cc

城市

南京

操作

编辑 激活 更多 ~

## 4.3.1.4 重置密码

Q

C 🖸 👌 🚳

租户名称

租户 - cuixi - 006

租户 - cuivi - 008

亚高

1. 操作员登录系统,并单击"系统设置 → 租户管理",进入租户管理界面。

默认管理员帐号

cuixi 006

cuivi 008

2. 选择需要重置密码的租户,并单击"更多 → 重置密码",系统提示是否要重置。

|                   | 0    |                  |           |    |             |    |        |                      |
|-------------------|------|------------------|-----------|----|-------------|----|--------|----------------------|
|                   |      | 租户 - cui         | 状态        |    |             |    | ;      | 安索 新增                |
| 🙎 🗖 🗹 🤇           | Q• 🗇 |                  |           |    |             |    |        |                      |
| admin             |      | 租户名称             | 默认管理员帐号   | 状态 | 联系方式        | 城市 | 邮箱     | 操作                   |
| <b>亏恢6件</b> 7月21年 | ~    | 租户 - cuixi - 006 | cuixi 006 | 正常 | 13912900000 | 南京 | 1@1.cc | 编辑 锁定 更多 🗸           |
| 路线&区域规划           | ~    | 租户 - cuixi - 008 | cuixi 008 | 正常 | 13912900000 | 南京 | 1@1.cc | 编辑 重置密码              |
| 设施管理              | ×    | 粗户 - cuixi - 007 | cuixi 007 | 正常 | 13912900000 | 南京 | 1@1.cc | · (欠仪)<br>編輯 物定 更多 ∨ |
| ≪病官理<br>勿浴管理      | ~    | 租户 - cuixi - 007 | cuixi 007 | 正常 | 13912900000 | 南京 | 1@1.cc | 编辑 锁定 更多 ~           |
| 系统设置              | ^    | 租户 - cuixi - 007 | cuixi 007 | 正常 | 13912900000 | 南京 | 1@1.cc | 编辑 锁定更多 ~            |
| 操作员管理             |      | 租户 - cuixi - 005 | cuixi 005 | 正常 | 13912900000 | 南京 | 1@1.cc | 编辑 锁定 更多 ~           |
| 部门管理              |      | 粗户 - cuixi - 003 | cuixi 003 | 正常 | 13912900000 | 南京 | 2@1.cc | 编辑 锁定 更多 >           |
| 角色管理              |      | 租户 - cuixi - 002 | cuixi 002 | 正常 | 13912000000 | 南京 | 1@1.cc | 编辑 锁定 更多 >           |
| 区域管理              |      | 4                |           |    |             |    |        | ÷                    |

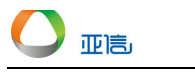

| 云平台 | $\bigcirc$ |                  |           |         |             |    |        |    |
|-----|------------|------------------|-----------|---------|-------------|----|--------|----|
|     |            | 租户 - cui         |           |         |             | ~  |        | 搜索 |
|     | Q° 🔅       |                  | 确认是       | 是否重置该租户 | 账号密码        | ^  |        |    |
|     |            | 租户名称             | ,         |         | 提交          | đ  | 邮箱     | 操  |
|     |            | 租户 - cuixi - 00  |           |         |             | 京  | 1@1.cc | 编  |
|     |            | 租户 - cuixi - 008 | cuixi 008 | 正常      | 13912900000 | 南京 | 1@1.cc | 编  |
|     | $\sim$     | 租户 - cuixi - 007 | cuixi 007 | 正堂      | 13912900000 | 南京 | 1@1.cc | 编  |

3. 单击"提交",重置完成。

| 2 智能环卫云平台 🕛           | 首页 租户列表 ×        | 密码重置成功    |    |             |    |        | 0          |
|-----------------------|------------------|-----------|----|-------------|----|--------|------------|
|                       | 租户 - cui         | 状态        |    |             |    | 搜      | 索新增        |
| admin                 | 粗户名称             | 默认管理员帐号   | 状态 | 联系方式        | 城市 | 邮箱     | 操作         |
| <b>考核&amp;排</b> 班官理 * | 租户 - cuixi - 006 | cuixi 006 | 正常 | 13912900000 | 南京 | 1@1.cc | 编辑 锁定 更多 ~ |
| 路线&区域规划 >             | 租户 - cuixi - 008 | cuixi 008 | 正常 | 13912900000 | 南京 | 1@1.cc | 编辑 锁定 更多 ~ |
| 没施管理 ソ                | 租户 - cuixi - 007 | cuixi 007 | 正常 | 13912900000 | 南京 | 1@1.cc | 编辑 锁定 更多 ~ |
| 终端管理                  |                  |           |    |             |    |        |            |

## 4.3.1.5 授权

- 1. 操作员登录系统,并单击"系统设置 → 租户管理",进入租户管理界面。
- 2. 选择需要重置密码的租户,并单击"更多 → 授权",进入授权界面。

|                     |       | 首页 租户列表 ×             |           |       |             |        |         |                   | 0 |
|---------------------|-------|-----------------------|-----------|-------|-------------|--------|---------|-------------------|---|
|                     | O     |                       |           |       |             |        |         |                   |   |
|                     | _     | 租户 - cui              | 状态        |       |             |        | 搜       | 索新增               |   |
|                     | ," (© |                       |           |       |             |        |         |                   |   |
| admin               |       | 租户名称                  | 默认管理员帐号   | 状态    | 联系方式        | 城市     | 邮箱      | 操作                |   |
| <b>考核&amp;排</b> 班官理 | ~     | 粗户 - cuixi - 006      | cuixi 006 | 正常    | 13912900000 | 南京     | 1@1.cc  | 编辑锁定更多 >          |   |
| 路线&区域规划             | ~     | 租户 - cuixi - 008      | cuixi 008 | 正常    | 13912900000 | 南京     | 1@1.cc  | 编辑重置密码            |   |
| 设施管理                | ~     | 祖户 - cuixi - 007      | cuixi 007 | 正常    | 13912900000 | 南京     | 1@1.cc  | 授权<br>编辑 锁定 更多 >  |   |
| 终端管理                | ž     | 租户 - cuixi - 007      | cuixi 007 | 正常    | 13912900000 | 南京     | 1@1.cc  | 编辑 锁定 更多 ~        |   |
| 初货官理                | ~     | 租户 - cuixi - 007      | cuixi 007 | 正常    | 13912900000 | 南京     | 1@1.cc  | 编辑 锁定 更多 ~        |   |
| 操作品管理               |       | 田白 - cuixi - 005      | cuixi 005 | 正帝    | 13912900000 | 本京     | 1@1.00  | 信報 約完 再名 ∨        |   |
| жпдыд               |       | 111/ · · · CONT = 000 | 000       | 11-49 | 1051200000  | PERMIT | 1001.00 | annus over 3030 - |   |

|                | 百0                                                                                                    | <b>0</b> ~ |
|----------------|----------------------------------------------------------------------------------------------------|------------|
| 智能环卫云平台 🕛      | د                                                                                                    |            |
|                |                                                                                                    |            |
| 🙎 🗔 🗹 👌 🕲      | 菜单 APP菜单<br>——                                                                                                    |            |
| admin          | ☑ 首页                                                                                                    |            |
|                | ▶ 🗹 车辆作业管理                                                                                                    |            |
| 予核&排功官理 *      | ▶ 🗹 人员作业管理                                                                                                    |            |
| 路线&区域规划 >      |                                                                                                    |            |
| 心気管理 く         |                                                                                                    |            |
| Kale fr        | ◎ 本務政府政管理                                                                                                    |            |
| 终端管理           |                                                                                                    |            |
| 物资管理           | ► Section 2 Section 2 |            |
| <u>亥体沿</u> 天 へ | > 🗹 物資管理                                                                                                    |            |
| JONEH          | ▶ 🗹 统计分析                                                                                                    |            |
| 操作员管理          | > 🗹 系統设置                                                                                                    |            |
| 部门管理           |                                                                                                    |            |
| 角色管理           | 取消                                                                                                    | 提交         |
| 区域管理           |                                                                                                    |            |

3. 选择新的权限并单击"提交",系统提示授权成功。

| ♥ 智能环卫云平台    | (') | 首页 租户列表 ×        | ● 授权成功    |    |             |    |        |             | 0 |
|--------------|-----|------------------|-----------|----|-------------|----|--------|-------------|---|
|              |     | 租户 - cui         | 状态        |    | ~           |    |        | <b>濟</b> 新增 | I |
| admin        | , Ø | 租户名称             | 默认管理员帐号   | 状态 | 联系方式        | 城市 | 邮箱     | 操作          |   |
| 亏帐&排劢官埋      | ~   | 租户 - cuixi - 006 | cuixi 006 | 正常 | 13912900000 | 南京 | 1@1.cc | 编辑 锁定 更多 >  |   |
| 路线&区域规划      | ~   | 租户 - cuixi - 008 | cuixi 008 | 正常 | 13912900000 | 南京 | 1@1.cc | 编辑 锁定 更多 >  |   |
| ·····        | ~   | 租户 - cuixi - 007 | cuixi 007 | 正常 | 13912900000 | 南京 | 1@1.cc | 编辑 锁定 更多 ~  |   |
| 终端管理<br>物资管理 | ~   | 租户 - cuixi - 007 | cuixi 007 | 正常 | 13912900000 | 南京 | 1@1.cc | 编辑 锁定 更多 ~  |   |
| 彩体沿罢         | ~   | 租户 - cuixi - 007 | cuixi 007 | 正常 | 13912900000 | 南京 | 1@1.cc | 编辑 锁定 更多 ~  |   |

## 4.3.2 部门管理

亚高

## 4.3.2.1 新建部门

- 1. 操作员登录系统,并单击"系统设置 → 部门管理",进入部门管理界面。
- 2. 单击部门名称右侧的" 🕈 ",进入添加信息界面。

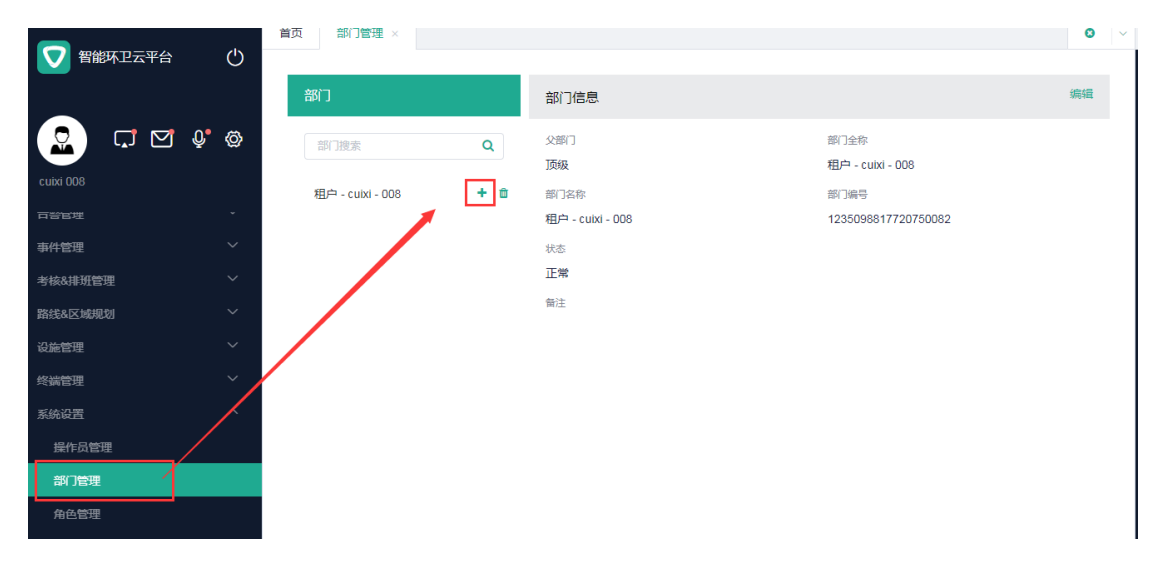

3. 输入部门信息,并单击提交,系统提示操作成功,新部门信息展示在部门列表中。

| ▼ 智能环卫云平台 | Ċ   | 目以 副信理 ×            |       |       |        |                          | 0  | Ň |
|-----------|-----|---------------------|-------|-------|--------|--------------------------|----|---|
|           |     | 部门添加部门              |       |       | ×      |                          | 编辑 |   |
|           | Ų Ø | 部门                  |       | *部门名称 | 1      | 〕全称<br>户 - cuixi - 008   |    |   |
|           |     | 租户 租户 - cuixi *部门全称 | - 008 | 驾驶部   | i<br>2 | ]编号<br>35098817720750082 |    |   |
|           |     | 驾驶部                 | ⊗ ⊗   |       |        |                          |    |   |
|           |     |                     |       |       |        |                          |    |   |
|           |     |                     |       | Ę     | 消费     |                          |    |   |
|           |     |                     |       |       |        |                          |    |   |
|           |     |                     |       |       |        |                          |    |   |

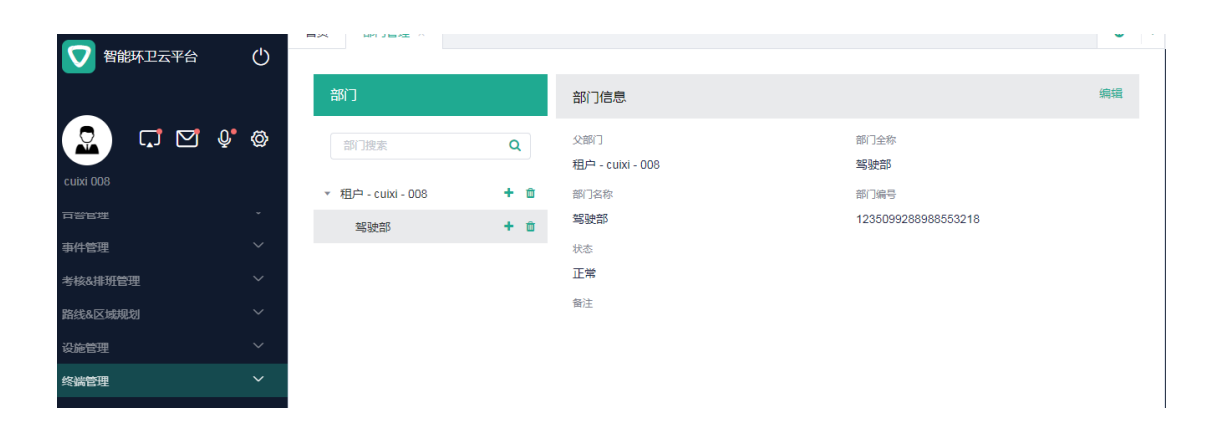

## 4.3.2.2 编辑部门

亚高

- 1. 操作员登录系统,并单击"系统设置 → 部门管理",进入部门管理界面。
- 2. 选择需要编辑的部门名称,并单击右侧上方的"编辑",进入编辑界面。

| 🔽 智能环卫云平台 🕛                      | 首页 部门管理 ×              |                         | 0 ~                         |
|----------------------------------|------------------------|-------------------------|-----------------------------|
|                                  | 部门                     | 部门信息                    | <b>③</b><br>编辑              |
|                                  | 部门搜索 Q                 | 父部门<br>租户 - cuixi - 008 | 部门全称<br>驾驶部                 |
| CUIXI UU8                        | ▼ 租户 - cuixi - 008 + 章 | 部门名称<br>驾驶部             | 部门编号<br>1235099288988553218 |
| 事件管理 >                           |                        | 状态                      |                             |
| 考核&排班管理 V<br>路线&区域规划 V           |                        | 业 (A)<br>备注             |                             |
| 设施管理 ン                           |                        |                         |                             |
|                                  |                        |                         |                             |
| ※5462 へ<br>炭作员管理<br>設プ管理<br>命免管理 |                        |                         |                             |
|                                  |                        |                         |                             |

3. 更新部门信息,并单击"提交",信息更新成功。部门列表中展示更新后的信息。

| 日本  日本  日本  日本  日本  日本  日本  日本  日本  日本 | 首页 部门管理 ×          | 🔮 修改成功 |                         |                     | 0  | ~ |
|----------------------------------------|--------------------|--------|-------------------------|---------------------|----|---|
|                                        | 部门                 |        | 部门信息                    | -                   | 扁辑 |   |
| 2 C C \$ \$                            | 部门搜索               | Q      | 父部门<br>租户 - cuixi - 008 | 部门全称<br>驾驶部 - A部    |    |   |
| cuixi 008                              | ▼ 租户 - cuixi - 008 | + 🗉    | 部门名称                    | 者F门 36号 号           |    |   |
| 百合を埋                                   | 驾驶部 - A部           | + 🗉    | 驾驶部 - A部                | 1235099288988553218 |    |   |
| 事件管理 >                                 |                    |        | 状态                      |                     |    |   |
| 考核&排班管理                                |                    |        | 正常                      |                     |    |   |
| 路线&区域规划 ~                              |                    |        | 备注                      |                     |    |   |
| 设施管理 ン                                 |                    |        |                         |                     |    |   |
| 终端管理                                   |                    |        |                         |                     |    |   |
| 系统设置                                   |                    |        |                         |                     |    |   |

## 4.3.2.3 删除部门

亚高

🛄 说明

若删除部门有下一层级或部门中有绑定的车辆或人员等信息,则该部门不能直接删除,需先执行解绑操作再次进行删除操作。

- 1. 操作员登录系统,并单击"系统设置 → 部门管理",进入部门管理界面。
- 2. 选择需要删除的部门,并单击部门右侧的" , 系统提示是否要删除。

|           | 首页 部门管理 ×                |                         |                     | 0  |
|-----------|--------------------------|-------------------------|---------------------|----|
|           | <b>治</b> 約〕              | 部门信息                    |                     | 编辑 |
|           | 部门捜索へ                    | 父郎门<br>租户 - cuixi - 008 | 部门全称<br>驾驶部 - B部    |    |
| cuixi 008 | ▼ 粗户 - cuixi - 008 🛛 🕇 🏛 | 部门名称                    | 部门编号                |    |
| 「日谷日理 、   | 驾驶部 - A部 🕇 🍵             | 驾驶部 - B部                | 1235099853780946945 |    |
| 事件管理 ~    | 驾驶部 - 8部 2 + 11 3        | 状态                      |                     |    |
| 考核&排班管理 > |                          | 正常                      |                     |    |
| 路线&区域规划 > |                          | 备注                      |                     |    |
| 设施管理 イ    |                          |                         |                     |    |
| 终端管理      |                          |                         |                     |    |
| 系统设置      |                          |                         |                     |    |
| 操作员管理     |                          |                         |                     |    |
| 部门管理      |                          |                         |                     |    |
| 角色管理      |                          |                         |                     |    |

3. 单击"确认",系统提示删除成功,部门列表中不展示该删除部门。

|                                                                                                    | 百页 部门管理 ×                                                                                             |                                                                 |                                                                                                    |                                                         | <b>U</b>           |
|----------------------------------------------------------------------------------------------------|----------------------------------------------------------------------------------------------------|-----------------------------------------------------------------|----------------------------------------------------------------------------------------------------|---------------------------------------------------------|--------------------|
| 🔽 智能环卫云平台 🛛 🕛                                                                                                    |                                                                                                    |                                                                 |                                                                                                    |                                                         |                    |
|                                                                                                    | 部门                                                                                                    |                                                                 | 部门信息                                                                                                    |                                                         | 编辑                 |
|                                                                                                    |                                                                                                    |                                                                 |                                                                                                    |                                                         |                    |
|                                                                                                    | 部门搜索                                                                                                  | Q                                                               | 父部门                                                                                                    | 部门全称                                                    |                    |
| ouivi 000                                                                                                    |                                                                                                    |                                                                 | 粗户 - cuixi - 008                                                                                                    | 驾驶部 - B部                                                |                    |
|                                                                                                    | ▼ 租户 - cuixi - 008                                                                                    | + 🗉                                                             | 部门名称                                                                                                    | 部门编号                                                    |                    |
|                                                                                                    | 250中辛K _ △辛K                                                                                          | + =                                                             | 驾驶部 - B部                                                                                                    | 1235099853780946945                                     |                    |
| 事件管理                                                                                                    | AS SCAP - MAP                                                                                         | 加坡全立门                                                           |                                                                                                    | <u>_</u>                                                |                    |
|                                                                                                    | 驾驶部 - B部                                                                                              |                                                                 |                                                                                                    | ^                                                       |                    |
| 考核及排灶管理                                                                                                    |                                                                                                    |                                                                 | ]                                                                                                    | _                                                       |                    |
| 路线&区域规划 ~                                                                                                    |                                                                                                    |                                                                 | 取消 确认                                                                                                    |                                                         |                    |
| 设施管理 ~                                                                                                    |                                                                                                    |                                                                 |                                                                                                    |                                                         |                    |
| 终端管理 🗸 🗸                                                                                                    |                                                                                                    |                                                                 |                                                                                                    |                                                         |                    |
|                                                                                                    |                                                                                                    |                                                                 |                                                                                                    |                                                         |                    |
| 系统设置    ^                                                                                                    |                                                                                                    |                                                                 |                                                                                                    |                                                         |                    |
| 系统设置 へ<br>操作员管理                                                                                                    |                                                                                                    |                                                                 |                                                                                                    |                                                         |                    |
| 系统设置 ^<br>操作员管理                                                                                                    |                                                                                                    |                                                                 |                                                                                                    |                                                         |                    |
| 系統设置 ^<br>操作员管理<br><b>說 7 管理</b>                                                                                                    |                                                                                                    |                                                                 |                                                                                                    |                                                         |                    |
| 系统设置 ^<br>程作品管理<br>翻门管理                                                                                                    | 首页 部门管理 ×                                                                                             |                                                                 |                                                                                                    |                                                         | 0                  |
| ★終設置 ^<br>留作品管理<br>部门管理 習問管理 【「】 【「】                                                                                                    | 首页 節门管理 ×                                                                                             | ⊘ 删除成功                                                          |                                                                                                    |                                                         | • •                |
| 素紙公式 ^<br>量作品管理<br>部1管理 習能环卫云平台 ( )                                                                                                    | 首页 部门管理 ×                                                                                             | ● 删除成功                                                          |                                                                                                    |                                                         | 0 \                |
| ● 新設置 ^<br>日本月営理     部门管理     哲能环卫云平台      ピ     ビ                                                                                                    | 首页 部门管理 ×<br>部门                                                                                       | <ul> <li>創除成功</li> </ul>                                        | 部门信息                                                                                                    |                                                         | <b>0</b> ~<br>编辑   |
|                                                                                                    | 首页 部门管理 ×                                                                                             | ● 删除成功                                                          | 部门信息                                                                                                    |                                                         | <b>③</b> ~<br>编辑   |
| 美術設置 へ<br>景作長管理<br>第11日常期<br>マン 智能环卫云平台 しし<br>○○ 智能环卫云平台 しし<br>○○ ② 管能环卫云平台 しし<br>○○ ② ② ◎ ② ◎ ③ ◎ ③ ◎ ③ ◎ ③ ◎ ③ ◎ ③ ◎ ③ ◎ ③                                                                                                    | <ul> <li>首页 部门管理 ×</li> <li>部门</li> <li>部门</li> <li>部门</li> </ul>                                     | <ul> <li>制除成功</li> <li>Q</li> </ul>                             | 部门信息<br>父即门<br>1760                                                                                                    | 部门全称<br>現今 4000 000                                     | <b>〇</b> ~         |
|                                                                                                    | <b>首页</b> 部门管理 ×<br>部门<br>部门提来                                                                        | <ul> <li>副除成功</li> <li>Q</li> </ul>                             | <ul> <li>部门信息</li> <li>父部门</li> <li>顶级</li> </ul>                                                                                          | 部门全称<br>租户 - cuixi - 008                                | <b>〇</b><br>編編     |
|                                                                                                    | 首页 部门管理 ×<br>部门<br>部门提来<br>• 祖户 - cubi - 008                                                          | ی<br>۱۹۹۵ کی<br>۱۹۹۵ کی<br>۱۹۹۵ کی                              | <ul> <li>部门信息</li> <li>父部门</li> <li>顶级</li> <li>部门名称</li> </ul>                                                                            | 部门全称<br>相户 - cuixi - 008<br>部门编号                        | <b>〇</b> (4)<br>病後 |
|                                                                                                    | 首页 部门管理 ×<br>部门<br>部门提家<br>* 祖户 - cuixi - 008<br>驾驶部 - A部                                             | <ul> <li>一 劉勝成功</li> <li>Q</li> <li>+ 首</li> <li>+ 首</li> </ul> | <ul> <li>部门信息</li> <li>父部门</li> <li>顶級</li> <li>部门名称</li> <li>租户 - cuixi - 008</li> </ul>                                                  | 部门金称<br>相户 - cubxi - 008<br>部门编号<br>1235098817720750082 | <b>③</b><br>編組     |
|                                                                                                    | 首页 部门管理 ×<br>部门<br>部门提来<br>* 祖中 - cuixi - 008<br>驾驶部 - A部                                             | <ul> <li>一 翻除成功</li> <li>Q</li> <li>+ 音</li> <li>+ 音</li> </ul> | <ul> <li>部门信息</li> <li>父部门</li> <li>顶級</li> <li>部门名称</li> <li>租户 - cuixi - 008</li> <li>状志</li> </ul>                                      | 部门全称<br>相户 - cuixi - 008<br>部门编号<br>1235098817720750082 | <b>0</b> ~         |
| 集体品電          工作品電          第二階層          第二階層          第二階層          (1)       (1)         (2)       (1)         (2)       (1)         (2)       (1)         (2)       (1)         (2)       (1)         (2)       (1)         (2)       (1)         (2)       (1)         (2)       (1)         (2)       (2)         (2)       (2)         (2)       (2)         (2)       (2)         (2)       (2)         (2)       (2)         (2)       (2)         (2)       (2)         (2)       (2)         (2)       (2)         (2)       (2)         (2)       (2)         (2)       (2)         (3)       (2)         (4)       (2)         (4)       (2)         (4)       (2)         (4)       (2)         (4)       (4)         (4)       (4)         (4)       (4)                                                                                                    | 首页 部门管理 ×<br>部门<br>部门提来<br>* 租户 - cuixi - 008<br>驾驶部 - A部                                             | <ul> <li>一 翻除成功</li> <li>Q</li> <li>+ 音</li> <li>+ 音</li> </ul> | <ul> <li>部门信息</li> <li>父部门</li> <li>顶級</li> <li>部门名称</li> <li>租户 - cuixi - 008</li> <li>状态</li> <li>正常</li> </ul>                          | 部门全称<br>租户 - cuixi - 008<br>部门编号<br>1235098817720750082 | <b>0</b> ~<br>銅組   |
|                                                                                                    | 首页 部门管理 ×<br>部门<br>部门 提来<br>◆ 祖户 - cuixi - 008<br>驾驶部 - A話                                            | <ul> <li>一、創除成功</li> <li>Q</li> <li>+ 音</li> <li>+ 音</li> </ul> | <ul> <li>部门信息</li> <li>公部门</li> <li>交部门</li> <li>万级</li> <li>部门名称</li> <li>租户 - cutxi - 008</li> <li>秋志</li> <li>正常</li> <li>留注</li> </ul> | 部门全称<br>租户 - culxi - 008<br>部门编号<br>1235098817720750082 | <b>0</b> ~<br>病组   |
| 集体品電          工作品電          第二時期          第二時期          「「「」」」」」「」」「」」」「」」「」」」「」」」」         「「」」」」」」」「」」「」」「」」「」」」」         「」」」」」」」」」         「」」」」」」         「」」」」」」」」」」」         「」」」」」」」」」」」」         「」」」」」」」」」」         「」」」」」」」」」         「」」」」」」         「」」」」」         「」」」」」         「」」」」         「」」」」         「」」」         「」」」         「」」」         「」」」         「」」」         「」」」         「」」」         「」」」         「」」」         「」」」         「」」」         「」」」         「」」」         「」」         「」」         「」」         「」」         「」」         「」」         「」」         「」」         「」」         「」」         「」」         「」」         「」」         「」」         「」」         「」」         「」」         「」         「」 <td><ul> <li>首页 部门管理 ×</li> <li>部门提案</li> <li>◆ 租户 - cubi - 008</li> <li>端設部 - A話</li> </ul></td> <td><ul> <li>制除成功</li> <li>Q</li> <li>+ 音</li> <li>+ 音</li> </ul></td> <td><ul> <li>部门信息</li> <li>父部门</li> <li>万級</li> <li>部门名称</li> <li>相户 - cutxi - 008</li> <li>状态</li> <li>正常</li> <li>御注</li> </ul></td> <td>部门全称<br/>相户 - cutxi - 008<br/>部门编号<br/>1235098817720750082</td> <td><b>0</b> ~</td> | <ul> <li>首页 部门管理 ×</li> <li>部门提案</li> <li>◆ 租户 - cubi - 008</li> <li>端設部 - A話</li> </ul>              | <ul> <li>制除成功</li> <li>Q</li> <li>+ 音</li> <li>+ 音</li> </ul>   | <ul> <li>部门信息</li> <li>父部门</li> <li>万級</li> <li>部门名称</li> <li>相户 - cutxi - 008</li> <li>状态</li> <li>正常</li> <li>御注</li> </ul>              | 部门全称<br>相户 - cutxi - 008<br>部门编号<br>1235098817720750082 | <b>0</b> ~         |
| 集体品電          第小局電理          第二時間          第二時間          「二日間          「二日          「二日          「二日          「二日          「二日          「二日          「二日                                                                                                    | <ul> <li>首页 部门管理 ×</li> <li>部门</li> <li>部门 授素</li> <li>● 田戸 - cubi - 008</li> <li>場数部 - A話</li> </ul> | <ul> <li>制除成功</li> <li>Q</li> <li>+ 音</li> <li>+ 音</li> </ul>   | <ul> <li>部门信息</li> <li>父部门</li> <li>顶級</li> <li>師门名称</li> <li>相戸 - culxi - 008</li> <li>状态</li> <li>正常</li> <li>論注</li> </ul>              | 部门全称<br>租户 - cubi - 008<br>部门编号<br>1235098817720750082  | o<br>編編            |

## 4.3.3 角色管理

亚高

## 4.3.3.1 新建角色

1. 操作员登录系统,并单击"系统设置 → 角色管理",进入角色管理界面。

| $\bigcirc$ | 亚高 |
|------------|----|
|            |    |

| ▼ 智能环卫云平台 () | 首页 部门管理 角色管理 × |                                              | 0 ~ |
|--------------|----------------|----------------------------------------------|-----|
|              | 角色             | 基本信息                                         | 编辑  |
| 🙎 다 🗹 🖗 🌚    | 角色名称           | 角色名称                                         |     |
|              | 管理员            | 管理员                                          |     |
|              |                | AL (2) 44%) 4                                |     |
| 事件管理         |                | 用巴加达                                         |     |
| 考核&排班管理 >    |                | cumm                                         |     |
| 路线&区域规划 ~    |                | 角色权限                                         | 绑定  |
| 设施管理 ~       |                |                                              |     |
| 终端管理         |                | 菜单 APP菜单                                     | - 1 |
| 系统设置         |                | <ul> <li>✓ 首页</li> <li>▶ ○ 车辆作业管理</li> </ul> |     |
| 操作员管理        |                | ▶ ☑ 人员作业管理                                   |     |
| 部门管理         |                | ▶ ☑ 告警管理                                     |     |
| 角色管理         |                | · · · · · · · · · · · · · · · · · · ·        |     |
|              | < ►            | ▶ 🐼 路台地区顶地的                                  | -   |

2. 单击角色管理界面中的" +, 进入新增角色界面。

| ▼ 智能环卫云平台 ( |                   |    |
|-------------|-------------------|----|
|             |                   | 编辑 |
|             | 新増角色 メ            |    |
| cuixi 008   | *角色名称             |    |
| 可警官堆        | 驾驶的               |    |
| 事件管理        |                   |    |
| 考核&排班管理 ~   | 角色描述              |    |
| 路线&区域规划 ~   |                   | 绑定 |
| 设施管理        |                   |    |
| 终端管理        |                   |    |
| 系统设置        | 取消 提交             |    |
| 操作员管理       |                   |    |
| 部门管理        | ▶ ☑ 告尝管理 > ☑ 法分钟语 |    |

输入角色信息,并单击"提交",系统提示操作成功,新角色信息展示在角色列表中。

| 🔽 智能环卫云平台         | Ċ | 首页部门管理 | <ul> <li>创建成功</li> </ul> |                            |    |
|-------------------|---|--------|--------------------------|----------------------------|----|
|                   |   | 角色     | +                        | 基本信息                       | 编辑 |
| 2 🖓 🖓             | Ø | 角色名称   | Q                        | 角色名称                       |    |
| cuixi 008         |   | 管理局    |                          | 管理员                        |    |
| 口号官准              | ÷ | BÆK    |                          |                            |    |
| 事件管理              | ~ | 驾驶部    |                          | 角色描述<br>admin              |    |
| 考核&排班管理           | ~ |        |                          |                            |    |
| 路线&区域规划           | ~ |        |                          | 角色权限                       | 绑定 |
| 设施管理              | ~ |        |                          |                            |    |
| 终端管理              | ~ |        |                          | 菜单 APP菜单                   |    |
| 系统设置              | ^ |        |                          |                            |    |
| 操作员管理             |   |        |                          | ·   +₩TF¥Z官理<br>▶ ☑ 人员作业管理 |    |
| 2010 <b>-</b> 500 |   |        |                          | ▶ ☑ 告警管理                   |    |
| RN JE理            |   |        |                          | ▶ 🗹 事件管理                   |    |
| 角色管理              |   |        |                          | ▶ 🗹 考核&排班管理                |    |

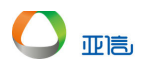

## 4.3.3.2 绑定菜单

🛄 说明

新建角色后,需要绑定相应的菜单。绑定后,操作员登录时才能进入相应的界面。

- 1. 操作员登录系统,并单击"系统设置 → 角色管理",进入角色管理界面。
- 2. 选择需要的角色,并单击右侧的"绑定",进入绑定界面。

|           | 首页 部门管理 角色管理 × |                                                | ٥   |
|-----------|----------------|------------------------------------------------|-----|
|           | 角色 +           | 角色描述                                           | •   |
| 2 다 면 V @ | 角色名称 Q         | user                                           |     |
| cuixi 008 |                | 角色权限                                           | 绑定  |
|           | 官理贝            | 754 400754                                     |     |
| 事件管理      | 驾驶部 2 📋        | ※単 APP※単<br>                                   | - 1 |
| 考核&排班管理 > |                |                                                |     |
| 路线&区域规划 ~ |                | ▶ ■ 人员作业管理                                     |     |
| 设施管理      |                |                                                |     |
| 终端管理      |                | <ul> <li>▶ ● 考核8排班管理</li> </ul>                |     |
| 系统设置      |                | ▶ ■ 路线&区域规划                                    |     |
| 操作员管理     |                | <ul> <li>▶ 図 设施管理</li> </ul>                   |     |
| 部门管理      |                | ▶ ■ 物资管理                                       |     |
| 角色管理 1    |                | <ul> <li>▶ □ 统计分析</li> <li>▶ □ 系统设置</li> </ul> |     |
|           | 4              |                                                | -   |

3. 选择相应的菜单,并单击提交。

| ▼ 智能环卫云平台 | (')    |      |   |                                                        |   |
|-----------|--------|------|---|--------------------------------------------------------|---|
|           | Ŭ      | 角色   | + | user                                                   | • |
|           | Q• 🐵   | 角色名称 | Q | 角色权限                                                   |   |
| cuixi 008 |        | 管理品  |   | 蕊单 APP蕊单                                               |   |
| 百智官理      | -      |      |   |                                                        | L |
| 事件管理      | ~      | 驾驶部  |   | <ul> <li>✓ 首页</li> <li>&gt; ✓ 主辆作业管理</li> </ul>        | l |
| 考核&排班管理   | $\sim$ |      |   | ▶ ☑ 人员作业管理                                             | L |
| 路线&区域规划   | ~      |      |   | <ul> <li>→ □ 告診管理</li> <li>→ □ 奉付管理</li> </ul>         |   |
| 设施管理      | $\sim$ |      |   | ▶                                                      | L |
| 终端管理      | ~      |      |   | <ul> <li>✓ 路後&amp;区域规划</li> <li>&gt; ご 设施管理</li> </ul> |   |
| 系统设置      | ^      |      |   | ▶ □ 终端管理                                               | L |
| 操作员管理     |        |      |   | <ul> <li>&gt; 1 物资管理</li> <li>&gt; 2 统计分析</li> </ul>   |   |
| 部门管理      |        |      |   | ▶ □ 系统设置                                               | L |
| 角色管理      |        | 4    | Þ | 取消 提交                                                  |   |
|           |        |      |   |                                                        |   |

| ▼ 智能环卫云平台 () | 首页 部门管理 角 第二部 ♥ |                                                      | 0   |
|--------------|-----------------|------------------------------------------------------|-----|
|              | 角色 +            | 角色描述                                                 | •   |
| 🙎 다 🗹 🌵 🕸    | 角色名称            | user                                                 |     |
| cuixi 008    |                 | 角色权限                                                 | 绑定  |
| 可容を進く、       | 管理员             |                                                      |     |
| 事件管理         | 驾驶部             | 菜单 APP菜单                                             | - 1 |
| 考核&排班管理      |                 | 2 首页                                                 | - 1 |
| 路线&区域规划 ~    |                 | <ul> <li>▶ ✓ 车辆作业管理</li> <li>▶ ✓ 人员作业管理</li> </ul>   | - 1 |
| 设施管理         |                 | ▲ > □ 告答管理                                           | - 1 |
| 终端管理         |                 | ▶                                                    | - 1 |
| 系统设置         |                 | ▶ ☑ 路线&区域规划                                          | - 1 |
| 操作员管理        |                 | <ul> <li>&gt; □ 仮配管埋</li> <li>&gt; □ 终端管理</li> </ul> | - 1 |
| 部门管理         |                 | ▶ ■ 物资管理                                             | - 1 |
| 角色管理         |                 | <ul> <li>※11万00</li> <li>※ 系統设置</li> </ul>           |     |

## 4.3.3.3 编辑角色

- 1. 操作员登录系统,并单击"系统设置 → 角色管理",进入角色管理界面。
- 2. 选择需要编辑的角色,并单击右侧上方的"编辑",进入编辑界面。

| <b>—</b>     | 首页 部门管理 角色管理 × |                                                           | 0   |
|--------------|----------------|-----------------------------------------------------------|-----|
| 智能环卫云平台      |                |                                                           |     |
|              | 角色 +           | 基本信息                                                      | 编辑  |
|              | 角色名称 Q         | 角色名称                                                      | - 1 |
| cuixi 008    |                | 驾驶部                                                       |     |
| 百尝官理         | 管理员            |                                                           |     |
| 事件管理         | 驾驶部 2 🔒        | 角色描述                                                      |     |
| 考核&排班管理      |                | user                                                      |     |
| 路线&区域规划      |                | 角色权限                                                      | 绑定  |
| 设施管理         |                |                                                           | _   |
|              |                | 菜单 APP菜单                                                  |     |
| 爱体心学         |                | ☑ 首页                                                      |     |
| MARKE        |                | ▶ 🗹 车辆作业管理                                                |     |
| 操作员管理        |                | ▶ ☑ 人员作业管理                                                |     |
| 部门管理         |                |                                                           |     |
| 665 <b>0</b> |                |                                                           |     |
| HC64         | 4 D            | <ul> <li>■ 行1200th-91目注</li> <li>▼ 認給&amp;区域抑切</li> </ul> | -   |

3. 更新角色信息,并单击"提交",系统提示修改完成,角色列表中展示更新后的角色 信息。

| 💙 智能环卫云平台 | Ċ    | 首页 部门管理             | ● 修改成功 |                  |    | 0 | ~ |
|-----------|------|---------------------|--------|------------------|----|---|---|
|           |      | 角色                  | +      | 基本信息             | 编辑 | 1 |   |
|           | Q* 🗇 | 角色名称                | Q      | 角色名称             |    |   |   |
| cuixi 008 | Ţ    | 管理员                 | Û      | 電驶部 - A          |    |   |   |
| 事件管理      | ~    | 驾驶部 - A             |        | 角色描述             |    |   |   |
| 考核&排班管理   | ~    |                     |        | usei             |    |   |   |
| 路线&区域规划   | ~    |                     |        | 角色权限             | 绑定 |   |   |
| 设施管理      | ~    |                     |        |                  |    |   |   |
| 终端管理      | ~    |                     |        | 菜单 APP菜单         |    |   |   |
|           |      | 4±17                |        |                  |    |   |   |
| 4. (可选)   | 选择右  | 侧的" <sup>第2</sup> 三 | ",进行角  | 角色菜单的修改,并单击"提交"。 |    |   |   |

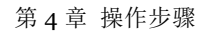

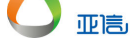

## 4.3.3.4 删除角色

## 🛄 说明

若角色有关联的操作员,则该角色不能被直接删除。

- 1. 操作员登录系统,并单击"系统设置 → 角色管理",进入角色管理界面。
- 2. 选择需要删除的角色,并单击角色右侧的" ",系统提示是否要删除。

|                                                                                                    | 首贞部门管理                                                                                                    | 角色管理×                                                                                                    |                                                                                   | ۲                                        | , |
|----------------------------------------------------------------------------------------------------|----------------------------------------------------------------------------------------------------|----------------------------------------------------------------------------------------------------|-----------------------------------------------------------------------------------|------------------------------------------|---|
|                                                                                                    |                                                                                                    |                                                                                                    |                                                                                   |                                          |   |
|                                                                                                    | 角色                                                                                                    | +                                                                                                    | 基本信息                                                                              | 编辑                                       |   |
| 💭 🗔 🗹 🖗 🚳                                                                                                    | 角色名称                                                                                                    | Q                                                                                                    | <b>66.2</b> %                                                                     |                                          |   |
| cuixi 008                                                                                                    |                                                                                                    |                                                                                                    |                                                                                   |                                          | L |
| <u> 다음</u> 년 표 · · · · · · · · · · · · · · · · · ·                                                                                                    | 管理员                                                                                                    |                                                                                                    |                                                                                   |                                          | l |
| 事件管理                                                                                                    | 驾驶部 - A                                                                                                    |                                                                                                    | 角色描述                                                                              |                                          | l |
| 考核&排班管理                                                                                                    |                                                                                                    | 2                                                                                                    | user                                                                              |                                          | l |
| 路线&区域规划                                                                                                    | 驾驶部 - B                                                                                                    |                                                                                                    | 角色权限                                                                              | 绑定                                       | l |
| 设施管理                                                                                                    |                                                                                                    |                                                                                                    |                                                                                   |                                          | 1 |
| 终端管理                                                                                                    |                                                                                                    |                                                                                                    | 菜单 APP菜单                                                                          |                                          | l |
| 系统设置へ                                                                                                    |                                                                                                    |                                                                                                    |                                                                                   |                                          | l |
| 操作员管理                                                                                                    |                                                                                                    |                                                                                                    | ▶ ■ 年期作业管理<br>▶ ■ 人员作业管理                                                          |                                          |   |
| 部门管理                                                                                                    |                                                                                                    |                                                                                                    |                                                                                   |                                          |   |
| <b>自由管理</b> 1                                                                                                    |                                                                                                    |                                                                                                    |                                                                                   |                                          |   |
| / DECIMAL                                                                                                    |                                                                                                    |                                                                                                    | -51800H-MIEJE                                                                     |                                          |   |
|                                                                                                    | €                                                                                                    | •                                                                                                    |                                                                                   |                                          | • |
|                                                                                                    | ▲ 前门管理                                                                                                    | ▶<br>角色管理 ×                                                                                                    | - · · · · · · · · · · · · · · · · · · ·                                           | 0                                        | • |
| rytementer<br>▼ 智能环卫云平台 ()                                                                                                    | <                                                                                                    | ▶<br>角色管理 ×                                                                                                    | · · · · · · · · · · · · · · · · · · ·                                             | O                                        | • |
| R7444418<br>▼ 智能环卫云平台                                                                                                    | ▲ 部门管理                                                                                                    | ▶<br>角色管理 ×<br>+                                                                                                    | <ul> <li>● TRANSMALE 4</li> <li>▶ ■ RR48.0万(WB00)</li> </ul>                      | <b>○</b><br>编辑                           | • |
|                                                                                                    | 首页         部门管理           角色         命先念叙                                                                                                    | 、<br>角色管理 ×<br>・                                                                                                    |                                                                                   | <b>○</b><br>编辑                           | • |
|                                                                                                    | 首页         部门管理           角色            角色                                                                                                    | ・<br>角色管理 ×<br>+<br>Q                                                                                                    | <ul> <li>● TRANSMALE 4</li> <li>● TRANSACTING 01</li> </ul>                       | () () () () () () () () () () () () () ( | • |
| で 智能环卫云平台                                                                                                    | 首页         部门管理           角色         用色           用色         用色           常告条称         管理员                                                                                                    | ・<br>角色管理 ×<br>+<br>Q                                                                                                    | · · · · · · · · · · · · · · · · · · ·                                             | 编辑                                       | • |
| FC MARKER      FC MARKER     | <ul> <li>首页 部门管理</li> <li>角色</li> <li>角色</li> <li>角色気称</li> <li>管理员</li> <li>端読部 - A</li> </ul>                                                                                                    | ・<br>角色管理 ×<br>↓<br>Q<br>100/140//←                                                                                                    | <ul> <li>● TRANSMALE (2)</li> <li>● RRAN (2) (400 m)</li> </ul> 基本信息 角色名称 瑞設節 - B | <b>③</b><br>總道                           | • |
| Craterial     Craterial     Crateria | <ul> <li>         ・         ・         ・</li></ul>                                                                                                    | ・<br>角色管理 ×<br>・<br>・<br>・<br>・<br>・<br>・<br>・<br>・<br>・<br>・<br>・<br>・<br>・                                                                                                    | <ul> <li>● TRANSMALE 4</li> <li>● RE454 R (HEP)</li> </ul>                        | 0                                        | • |
| Triangle       Triangle         マンロクロ       智能环ロス平台       ①         マンロクロ       アンロクロ       ジー       ジー         マンロクロ       アンロクロ       ジー       ジー         オ代会研究地の第       ジー       ジー       ジー         新代会の欠端規划       ジー       ジー                                                                                                    | <ul> <li>         前の管理         <ul> <li>             新行管理<br/>角色公称             </li> <li>             角色公称             </li> <li>             常理员<br/>戦號部 - A<br/>職號部 - B         </li> </ul> </li> </ul> | 角色管理× 角色管理× ● ● < | → · · · · · · · · · · · · · · · · · · ·                                           | 《編編                                      | • |
| アレムの4000       日本の4000         アレムの4000       アレムの4000       アレムの4000         アレムの4000       アレムの4000       アレムの4000         アレムの4000       アレムの4000       アレムの4000         アレムの4000       アレムの4000       アレムの4000         アレムの4000       アレムの4000       アレムの4000         アレムの4000       アレムの4000       アレムの4000         アレムの4000       アレムの4000       アレムの4000         アレムの4000       アレムの4000       アレムの4000         アレムの4000       アレムの4000       アレムの4000         アレムの4000       アレムの4000       アレムの4000         アレムの4000       アレムの4000       アレムの40000         アレムの4000       アレムの40000       アレムの40000         アレムの4000       アレムの40000       アレムの40000         アレムの4000       アレムの40000       アレムの40000         アレムの4000       アレムの40000       アレムの40000         アレムの40000       アレムの40000       アレムの40000         アレムの40000       アレムの400000       アレムの400000         アレムの4000000       アレムの40000000       アレムの400000000         アレムの4000000000000000000000000000000000000                                                                                                    | 首页     部门管理       角色       角色気祭       管理员       端號部 - A       端號部 - B                                                                                                    | 角色管理 ×<br>↓<br>Q<br>确认操作<br>① 你确定要删除吗?                                                                                                    | · · · · · · · · · · · · · · · · · · ·                                             | <b>○</b><br>線値<br>郷定                     | • |
| アレムの100         管路は下上二子台       し         この       「」 ビ ・       ・         こののの       「」 ビ ・       ・         このののの       「」 ビ ・       ・         市台管理       ・       ・         お供合理       ・       ・         記絵工会域思知       ・       ・         記絵工会域思知       ・       ・         記絵工会域思知       ・       ・         記絵工会域思知       ・       ・         記録音理       ・       ・         記録音理       ・       ・         記録音理       ・       ・         記録音理       ・       ・         記録音理       ・       ・         記録音理       ・       ・         記録音理       ・       ・         日本会話書       ・       ・         日本会話書       ・       ・         日本会話書       ・       ・         日本会話書       ・       ・         日本会話書       ・       ・         日本会話書       ・       ・         日本会話書       ・       ・         日本会話書       ・       ・         日本会話書       ・       ・         日本会話書       ・       ・ </th <th>首页       部门管理         角色       角色気物         第世品       電理品         電驶部 - A       電驶部 - B</th> <th>・<br/>角色管理 ×<br/>へ<br/>の<br/>确认操作<br/>① 你确定要删除吗?</th> <th></th> <th>·<br/>编辑<br/>病定</th> <th>•</th>                                                                                                    | 首页       部门管理         角色       角色気物         第世品       電理品         電驶部 - A       電驶部 - B                                                                                                    | ・<br>角色管理 ×<br>へ<br>の<br>确认操作<br>① 你确定要删除吗?                                                                                                    |                                                                                   | ·<br>编辑<br>病定                            | • |
| Table Control       Control         Control       Control       Control         Control       Control       Control         Contro                                                                                                    | 首页       部门管理         角色       角色么称         管理员       端號部 - A         域號部 - B                                                                                                    | ・<br>角色管理 ×<br>・<br>・<br>・<br>・<br>・<br>・<br>・<br>・<br>・<br>・<br>・<br>・<br>・                                                                                                    | · · · · · · · · · · · · · · · · · · ·                                             | <b>○</b><br>鴻道<br>「「「」」                  | • |
| Printman       Current (Content (Conten (Content (Conten (Content (Content (Co                                   | <ul> <li>         前の管理         <ul> <li>             新行管理<br/>角色名称             </li> <li>             常理员<br/>戦號部 - A             場號部 - B         </li> </ul> </li> </ul>                                 | ・<br>角色管理 ×<br>・<br>・<br>・<br>・<br>・<br>・<br>・<br>・<br>・<br>・<br>・<br>・<br>・                                                                                                    | ● ** KKNHWLELE         ● BX#X KC (##09)                                           | <b>0</b><br>编辑<br>郑定                     |   |

3. 单击"删除",系统提示删除成功,角色列表中不在展示该删除的角色。

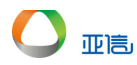

| 🔽 智能环卫云平台 🕚   | 首页 部门管理 并全种TTT 。 |                                          | 0 ~ |
|---------------|------------------|------------------------------------------|-----|
|               | 角色 +             | 基本信息                                     | 编辑  |
| 🔹 🖓 🗖 🖓       | 角色名称 Q           | 角色资称                                     |     |
| cuixi 008     | 管理员              | 管理员                                      |     |
| <b>百智皆姓</b> * |                  |                                          |     |
| 事件管理          | 驾驶部 - A          | 角色描述                                     |     |
| 考核&排班管理 >     |                  | admin                                    |     |
| 路线&区域规划 >     |                  | 角色权限                                     | 绑定  |
| 设施管理          |                  |                                          |     |
| 终端管理 🗸 🗸      |                  | 菜单 APP菜单                                 | - 1 |
| 系统设置          |                  | <ul> <li>首页</li> <li>重 车辆作业管理</li> </ul> |     |
| 操作员管理         |                  | ▶ 🗌 人员作业管理                               |     |

## 4.3.4 操作员管理

## 4.3.4.1 新建操作员

1. 操作员登录系统,并单击"系统设置 →操作员管理",进入操作员管理界面。

A-7100

| 2. 单击右侧的                   | " <b>新</b> 墙",进入新                                          | 增操作员界面。             |           |
|----------------------------|------------------------------------------------------------|---------------------|-----------|
| <b>又</b> 智能环卫云平台           | 首页 部门管理 角色管理 操                                             | 作员管理 ×              | 0         |
| 2 C V V                    | 部 <b>门</b><br>②  () 部门名称                                   | 操作员信息<br>操作员账号 伏志 ~ | 搜索 新增 2   |
| cuixi 008<br>파왕당보          | <ul> <li>▼ 程户 - cuixi - 008</li> <li>■ 端波郎 - A郎</li> </ul> | 操作员账号 姓名 詞门         | 邮箱 操作     |
| 事件管理<br>考核&排班管理<br>路线&区域规划 | ~                                                          | 4                   | 暂无数据<br>• |
| 设施管理<br>终端管理               | <b>v</b>                                                   |                     | < 1 →     |
| 系统设置<br><b>操作员管理</b>       | ^                                                          |                     |           |
| 部门管理角色管理                   |                                                            |                     |           |

3. 输入操作员信息,并单击"提交",系统提示新增成功。新增操作员展示在对应的部门下。

| 這 |
|---|
|   |
|   |

|               | ds                  |                                |                        |              |          |       |          |        |                 |     |   |
|---------------|---------------------|--------------------------------|------------------------|--------------|----------|-------|----------|--------|-----------------|-----|---|
| 智能が上云半台       | $\odot$             |                                |                        |              |          |       |          |        |                 |     |   |
|               |                     | 部门                             |                        | <b>操作</b> 吊住 | 言息       |       |          |        |                 |     |   |
|               |                     | 操作员新增                          |                        |              |          |       |          | ×      |                 |     |   |
| 🛛 🖸 🖓 🖓       | Ô                   |                                |                        |              |          |       |          |        | 搜索              | 新增  |   |
|               |                     | * 操作员账号                        |                        |              | * 姓名     |       |          |        |                 |     | ' |
|               |                     | jsy - A                        |                        |              | 张三       |       |          |        |                 |     |   |
|               |                     | * 邮箱                           |                        |              | • 手机号    |       |          |        | 邮箱 操作           |     |   |
|               | $\sim$              | 1@163.com                      |                        |              | 13912900 | 000   |          |        | 15 T 9440       |     |   |
|               | $\sim$              | 18,100.0011                    |                        |              | 10012000 |       |          |        | 百九釵塘            |     |   |
|               | $\sim$              | * 部门                           |                        |              | * 角色     |       |          |        |                 | •   |   |
|               |                     | 驾驶部 - A部                       |                        | ^            | 驾驶部 - A  | 8     |          | $\sim$ |                 | 1 > |   |
|               | ~                   |                                |                        |              | _        | _     |          | _      |                 |     |   |
|               | $\sim$              |                                |                        |              | ЩX       | 消     | 提交       |        |                 |     |   |
|               | ~                   |                                |                        |              |          |       |          | _      |                 |     |   |
|               |                     |                                |                        |              |          |       |          |        |                 |     |   |
|               | _                   |                                |                        |              |          |       |          |        |                 |     |   |
|               |                     |                                |                        |              |          |       |          |        |                 |     |   |
| 角色管理          |                     |                                |                        |              |          |       |          |        |                 |     |   |
|               |                     |                                | /8. /2. MIKTER +52. // |              |          |       |          |        |                 | •   |   |
|               | (h)                 | 를 있 위기 물 理                     | ▲ 操作员新增                | 成功           |          |       |          |        |                 | 0   | × |
|               | $\cup$              |                                |                        |              |          |       |          |        |                 |     |   |
|               |                     | 部门                             |                        | 操作员信         | 息        |       |          |        |                 |     |   |
|               | <i>(</i> <b>1</b> ) |                                |                        |              |          |       |          |        |                 |     |   |
|               | <sup>(C)</sup>      | Q 部门名称                         |                        | 操作员          | 张号       | 状态    | ~        |        | 搜索              | 新増  |   |
| cuixi 008     |                     | - 19 th                        |                        |              |          |       |          |        |                 |     |   |
| 777 201-s**** | <b>.</b>            | ▼ 相戸 - CUIXI - UU8<br>部時部 - A部 |                        | 48/左弓和       |          | 44.75 | 部门       |        | 邮签 場作           |     |   |
| церт          |                     |                                |                        | 1961 F.DADA  | 15       | X±-0  | L NA     | _      | III JAN JANT F  |     |   |
| 事件管理          | ~                   |                                |                        | jsy - A      |          | 张三    | 驾驶部 - A部 |        | 1@16 编辑 锁定 重置密码 | 3   |   |
| 考核&排班管理       | $\sim$              |                                |                        | 4            |          |       |          |        |                 | ÷   |   |
| 路线&区域规划       | $\sim$              |                                |                        |              |          |       |          |        |                 | 1 > |   |
| 设施管理          | ~                   |                                |                        |              |          |       |          |        | ,               |     |   |
| x/cb-t        |                     |                                |                        |              |          |       |          |        |                 |     |   |
| 终端管理          | $\sim$              |                                |                        |              |          |       |          |        |                 |     |   |

## 4.3.4.2 编辑操作员

- 1. 操作员登录系统,并单击"系统设置 →操作员管理",进入操作员管理界面。
- 2. 选择需要编辑的操作员,并单击右侧的"编辑",进入操作员修改界面。

|           | ds       | 首页 部门管理 角色管理       | 操作 | 見管理 ×   |    |             |    |            | ٥  |
|-----------|----------|--------------------|----|---------|----|-------------|----|------------|----|
|           | O        | 部门                 |    | 操作员信息   |    |             |    |            |    |
| 2 v 4     | <b>0</b> | Q 部门名称             |    | 操作员账号   | 状态 |             |    | 搜索         | 新増 |
| cuixi 008 |          | ▼ 租户 - cuixi - 008 |    |         |    |             |    |            |    |
| 百苦苦堆      | -        | 驾驶部 - A部           |    | 操作员账号   | 姓名 | 手机号         | 状态 | 操作<br>2    |    |
| 事件管理      | ~        |                    |    | jsy - A | 张三 | 13912900000 | 正常 | 编辑 锁定 重置密码 |    |
| 考核&排班管理   | $\sim$   |                    |    | •       | 1  |             |    |            | Þ  |
| 路线&区域规划   | ~        |                    |    |         |    |             |    | < 1        | >  |
| 设施管理      | ~        |                    |    |         |    |             |    |            |    |
| 终端管理      | $\sim$   |                    |    |         |    |             |    |            |    |
| 系统设置      | ^        |                    |    |         |    |             |    |            |    |
| 操作员管理     |          |                    |    |         |    |             |    |            |    |
| 部门管理      |          |                    |    |         |    |             |    |            |    |

3. 输入修改信息,并单击"提交",系统提示修改成功,操作员列表中展示更新后的 信息。 

| 👽 智能环卫云平台 | ப            | 首页 部门管理            | ₽ <sup>2.∞™</sup> 担化=<br>₽<br>₽<br>₽ | Di la constanta da constanta da constanta da constanta da constanta da constanta da constanta da constanta da c |     |             |    |            | 0  |
|-----------|--------------|--------------------|--------------------------------------|----------------------------------------------------------------------------------------------------|-----|-------------|----|------------|----|
|           |              | 部门                 |                                      | 操作员信息                                                                                                    |     |             |    |            |    |
|           | ) <b>.</b> Ø | Q 部门名称             |                                      | 操作员账号                                                                                                    | 状态  | ~           |    | 搜索         | 新増 |
| cuixi 008 |              | ▽ 租户 - cuixi - 008 |                                      |                                                                                                    |     |             |    |            |    |
| 口号尼进      | ~            | 驾驶部 - A部           |                                      | 操作员账号                                                                                                    | 姓名  | 手机号         | 状态 | 操作         |    |
| 事件管理      | $\sim$       |                    |                                      | jsy - A                                                                                                    | 张三1 | 13912900000 | 正常 | 编辑 锁定 重置密码 |    |
| 考核&排班管理   | ~            |                    |                                      | 4                                                                                                    |     |             |    |            | Þ  |
| 路线&区域规划   | ~            |                    |                                      |                                                                                                    |     |             |    | < 1        | >  |
| 设施管理      | ~            |                    |                                      |                                                                                                    |     |             |    |            |    |
| 终端管理      | ~            |                    |                                      |                                                                                                    |     |             |    |            |    |
| 玄纮沿罟      | ~            |                    |                                      |                                                                                                    |     |             |    |            |    |

4.3.4.3 锁定/激活操作员

🛄 ідн

锁定后的操作员不能再次登录系统,需要管理员解锁后,才能再次登录。

- 1. 操作员登录系统,并单击"系统设置 →操作员管理",进入操作员管理界面。
- 2. 选择需要锁定/激活的操作员,并单击右侧的"<sup>锁定</sup>"或"<sup>激活</sup>",系统提示是否执行 该操作。

| ▼ 智能环卫云平台 () | 首页 部门管理 角色管理 操作员   | 見管理 ×   |     |             |      | ٥          |
|--------------|--------------------|---------|-----|-------------|------|------------|
|              | 部门                 | 操作员信息   |     |             |      |            |
|              | Q 部门名称             | 操作员账号   | 状态  |             |      | 搜索新增       |
|              | ▽ 粗户 - cuixi - 008 |         |     |             |      |            |
|              | 驾驶部 - A部           | 操作员账号   | 姓名  | 手机号         | 状态   | 操作 2       |
| 事件管理 ~       |                    | jsy - A | 张三1 | 13912900000 | 正常   | 编辑 锁定 重置密码 |
| 考核&排班管理      |                    | isv - B | 本四  | 13912900001 | 総守   | 编辑 激活 華麗家福 |
| 路线&区城规划 >    |                    | 10y 0   | 74  | 10312300001 | BAAE |            |
| 设施管理         |                    |         |     |             |      | < 1 >      |
| 终端管理         |                    |         |     |             |      |            |
| 系统设置         |                    |         |     |             |      |            |
| 操作员管理 1      |                    |         |     |             |      |            |

3. 单击"提交",系统提示操作成功,操作员列表中将更新操作员状态。

|           |        | 首页部门管理             | 角色管理 | 操作员管理 ×   |     |             |    |            | 8 |
|-----------|--------|--------------------|------|-----------|-----|-------------|----|------------|---|
| ▼ 智能环卫云平台 | Ċ      |                    |      |           |     |             |    |            |   |
|           |        | 部门                 |      | 操作品信息     |     |             |    |            |   |
|           | Q" 🗇   | Q 部门名称             |      | 确认是否激活该操作 | 号账号 | ×           |    | 搜索 新       | 增 |
| cuixi 008 |        | ▽ 租户 - cuixi - 008 |      | 取消        | 提交  |             |    |            |   |
| 금왕동변      | ~      | 驾驶部 - A部           |      |           |     | 九号          | 状态 | 操作         |   |
| 事件管理      | ~      |                    |      | jsy - A   | 张三1 | 13912900000 | 正常 | 编辑锁定重置密码   |   |
| 考核&排班管理   | $\sim$ |                    |      | isv - B   | 本四  | 13912900001 | 新完 | 编辑 激活 重要家码 |   |
| 路线&区域规划   | $\sim$ |                    |      | ,-, _     |     |             |    |            | • |
| 设施管理      | ~      |                    |      |           |     |             |    | <i>(</i> 1 |   |
| 终端管理      | ~      |                    |      |           |     |             |    |            |   |
|           |        |                    |      |           |     |             |    |            |   |

| $\bigcirc$ | 亚高 |
|------------|----|

|                    | 操作员激活成功 |     |             |    | U        |
|--------------------|---------|-----|-------------|----|----------|
| 部门                 | 操作员信息   |     |             |    |          |
| Q 部门名称             | 操作员账号   | 状态  | ~           |    | 搜索新增     |
| ▼ 租户 - cuixi - 008 |         |     |             |    |          |
| 驾驶部 - A部           | 操作员账号   | 姓名  | 手机号         | 状态 | 操作       |
|                    | jsy - A | 张三1 | 13912900000 | 正常 | 编辑锁定重置密码 |
|                    | jsy - B | 李四  | 13912900001 | 正常 | 编辑锁定重置密码 |
|                    | 4       |     |             |    | ۱.       |

## 4.3.4.4 重置密码

□□ 说明 。

- 1. 操作员登录系统,并单击"系统设置 →操作员管理",进入操作员管理界面。
- 选择需要重置密码的操作员,并单击右侧的"<sup>重置密码</sup>",系统提示是否执行该操 作。
- 3. 单击"提交",新密码将发送

## 4.3.5 区域管理

区域管理分为行政区域和业务区域两种。

## 4.3.5.1 新建区域

1. 操作员登录系统,并单击"系统设置 → 区域管理",进入区域管理界面。

|                | 首页 部门管理 角色管理 操作员管理 区域管理 × | <b>o</b> ~ |
|----------------|---------------------------|------------|
| 2 智能环卫云平台 🕛    |                           |            |
|                |                           |            |
|                | 区城設宏 Q.                   |            |
| cuixi 008      | No del <mark>e</mark> is  |            |
| <b>百苦苦斑</b> •  | TH AJRUN                  |            |
| 事件管理 イ         |                           |            |
| 考核&排班管理        |                           |            |
| 路线&区域规划 ~      |                           |            |
|                |                           |            |
| 运输管理<br>至体沿置 ^ |                           |            |
| 操作员管理          |                           |            |
| 部门管理           |                           |            |
| 角色管理           |                           |            |
|                |                           |            |

2. 单击需要增加区域范围右侧的"十",进入添加界面。

| ×  |
|----|
|    |
|    |
|    |
| ~  |
| 提交 |
|    |
|    |
|    |

3. 输入区域信息,并单击"提交",系统提示操作成功,新区域信息展示在区域列表中。

| 🔽 智能环卫云平台 🕚 | 首页 路线规划管理 | ⊘ 创建成功 | ]                   |      | 0 ~ |
|-------------|-----------|--------|---------------------|------|-----|
|             | 区域        | +      | 区域信息                |      | 编辑  |
| 🙎 다 🗹 🔮 🕸   | 区域搜索      | Q      | 区域ID                | 区域名称 |     |
|             |           |        | 1238004993001263105 | 山西省  |     |
| 租户001       | 山西省       | + 🗉    | 行政级别                | 状态   |     |
| 首页          |           |        | 省/直辖市               | 正常   |     |
|             |           |        | 创建时间                |      |     |
| 车辆作业管理 ~ ~  |           |        | 2020-03-12 15:32:46 |      |     |
| 人员作业管理      |           |        |                     |      |     |
| 告警管理 🗸 🗸    |           |        |                     |      |     |
| 事件管理        |           |        |                     |      |     |

#### 4.3.5.2 编辑区域

亚高

1. 操作员登录系统,并单击"系统设置 →区域管理",进入区域管理界面

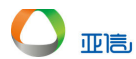

| 2. 选择需要          | 编辑的[   | 区域,并单击                                   | 后右上方的 | 约" <del>骊</del> 頖 ",进入      | 修改界面。               |     |
|------------------|--------|------------------------------------------|-------|-----------------------------|---------------------|-----|
| 💙 智能环卫云平台        | Ċ      | 首页 路线规划管理                                | 区域管理  |                             |                     | 0 ~ |
|                  |        | 区域                                       | +     | 区域信息                        |                     | 海辑  |
|                  | Q* 🗇   | 区域搜索                                     | Q     | 区域ID<br>1238004993001263105 | 区域名称<br>山 <b>西省</b> |     |
| 租户001<br>路线&区域规划 | ~      | <ul> <li>▼ 山西省</li> <li>▼ 阳泉市</li> </ul> | + ±   | 行政级别<br>省/直辖市               | 状态<br>正常            |     |
| 设施管理<br>终端管理     | ×<br>× | 平定县 2                                    | + 🗉   | 创建时间<br>2020-03-12 15:32:46 |                     |     |
| 物资管理             | ~      |                                          |       |                             |                     |     |
| 系统设置<br>操作员管理    | ^      |                                          |       |                             |                     |     |
| 部门管理             |        |                                          |       |                             |                     |     |
| 角色管理             |        | <                                        | •     |                             |                     |     |

/m.+=

3. 更新区域信息,并单击"提交", 区域列表中展示更新后的信息。

| ▼ 智能环卫云平台 (') | 首页 路线规划管理 | ◎ 修改成功 |                            |               | 0 ~ |
|---------------|-----------|--------|----------------------------|---------------|-----|
|               | 区域        | +      | 区域信息                       |               | 编辑  |
|               | 区域搜索      | Q      | 区域D<br>1238005237998948354 | 区域名称<br>平定县 - |     |
| 租户001         | ▼ 山西省     | + 🗉    | 行政级别                       | 状态            |     |
| 路线&区域规划 >     | ▼ 阳泉市     | + 🗉    | 区/县                        | 正常            |     |
| 设施管理 ン        | 平元县 -     | + #    | 创建时间                       |               |     |
| 终端管理          |           |        | 2020-03-12 15:33:44        |               |     |
| 物资管理 ~        |           |        |                            |               |     |
| 系统设置          |           |        |                            |               |     |
| 操作员管理         |           |        |                            |               |     |
| 部门管理          |           |        |                            |               |     |
| 角色管理          | 4         | •      |                            |               |     |

## 4.3.5.3 删除区域

🛄 说明

区域有下层级或绑定区域线路时,该区域不能直接删除。

- 1. 操作员登录系统,并单击"系统设置 → 区域管理",进入区域管理界面。
- 2. 选择需要删除的区域,并单击区域右侧的" , 系统提示是否要删除。

|                                          | 首页 路线规划管理 区 | 域管理 |                     |       | 0 ~ |
|------------------------------------------|-------------|-----|---------------------|-------|-----|
| ▲ 「「「「」」 「「」」 「「」」 「」 「」」 「」 「」 「」 「」 「」 |             |     |                     |       |     |
|                                          | 区域          | +   | 区域信息                |       | 编辑  |
| 🙎 🖓 🖾 🖉                                  | 区域搜索        | Q   | 区域ID                | 区域名称  |     |
| 租户001                                    |             |     | 1238005237998948354 | 平定县 - |     |
|                                          | ▼ 山西省       | + 🛍 | 行政级别                | 状态    |     |
| 路线&区域规划 >                                | ▼ 阳泉市       | + 🗉 | 区/县                 | 正常    |     |
| 设施管理                                     | 平完县 -       | + 💼 | 创建时间                |       |     |
| 终端管理                                     | 1 Aurola    | 2   | 2020-03-12 15:33:44 |       |     |
| 物资管理                                     |             | Ŭ   |                     |       |     |
| 系统设置                                     |             |     |                     |       |     |
| 操作员管理                                    |             |     |                     |       |     |
| 部门管理                                     |             |     |                     |       |     |
| 角色管理                                     | 4           |     |                     |       |     |
|                                          |             |     |                     |       |     |

## 3. 单击"删除",系统提示删除成功,区域列表中不在展示该删除的区域信息。

|                                                                                                    | 首页 路线规划管理                                                                             | 区域管理                                                                                                    |                                                                                    |                                 | 0                |
|----------------------------------------------------------------------------------------------------|---------------------------------------------------------------------------------------|----------------------------------------------------------------------------------------------------|------------------------------------------------------------------------------------|---------------------------------|------------------|
|                                                                                                    |                                                                                       |                                                                                                    |                                                                                    |                                 |                  |
|                                                                                                    | 区域                                                                                    | +                                                                                                    | 区域信息                                                                               |                                 | 網道               |
| 😨 🗘 🖾 🖉                                                                                                    | 区域搜索                                                                                  | Q                                                                                                    | 区域ID                                                                               | 区域名称                            |                  |
| 租户001                                                                                                    |                                                                                       |                                                                                                    | 1238005237998948354                                                                | 平定县 -                           |                  |
| 路华A区博物创 V                                                                                                    | ▼ 山西省                                                                                 |                                                                                                    | 行政级别                                                                               | 状态                              |                  |
|                                                                                                    | ▼ 阳泉市                                                                                 | 删际区域                                                                                                    | ~                                                                                  | 11.W                            |                  |
|                                                                                                    | 平定县 -                                                                                 |                                                                                                    |                                                                                    |                                 |                  |
|                                                                                                    |                                                                                       |                                                                                                    | 取消 确认                                                                              |                                 |                  |
|                                                                                                    |                                                                                       |                                                                                                    |                                                                                    |                                 |                  |
| 系统设 <u>古</u> ^                                                                                                    |                                                                                       |                                                                                                    |                                                                                    |                                 |                  |
| 操作员管理                                                                                                    |                                                                                       |                                                                                                    |                                                                                    |                                 |                  |
| 部门管理                                                                                                    |                                                                                       |                                                                                                    |                                                                                    |                                 |                  |
| 角色管理                                                                                                    | 4                                                                                     | •                                                                                                    |                                                                                    |                                 |                  |
|                                                                                                    |                                                                                       |                                                                                                    |                                                                                    |                                 |                  |
|                                                                                                    | -                                                                                     |                                                                                                    |                                                                                    |                                 |                  |
|                                                                                                    | 首页 路线规划管理                                                                             |                                                                                                    |                                                                                    |                                 | 0 ~              |
| 図 智能环卫云平台 し                                                                                                    | 首页路线规划管理                                                                              | <del>IS7+ch和</del> ITM<br>● 删除成功                                                                                                    |                                                                                    |                                 | 0 ~              |
|                                                                                                    | 首页 路线规划管理<br>区域                                                                       | ₩<br>●<br>删除成功<br>+                                                                                                    | 区域信息                                                                               |                                 | ●                |
| <ul> <li>▼ 智能环卫云平台 ()</li> <li>○ □ □ ↓ ◊</li> </ul>                                                                                                    | <ul> <li></li></ul>                                                                   | R7 sett American<br>● 删除成功<br>+<br>Q                                                                                                    | 区域信息<br>E <sup>g</sup> 域D                                                          | 区域名称                            | <b>3</b> ×       |
| <ul> <li>▼ 智能环卫云平台</li> <li>●</li> <li>●</li> <l< td=""><td><ul> <li>首页 路线规划管理</li> <li>区域</li> <li>区域設示</li> </ul></td><td>rozedeAk(TM)<br/>● 删除成功<br/>+<br/>Q</td><td>区域信息<br/>区域D<br/>1238004993001263105</td><td>区域名称<br/>山西省</td><td>♀</td></l<></ul>                                                                                                    | <ul> <li>首页 路线规划管理</li> <li>区域</li> <li>区域設示</li> </ul>                               | rozedeAk(TM)<br>● 删除成功<br>+<br>Q                                                                                                    | 区域信息<br>区域D<br>1238004993001263105                                                 | 区域名称<br>山西省                     | ♀                |
| ▼智能环卫云平台 ① □ □                                                                                                    | <ul> <li>首页 路线规划管理</li> <li>区域</li> <li>区域接索</li> <li>・ 山西省</li> </ul>                | R7.44447TR<br>● 删除成功<br>+<br>Q<br>+ 音                                                                                                    | 区域信息<br>区域D<br>1236004993001263105<br>行政规则                                         | 区域名称<br>山西省<br>次志<br>工業業        | <b>0</b> ×<br>编辑 |
| 文 智能环卫云平台 ① 田中001 田中001 ○ ○                                                                                                    | <ul> <li>首页 路线规划管理</li> <li>区域</li> <li>区域接索</li> <li>◆ 山西省</li> <li>田泉市</li> </ul>   | C.L.L.L.L.L.L.L.L.L.L.L.L.L.L.L.L.L.L.L                                                                                                    | 区域信息<br>区域信息<br>238004993001263105<br>行政吸则<br>省直辖市<br>州梁时间                         | 区域高称<br>山 <b>西省</b><br>正常       | ● ✓              |
| ▼ 智能环卫云平台 ① 田介001 田介001 ○ ○                                                                                                    | <ul> <li>首页 路线规划管理</li> <li>区域</li> <li>区域提示</li> <li>▼ 山西省</li> <li>・ 田泉市</li> </ul> | C.L.AMACTIN ● 删除成功 ↓ Q ↓ ↓ 1 ↓ 1 ↓ 1 ↓ 1 ↓ 1 ↓ 1 ↓ 1 ↓ 1 ↓ 1 ↓ 1 ↓ 1 ↓ ↓ | 区域信息<br>区域<br>1238004993001263105<br>行政吸則<br>省/直辖市<br>始建时间<br>2020-03-12 15.32-46  | 区域态称<br>山西省<br>环意<br>正常         | ●                |
| <ul> <li>▼部珠卫云平台</li> <li>●</li> <li>●</li> <li< th=""><th><ul> <li>首页 路线规划管理</li> <li>区域</li> <li>区域換素</li> <li>・ 山西省</li> <li>昭泉市</li> </ul></th><th>CLARATE<br/>● 删除成功<br/>+<br/>Q<br/>+ 音<br/>+ 音</th><th>区域信息<br/>区域D<br/>1238004993001263105<br/>行政级剧<br/>偏直结市<br/>创建时间<br/>2020-03-12 15:32:46</th><th>区域名称<br/>山西省<br/>状志<br/>正常</th><th>●</th></li<></ul>                                                                                                    | <ul> <li>首页 路线规划管理</li> <li>区域</li> <li>区域換素</li> <li>・ 山西省</li> <li>昭泉市</li> </ul>   | CLARATE<br>● 删除成功<br>+<br>Q<br>+ 音<br>+ 音                                                                                                    | 区域信息<br>区域D<br>1238004993001263105<br>行政级剧<br>偏直结市<br>创建时间<br>2020-03-12 15:32:46  | 区域名称<br>山西省<br>状志<br>正常         | ●                |
| Yether Yether Yeth | <ul> <li>首页 路线規划管理</li> <li>区域</li> <li>区域接索</li> <li>○ 山西省</li> <li>旧泉市</li> </ul>   | Counterm<br>● 删除成功<br>+<br>Q<br>+ 章<br>+ 章                                                                                                    | 区域信息<br>区域D<br>1236004993001263105<br>行政级别<br>省直辖市<br>创建时间<br>2020-03-12 15:32:46  | 区域名称<br>山西省<br>沃志<br>正常         | ●                |
| 日中の01                い                い               い               い             い                                                                                                    | <ul> <li>首页 路线规划管理</li> <li>区域</li> <li>区域搜索</li> <li>◆ 山西省</li> <li>旧泉市</li> </ul>   | C.L.ADACTIN ● 删除成功 ↓ Q ↓ 章 ↓ 章 ↓ 章                                                                                                    | 区域信息<br>区域<br>1238004993001263105<br>行政吸则<br>省直镭市<br>创建时间<br>2020-03-12 15:32:46   | 区域总称<br>山 <b>西省</b><br>状态<br>正常 | ● ●              |
| Y       Y                                                                                                    | <ul> <li>首页 路线规划管理</li> <li>区域</li> <li>区域提示</li> <li>▲ 山西省</li> <li>阳泉市</li> </ul>   | C2.4044TM ● 删除成功 4 Q + 章 + 章                                                                                                    | 区域信息<br>区域の<br>1238004993001263105<br>行政原则<br>省/直结市<br>创趣到间<br>2020-03-12 15:32:46 | 区域态称<br>山西省<br>状态<br>正常         | ● ✓              |
| Y       Y                                                                                                    | <ul> <li>首页 路线规划管理</li> <li>区域</li> <li>区域接索</li> <li>▼ 山西省</li> <li>田泉市</li> </ul>   | C2.4464700 ● 删除成功 ●                                                                                                    | 区域信息<br>区域D<br>1238004993001263105<br>行政吸则<br>留直镭市<br>创趣时间<br>2020-03-12 15:32:46  | 区域名称<br>山西省<br>状态<br>正常         | ●                |

## 4.3.6 岗位管理

亚高

## 4.3.6.1 新建岗位

1. 操作员登录系统,并单击"系统设置 → 岗位管理",进入岗位管理界面。

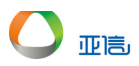

|                 | 首页     | 5 岗位管理 ×               |         |      |    | o  | ~ |
|-----------------|--------|------------------------|---------|------|----|----|---|
| 🔽 智能环卫云平台       | Ċ      |                        |         |      |    | -  |   |
|                 |        | 岗位 - 土                 | 岗位信息    |      | 禁用 | 编辑 |   |
|                 | Ø      | Q 岗位名称                 | 岗位名称    | 上级岗位 |    |    |   |
|                 |        |                        | 洒水 - 管理 | -    |    |    |   |
| 官理页             |        |                        | 岗位级别    | 状态   |    |    |   |
| 16353615月8月8月8月 | ►      | 西水 - 管理 ・ ・ ・          | 管理级     | 启用   |    |    |   |
| 设施管理            | ×      | · 清扫 - 管理<br>· 财务 - 管理 | 工作描述    |      |    |    |   |
| 终端管理            | ~ ·    | 1 驾驶 - 管理              | -       |      |    |    |   |
| 物资管理            | ~      | 996 - 员工级<br>▲ 「「「管理   |         |      |    |    |   |
| 系统设置            | ^      | 质管-员工级                 |         |      |    |    |   |
| 操作员管理           |        |                        |         |      |    |    |   |
| 部门管理            |        |                        |         |      |    |    |   |
| 角色管理            |        |                        |         |      |    |    |   |
| 区域管理            |        |                        |         |      |    |    |   |
| 日志管理            | $\sim$ |                        |         |      |    |    |   |
| 岗位管理            |        |                        |         |      |    |    |   |

2. 单击上方或岗位右侧的"十",进入添加界面。

| 岗位<br>添加岗位 | ⇒⇒⇒⇒⇒⇒⇒⇒⇒⇒⇒⇒⇒⇒⇒ | ×    |
|------------|-----------------|------|
| * 岗位名称     | * 岗位级别          |      |
|            | 请选择             | ~    |
| 工作描述       |                 |      |
|            |                 |      |
|            |                 | 取消提交 |
|            |                 |      |
|            |                 |      |

3. 输入岗位信息,并单击"提交",系统提示操作成功,新岗位信息展示在列表中。

## 4.3.6.2 编辑岗位

- 1. 操作员登录系统,并单击"系统设置 → 岗位管理",进入岗位管理界面
- 2. 选择需要编辑的岗位,并单击右上方的"编辑",进入修改界面。

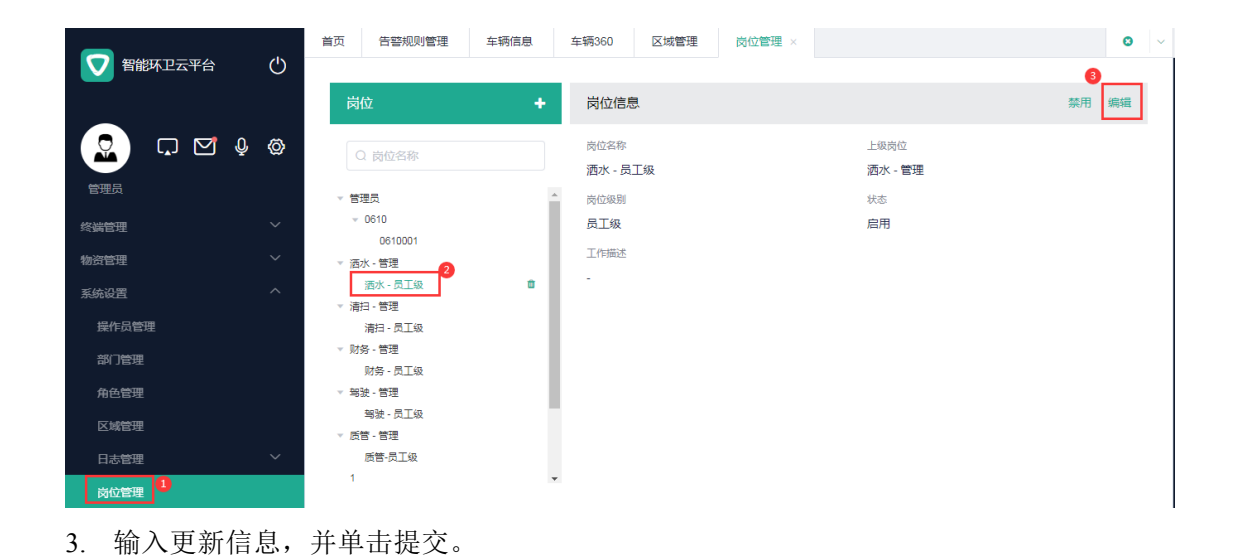

## 4.3.6.3 启/禁用岗位

亚高

🛄 说明

#### 岗位中有绑定人员或有下层岗位时,则该岗位不能被禁用。

- 1. 操作员登录系统,并单击"系统设置 → 岗位管理",进入岗位管理界面
- 2. 选择需要启/禁用的岗位,并单击右上方的启/禁用的按钮,系统提示是否要启/禁用。

|                   | +        | 岗位信息     |       |         |  |
|-------------------|----------|----------|-------|---------|--|
|                   |          | 岗位名称     |       | 上级岗位    |  |
|                   |          | 洒水 - 员工级 |       | 洒水 - 管理 |  |
| 管理员               |          | 岗位级别     |       | 状态      |  |
| ✓ 0610<br>0610001 | 岗位禁用     |          | ×     | 启用      |  |
| 洒水 - 管理           | ! 确定禁用当前 | 岗位?      |       |         |  |
| 洒水 - 员工级          |          |          |       |         |  |
| 清扫 - 管理           |          |          | 取消 确认 |         |  |
| 清扫 - 员工级          |          |          |       |         |  |
| 财务 - 管理           |          |          |       |         |  |
| 财务 - 员工级          |          |          |       |         |  |
| 驾驶 - 管理           |          |          |       |         |  |
| 驾驶 - 员工级          |          |          |       |         |  |
| 质管 - 管理           |          |          |       |         |  |
|                   |          |          |       |         |  |

3. 单击"确认",系统提示操作成功,该岗位状态修改完成。

#### 4.3.6.4 删除岗位

## 🛄 说明

#### 岗位中有绑定人员或有下层岗位时,则该岗位不能直接删除。

1. 操作员登录系统,并单击"系统设置 → 岗位管理",进入岗位管理界面

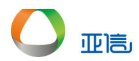

- 2. 选择需要删除的岗位,并单击右侧的" <sup>•</sup> ",系统提示是否要删除。
- 3. 单击"确认",删除后岗位信息不在展示在列表中。

## 4.4 车辆作业管理

## 4.4.1 车辆监控

车辆监控主要用于展示车辆目前的状态。选择单个车辆时,展示为车辆规划路线和当天历史轨迹;选择多个车辆时,展示为车辆的最后上报位置。

1. 操作员登录系统,并单击"车辆作业管理 → 车辆监控",进入车辆监控界面。

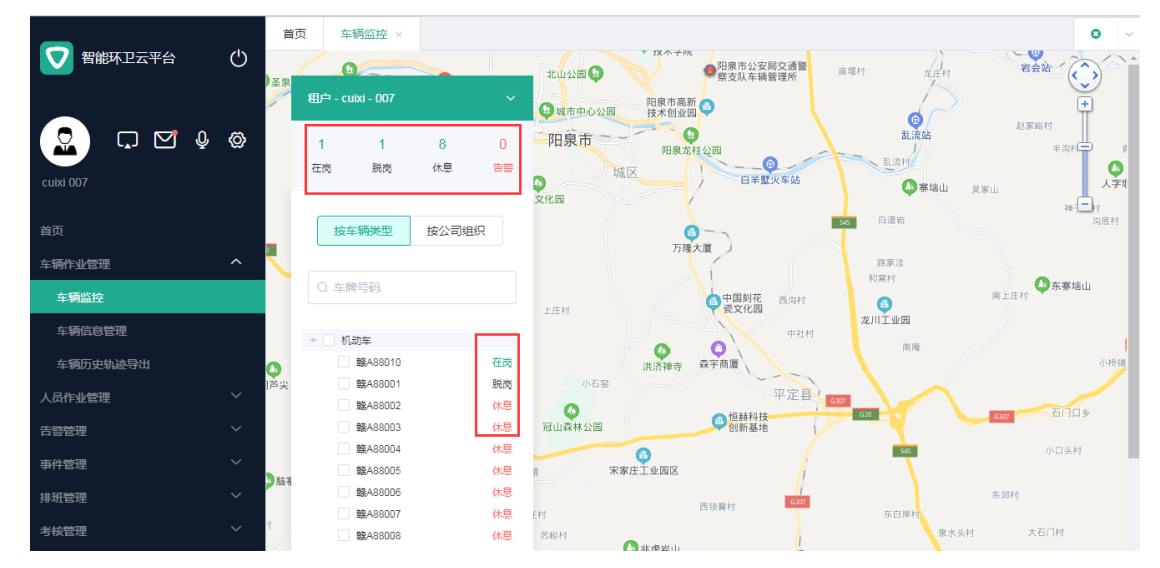

## 4.4.2 车辆信息管理

## 4.4.2.1 车辆新增

 操作员登录系统,并单击"车辆作业管理 → 车辆信息管理",进入车辆信息管理界 面。

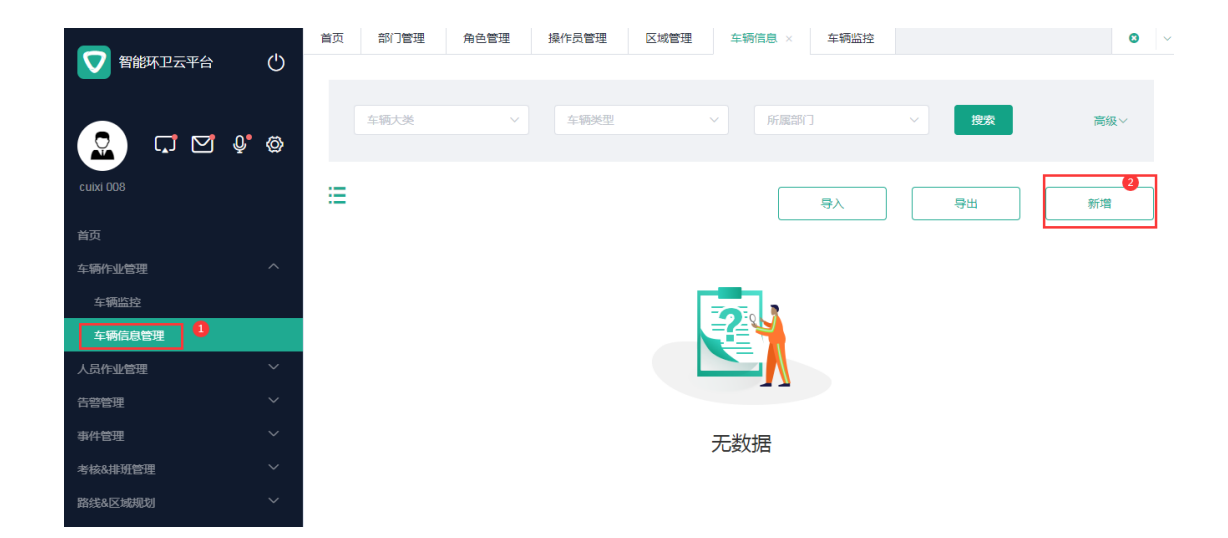

2. 单击右侧的"新增",进入新增车辆信息界面。

亚高

车辆信息管理

考核&排班管理

路线&区域规划

|                 | 首页 部门管理 角色管理 操作员管理        | 理 区域管理 车辆信息 × 车辆监控 | 2                     | •   |
|-----------------|---------------------------|--------------------|-----------------------|-----|
|                 | ← 返回 新增车辆                 |                    |                       | Î   |
| 🙎 다 🗹 🌵 🌣       | <ol> <li>*为必須項</li> </ol> |                    |                       |     |
| cuixi 008       | 基本信息                      |                    |                       | - 1 |
| 首页              | * 车牌号                     | * 车辆大类             | * 车辆类型                | - 1 |
| 车辆作业管理へ         | 苏A5s000                   | 机动车 🗸              | 洒水车                   | 7   |
| 车辆监控            |                           |                    |                       | - 1 |
| 车辆信息管理          | • 所属部门                    | *加入日期              | 退出日期                  |     |
| 人员作业管理 >        | 洒水部 🗸                     | 2020/03/03         |                       |     |
| 告警管理            | 车辆品牌                      | 车辆型号               | 发票号                   |     |
| 事件管理・ジェージン      |                           |                    |                       |     |
| 考核&排班管理 >       |                           |                    |                       |     |
| 路线&区域规划 ~       | 行驶证号                      | 发动机号               | 车辆识别代码                |     |
| 设施管理            |                           |                    |                       |     |
| 3. 输入车辆信息,      | 并单击"提交",新增车4              | 两信息将展示在车辆信         | 息列表中。<br><sup>渡</sup> | 0   |
|                 | 车辆大类 > 车辆2                | 型 > 所應部()          | > 搜索 高级               | ~   |
| culxi 008<br>首页 | ≣                         | 日本                 | 导出新增                  |     |
| 车辆作业管理へ         | tim.                      |                    |                       |     |
| 车辆监控            |                           |                    |                       |     |

洒水部

洒水车

编辑

所属部门

驾驶员

联系电话

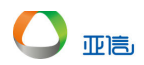

## 4.4.2.2 车辆报废和删除

| $\square$ | 说明 |
|-----------|----|
|-----------|----|

只有报废车辆才能进行删除操作,系统默认展示在用车辆。

- 操作员登录系统,并单击"车辆作业管理 → 车辆信息管理",进入车辆信息管理界 面。
- 2. 选择需要报废的车辆信息,并单击"编辑"或"详情"。
- 3. 在"基本信息"部分,输入"退出日期"。

|            | 首页 排班管理 物资审批管理 车辆 | 循息 ×       | 8          |
|------------|-------------------|------------|------------|
|            | ← 返回 编辑车辆         |            |            |
|            | ⑦ * 为必就项          |            | ×          |
| cuixi 007  | 基本信息              |            |            |
| 首页         | * 车牌号             | *车辆大类      | * 车辆类型     |
| 车辆作业管理へ    | 駿A88001           | 机动车 🗸      | 洒水车 🗸      |
| 车辆监控       |                   |            |            |
| 车辆信息管理     | * 所属部门            | *加入日期      | 退出日期       |
| 车辆历史轨迹导出   | 洒水部 ~             | 2020/02/26 | 2020/04/01 |
| 人员作业管理 🗸 🗸 | 车辆品牌              | 车辆型号       | 发票号        |
| 告警管理 ン     |                   |            |            |
| 事件管理       |                   |            |            |
| 排班管理       | 行驶证号              | 发动机号       | 车辆识别代码     |
| 考核管理       |                   |            |            |

4. 单击"提交",系统弹出提示信息。

|                                       |                                                                               | 8 |
|---------------------------------------|-------------------------------------------------------------------------------|---|
| ▼ 智能环卫云平台 🕛                           |                                                                               |   |
| CUIXI 607                             |                                                                               |   |
| 當页<br>车辆作业管理 ^<br>车辆监控<br><b>车辆监控</b> | 车辆类型: 透水车<br>报波日期: 202004/01<br>*靖先确认该车辆是否已办理好交接手续,该操作不<br>可撤销!<br>単<br>取演 論认 |   |
| 车辆历史轨迹导出<br>人员作业管理 🌱 💛                | 支持png,jpg格式的图片,尺寸不超过2MB,车辆 支持png,jpg格式的图片,尺寸不超过2MB 支持png,jpg格式的图片,尺寸不超过2MB    |   |
| 古警理・                                  | 照片要拍出车辆类型特征及车牌号码                                                              |   |

5. 单击"确认",系统提示操作成功,可以通过查询报废车辆查看该信息。

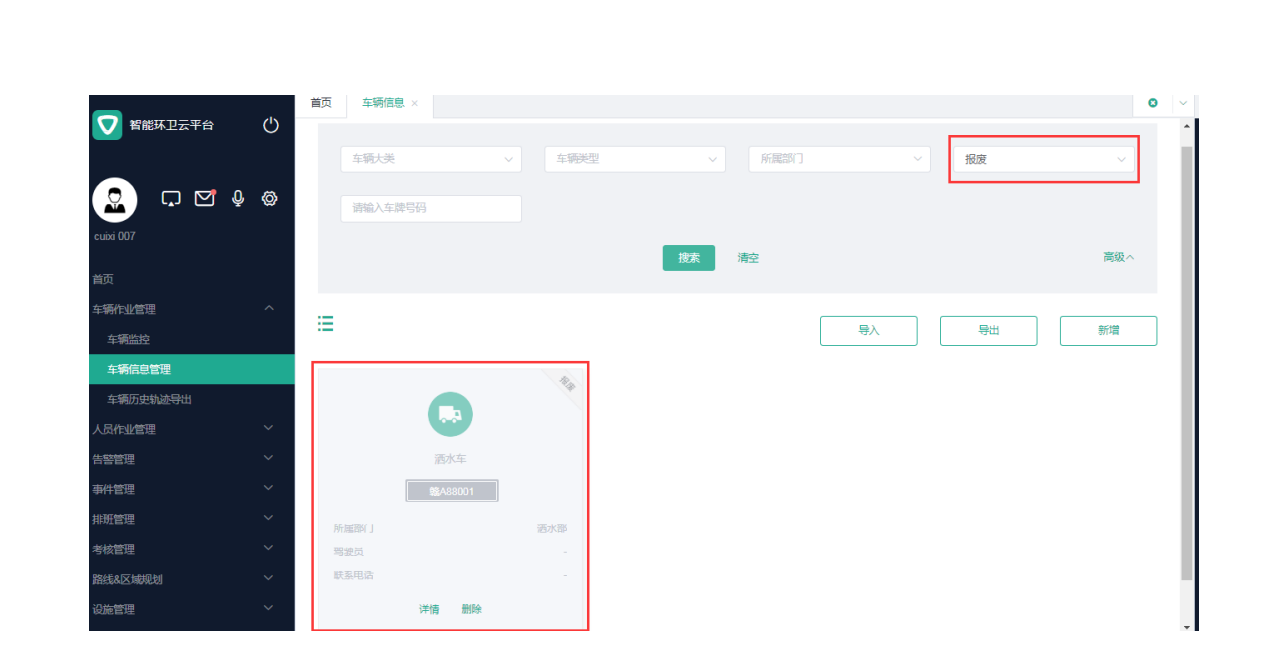

6. 单击"删除",系统提示是否要删除。

亚高

| -         |            | 首页 车辆信息 × |              |       |       | O |
|-----------|------------|-----------|--------------|-------|-------|---|
| 智能环卫云平台   | $\bigcirc$ |           |              |       |       |   |
|           |            |           | _            |       |       |   |
|           | õ          |           | 提示           | ×     |       |   |
|           |            |           | 确定要删除当前辆车?   |       |       |   |
| cuixi 007 |            |           | 车牌号: 翰A88001 |       |       |   |
| ***       |            | =         | 车驰类型: 洒水车    |       |       |   |
| 目以        |            |           |              | 取消 确认 | 等田 新塔 |   |
| 车辆作业管理    | ^          |           |              |       |       |   |
| 车辆监控      |            |           |              |       |       |   |
| 车辆信息管理    |            |           |              |       |       |   |
| 车辆历史轨迹导出  |            |           |              |       |       |   |
| 人员作业管理    | ~          |           |              |       |       |   |
| 告診管理      | $\sim$     | ##/1000   |              |       |       |   |

7. 单击"确认",系统提示删除成功,删除后,车辆信息不再展示在车辆列表中。

| 首页 | 车辆信息 ×         |                    | 0      |
|----|----------------|--------------------|--------|
|    |                | ❷ 删除成功             |        |
| _  |                |                    |        |
|    |                |                    |        |
|    | 车辆大类           | ✓ 车辆类型 ✓ 所属部门 ✓ 报废 | $\sim$ |
|    |                |                    |        |
|    | 诸論λ 左腰号码       |                    |        |
|    | 13100 (THT 283 |                    |        |
|    |                |                    |        |
|    |                | 搜索演奏               | 高级 ^   |
|    |                |                    |        |
|    |                |                    |        |

## 4.4.2.3 车辆信息详情

车辆信息详情中包括:历史轨迹、车辆告警、视频监控、作业规划、车辆排班、车辆统计和车辆信息。

● 历史轨迹

历史轨迹中可以查看车辆某段时间内的

 操作员登录系统,并单击"车辆作业管理 → 车辆信息管理",进入车辆信息管理界 面。 网格视图 - 选择需要编辑的车辆,单击车辆信息下方的"详情",进入详情界面。
 (列表视图 - 选择需要编辑的车辆,单击车辆信息右侧的"详情",进入详情界面。)
 单击"历史轨迹",进入历史轨迹界面

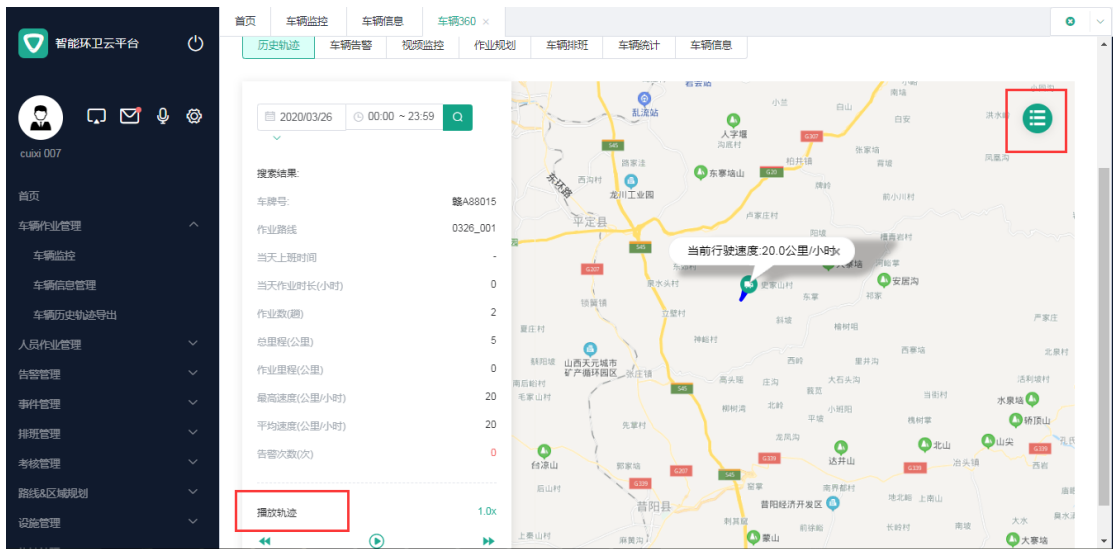

4.单击左下方的播放轨迹,地图上会展示选择时间段的历史轨迹。

## 5.单击右上方的列表按钮,进入列表界面。

|                                              | 首页 车辆监控 车辆信         | 息 车辆360 × |           |           |                           |                 | 0 ~ |
|----------------------------------------------|---------------------|-----------|-----------|-----------|---------------------------|-----------------|-----|
| 🔽 智能环卫云平台 🔱                                  | 历史轨迹 车辆告警           | 视频监控作业规   | 131 车辆排班  | 车辆统计 车辆   | 信息                        |                 |     |
|                                              |                     |           |           |           |                           |                 |     |
|                                              | tti anno innino     | 0.00.00   | 00.50     | Loolbe    |                           | Affreda Statula |     |
|                                              | 2020/03/26          | © 00:00 ~ | 23:59     | ACCINS    | ×                         | 按款 油空           |     |
| cuixi 007                                    |                     |           |           |           |                           |                 |     |
| *=                                           |                     |           |           |           |                           |                 | 导出  |
| 自贝                                           |                     |           |           |           |                           |                 |     |
| 车辆作业管理へ                                      | 最后在线时间              | ACC状态     | T作状态      | 速度(公里/小时) | 行驶里程(公里)                  | 详细地址            |     |
| 车辆监控                                         |                     |           | LLIT V VU | A         | the second conjunction of |                 |     |
| 车辆信息管理                                       | 2020/03/26 10:37:00 | 开启        | 在岗        | 20.0      | 0.00                      | 山西省阳泉市平定县       |     |
| 车辆历史轨迹导出                                     | 2020/03/26 10:37:00 | 开启        | 在岗        | 20.0      | 0.00                      | 山西省阳泉市平定县       |     |
| 人员作业管理                                       | 2020/03/26 10:37:00 | 开启        | 在岗        | 20.0      | 0.04                      | 山西省阳泉市平定县       |     |
| 告警管理 ン                                       | 2020/03/26 10:37:00 | 开启        | 在南        | 20.0      | 2.84                      | 山西省阳皇市平完昌       |     |
| 事件管理・ジン                                      | 2020/03/20 10.37.00 | 71/4      |           | 20.0      | 2.04                      |                 |     |
| 排班管理 ~                                       | 2020/03/26 10:37:00 | 开启        | 在岗        | 20.0      | 0.24                      | 山西省阳泉市平定县       |     |
| 考核管理                                         | 2020/03/26 10:37:00 | 开启        | 在岗        | 20.0      | 0.46                      | 山西省阳泉市平定县       |     |
| 路线&区城规划 ~ ~                                  | 2020/03/26 10:37:00 | 开启        | 在岗        | 20.0      | 0.15                      | 山西省阳泉市平定县       |     |
| · 2施管理 · · · · · · · · · · · · · · · · · · · | 2020/03/26 10:37:00 | 开启        | 在岗        | 20.0      | 0.24                      | 山西省阳泉市平定县       |     |

6. (可选)单击"导出",系统将导出历史轨迹记录。
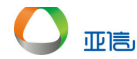

| 首页 人员信息             | 人员监控                         | 人员360 V<br>① 该查询 | 条件已存在,请前往人员   | 轨迹导出页面导出即可 | J                  |           | 0       |
|---------------------|------------------------------|------------------|---------------|------------|--------------------|-----------|---------|
| 8                   | 赵六 (10000003)<br>人员岗位<br>保洁员 |                  | 所属部门<br>城东保洁组 |            | 入职日期<br>2020-02-22 | 手表开启      | 休息<br>C |
| 历史轨迹 人员             | 告警 作业规划                      | 1) 人员排班          | 人员统计 人员信息     |            |                    |           |         |
| iii 2020/03/27      |                              | © 00:00 ~        | 23:59         | 手表状态       | ~                  | 搜索 清空     |         |
| 0                   |                              |                  |               |            |                    |           | 导出      |
| 最后在线时间              | 手                            | 表状态              | 工作状态          | 速度(公里/小时)  | 行驶里程(公里)           | 详细地址      |         |
| 2020/03/27 10:35:00 | Я                            | 启                | 休息            | 20.0       | 0.00               | 山西省阳泉市平定县 |         |
| 2020/03/27 10:35:00 | Я                            | 启                | 休息            | 20.0       | 0.08               | 山西省阳泉市平定县 |         |
| 2020/02/27 40-25-00 |                              | : <b>_</b>       | <i></i> (+)自  | 20.0       | 0.02               | 山萧娄如自未亚中月 |         |

车辆告警

 操作员登录系统,并单击"车辆作业管理 → 车辆信息管理",进入车辆信息管理界 面。

网格视图 - 选择需要编辑的车辆,单击车辆信息下方的"详情",进入详情界面。
 (列表视图 - 选择需要编辑的车辆,单击车辆信息右侧的"详情",进入详情界面。)
 3.单击"车辆告警",进入告警界面。

| 万史轨迹        | 车辆告警              | 视频监控          | 作业规划 | 车辆排班        | 车辆统计 | 车辆信息            |       |
|-------------|-------------------|---------------|------|-------------|------|-----------------|-------|
|             |                   |               |      |             |      |                 |       |
|             | 开始时间              | ~             | 结束时间 |             | 处理状态 | ∀ 搜索            | 高级>   |
|             |                   |               |      |             |      | 批量处理            | 导出    |
| 生智          | 时间                | 告警名称          | 告警大类 | 告警类型        | 告警级别 | 告警信息            | 处理 操作 |
| 202<br>48:0 | 0/03/27 11:<br>)0 | 洒水车作业超速<br>告警 | 超速告警 | 洒水车作业<br>超速 | 紧急   | 速度:(30.01)公里/小时 | 老 详情  |
| 202<br>47:5 | 0/03/27 11:<br>55 | 洒水车作业超速<br>告警 | 超速告警 | 洒水车作业<br>超速 | 重要   | 速度:(30.01)公里/小时 | 老 详情  |
| 202<br>31:5 | 0/03/27 11:<br>57 | 洒水车作业超速<br>告警 | 超速告警 | 洒水车作业<br>超速 | 一般   | 速度:(30.01)公里/小时 | 老 详情  |
|             | 0/03/27 11:       | 洒水车作业超速<br>告竣 | 超速告警 | 洒水车作业<br>超速 | 重要   | 速度:(30.01)公里/小时 | ★ 详情  |
| 202<br>29:4 | 17                |               |      |             |      |                 |       |

4. (可选 – 查询)输入查询条件,并单击"搜索",系统将返回所有符合条件的信息。
5. (可选 – 批量处理)勾选需要处理的告警信息,并单击"批量处理",进入批量处理
界面,输入处理信息,并单击"提交",系统提示操作成功,列表更新正确。

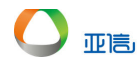

| 历中轨迹                    | 车辆告警   | 视频监控    | 作业规划 | 车辆排研           | 车辆统计 | 车辆信息     |      |    |     |
|-------------------------|--------|---------|------|----------------|------|----------|------|----|-----|
| 批量处于                    | 里      |         |      |                |      | $\times$ |      |    |     |
| 告警校对                    |        |         |      |                |      |          | 搜索   |    | 高级~ |
| <ul> <li>正常告</li> </ul> | 警 🗌 错误 | 告警 🦳 其他 |      |                |      |          |      |    |     |
| 备注                      |        |         |      |                |      |          | 批量处理 |    | 导出  |
|                         |        |         |      |                |      |          |      |    |     |
| 海知士士                    |        |         |      |                |      |          |      | 处理 | 操作  |
|                         | 渤信     | 后台通知    | 王环   |                |      |          | 里/小时 | 耖  | 详情  |
|                         |        |         |      |                |      |          | 里/小时 | 耖  | 详情  |
|                         |        |         |      |                | 取消   | 提交       | 重/小时 | 未  | 详情  |
|                         |        |         |      | ×=++++ /+-,11, |      |          |      |    |     |

6. (可选 – 详情)单击需要查看告警信息右侧的"详情",进入详情界面,输入处理信息,并单击"提交",系统提示操作成功,列表更新正确。

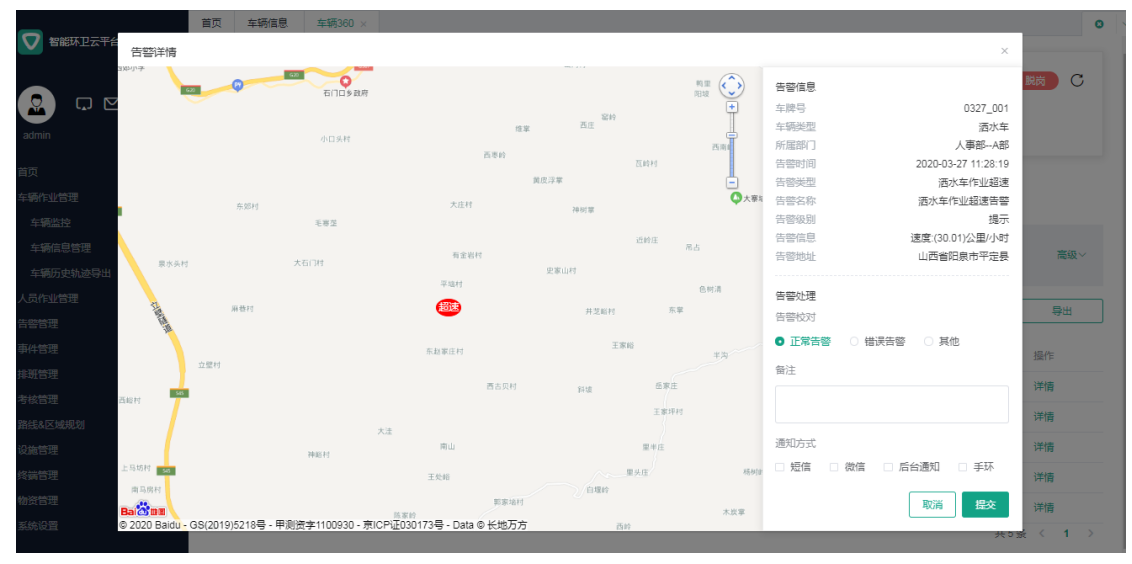

# 7. (可选 – 导出)单击列表界面的"导出",系统提示导出信息。

| 202003/27       0:00 ~ 23:59       ACC株素       探太       深空         ●       0:00 ~ 23:59       ACC株素       ア       ア       ア         ●       ●       ●       ●       ●       ●       ●       ●         ●       ●       ●       ●       ●       ●       ●       ●       ●       ●       ●       ●       ●       ●       ●       ●       ●       ●       ●       ●       ●       ●       ●       ●       ●       ●       ●       ●       ●       ●       ●       ●       ●       ●       ●       ●       ●       ●       ●       ●       ●       ●       ●       ●       ●       ●       ●       ●       ●       ●       ●       ●       ●       ●       ●       ●       ●       ●       ●       ●       ●       ●       ●       ●       ●       ●       ●       ●       ●       ●       ●       ●       ●       ●       ●       ●       ●       ●       ●       ●       ●       ●       ●       ●       ●       ●       ●       ●       ●       ●       ●       ●       ●       ●      < | <ul><li>首页 车辆信息 车辆360 ×</li><li>の実机2 年第6音 (税券)</li></ul> | ( <u>温</u> 控 0 该查询) | 条件已存在,请前往车辆 | 轨迹导出页面导出即可 |          |           | 0 | ×<br>• |
|----------------------------------------------------------------------------------------------------|----------------------------------------------------------|---------------------|-------------|------------|----------|-----------|---|--------|
| 予出           最后在线时间         ACC社态         工作状态         速放(公型小时)         行舱里径(公里)         洋砌地址           22003/27 09:5000         开启         在岗         200         0.00         山西省阳泉市平定县           22003/27 09:5000         开启         在岗         20.0         0.02         山西省阳泉市平定县           22003/27 09:5000         开启         在岗         20.0         0.00         山西省阳泉市平定县           22003/27 09:5000         开启         在岗         20.0         0.03         山西省阳泉市平定县           22003/27 09:5000         开启         在岗         20.0         0.03         山西省阳泉市平定县           22003/27 09:5000         开启         在岗         20.0         0.03         山西省和泉市平定县           22003/27 09:5000         开启         在岗         20.0         0.03         山西省和泉市平定县                                                                                                    | ☐ 2020/03/27                                             | © 00:00 ~           | 23:59       | ACC状态      |          | 撥         |   |        |
| 最后在线时间         ACC状态         工作状态         速放公型小时)         行驶里位公里)         详细地址           202003/27 09:5000         开启         花枚         200         0.00         山西首阳泉市平定县           202003/27 09:5000         开启         花枚         20.0         0.02         山西首阳泉市平定县           202003/27 09:5000         开启         花枚         20.0         0.02         山西首阳泉市平定县           202003/27 09:5000         开启         花枚         20.0         0.03         山西首阳泉市平定县           202003/27 09:5000         开启         花枚         20.0         0.03         山西首阳泉市平定县           202003/27 09:5000         开启         在枚         20.0         0.03         山西首阳泉市平定县           202003/27 09:5000         开启         在枚         20.0         0.03         山西首阳泉市平定县                                                                                                    | 0                                                        |                     |             |            |          | 専田        |   | Ì      |
| 202003/27 09:50:00         开启         在岗         20.0         0.00         山西省阳泉市平定县           202003/27 09:50:00         开启         在岗         20.0         0.02         山西省阳泉市平定县           202003/27 09:50:00         开启         在岗         20.0         0.00         山西省阳泉市平定县           202003/27 09:50:00         开启         在岗         20.0         0.03         山西省阳泉市平定县           202003/27 09:50:00         开启         在岗         20.0         0.03         山西省阳泉市平定县           202003/27 09:50:00         开启         在岗         20.0         0.03         山西省阳泉市平定县           202003/27 09:50:00         开启         在岗         20.0         0.03         山西省阳泉市平定县                                                                                                    | 最后在线时间                                                   | ACC状态               | 工作状态        | 速度(公里/小时)  | 行驶里程(公里) | 详细地址      |   |        |
| 222003/27 09:50 00         开启         在內         20 0         0.02         山西曾阳泉市平定县           202003/27 09:50 00         开启         在內         20 0         0.00         山西曾阳泉市平定县           202003/27 09:50 00         开启         在內         20 0         0.03         山西曾阳泉市平定县           202003/27 09:50 00         开启         在內         20 0         0.03         山西曾阳泉市平定县           202003/27 09:50 00         开启         在內         20 0         0.03         山西曾阳泉市平定县                                                                                                    | 2020/03/27 09:50:00                                      | 开启                  | 在岗          | 20.0       | 0.00     | 山西省阳泉市平定县 |   |        |
| 2020/03/27 09:50:00         开启         在岗         20.0         0.00         山西省阳泉市平定县           2020/03/27 09:50:00         开启         在岗         20.0         0.03         山西省阳泉市平定县           2020/03/27 09:50:00         开启         在岗         20.0         0.03         山西省阳泉市平定县           2020/03/27 09:50:00         开启         在岗         20.0         0.03         山西省阳泉市平定县                                                                                                    | 2020/03/27 09:50:00                                      | 开启                  | 在岗          | 20.0       | 0.02     | 山西省阳泉市平定县 |   |        |
| 2020/03/27 09:50:00         开启         在岗         20.0         0.03         山西省积泉市平定县           2020/03/27 09:50:00         开启         在岗         20.0         0.03         山西省阳泉市平定县           2020/03/27 09:50:00         开启         在岗         20.0         0.03         山西省阳泉市平定县                                                                                                    | 2020/03/27 09:50:00                                      | 开启                  | 在岗          | 20.0       | 0.00     | 山西省阳泉市平定县 |   |        |
| 2020/03/27 09:50:00         开启         在岗         20.0         0.03         山西曾阳泉市平定县           2020/03/27 09:50:00         开启         在岗         20.0         0.03         山西曾阳泉市平定县                                                                                                    | 2020/03/27 09:50:00                                      | 开启                  | 在岗          | 20.0       | 0.03     | 山西省阳泉市平定县 |   |        |
| 2020/03/27 09:50:00 开启 在岗 20.0 0.03 山西省阳泉市平定县                                                                                                    | 2020/03/27 09:50:00                                      | 开启                  | 在岗          | 20.0       | 0.03     | 山西省阳泉市平定县 |   |        |
|                                                                                                    | 2020/03/27 09:50:00                                      | 开启                  | 在岗          | 20.0       | 0.03     | 山西省阳泉市平定县 |   |        |

- - 视频监控

 操作员登录系统,并单击"车辆作业管理 → 车辆信息管理",进入车辆信息管理界 面。

2. 网格视图 - 选择需要编辑的车辆,单击车辆信息下方的"详情",进入详情界面。
 (列表视图 - 选择需要编辑的车辆,单击车辆信息右侧的"详情",进入详情界面。)
 3.单击"视频监控"

作业规划(报废车辆不能执行该操作)

 操作员登录系统,并单击"车辆作业管理 → 车辆信息管理",进入车辆信息管理界 面。

网格视图 - 选择需要编辑的车辆,单击车辆信息下方的"详情",进入详情界面。
 (列表视图 - 选择需要编辑的车辆,单击车辆信息右侧的"详情",进入详情界面。)

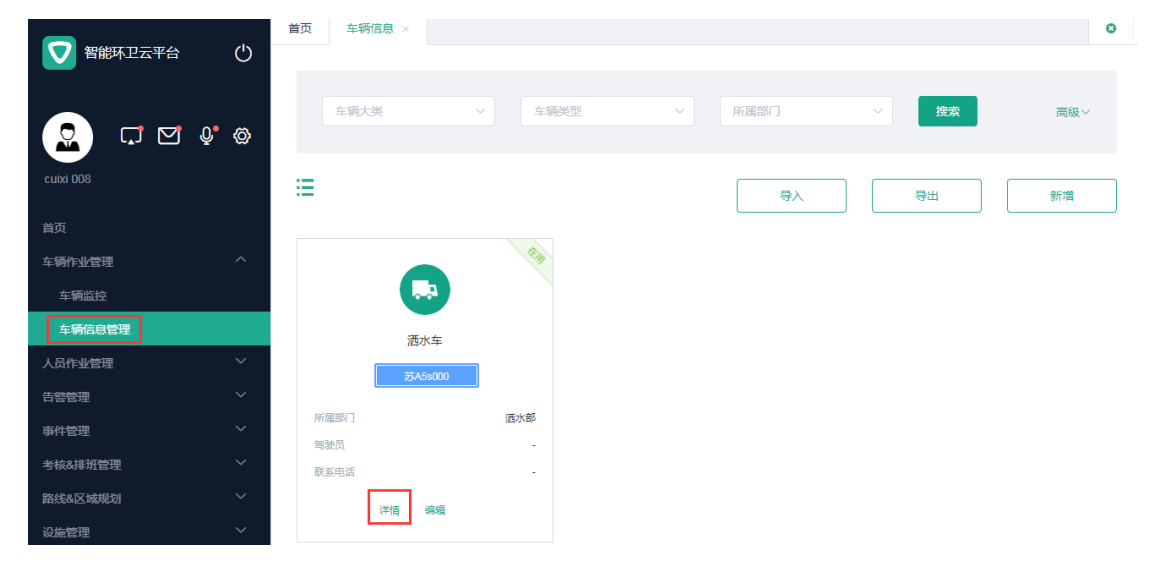

#### 3.单击"作业规划",进入作业规划界面

| _         | 首页 车辆信息 车辆360 ×                                                                               | 0            |
|-----------|-----------------------------------------------------------------------------------------------|--------------|
| 智能环卫云平台   |                                                                                               |              |
| CUING DOS | 第A55000           车辆关型         所屋部门         加入日期           酒水车         酒水部         2020-03-03 | (kte) C      |
| 谷市        |                                                                                               |              |
|           |                                                                                               |              |
| 车辆作业管理 ^  |                                                                                               |              |
| 车辆监控      | 规划路线 历史路线                                                                                     |              |
| 车辆信息管理    |                                                                                               |              |
| 人员作业管理    |                                                                                               | 设置规划路线       |
| 告警管理 ン    |                                                                                               |              |
| 事件管理      | 路线区域名称 所属地区 作业规划类型 路线区域类型 创建时间 变到                                                             | 更时间 操作       |
| 考核&排班管理 ✓ | 皆无双语                                                                                          |              |
| 路线&区域规划   |                                                                                               |              |
|           |                                                                                               | 2 <b>4</b> N |

4.单击"设置规划路线",进入设置界面(路线/区域设置请参看路线&区域管理)

| 日本 2017年1日 1月11日 1月111日 1月111日 1月111日 1月111日 1月111日 1月11111111 | <b>(</b> ) | 告警规则管理       | 告警信息管理 | 车辆终端管理    | 考勤管理    | 人员信息         | 部门管理 | 车辆信息 | 车辆360 × > 0 |
|----------------------------------------------------------------------------------------------------|------------|--------------|--------|-----------|---------|--------------|------|------|-------------|
|                                                                                                    | 设置规        | 见划路线         |        |           |         |              |      | ×    | (KB) C      |
| cuixi 008                                                                                                    | 所属         | 地区 ~ 作       | 业规划类型  | / 路线/区域类型 | ! ~ 输入名 | 呂称           | 捜索   | 腔    |             |
| 首页                                                                                                    |            |              |        |           |         |              |      |      |             |
| 车辆作业管理                                                                                                    |            | 路线/区域名称      | 所属地区   | 作业规划类型    | 路线/区域类型 | 已分配车辆<br>(辆) | 操作   |      |             |
| 车辆监控                                                                                                    |            | 新华社          | 城东区    | 区域        | 工作区域    | 0            | 查看   |      |             |
| 车辆信息管理                                                                                                    | <b>~</b>   | 花神路 - 东 - 1线 | 城东区    | 路线        | 工作路线    | 0            | 查看   |      |             |
| 人员作业管理                                                                                                    |            |              |        |           |         |              |      |      | 设置规划路线      |
| 告警管理                                                                                                    |            | 软件大道         | 城东区    | 路线        | 工作路线    | 0            | 查者   |      |             |
| 事件管理                                                                                                    |            |              |        |           |         |              | <    | 1 >  | 操作          |
| 考核&排班管理                                                                                                    |            |              |        |           |         |              |      |      |             |
| 路线&区域规划                                                                                                    |            |              |        |           |         |              | 取消   | 提交   |             |
| 设施管理                                                                                                    |            |              |        |           |         |              |      |      | < 1 →       |

5.选择线路并提交

6. (可选)单击"历史路线",可以查看历史信息。

● 车辆排班(报废车辆不能执行该操作)

 操作员登录系统,并单击"车辆作业管理 → 车辆信息管理",进入车辆信息管理界 面。

2. 网格视图 - 选择需要编辑的车辆, 单击车辆信息下方的"详情", 进入详情界面。

(列表视图 - 选择需要编辑的车辆,单击车辆信息右侧的"详情",进入详情界面。)

3.单击"车辆排班",进入排班界面

|                  | 首页 车辆信息 车辆360 ×     |                | 0         |
|------------------|---------------------|----------------|-----------|
|                  |                     |                |           |
|                  | 12%A00001           |                | Big C     |
|                  | 年級決型                | f属部门 加入日期      |           |
| 租户001            | <b>酒水车</b> ;        | 5水部 2020-02-25 |           |
| 苦石               |                     |                |           |
| 1000<br>生類作业管理 へ | 历史轨迹 车辆告警 视频监控 作业规划 | 车辆排班 车辆统计 车辆信息 |           |
| 车辆监控             |                     |                |           |
| 车辆信息管理           |                     |                | 设置排班 临时排班 |
| 车辆历史轨迹导出         |                     | L              |           |
| 人员作业管理           | < 2020/03 >         | 3月排班记录         |           |
| 告警管理             |                     |                |           |
| 事件管理 ~           |                     |                | <b>*</b>  |
| 考核&排班管理          | 2 3 4               | 5 6            | 7 8       |
| 路线&区域规划          | 2 3 4               |                | , .       |
|                  | 休息 休息 休息            | 休息 休息          | 休息        |

4. 单击"设置排班"或"临时排班"

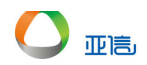

| ▼ 智能环卫云平台 () | 自页 车辆信息 车辆360 ×                     | 0     |
|--------------|-------------------------------------|-------|
|              | 设置排班 ×                              | Rix C |
| 租户001        | 排班时间                                |       |
|              | 一 开始时间 ~ 结束时间                       |       |
|              | 排班                                  |       |
|              | ○周六(无休) 班次周期:周六 班次时间:08:30~18:00 \$ |       |
|              | 期7255                               | 临时排班  |
|              |                                     |       |
|              | 3月排班记录                              |       |
|              |                                     |       |
|              | (*) (E) (E) (E) (*)                 | E     |
| 考核&排册管理 >    |                                     |       |

5.输入排班信息,并单击"确认",排班信息展示在列表中。

● 车辆统计

 操作员登录系统,并单击"车辆作业管理 → 车辆信息管理",进入车辆信息管理界 面。

网格视图 - 选择需要编辑的车辆,单击车辆信息下方的"详情",进入详情界面。
 (列表视图 - 选择需要编辑的车辆,单击车辆信息右侧的"详情",进入详情界面。)
 3.单击"车辆统计"

● 车辆信息

 操作员登录系统,并单击"车辆作业管理 → 车辆信息管理",进入车辆信息管理界 面。

2. 网格视图 - 选择需要编辑的车辆,单击车辆信息下方的"详情",进入详情界面。
 (列表视图 - 选择需要编辑的车辆,单击车辆信息右侧的"详情",进入详情界面。)
 3.单击"车辆信息",在此界面可以执行以下操作:编辑基本信息、绑定人员、绑定传感器终端、绑定监控终端、编辑车辆配置信息

- 修改基本信息 单击"基本信息"右侧的"编辑"按钮,修改信息,并单击"提交",完成基本信息修改。
- 绑定人员
   1.单击"车辆驾驶人员"右侧的"绑定人员"按钮,进入绑定人员界面。
   2.选择人员,并单击"提交"。
- 解绑人员
   1.单击"车辆驾驶人员"右侧的向下按钮。
   2.选择需要解绑的人员,单击右侧的"解除绑定"。
   3.单击"确认",系统提示解绑成功。
- 绑定传感器终端
   1.单击"车辆传感器终端"右侧的"绑定传感器终端"按钮,进入选择终端界面。

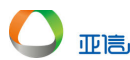

2.选择监控器,并单击"提交"。

解绑传感器终端
 1.单击"车辆传感器终端"右侧的向下按钮。
 2.选择需要解绑的终端,并单击右侧的"解除绑定"。
 3.单击"确认",系统提示解绑成功。

- 绑定监控终端
   1.单击"车辆监控终端"右侧的"绑定监控终端"按钮,进入选择监控器界面。
   2.选择监控器,并单击"提交"。
- 解绑监控终端
   1.单击"车辆监控终端"右侧的向下按钮
   2.选择需要解绑的终端,并单击右侧的"解除绑定"。
   3.单击"确认",系统提示解绑成功。
- 编辑车辆配置信息 单击"车辆配置信息"右侧的"编辑"按钮,修改信息,并单击"提交",完成配置信息 修改。

#### 4.4.2.4 车辆信息修改

🛄 说明

只有未报废车辆才能进行编辑操作,系统默认展示的车辆未在用状态。

- 操作员登录系统,并单击"车辆作业管理 → 车辆信息管理",进入车辆信息管理界 面。
- 网格视图 选择需要编辑的车辆,单击车辆信息下方的"编辑",进入编辑界面。
   (列表视图 选择需要编辑的车辆,单击车辆信息右侧的"编辑",进入编辑界面。)

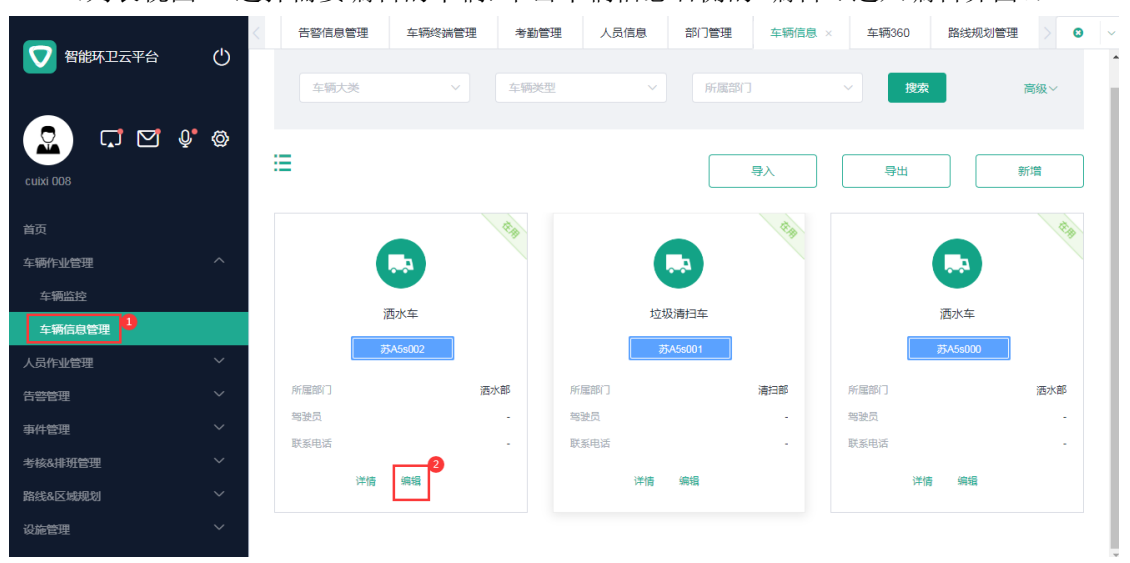

3. 更新车辆信息,并单击"提交",系统提示操作成功,车辆列表中展示更新后的信息。

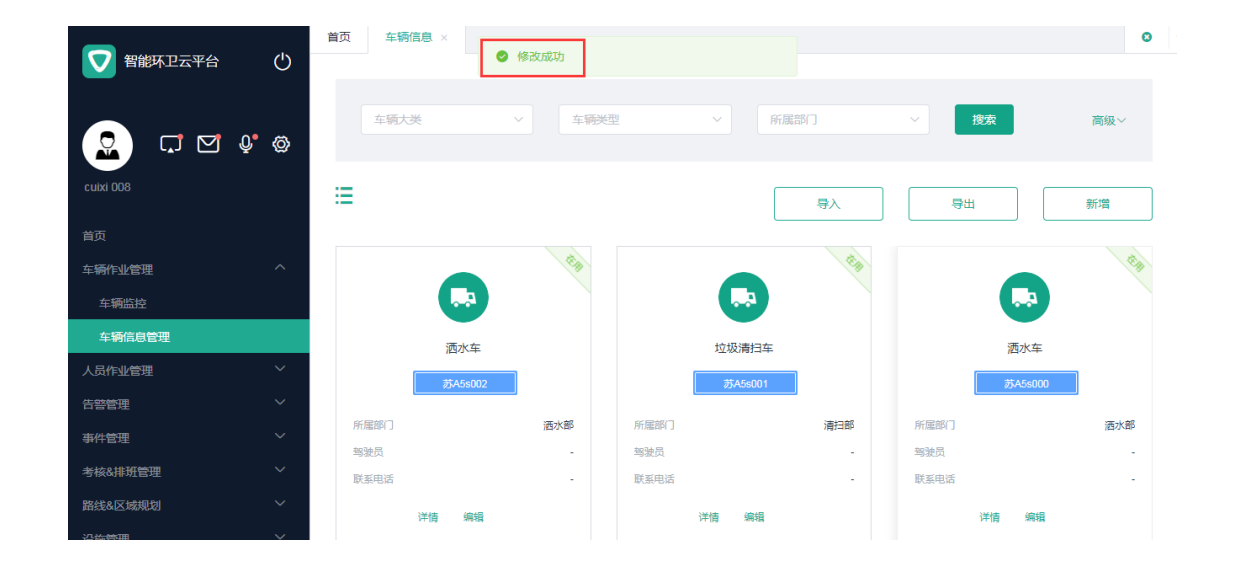

#### 4.4.2.5 车辆信息查询

亚高

- 操作员登录系统,并单击"车辆作业管理 → 车辆信息管理",进入车辆信息管理界 面。
- 2. 输入上方的查询条件,并单击"搜索"。
- 3. 系统将展示所有符合条件的车辆信息。

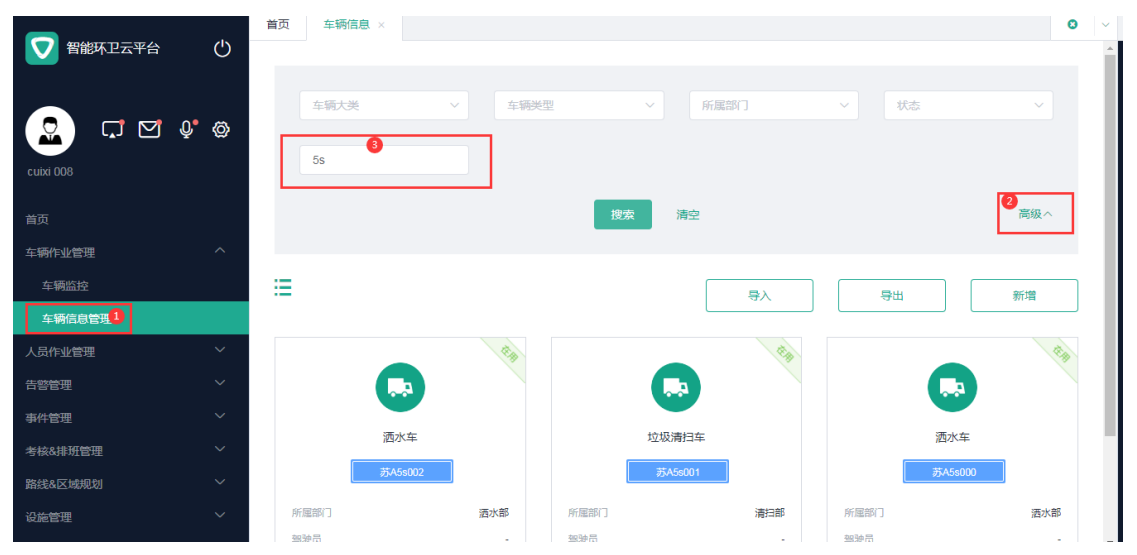

### 4.4.2.6 车辆导入

- 操作员登录系统,并单击"车辆作业管理 → 车辆信息管理",进入车辆信息管理界 面。
- 2. 单击右侧的"导入",进入导入界面。

|                                               | 首页 车辆信息 ×      |                | 0              |
|-----------------------------------------------|----------------|----------------|----------------|
|                                               | 车辆大类 > 车辆      | 迷型 ~ 所属部门      | ✓ 提款 高级 ✓      |
| cuixi 008                                     | =              | <u></u>        | 导出新增           |
| 日次<br>车辆作业管理 へ<br>车辆监控                        |                |                |                |
| <b>车辆信息管理</b> 1 人员作业管理 ン                      | 洒水车            | 垃圾清扫车          | 洒水车            |
| 告警管理                                          | 劳A5s002        | #5A5s001       | 苏A5s000        |
| 事件管理                                          | 所属部门 洒水部 当致员 - | 所屈部门 清扫部 雪独员 - | 所屈部门 酒水部 当驶员 - |
| 考核&排班管理 >                                     | 联系电话 -         | 联系电话 -         | 联系电话 -         |
| 路线&区域规划 ~ · · · · · · · · · · · · · · · · · · | 洋情 编辑          | 详情 编辑          | 洋情 编辑          |
|                                               |                |                |                |

点击下载

亚高

- 3. 单击""",下载模板。
- 4. 根据模板内容输入车辆信息,完成车辆信息,并保存。

| 🕅 🖯 🍤 e e e                                                          |                                                                                                    | 车辆信息导入                                                                   | .模板.xlsx - Excel  |    |                                                                                                    | ? 🖽 – 🗗                                 |
|----------------------------------------------------------------------|----------------------------------------------------------------------------------------------------|--------------------------------------------------------------------------|-------------------|----|----------------------------------------------------------------------------------------------------|-----------------------------------------|
| 文件 开始 插入 页面布局                                                        | 公式 数据 审阅 视图                                                                                                    | ACROBAT                                                                  |                   |    |                                                                                                    | 登录                                      |
| ▲ K 第切<br>和貼 复制 → K<br>本格比 例 / K / H / K / K / K / K / K / K / K / K | $ \begin{array}{c c} \bullet & \bullet \\ \hline \bullet & \bullet \\ \hline \bullet & \bullet \\ \hline \bullet & \bullet \\ \hline \end{array} \begin{array}{c} A^{*} & A^{*} \\ \bullet & \bullet \\ \hline \bullet & \bullet \\ \hline \bullet & \bullet \\ \hline \bullet & \bullet \\ \hline \bullet & \bullet \\ \hline \end{array} \begin{array}{c} \bullet & \bullet \\ \bullet \\ \bullet \\ \bullet \\ \bullet \\ \bullet \\ \bullet \\ \hline \end{array} \begin{array}{c} \bullet \\ \bullet \\ \bullet \\ \bullet \\ \bullet \\ \bullet \\ \bullet \\ \hline \end{array} \begin{array}{c} \bullet \\ \bullet \\ \bullet \\ \bullet \\ \bullet \\ \bullet \\ \bullet \\ \bullet \\ \bullet \\ \bullet $ | 学         部自动换行         常規           三 程         団 合并后居中 マ         ワママ % | →<br>・ ☆ ☆ ☆ 条件指式 |    | ■ 上市市市 ● 目前市市 ● 目前市 ● 目前市 ● 目前 ● 目前市 | 和 A T A T A T A T A T A T A T A T A T A |
| 剪贴板 「」 字体                                                            | G                                                                                                    | 对齐方式 15. 数                                                               | 字后                | 样式 | 单元格                                                                                                    | 编辑                                      |
| E23 • : × ✓ fx                                                       |                                                                                                    |                                                                          |                   |    |                                                                                                    |                                         |
| A                                                                    | В                                                                                                    | C                                                                        | D                 | E  | F                                                                                                    | G                                       |
| 1 车牌号                                                                | 车辆类型                                                                                                    | 所属部门                                                                     | 加入日期              |    |                                                                                                    |                                         |
| 2 苏A5s005                                                            | 1225410941508714498                                                                                                    | 1235141377700925441                                                      | 2020-02-28        |    |                                                                                                    |                                         |
| 3 苏A5s006                                                            | 1225410941508714500                                                                                                    | 1235141428183568385                                                      | 2020-02-29        |    |                                                                                                    |                                         |
| 4                                                                    |                                                                                                    |                                                                          |                   |    |                                                                                                    |                                         |
| 5                                                                    |                                                                                                    |                                                                          |                   |    |                                                                                                    |                                         |
| 6                                                                    |                                                                                                    |                                                                          |                   |    |                                                                                                    |                                         |
| 7                                                                    |                                                                                                    |                                                                          |                   |    |                                                                                                    |                                         |
| 8                                                                    |                                                                                                    |                                                                          |                   |    |                                                                                                    |                                         |
| n                                                                    |                                                                                                    |                                                                          |                   |    |                                                                                                    |                                         |

5. 单击"
 方、选择完成的模板,并单击提交。系统提示操作完成,导入车辆
 信息展示在车辆列表中。

| ▼ 智能环卫云平台 (')  | 首页 车辆信息 × 部门管理                  | <b>O</b> ~ |
|----------------|---------------------------------|------------|
|                | ← 返回     导入车辆                   |            |
| 2 CT CT \$ \$  | 下载模版                            |            |
| cuixi 008      | 点击下载                            |            |
|                | 1.请先下勤機版<br>2.开始中国的工程的文化,并同于研究目 |            |
| 车辆作业管理 个       | 2. 下第608以前1777供收入计,从中3-半时间也     |            |
| 车辆监控           | 上传文件                            |            |
| 车辆信息管理         |                                 |            |
| 人员作业管理         | A+1.6                           |            |
| 告警管理 ン         | 1. 请上传道可好的车辆信息文件                |            |
| 事件管理           | 2.文件信式支持: xis, xisx             |            |
| 考核&排班管理        | 旨 车辆信息号入提版.xisx                 |            |
| 路线&区域规划 >      |                                 | _          |
| 设施管理           | 取消 提交                           |            |
| 依洲 <b>美田</b> 🗸 |                                 |            |

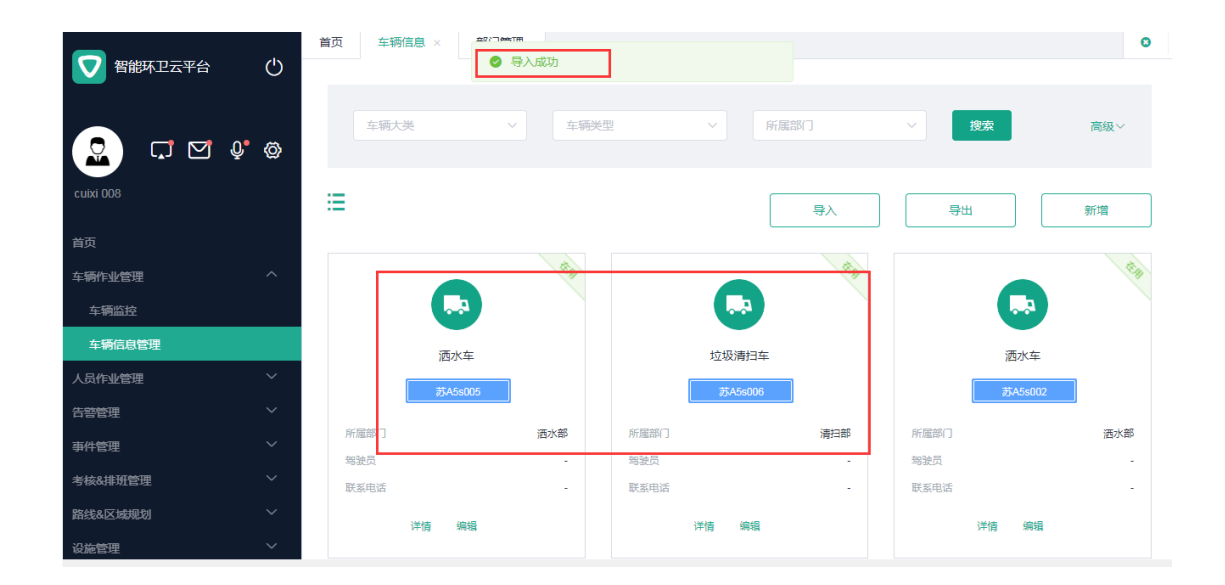

# 4.4.2.7 车辆导出

亚高

🛄 说明

若需要导出符合某条件的车辆信息,则先执行查询操作,再执行导出操作。

- 操作员登录系统,并单击"车辆作业管理 → 车辆信息管理",进入车辆信息管理界 面。
- 2. 单击"导出",系统以表格形式导出所需车辆信息。

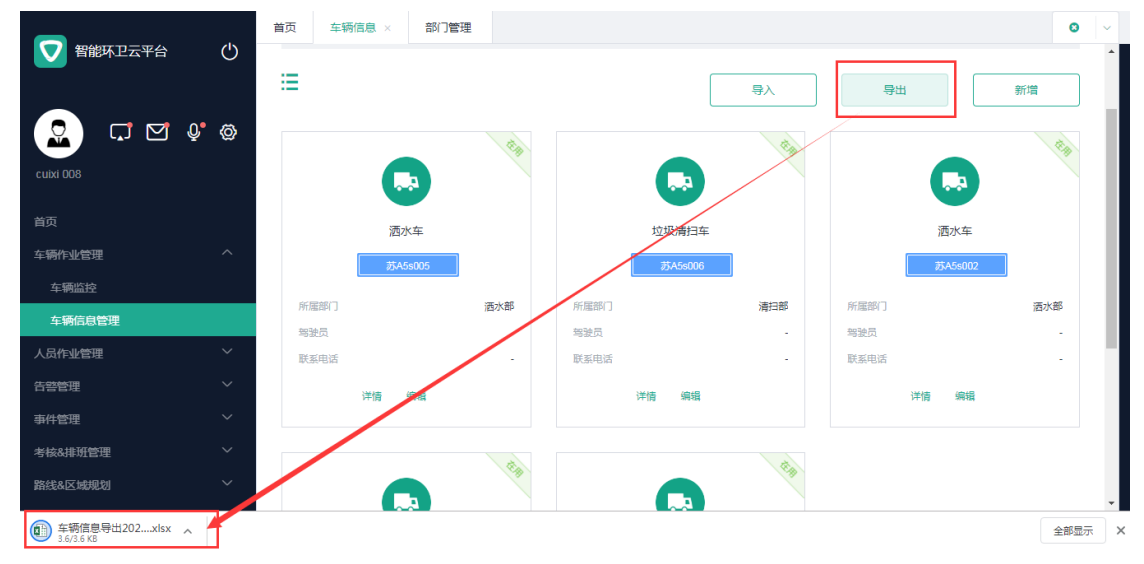

# 4.4.3 车辆历史轨迹导出

 操作员登录系统,并单击"车辆作业管理 → 车辆历史轨迹导出",进入车辆历史轨 迹导出界面。

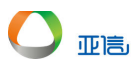

2. (可选)输入查询条件,并单击"搜索",系统展示所有符合条件的信息。

3. 选择需要下载的记录,并单击右侧的"下载",系统导出数据。

| 🔽 智能环卫云平台 🛛 🕛              | <b>月</b> 火 干预以更利坚守山 |         |                                           |         |      | ۰ ۲              |
|----------------------------|---------------------|---------|-------------------------------------------|---------|------|------------------|
|                            | <b>首 开始时间 ~</b>     | 结束时间    | 导曲状态                                      | 请输入车牌号码 |      | 搜索               |
| cuixi 007                  | 导出创建时间              | 车牌号     | 查询时间                                      | ACC状态   | 导出状态 | 操作               |
| 首页                         | 2020-03-26 16:21:58 | 翰A88015 | 2020-03-26 00:00:00 ~ 2020-03-26 23:59:59 | 开启      | 已完成  | 下载               |
| 车辆作业管理へ                    |                     |         |                                           |         |      |                  |
| 车辆监控                       |                     |         |                                           |         |      | 共1条 〈 <b>1</b> 〉 |
| 车辆信息管理                     |                     |         |                                           |         |      |                  |
| 车辆历史轨迹导出                   |                     |         |                                           |         |      |                  |
| 人员作业管理                     |                     |         |                                           |         |      |                  |
| 告警管理                       |                     |         |                                           |         |      |                  |
| 事件管理                       |                     |         |                                           |         |      |                  |
| 排班管理 ~                     |                     |         |                                           |         |      |                  |
| 至 新历史轨迹-赣xlsx ▲ 4.1/4.1 KB |                     |         |                                           |         |      | 全部显示 🗙           |

# 4.5 人员作业管理

# 4.5.1 人员监控

人员监控主要用于展示人员目前的状态。

1. 操作员登录系统,并单击"人员作业管理 → 人员监控",进入人员监控界面。

|           |        | 首页  车                    | 两监控 人员                    | 品监控 ×  | 排班管理 考勤管理                        |                                        | <b>O</b>   ~    |
|-----------|--------|--------------------------|---------------------------|--------|----------------------------------|----------------------------------------|-----------------|
| ▼ 智能环卫云平台 | Ċ      | <sup>圣泉</sup><br>租户 - cu | ixi - 007                 | ~      | 北山公园 中 印泉市高新 @<br>中 城市中心公园 技术创业园 | 良市公安開交通警<br>友以车辆管理所<br>単型村<br>及正村<br>○ |                 |
| 🧟 🖸 🖓 🖓   | Ø      | 0                        | 1 5                       | i 0    | 阳泉市 四泉龙柱公园                       | 乱流站                                    | 赵家昭村<br>半沟村 = # |
| cuixi 007 |        | 在岗                       | 脱肉休                       | 息 告答   | <b>以</b> 成区<br>文化图               | 会 私派村<br>白羊堅火车站 ◎寮垴山                   | <sub>吴家山</sub>  |
|           |        |                          | 姓名                        |        |                                  | 96 白道岩                                 | 为底村             |
| 车辆作业管理    | ~      |                          |                           |        | 力隆大厦                             | 路家注                                    |                 |
| 人员作业管理    | ^      | ▼ □ 清江                   | 运部(门<br>0317_002 (0317_00 | )2) 休息 |                                  | 国刻花 西沟村 (四)                            | 南上庄村 东寨垴山       |
| 人员监控      |        |                          | 赵 <u>三</u> (T_006)        | 休息     |                                  | 龙川工业园                                  |                 |
| 人员信息管理    |        | ▶ □ 洒z                   | 大部<br>雪部                  |        | ↓<br>洪济禅寺 森宇商園                   | m/re                                   | 小桥铺             |
| 人员历史轨迹导出  | 3)     | <sup>5</sup> 尖           | 日部门                       |        | 小石窖                              | 平定县(6377                               |                 |
| 告警管理      | $\sim$ |                          |                           |        | 冠山森林公园 6 世                       | 互赫科技<br>刻新基地                           | 6307 6HU 9      |
| 事件管理      | ~      |                          |                           |        | 1 宋家庄工业园区                        | 545                                    | 小口头村            |
| 排班管理      | ~      | 肠高等                      |                           |        | 西铅簧树                             | d <u>G207</u>                          | 东郊村             |
| 考核管理      | ~ *    |                          |                           |        | E村<br>苏昭村                        | 东白岸村 泉水头村                              | 大石门村            |

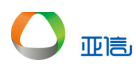

# 4.5.2 人员信息管理

# 4.5.2.1 人员新增

 操作员登录系统,并单击"人员作业管理 → 人员信息管理",进入人员信息管理界 面。

| 2. 单击右侧的" |                                                   | 新増             | ",进入     | <b>\</b> 新增信 | 息界面。          |      |        |                |
|-----------|---------------------------------------------------|----------------|----------|--------------|---------------|------|--------|----------------|
|           | 首页                                                | 车辆信息 部门管理      | 人员信息 ×   |              |               |      |        | 0 ~            |
|           | 0                                                 |                |          |              |               |      |        |                |
|           |                                                   | 所属部门 ~         | 人员岗位     |              | / 状态          |      | > 搜索   | 高级~            |
| - 🖸 🗖 💭 🔁 | Ø                                                 |                |          |              |               |      |        |                |
| cuixi 008 | .≘                                                |                |          |              | 导入            |      | 导出     | <b>2</b><br>新增 |
| 首页        |                                                   |                |          |              |               |      |        |                |
| 车辆作业管理    | ~                                                 |                | IT BD    |              |               | E.B. |        | 14             |
| 人员作业管理    | ^                                                 |                |          |              |               |      |        | 3              |
| 人员监控      |                                                   | 李四(sash - 002) |          | Ξī           | 드(sash - 003) |      | 赵六(sa: | sh - 004)      |
| 人员信息管理 🚺  |                                                   | 保洁员 0          |          |              | 保洁员 ♂         |      | 保洁员    | 5. 0"          |
| 告警管理      | ~ 所属                                              | 部门             | 洒水部      | 所屈部门         | 洒7            | 水部   | 所屈部门   | 洒水部            |
| 事件管理      | ¥                                                 | 电话 13912       | 2900000  | 联系电话         | 13912900      | 000  | 联系电话   | 13912900000    |
| 考核&排班管理   | ~ <sup>\\\\\\\\\\\\\\\\\\\\\\\\\\\\\\\\\\\\</sup> | 日期 202         | 20/02/20 | 入职日期         | 2020/02       | 2/21 | 入职日期   | 2020/02/22     |
| 路线&区域规划   | $\sim$                                            | 详情 编辑          |          | 详情           | 编辑            |      | 详情     | 编辑             |

3. 输入人员信息,并单击"提交",新增人员信息将展示在人员信息列表中。

| _             | 首页 车辆信息 部门管理 人员信息 | t ×      | 0 ~                |
|---------------|-------------------|----------|--------------------|
| ● 智能环卫云平台 ()  | ← 返回 新増人员         |          | ĺ                  |
|               | *为必填项             |          | ×                  |
| cuixi 008     | 基本信息              |          |                    |
| 首页            | *姓名               | *工号      | * 所属部门             |
| 车辆作业管理・ジンクション | 赵大                | JL - 001 | 租户 - cuixi - 008 ~ |
| 人员作业管理へ       |                   |          |                    |
| 人员监控          | *人员岗位             | * 证件类型   | * 证件号码             |
| 人员信息管理        | 片区经理 🗸            | 身份证 ③    | 370482196611110123 |
| 告警管理・ジェージン    | *联系电话             | *邮箱地址    | 性别                 |
| 事件管理          | 1301200000        | 101 cc   | · 法法权              |
| 考核&排册管理 >     | 10312300000       | ie no    | NEXCHT             |
| 路线&区域规划       | 出生日期              | 政治面貌     | 学历                 |
| 设施管理          |                   | 请选择    ~ | 请选择                |

| 図 智能环卫云平台        | 首页 车辆信息 部 <sup>271 → 467 円</sup> 102 |                  | 0                     |
|------------------|--------------------------------------|------------------|-----------------------|
| 2 다 <u>प</u> ७ ७ | 所属部门 〜 人長                            | 1時位 > 状态         | ★ 宿飯 → 宿飯 → 宿飯 →      |
| cuixi 008        | <b>=</b>                             | 导入               | 导出新增                  |
| 首页               |                                      |                  |                       |
| 车辆作业管理           | the                                  | the              | <b>4</b> 10           |
| 人员作业管理 个         |                                      |                  |                       |
| 人员监控             | 李三(sd - 003)                         | 张三(sash - 001)   | 赵大(JL - 001)          |
| 人员信息管理           | 保洁员 0                                | 保洁员 ♂            | 片区経理 ♂                |
| 告警管理             | 所履部门 清扫部                             | 所應部门 清水部         | 所履部门 租户 - cuixi - 008 |
| 事件管理・ジング         | 联系电话 13912900000                     | 联系电话 13912900000 | 联系电话 13912900000      |
| 考核&排班管理 >        | 入职日期 2020/02/22                      | 入职日期 2020/02/25  | 入职日期 2020/02/26       |
| 路线&区域规划          | 洋情 编辑                                | 详情 编辑            | 详情 编辑                 |

# 4.5.2.2 人员离职和删除

亚高

🛄 说明

只有离职人员才能进行删除操作,系统默认展示在职人员。

- 操作员登录系统,并单击"人员作业管理 → 人员信息管理",进入人员信息管理界 面。
- 2. 选择需要离职的人员信息,并单击"编辑"或"详情"。
- 3. 在"工作信息"部分,输入"离职日期"和"在职状态"。

| _             | 首页 人员信息 × 人员历史轨迹导出      | 人员360                   |                         |          |  |  |  |
|---------------|-------------------------|-------------------------|-------------------------|----------|--|--|--|
| 2 智能环卫云平台 🕛   |                         |                         | L                       |          |  |  |  |
|               | 支持png.jpg格式的图片,尺寸不超过2MB | 支持png,jpg格式的图片,尺寸不超过2MB | 支持png,jpg格式的图片,尺寸不超过2MB |          |  |  |  |
| 🙎 🗔 🗹 🌢 🐵     | 工作信息                    |                         |                         | <u> </u> |  |  |  |
| cuixi 007     | * 入职日期                  | 商职日期                    | * 在职状态                  |          |  |  |  |
| 首页            | 2020/02/25              | 2020/04/01              | 离职                      | ~        |  |  |  |
| 车辆作业管理・ジンクション | 合同类型                    | 合同开始日期                  | 合同结束日期                  |          |  |  |  |
| 人员作业管理へ       | 请选择    >                |                         | Ē                       |          |  |  |  |
| 人员监控          |                         |                         |                         |          |  |  |  |
| 人员信息管理        | 社保编号                    | 公积金编号                   |                         |          |  |  |  |
| 人员历史轨迹导出      |                         |                         |                         |          |  |  |  |
| 告警管理・ジェージング   |                         |                         |                         |          |  |  |  |
| 事件管理・ジェーン     |                         |                         | 取消 提交                   |          |  |  |  |

4. 单击"提交",系统弹出提示信息。

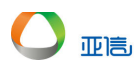

| ▼ 智能环卫云平台 ① | 首页 人员信息 ×               | 人员历史轨迹导出 人员360                             | • · · ·                                 |
|-------------|-------------------------|--------------------------------------------|-----------------------------------------|
| <b>.</b>    | 支持png.jpg格式的图片,<br>工作信息 | 2MB<br>提示 ×<br>1                           | 支持png.jpg格式的图片,尺寸不超过2MB                 |
| cuixi 007   | * 入职日期                  | 线。<br>人员: 0317_002(0317_002)<br>所属部门: 清运部门 | *在职状态                                   |
| 首页          | 2020/02/25              |                                            | ■ ○ ○ ○ ○ ○ ○ ○ ○ ○ ○ ○ ○ ○ ○ ○ ○ ○ ○ ○ |
| 车辆作业管理      | 合同类型                    | 可撤销!                                       | 合同结束日期                                  |
| 人员作业管理へ     | 请供採                     | 取消 确认                                      |                                         |
| 人员监控        | MBA2414P                |                                            |                                         |
| 人员信息管理      | 社保编号                    | 公积金编号                                      |                                         |
| 人员历史轨迹导出    |                         |                                            |                                         |
| 告警管理 イ      |                         |                                            |                                         |

5. 单击"确认",系统提示操作成功,可以通过查询离职人员查看该信息。

| <b>_</b>                                  | 首      | () 人员信息 | ・ 告警规则管            | 理           |      |                   |             |      |                    | 0           | ~ |
|-------------------------------------------|--------|---------|--------------------|-------------|------|-------------------|-------------|------|--------------------|-------------|---|
| ● 「「「」」 「「」」 「」 「」 「」 「」 「」 「」 「」 「」 「」 「 | Ċ      |         |                    |             |      |                   |             |      |                    |             | ^ |
|                                           |        | 所属部门    |                    | ✓ 人员岗位      |      | → 高职              |             | - I  | 安东                 | 高级∨         |   |
| 🚨 🗔 🗹 🖗                                   | Ø      |         |                    |             |      |                   |             |      | _                  |             |   |
| cuixi 007                                 |        |         |                    |             |      |                   | 导入          |      | 母田                 | 新増          |   |
| 首页                                        |        |         |                    |             |      |                   |             |      |                    |             |   |
| 车辆作业管理                                    | ~      |         |                    | 44          |      |                   | ₫¢p         |      |                    | #14         |   |
| 人员作业管理                                    | ^      |         |                    |             |      |                   |             |      |                    |             |   |
| 人员监控                                      |        |         | 0317 001(0317 001) |             |      | 317 002(0317 002) |             |      | 0317 003(0317 003) |             |   |
| 人员信息管理                                    |        |         | 保洁员。               |             |      | 保洁员。              |             |      | 保洁员 ♂              |             |   |
| 人员历史轨迹导出                                  |        | 所應問約」   |                    | 清运部门        | 所運部门 |                   | 清达部í J      | 所應部门 |                    | 清运部门        |   |
| 告警管理                                      | ~      | 联系电话    |                    | 13912900000 | 联系电话 |                   | 13912900000 | 联系电话 |                    | 13912900000 |   |
| 事件管理                                      | $\sim$ | 入职日期    |                    | 2020/02/25  | 入职日期 |                   | 2020/02/25  | 入职日期 |                    |             |   |
| 排班管理                                      | ~      |         | 详情 删除              |             |      | 详情 删除             |             |      | 详情 删除              |             |   |
| 本纹禁锢                                      | ~      |         |                    |             |      |                   |             |      |                    |             |   |

6. 单击"删除",系统提示是否要删除。

|                  | 首页 人员  | 言息 × 告警规则管理      |                  |       |            |      |    | 0         |
|------------------|--------|------------------|------------------|-------|------------|------|----|-----------|
|                  | 所服部    | ]                |                  | ~     | -          | -    | 嫁  | 高级~       |
|                  | >      | 提示               | 除当前人员?           | ~     |            |      | _  |           |
| cuixi 007        | =      | 工号: 03<br>姓名: 03 | 17_002<br>17_002 |       | 导入         |      | 导出 | 新增        |
| 首页               |        |                  |                  | 取消 确认 |            |      |    |           |
| 车辆作业管理 ~         |        |                  |                  |       | 19 49      |      |    | 1919      |
| 人员作业管理 ^         |        |                  |                  |       |            |      |    |           |
| 人员监控             |        |                  |                  |       |            |      |    |           |
| 人员信息管理           |        |                  |                  |       |            |      |    |           |
| 人员历史轨迹导出         | REAL I |                  |                  |       |            |      |    |           |
| 告警管理 ~           | 联系电话   |                  |                  |       |            |      |    |           |
| <b></b> 本件管理 ~ ~ | 入职日期   | 2020/02/         | 25 入职日期          | 2     | 2020/02/25 | 入职日期 | 2  | 020/02/25 |

7. 单击"确认",系统提示删除成功,删除后,人员信息不再展示在列表中。

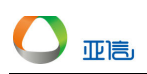

| 7 智能环卫云平台 | Ċ      | 当页 人员信息 ×     | 告警规则管理           |      |                    |            |      |            | 0           |
|-----------|--------|---------------|------------------|------|--------------------|------------|------|------------|-------------|
|           | Ø      | 所属部门          | ~ 人员岗位           |      | ~ 高职               |            | ✓ 搜索 |            | 高级~         |
| cuixi 007 |        | ≣             |                  |      |                    | 导入         | Ę    | Ħ          | 新増          |
| 首页        |        |               |                  |      |                    |            |      |            |             |
| 车辆作业管理    | $\sim$ |               | 44               |      |                    | A.B.       |      |            | A. B.       |
| 人员作业管理    | ^      |               | 3                |      | 8                  |            |      | 8          |             |
| 人员监控      |        | 0317 00       | (0317 001)       |      | 0317 003(0317 003) |            |      | 张三丰(T 001) |             |
| 人员信息管理    |        | 保洁            | 员 o <sup>r</sup> |      | 保洁员 ♂              |            |      | 保洁员。       |             |
| 人员历史轨迹导出  |        | 所屈部门          | 清运部门             | 所履部门 |                    | 清运部门       | 所應部门 |            | 洒水部         |
| 告診管理      | $\sim$ | 联系电话          | 13912900000      | 联系电话 | 1                  | 3912900000 | 联系电话 |            | 13912900000 |
|           |        | 入职日期          |                  | 入职日期 |                    |            | 入职日期 |            | 2020/02/25  |
| 事件管理      | ~      | ) <del></del> | mac              |      | 221年 10164         |            |      |            |             |
| 排班管理      | $\sim$ | 评慎            | 012848           |      | 计间 副隊              |            |      | 叶间 加速      |             |

# 4.5.2.3 人员信息详情

人员信息详情中包括:历史轨迹、人员告警、作业规划、人员排班、人员统计和人员信息。

● 历史轨迹

历史轨迹中可以查看车辆某段时间内的

 操作员登录系统,并单击"人员作业管理 → 人员信息管理",进入人员信息管理界 面。

2. 网格视图 - 选择需要编辑的人员,单击人员信息下方的"详情",进入详情界面。

(列表视图 - 选择需要编辑的人员,单击人员信息右侧的"详情",进入详情界面。) 3.单击"历史轨迹",进入历史轨迹界面

| 人员信息 人员监控                                                 | 人员360 ×         |              |    |
|-----------------------------------------------------------|-----------------|--------------|----|
| 历史轨迹 人员告警 作业规                                             | 划 人员排班 人员统计     | 人员信息         |    |
| <ul> <li>☐ 2020/03/27</li> <li>ⓒ 00:00 ~ 23:53</li> </ul> | Q               | 小口头村         | €  |
| 搜索结果:                                                     |                 |              |    |
| 人员:                                                       | 赵六              | β            |    |
| 作业路线                                                      | -               |              |    |
| 当天上班时间                                                    |                 |              |    |
| 当天作业时长(小时)                                                | - 东如            | )利           |    |
| 作业数(趟)                                                    | 2               | 毛寒蓝          |    |
| 总里程(公里)                                                   | 1               |              |    |
| 作业里程(公里)                                                  | o               |              |    |
| 告警次数(次)                                                   | 0               |              |    |
|                                                           |                 | 大有门村         |    |
| 播放轨迹                                                      | 1.0x            |              | 平均 |
| € ()                                                      | •               |              |    |
|                                                           | 正030173号 - Data | ◎ 长地万方 大石门水库 |    |

4.单击左下方的播放轨迹,地图上会展示选择时间段的历史轨迹。5.单击右上方的列表按钮,进入列表界面。

| 首 | 页 人员信息          | 見人 周  | 监控  | 人员360   | ) ×   |   |      |        |        |        |        |    | 0 |  |
|---|-----------------|-------|-----|---------|-------|---|------|--------|--------|--------|--------|----|---|--|
|   | 历史轨迹            | 人员告警  | 作业  | 规划      | 人员排班  | ٨ | 员统计  | 人员信息   | l      |        |        |    |   |  |
|   | 2020/03         | 3/27  |     | 00:00 ~ | 23:59 |   | 手表状态 | 214    | ~      | 搜索     | 清空     |    |   |  |
|   | 0               |       |     |         |       |   |      |        |        |        |        | 导出 |   |  |
|   | 最后在线时间          |       | 手表状 | 态       | 工作状态  |   | 速度(公 | :里/小时) | 行驶里程(公 | 里) 详细地 | F      |    |   |  |
|   | 2020/03/27 10:3 | 35:00 | 开启  |         | 休息    |   | 20.0 |        | 0.00   | 山西省    | 1泉市平定县 |    |   |  |
|   | 2020/03/27 10:3 | 35:00 | 开启  |         | 休息    |   | 20.0 |        | 0.08   | 山西省『   | 日泉市平定县 |    |   |  |
|   | 2020/03/27 10:3 | 35:00 | 开启  |         | 休息    |   | 20.0 |        | 0.02   | 山西省『   | 日泉市平定县 |    |   |  |
|   | 2020/03/27 10:3 | 35:00 | 开启  |         | 休息    |   | 20.0 |        | 0.01   | 山西省    | 日泉市平定县 |    |   |  |

6. (可选)单击"导出",系统将导出历史轨迹记录。

| 首页 人员信息             |           | <b>。</b><br>在 , 请前往人员 | 员轨迹导出页面导出即可 | 1        |           |    | 0 | ~ |
|---------------------|-----------|-----------------------|-------------|----------|-----------|----|---|---|
| 历史轨迹 人员告警           | 作业规划      | 人员排班                  | 人员统计 人员信息   | J        |           |    |   |   |
| 2020/03/27          | © 00:00 ~ | 23:59                 | 手表状态        | ~        | 捜索 清空     |    |   |   |
| 0                   |           |                       |             |          |           | 导出 |   |   |
| 最后在线时间              | 手表状态      | 工作状态                  | 速度(公里/小时)   | 行驶里程(公里) | 详细地址      |    |   |   |
| 2020/03/27 10:35:00 | 开启        | 休息                    | 20.0        | 0.00     | 山西省阳泉市平定县 |    |   | l |
| 2020/03/27 10:35:00 | 开启        | 休息                    | 20.0        | 0.08     | 山西省阳泉市平定县 |    |   |   |
| 2020/03/27 10:35:00 | 开启        | 休息                    | 20.0        | 0.02     | 山西省阳泉市平定县 |    |   |   |
| 2020/03/27 10:35:00 | 开启        | 休息                    | 20.0        | 0.01     | 山西省阳泉市平定县 |    |   |   |

人员告警

亚高

 操作员登录系统,并单击"人员作业管理 → 人员信息管理",进入人员信息管理界 面。

四格视图 - 选择需要编辑的人员,单击人员信息下方的"详情",进入详情界面。
 (列表视图 - 选择需要编辑的人员,单击人员信息右侧的"详情",进入详情界面。)
 3.单击"人员告警",进入告警界面。

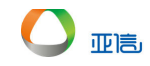

|     | G R            | 活员                 | 城东伊  | 討り         | 2020-0 | )2-22 |      |       |
|-----|----------------|--------------------|------|------------|--------|-------|------|-------|
| 历史4 | 轨迹 人员告警        | 作业规划               | 人员排班 | 人员统计       | 人员信息   |       |      |       |
|     | 开始时间           | ~                  | 结束时间 |            | 处理状态   | ~     | 搜索   | 高级>   |
|     |                |                    |      |            |        |       | 批量处理 | 导出    |
|     | 告警时间           | 告警名称               | 告警大类 | 告警类型       | 告警级别   | 告警信息  |      | 处理 操作 |
|     | 2020/03/27 10: | 人员终端工作时<br>间信号丢失告弊 | 违规告警 | 工作时间终端信号丢失 | 紧急     |       |      | 未 详情  |

4. (可选 – 查询)输入查询条件,并单击"搜索",系统将返回所有符合条件的信息。
5. (可选 – 批量处理)勾选需要处理的告警信息,并单击"批量处理",进入批量处理
界面,输入处理信息,并单击"提交",系统提示操作成功,列表更新正确。

| 首页 | 人员信息   | 人员监控   | 人员360 ×            |       |      |    |      |       | 8 |
|----|--------|--------|--------------------|-------|------|----|------|-------|---|
|    |        | 人员岗位   | 所                  | 属部门   | 入职日期 |    | _    | _     | 4 |
|    | 批量处理   |        |                    |       |      | ×  |      |       |   |
| _  | 告警校对   |        |                    |       |      |    |      |       |   |
|    | ● 正常告警 | ○ 错误告替 | ○ 其他               |       |      |    |      |       |   |
|    | 备注     |        |                    |       |      |    |      |       |   |
|    |        |        |                    |       |      |    | 搜索   | 高級>   |   |
|    | 通知方式   |        |                    |       |      |    |      |       |   |
|    | 短信     | 微信 后台  | 通知 手环              |       |      |    | 批量处理 | 导出    |   |
| C  |        |        |                    |       | 取消   | 是交 | ģ    | 四 操作  |   |
|    | 23:07  | 间信号丢   | 生11-45 违规告警<br>失告警 | 端信号丢失 | 紧急   |    |      | 未 详情  |   |
| •  |        |        |                    |       |      |    | # 1  | 冬 (1) | • |

6. (可选 – 详情)单击需要查看告警信息右侧的"详情",进入详情界面,输入处理信息,并单击"提交",系统提示操作成功,列表更新正确。

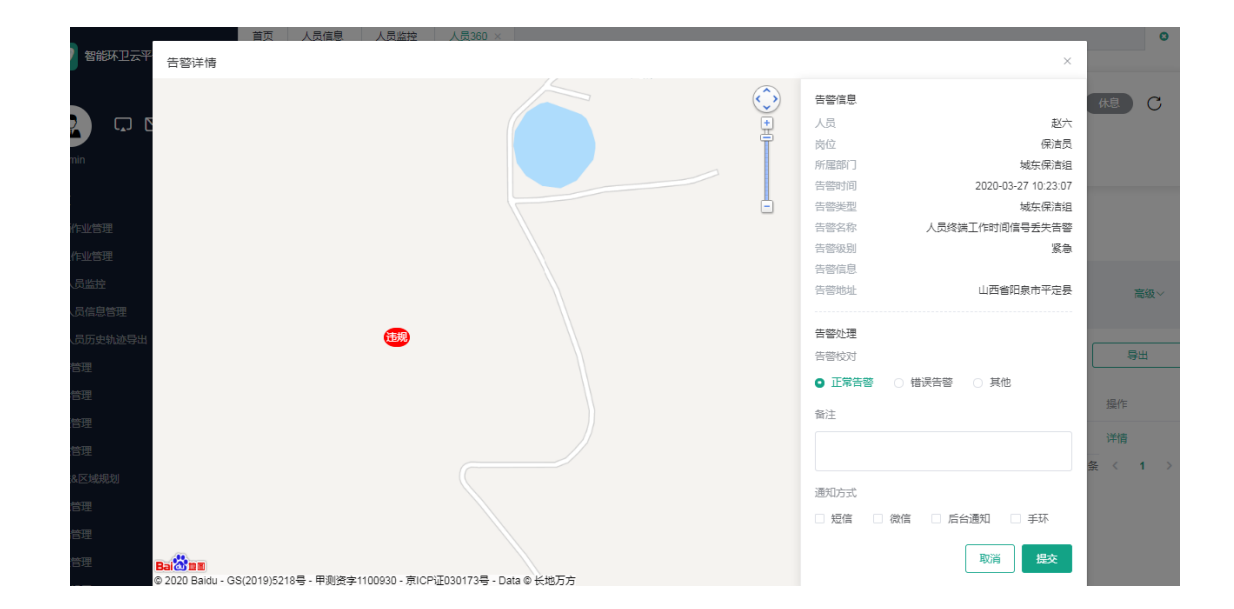

#### 7. (可选 - 导出)单击列表界面的"导出",系统提示导出信息。

| 首页                         |        |    |                 |                                        |          |      |        |                   |      |              |             |
|----------------------------|--------|----|-----------------|----------------------------------------|----------|------|--------|-------------------|------|--------------|-------------|
| 车辆作业管理                     | ^      | 历史 | 轨迹 人员告望         | 11111111111111111111111111111111111111 | 1 人员排班   | 人员统计 | 人员信息   |                   |      |              |             |
| 车辆监控                       |        |    |                 |                                        |          |      |        |                   |      |              |             |
| 车辆信息管理                     |        |    |                 |                                        | ~        | 结束时间 |        | 外理状态              |      | 按安           | 高级~         |
| 车辆历史轨迹导出                   |        |    |                 |                                        |          |      |        |                   |      |              |             |
| 人员作业管理                     | ~      |    |                 |                                        |          |      |        |                   |      | 464-EL-14-TE | But         |
| 告啓管理                       | $\sim$ |    |                 |                                        |          |      |        |                   |      | 和趣化理         | 44 C        |
| 事件管理                       | ~      |    | 告誓时间            | 告誓                                     | 名称       | 告警大类 | 告替类型   | 告警级别              | 告誓信息 | 处理状态         | 操作          |
| 排班管理                       | ~      |    | 2020/03/27 10:2 | 3:07 人员                                | 终端工作时间信号 | 讳坝告憗 | 工作时间终端 | <sup>將信号</sup> 緊急 |      | まが理          |             |
| 考核管理                       | ~      |    |                 | 丢失                                     | 告答       | 2000 | 丢失     |                   |      | #1           | <br>冬 < 1 → |
| 路线&区域规划                    | ~      |    |                 |                                        |          |      |        |                   |      |              |             |
| 设施管理                       | ~      |    |                 |                                        |          |      |        |                   |      |              |             |
| 终端管理                       | ~      |    |                 |                                        |          |      |        |                   |      |              |             |
| 赵六-告警信息20xls<br>3.6/3.6 KB | × ^    |    |                 |                                        |          |      |        |                   |      |              | 全部显示 ×      |

● 作业规划

亚高

 操作员登录系统,并单击"人员作业管理 → 人员信息管理",进入人员信息管理界 面。

2. 网格视图 - 选择需要编辑的人员,单击人员信息下方的"详情",进入详情界面。

- (列表视图 选择需要编辑的人员,单击人员信息右侧的"详情",进入详情界面。)
- 3. 单击"作业规划"

4. 单击"设置规划路线",进入设置界面(路线/区域设置请参看路线&区域管理)

5. 选择线路并提交

6. (可选)单击"历史路线",可以查看历史信息。

● 人员排班

 操作员登录系统,并单击"人员作业管理 → 人员信息管理",进入人员信息管理界 面。

网格视图 - 选择需要编辑的人员,单击人员信息下方的"详情",进入详情界面。
 (列表视图 - 选择需要编辑的人员,单击人员信息右侧的"详情",进入详情界面。)

3. 单击"人员排班"

4. 单击"设置排班"或"临时排班"

5. 输入排班信息,并单击"确认",排班信息展示在列表中。

- 人员统计
  1. 操作员登录系统,并单击"人员作业管理 → 人员信息管理",进入人员信息管理界面。
  2. 网格视图 选择需要编辑的人员,单击人员信息下方的"详情",进入详情界面。
  (列表视图 选择需要编辑的人员,单击人员信息右侧的"详情",进入详情界面。)
  3.单击"人员统计"
- 人员信息

亚高

 操作员登录系统,并单击"人员作业管理 → 人员信息管理",进入人员信息管理界 面。

2. 网格视图 - 选择需要编辑的人员,单击人员信息下方的"详情",进入详情界面。
 (列表视图 - 选择需要编辑的人员,单击人员信息右侧的"详情",进入详情界面。)
 3.单击"人员信息",在此界面可以执行以下操作:编辑基本信息、人员终端、人员车辆、工作信息。

- 修改基本信息 单击"基本信息"右侧的"编辑"按钮,修改信息,并单击"提交",完成基本信息修改。
- 人员终端 绑定
   1.单击"人员终端"右侧的向下按钮
   2.单击添加按钮,进入绑定终端界面
   3.选择终端,并单击"提交"
- 人员终端 解绑
   1.单击"人员终端"右侧的向下按钮
   2.选择需要解绑的终端,并单击"更多 -> 解除绑定"
   3.单击"确认"。
- 人员终端 发送语音(设备已绑定)
   1.单击"人员终端"右侧的向下按钮
   2.选择需要发送的终端,并单击"发送语音"。
   3.
- 人员终端 查看语音(设备已绑定)
   1.单击"人员终端"右侧的向下按钮
   2.选择需要查看的终端,并单击"查看语音"。
   3.
- 人员终端 SOS 设置(设备已绑定)
   1.单击"人员终端"右侧的向下按钮

2.选择需要解绑的终端,并单击"更多 -> SOS 设置"。
3.单击添加按钮,输入信息并单击"保存"
4.(可选)单击"删除",删除紧急联系人。

- 人员终端 查看心率血压(设备已绑定)
   1.单击"人员终端"右侧的向下按钮
   2.选择需要查看的终端,并单击"更多 ->查看心率血压"。
   3.
- 人员车辆 绑定
   1.单击"人员车辆"右侧的向下按钮
   2.单击添加按钮,进入绑定车辆界面。
   3.选择终端,并单击"提交"
- 人员车辆 解绑
   1.单击"人员车辆"右侧的向下按钮。
   2.选择解绑车辆,并单击"解除绑定"。
- 编辑工作信息 单击"工作信息"右侧的"编辑"按钮,修改信息,并单击"提交",完成工作信息修改。

#### 4.5.2.4 人员信息修改

亚高

- 操作员登录系统,并单击"人员作业管理 → 人员信息管理",进入人员信息管理界 面。
- 网格视图 选择需要编辑的人员,单击人员信息下方的"编辑",进入编辑界面。
   (列表视图 选择需要编辑的人员,单击人员信息右侧的"编辑",进入编辑界面。)

| <b></b>                                  | 首页 | 车辆信息 | 部门管理 | 人员信息 ×         |      |                      |             |            |         |    | 0      |
|------------------------------------------|----|------|------|----------------|------|----------------------|-------------|------------|---------|----|--------|
| 2 智能环卫云平台 ()                             |    |      |      |                |      |                      |             |            |         |    |        |
|                                          |    | 所属部门 |      | 人员岗位           |      | × [                  | 状态          | ~          | 搜索      | 高级 | $\sim$ |
|                                          |    |      |      |                |      |                      |             |            |         |    |        |
|                                          |    |      |      |                |      |                      | 导入          |            | 导出      | 新增 |        |
| 首页                                       |    |      |      |                |      |                      |             |            |         |    |        |
| 车辆作业管理                                   | 姓  | 名 状态 | 性别   | 工号             | 人员岗位 | 所属部门                 | 联系电话        | 入职日期       | 操作      |    |        |
| 人员作业管理 个                                 | 赵  | 大在职  |      | JL - 001       | 片区经理 | 租户 - cui<br>xi - 008 | 13912900000 | 2020/02/26 | 2<br>详情 | 编辑 |        |
| 人员监控                                     | 李  | 四在职  |      | sash - 00<br>2 | 保洁员  | 洒水部                  | 13912900000 | 2020/02/20 | 详情      | 编辑 |        |
|                                          | Ξ  | 五在职  |      | sash - 00<br>3 | 保洁员  | 洒水部                  | 13912900000 | 2020/02/21 | 详情      | 编辑 |        |
| 事件管理                                     | 赵  | 六在职  |      | sash - 00<br>4 | 保洁员  | 洒水部                  | 13912900000 | 2020/02/22 | 详情      | 编辑 |        |
| 考核&排班管理 ~ ~                              | 张  | - 在职 |      | sd - 001       | 保洁员  | 清扫部                  | 13912900000 | 2020/02/20 | 详情      | 编辑 |        |
| 路线&区域规划                                  | 张  | 二在职  |      | sd - 002       | 保洁员  | 清扫部                  | 13912900000 | 2020/02/21 | 详情      | 编辑 |        |
| 设施管理・・・・・・・・・・・・・・・・・・・・・・・・・・・・・・・・・・・・ | 本  | 在眼   |      | sd - 003       | 促洁品  | 清扫部                  | 13912900000 | 2020/02/22 | 详情      | 编辑 |        |

3. 更新人员信息,并单击"提交",系统提示操作成功,人员列表中展示更新后的信息。

| 🔽 智能环卫云平台 🛛 🕛 | 首页 | 车辆信息      | 音 <sup>772</sup> → ●● 下冊 | , еден         |         |                 |             |            |          |    | 8   |  |
|---------------|----|-----------|--------------------------|----------------|---------|-----------------|-------------|------------|----------|----|-----|--|
|               |    | 所願部门      |                          | 人员岗位           |         | × [             | 状态          | ~          | 搜索       | I  | 高级~ |  |
| cuixi 008     |    |           |                          |                |         |                 | 导入          |            | 导出       |    | 新增  |  |
| 首页            |    | -07 42-5- | M-81                     | <b>TP</b>      | 1.0 = 6 | er max (1       | 形态内达        |            | 100 1/1- |    |     |  |
| 车辆作业管理        | 99 | A 认念      | 19230                    | 工支             | 人风风似    | PFT/周古PIJ       | 联系电话        | 入职口期       | 1991年    |    |     |  |
| 人员作业管理へ       | 起  | (大 在职     |                          | JL - 001       | 片区经理    | x <u>i</u> -008 | 13912900000 | 2020/02/26 | 详情       | 编辑 |     |  |
| 人员监控          | 李  | 四在职       |                          | sash - 00<br>2 | 保洁员     | 洒水部             | 13912900000 | 2020/02/20 | 详情       | 编辑 |     |  |
| 人员信息管理        | Ξ  | 五在职       |                          | sash - 00<br>3 | 保洁员     | 洒水部             | 13912900000 | 2020/02/21 | 详情       | 编辑 |     |  |
|               | 赵  | (六 在职     |                          | sash - 00<br>4 | 保洁员     | 洒水部             | 13912900000 | 2020/02/22 | 详情       | 编辑 |     |  |
| 考核&排班管理 ~ ~   | 36 | 在职        |                          | sd - 001       | 保洁员     | 清扫部             | 13912900000 | 2020/02/20 | 详情       | 编辑 |     |  |

# 4.5.2.5 人员信息查询

- 操作员登录系统,并单击"人员作业管理 → 人员信息管理",进入人员信息管理界 面。
- 2. 输入上方的查询条件,并单击"搜索"。

| -         |        | 首页 | 车辆信息 | 部门管理 | 人员信息 ×         |      |                      |             |            |    |        | c   | <b>)</b> |
|-----------|--------|----|------|------|----------------|------|----------------------|-------------|------------|----|--------|-----|----------|
| 智能环卫云平台   | Ċ      |    |      |      |                |      |                      |             | 8          |    |        |     | _        |
|           |        |    | 所属部门 |      | 人员岗位           |      | ~                    | 状态          | ~          | 赵  |        |     |          |
|           | Q* 🗇   |    |      |      | 6              |      |                      |             |            |    | 2      |     |          |
| cuixi 008 |        |    |      |      |                | 搜索   | 清空                   |             |            |    |        | 高級へ |          |
| 首页        |        |    |      |      |                |      |                      |             |            |    |        |     | _        |
| 车辆作业管理    | ~      |    |      |      |                |      |                      | 导入          |            | 导出 |        | 新增  |          |
| 人员作业管理    | ^      |    |      |      |                |      |                      |             |            |    |        |     |          |
| 人员监控      |        | 姓名 | 1 状态 | 性别   | 上号             | 人员岗位 | 所属部门                 | 联系电话        | 入职日期       | 操作 |        |     |          |
| 人员信息管理    |        | 赵大 | 在职   |      | JL - 001       | 片区经理 | 粗户 - cui<br>xi - 008 | 13912900000 | 2020/02/26 | 详情 | 编辑     |     |          |
| 告警管理      | ~      | 赵六 | 在职   |      | sash - 00<br>4 | 保洁员  | 洒水部                  | 13912900000 | 2020/02/22 | 详情 | 编辑     |     |          |
| 事件管理      | $\sim$ |    |      |      |                |      |                      |             |            |    | ### 2  |     |          |
| 考核&排班管理   | ~      |    |      |      |                |      |                      |             |            |    | 2581.2 | × 1 | -        |
| 路线&区域规划   | ~      |    |      |      |                |      |                      |             |            |    |        |     |          |
|           |        |    |      |      |                |      |                      |             |            |    |        |     |          |

3. 系统将展示所有符合条件的人员信息。

## 4.5.2.6 人员导入

- 操作员登录系统,并单击"人员作业管理 → 人员信息管理",进入人员信息管理界 面。
- 2. 单击右侧的"导入",进入导入界面。

| _               | 首页 | 车辆信息     | 部门管理 | 人员信息 ×         |          |        |             |            |       |    |     | 0 |
|-----------------|----|----------|------|----------------|----------|--------|-------------|------------|-------|----|-----|---|
| 智能环卫云平台         |    |          |      |                |          |        |             |            |       |    |     |   |
| 2 다 प \$* @     |    | 所属部门     |      | 人员岗位           |          |        | 状态          |            | 搜索    | 1  | 高级〜 |   |
| cuixi 008       |    |          |      |                |          |        | 导入          |            | 导出    | #  | 7増  |   |
|                 | 54 | 么 状态     | : 作用 | TĒ             | 人品岗位     | 新屋部门   | 联系由话        | 入即日期       | 操作    |    |     |   |
| 车辆作业管理 ~        |    |          |      | 7.9            | 7 GAUADE |        | 4038-614    | 7(44(1179) | 10611 |    |     |   |
| 人员作业管理へ         | 赵  | 大 6      | EIR  | JL - 001       | 片区经理     | xi-008 | 13912900000 | 2020/02/26 | 详情    | 编辑 |     |   |
| 人员监控            | 李  | <u>م</u> | ER   | sash - 00<br>2 | 保洁员      | 洒水部    | 13912900000 | 2020/02/20 | 详情    | 编辑 |     |   |
|                 | Ŧ  | Ξ ē      | ER   | sash - 00<br>3 | 保洁员      | 洒水部    | 13912900000 | 2020/02/21 | 详情    | 编辑 |     |   |
| □=□-2<br>事件管理 ✓ | 赵  | × č      | ER   | sash - 00<br>4 | 保洁员      | 洒水部    | 13912900000 | 2020/02/22 | 详情    | 编辑 |     |   |
| 考核&排班管理 ~ ~     | 张  | - a      | ERR  | sd - 001       | 保洁员      | 清扫部    | 13912900000 | 2020/02/20 | 详情    | 编辑 |     |   |
| 路线&区域规划 ~       | 张  | = 6      | ERR  | sd - 002       | 保洁员      | 清扫部    | 13912900000 | 2020/02/21 | 详情    | 编辑 |     |   |

点击下载

单击"

3.

亚高

",下载模板。

4. 根据模板内容输入人员信息,完成人员信息,并保存。

| 🗱 🔒 🍤 - 🗟 - 📼                          | 人员信息导入模板.xlsx - Excel                     |                                   | ? 🗈 – 🗗 🗙              |
|----------------------------------------|-------------------------------------------|-----------------------------------|------------------------|
| 文件 开始 插入 页面布局 公式 数据 审阅 视图 ACI          | ROBAT                                     |                                   | 登录 🔍                   |
|                                        | ☞ 自动换行 常规 · □ 合并后居中 · ♀ · % , ☆8 , % 条件指式 | 田田田田田田田田田田田田田田田田田田田田田田田田田田田田田田田田田 | □ ▲ ▼ 計<br>排序和筛选 查找和选择 |
| 剪贴板 5。 字体 5。 对齐方                       | 式 「」、数字 「」                                | 样式 单元格                            | 编辑 ^                   |
| B14 * : × ✓ fx                         |                                           |                                   | ٣                      |
| A B C D                                | E F                                       | G H I J                           | K L M -                |
| 1 人员姓名 人员工号 人员职位 所属部门编号                | 证件号码 手机号码                                 | 邮箱地址 入职日期                         |                        |
| 2 李四一 sash - 007 1 1235141377700925441 | 370482196611111111 1391290                | 000 101.CC 2020-02-20             |                        |
| 3 王五一 sash - 008 1 1235141377700925441 | 370482196611111111 13912900               | 000 101.CC 2020-02-21             |                        |
| 4 赵六一 sash - 009 1 1235141377700925441 | 370482196611111111 1391290                | 000 101.CC 2020-02-22             |                        |
| 5                                      |                                           |                                   |                        |
| 6                                      |                                           |                                   |                        |
| 7                                      |                                           |                                   |                        |
| 8                                      |                                           |                                   |                        |
| 9                                      |                                           |                                   |                        |
| 10                                     |                                           |                                   |                        |
| 11                                     |                                           |                                   |                        |

 5. 单击"
 5. 单击"
 7,选择完成的模板,并单击提交。系统提示操作完成,导入人员 信息展示在人员列表中。

|                                                 | 首页 年辆信息 部门管理 人员信息 ×                             | 0 |
|-------------------------------------------------|-------------------------------------------------|---|
| ● 習能外上 云半台 ()                                   | ← 返回                                            |   |
| 🖸 🗘 🖾 🖗                                         | 下载模版                                            |   |
| cuixi 008                                       | 点走下载                                            |   |
| 首页                                              | 1.満先下戦機版<br>2.工業中には工作時で26. 法で 1.号作員             |   |
| 车辆作业管理 ン                                        | <ol> <li>Landonally (Marcelle, 1964)</li> </ol> |   |
| 人员作业管理 个                                        | 上传文件                                            |   |
| 人员监控                                            |                                                 |   |
| 人员信息管理                                          |                                                 |   |
| 告警管理 ン                                          | 1 请上传读写好的人员儒意文件                                 |   |
| 事件管理                                            | 2 文件推式支持:xis, xisx                              |   |
| 考核&排班管理 >                                       | ◎ 人员備員局入機販 x/sx                                 |   |
| 路线&区域规划 >                                       |                                                 | _ |
| ·<br>没施管理 · · · · · · · · · · · · · · · · · · · | 取消 提交                                           |   |

| 2 智能环卫云平台 🕚 | 首页  | 车辆信息 | ₽/□₩/T#<br>● 导入成I | , е <u>се</u>  |      |                       |             |            |    |    | ٥   |
|-------------|-----|------|-------------------|----------------|------|-----------------------|-------------|------------|----|----|-----|
| 2 .7 M % @  | 5   | 新属部门 |                   | 人员岗位           |      | ~                     | 状态          | ~          | 搜索 | I  | 高级~ |
| cuixi 008   |     |      |                   |                |      |                       | 导入          |            | 导出 |    | 新增  |
| 首页          |     |      |                   |                |      |                       |             |            |    |    |     |
| 车辆作业管理・ジン   | 姓名  | 状态   | 性别                | 工号             | 人员岗位 | 所属部门                  | 联系电话        | 入职日期       | 操作 |    |     |
| 人员作业管理 个    | 李四一 | 在职   |                   | sash - 00<br>7 | 保洁员  | 洒水部                   | 13912900000 | 2020/02/20 | 详情 | 编辑 |     |
| 人员监控        | 王五一 | 在职   |                   | sash - 00<br>8 | 保洁员  | 洒水部                   | 13912900000 | 2020/02/21 | 详情 | 编辑 |     |
| 人员信息管理      | 赵六一 | 在职   | 1                 | sash - 00      | 保洁员  | 洒水部                   | 13912900000 | 2020/02/22 | 详情 | 编辑 |     |
| 告警管理 ~      |     |      |                   | 9              |      |                       |             |            |    |    |     |
| 事件管理 ~      | 赵大  | 在职   |                   | JL - 001       | 片区经理 | 相)⊐ - cui<br>xi - 008 | 13912900000 | 2020/02/26 | 详情 | 编辑 |     |
| 考核&排班管理 >   | 李四  | 在职   |                   | sash - 00<br>2 | 保洁员  | 洒水部                   | 13912900000 | 2020/02/20 | 详情 | 编辑 |     |

# 4.5.2.7 人员导出

🛄 说明

若需要导出符合某条件的人员信息,则先执行查询操作,再执行导出操作。

- 操作员登录系统,并单击"人员作业管理 → 人员信息管理",进入人员信息管理界 面。
- 2. 单击"导出",系统以表格形式导出所需人员信息。

|                                 | i | 首页 ゴ   | E辆信息        | 部门管理 | 人员信息 ×         |        |                                         |             |            |       |        |       | 0  | ~  |
|---------------------------------|---|--------|-------------|------|----------------|--------|-----------------------------------------|-------------|------------|-------|--------|-------|----|----|
| 智能环卫云平台(                        | ) |        |             |      |                |        |                                         |             |            |       |        |       |    | -  |
|                                 |   |        |             |      |                |        |                                         |             |            | _     |        |       |    | н  |
|                                 |   | 所加     | <b>罵音彫门</b> |      | 人员岗位           |        |                                         | 状态          |            | 搜索    |        | 高级~   |    | н  |
|                                 | × |        |             |      |                |        |                                         |             |            |       |        |       |    | н  |
| cuixi 008                       |   |        |             |      |                |        |                                         |             |            | 84    |        | 20100 | ٦  | н  |
| ***                             |   |        |             |      |                |        |                                         | 47          |            | 44    |        | 初12日  |    | н  |
| 自贝                              |   | 1.1.44 | d Date.     |      |                |        | ~~~~~~~~~~~~~~~~~~~~~~~~~~~~~~~~~~~~~~~ |             |            | 45.45 |        |       |    | н  |
| 车辆作业管理                          |   | 姓名     | 状态          | 性别   | 上号             | 人员岗位   | 所厲部门                                    | 联系电话        | 入职日期       | 操作    |        |       |    | 11 |
| 人员作业管理へ                         |   | 李四一    | 在职          |      | sash - 00<br>7 | 保洁员    | 洒水部                                     | 13912900000 | 2020/02/20 | 详情    | 编辑     |       |    | н  |
| 人员监控                            |   | 王五一    | 在职          |      | sash - 00<br>8 | 保洁员    | 洒水部                                     | 13912900000 | 2020/02/21 | 详情    | 编辑     |       |    | н  |
| 人员信息管理                          |   | ±V     | 左即          |      | sash - 00      | 旧注号    | 海水部                                     | 1201200000  | 2020/02/22 | 2014年 | 40t#   |       |    | 11 |
| 告警管理・ジェージング                     |   | 100/1  | TT'RK       |      | 9              | 0#/#14 | 120 AP                                  | 13312300000 | 2020/02/22 | PEIB  | 396344 |       |    |    |
| 事件管理                            |   | 赵大     | 在职          |      | JL - 001       | 片区经理   | 柤户 - cui<br>xi - 008                    | 13912900000 | 2020/02/26 | 详情    | 编辑     |       |    |    |
| 考核&排班管理 ~                       |   | 李四     | 在职          |      | sash - 00<br>2 | 保洁员    | 洒水部                                     | 13912900000 | 2020/02/20 | 详情    | 编辑     |       |    |    |
| 路线&区域规划 ~                       |   | 王五     | 在职          |      | sash - 00<br>3 | 保洁员    | 洒水部                                     | 13912900000 | 2020/02/21 | 详情    | 编辑     |       |    | ÷  |
| ● 人员信息导出202xlsx ▲<br>4.0/4.0 KB |   |        |             |      |                |        |                                         |             |            |       |        | 全部    | 湿示 | ×  |

# 4.5.3 人员历史轨迹导出

- 操作员登录系统,并单击"人员作业管理 → 人员历史轨迹导出",进入人员历史轨 迹导出界面。
- 2. (可选)输入查询条件,并单击"搜索",系统展示所有符合条件的信息。

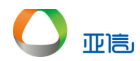

3. 选择需要下载的记录,并单击右侧的"下载",系统导出数据。

# 4.6 告警管理

# 4.6.1 告警信息管理

在告警信息管理中,系统默认进入车辆告警信息中的超速告警页签。

车辆告警信息包括: 超速告警、区域告警和违规告警; 人员告警信息包括: 违规告警和异常 告警。

本手册以"超速告警"为例介绍车辆告警信息;以"违规告警"为例介绍人员告警信息。

#### 4.6.1.1 车辆告警信息 - 查询/批量处理

- 操作员登录系统,并单击"告警管理 → 告警信息管理",系统默认进入车辆信息告 警信息界面。
- 2. 输入查询信息,并单击查询,系统展示所有符合条件的信息。

|         | 自贝                                                                                                    | 古智信息官姓 ×                 |              |             |               |      |      |      |
|---------|----------------------------------------------------------------------------------------------------|--------------------------|--------------|-------------|---------------|------|------|------|
|         | <ul> <li>▲</li> <li>▲</li></ul> |                          | 意思           |             |               |      |      |      |
|         |                                                                                                    | <ul> <li>予始时间</li> </ul> | ~ 结束的        | 间           | 未处理           |      | > 捜索 | 高级~  |
| 车辆作业管理  | ~                                                                                                    |                          |              |             |               |      |      |      |
| 人员作业管理  | ~                                                                                                    |                          |              |             |               |      | 批量处理 | 导出   |
| 告警管理    | ^                                                                                                    |                          |              |             |               |      |      |      |
| 告警信息管理  |                                                                                                    | 告警时间                     | 车辆           | 告警类型        | 告警名称          | 告警级别 | 告警信息 | 操作   |
| 告警规则管理  |                                                                                                    | 2020/03/03 08:05:11      | 苏A50000(洒水车) | 洒水车作业<br>超速 | 洒水车作业超速告<br>警 | 提示   |      | 详情   |
| 事件管理    | ~                                                                                                    | 2020/03/03 08:00:11      | 苏A50000(洒水车) | 洒水车作业<br>超速 | 洒水车作业超速告<br>警 | 提示   |      | 详情   |
| 考核&排班管理 | $\sim$                                                                                                    |                          |              |             |               |      |      | •    |
| 路线&区域规划 | ~                                                                                                    |                          |              |             |               |      | 共2   | 条〈1〉 |

3. 选择需要处理的信息,单击"批量处理",进入处理界面。

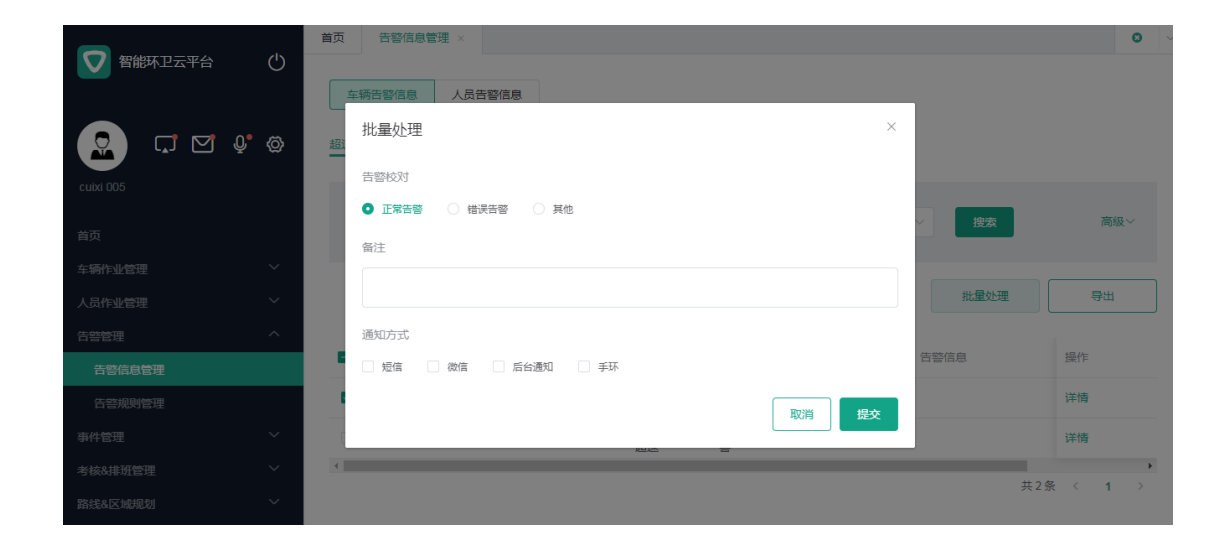

4. 输入处理信息,并单击"提交",系统提示操作成功,列表中展示新信息。

### 4.6.1.2 车辆告警信息 – 导出

亚高

- 操作员登录系统,并单击"告警管理 → 告警信息管理",系统默认进入车辆信息告 警信息界面。
- 2. 单击"导出",系统完成导出操作。

|              | 首页  | 告警信息管理 ×            |              |             |               |      |      |                | 0  | ~ |
|--------------|-----|---------------------|--------------|-------------|---------------|------|------|----------------|----|---|
|              | 车轴  | 所告警信息 人员告警任         | 這息           |             |               |      |      |                |    |   |
|              | 超速告 | 警 · 区域告警 · 违规       | 告警           |             |               |      |      |                |    |   |
|              |     |                     |              |             |               |      |      |                |    |   |
|              | 0   | 9 开始时间              | ~ 结束的        | 前           | 处理状态          |      | > 搜索 | 高              | 級~ |   |
| 车辆作业管理 ~ ~   |     |                     |              |             |               |      |      |                |    |   |
| 人员作业管理 🛛 🗸 🗸 |     |                     |              |             |               |      | 批量处理 | 导出             |    |   |
| 告警管理へ        |     |                     |              |             |               |      |      |                |    |   |
| 告警信息管理       |     | 告誓时间                | 车辆           | 告警类型        | 告警名称          | 告警级别 | 告警信息 | 操作             |    |   |
| 告警规则管理       |     | 2020/03/03 08:05:11 | 苏A50000(洒水车) | 洒水车作业<br>超速 | 洒水车作业超速告<br>警 | 提示   |      | 详情             |    |   |
| 事件管理 ~       |     | 2020/03/03 08:00:11 | 苏A50000(洒水车) | 洒水车作业<br>超速 | 洒水车作业超速告<br>警 | 提示   |      | 详情             |    |   |
| 考核&排班管理 >    | 4   |                     |              |             |               |      | ** * | <i>I</i> 7 ( ) | •  |   |
| 路线&区域规划      |     |                     |              |             |               |      | 共2   | জৰ গ           | ,  |   |

|                  | ( <sup>1</sup> ) | 首页   | 告警信息管理 ×            |              |             |               |        |      | 0 ~     |
|------------------|------------------|------|---------------------|--------------|-------------|---------------|--------|------|---------|
|                  | U                | 车辆   | 告警信息 人员告警(          | 言息           |             |               |        |      |         |
| 🖸 🖸 🖉            | Ø                | 超速告望 | 答 · 区域告警 · 违规       | 警告           |             |               |        |      |         |
| cuixi 005        |                  |      |                     |              |             |               |        |      |         |
| 首页               |                  |      | ) 开始时间              | ~ 结束         | 间           | 处理状态          |        | 搜索   | 高级~     |
| 车辆作业管理           | ~                |      |                     |              |             |               |        |      |         |
| 人员作业管理           | ~                |      |                     |              |             |               |        | 批量处理 | 导出      |
| 告警管理             | ^                |      |                     |              |             |               |        |      |         |
| 告警信息管理           |                  |      | 告警时间                | 车辆           | 告警类型        | 告警名称          | 告警级别 音 | 警信息  | 操作      |
| 告警规则管理           |                  |      | 2020/03/03 08:05:11 | 苏A50000(洒水车) | 洒水车作业<br>超速 | 洒水车作业超速告<br>整 | 提示     |      | 详情      |
| 事件管理             | ~                |      | 2020/03/03 08:00:11 | 苏A50000(洒水车) | 洒水车作业<br>超速 | 洒水车作业超速告      | 提示     |      | 详情      |
| 考核&排班管理          | ~                | 4    |                     |              |             |               |        | #* 0 | ۲.      |
| 路线&区域规划          | ~                |      |                     |              |             |               |        | 共 2  | 余 〈 】 〉 |
| 告警信息202003xlsx 人 |                  |      |                     |              |             |               |        |      | 全部显示    |

### 4.6.1.3 车辆告警信息 – 详情

亚高

- 操作员登录系统,并单击"告警管理 → 告警信息管理",系统默认进入车辆信息告 警信息界面。
- 2. 选择需要查看详情的信息,单击"详情",进入详情界面。

| <ul> <li>▼智能环卫云平台 (少)</li> <li>○</li> <li>○</li></ul> | 车辆 |                     | 意思<br>N告容    |             |               |      |          |         |   |
|----------------------------------------------------------------------------------------------------|----|---------------------|--------------|-------------|---------------|------|----------|---------|---|
| cuixi 005<br>首页                                                                                                    | O  | 开始时间                | ~ 结束田        | 间           | 处理状态          |      | ~ 捜索     | 高級~     |   |
| 车辆作业管理                                                                                                    |    |                     |              |             |               |      |          |         |   |
| 人员作业管理                                                                                                    |    |                     |              |             |               |      | 批量处理     | 导出      |   |
| 告警管理へ                                                                                                    |    |                     |              |             |               |      |          |         |   |
| 告警信息管理                                                                                                    |    | 告警时间                | 车辆           | 告警类型        | 告警名称          | 告警级别 | 告警信息     | 操作      |   |
| 告警规则管理                                                                                                    |    | 2020/03/03 08:05:11 | 苏A50000(洒水车) | 洒水车作业<br>超速 | 洒水车作业超速告<br>磬 | 提示   |          | 详情      |   |
| 事件管理                                                                                                    |    | 2020/03/03 08:00:11 | 苏A50000(洒水车) | 洒水车作业<br>超速 | 洒水车作业超速告<br>磬 | 提示   |          | 详情      |   |
| 考核&排班管理 >                                                                                                    | 4  |                     |              |             |               |      |          |         | + |
| 路线&区域规划 🛛 🖌 🗸                                                                                                    |    |                     |              |             |               |      | <b>#</b> | 2 元 〈 1 | 2 |
| 设施管理                                                                                                    |    |                     |              |             |               |      |          |         |   |

 若需要处理,则输入处理信息,并单击"提交",系统提示操作完成,列表中展示新 信息;若不需要处理,则单击"取消"。

| 「「「「「「「」」」を発行情                                                                                                    | ×                        | <b>o</b> ~ |
|----------------------------------------------------------------------------------------------------|--------------------------|------------|
|                                                                                                    | 告警信息                     |            |
| 高田 高田 高田 高田 高田 二日 二日 二日 二日 二日 二日 二日 二日 二日 二日 二日 二日 二日                                                                                                    | 车牌号 苏A50000              |            |
|                                                                                                    | 车辆关型 洒水车                 |            |
|                                                                                                    | 所屈部门 租户 - cuixi - 005    |            |
|                                                                                                    | 告答时间 2020-03-03 08:05:11 |            |
|                                                                                                    | 告警关型 洒水车作业超速             | 高级~        |
|                                                                                                    | 告警名称 洒水车作业超速告警           |            |
|                                                                                                    | 告誓級别 提示                  |            |
|                                                                                                    | 告警信息                     | 导出         |
| 告留古型 北京东路77号院 アー・アー・アー・アー・ティー・アー・モー・全陸御花園・东区 P                                                                                                    | 告警地址 江苏省南京市玄武区太平门街2号-1   |            |
|                                                                                                    |                          | 操作         |
| 2時小区 0 0 東京が准要点 1000 11日本にの 6月 11日本にの 11日本にの 11日本 | 舌響处埋                     | 洋住         |
| 日本が出し日本語 (は京京語) マース平安田 本平(日)                                                                                                    | 告督校对                     | PT IB      |
|                                                                                                    | ● 正常告替 ○ 错误告替 ○ 其他       | 详情         |
|                                                                                                    | 备注                       | 条 〈 1 〉    |
|                                                                                                    |                          |            |
| ● 公司南京办事会 南京市玄武区 教师通信学校 〇 〇 日本田英志                                                                                                    |                          |            |
| ● 「「「「「」」」「「」」」「「」」」」「「」」」「「」」」「」」」「「」」」「「」」」」                                                                                                    |                          |            |
|                                                                                                    | 通知方式                     |            |
| 海安台田 た城中路 市場は日合存                                                                                                    | □ 短信 □ 微信 □ 后台通知 □ 手环    |            |
| 系统设置 太平门集资市场 🔾                                                                                                    |                          |            |
|                                                                                                    | - 秋海 佐父                  |            |
| ● 2020 Baing - 0.9[20 18]02 16.4 、 中約回手 110020 、 並にと近000113号 - D818 ● 任約22                                                                                                    |                          |            |

### 4.6.1.4 人员告警信息 - 查询/批量处理

- 操作员登录系统,并单击"告警管理 → 告警信息管理",系统默认进入车辆信息告 警信息界面。
- 2. 单击上面的"人员告警信息"页签,进入人员告警信息界面。
- 3. 输入查询信息,并单击查询,系统展示所有符合条件的信息。

| <b>_</b>  | 首页 告警信息管理 ×         |                      |                            |                  | <b>o</b> ~ |
|-----------|---------------------|----------------------|----------------------------|------------------|------------|
|           | 车辆告警信息 人员告警信        | <b>2</b><br>5息       |                            |                  |            |
| 2 L L 4 @ | 违规告警 - 异常告警         |                      |                            |                  |            |
| admin     | ④ 开始时间              | ~ 结束时间               | 未处理                        | <b>3</b><br>✓ 搜索 | 高级∨        |
| 首贞        |                     |                      |                            |                  |            |
| 车辆作业管理    |                     |                      |                            |                  |            |
| 人员作业管理    |                     |                      |                            | 批量处理             | 导出         |
| 告警管理へ     |                     |                      |                            |                  |            |
| 告警信息管理    | 告警时间                | 人员告警                 | 塑 告警名称                     | 告警级别 告警信息        | 操作         |
| 告警规则管理    | 2020/03/03 08:05:11 | 不准删(1001) 未按 线/区     | 作路 人员未按工作路线/<br>或作业 区域作业告警 | 提示               | 详情         |
| 事件管理      | 2020/03/03 08:05:11 | 不准删(1001) 作业[<br>线超时 | (域)路 人员工作区域/路线  滞留 超时滞留告警  | 提示               | 详情         |
| 考核&排班管理 > | 2020/03/03 08:05:11 | 不准删(1001) 工作时        | 約 人员终端工作时间                 | 提示               | 详情         |
| 路线&区域规划 ~ | 4                   | State -              |                            |                  | •          |
| 设施管理 ~    |                     |                      |                            |                  | 共3条 〈 1 〉  |

4. 选择需要处理的信息,单击"批量处理",进入处理界面。

|           | 首页 舌容信息管理 ×                                                                                                    | 0       |
|-----------|----------------------------------------------------------------------------------------------------|---------|
| 智能环卫云平台 🕛 |                                                                                                    |         |
|           | 车辆告警信息 人员告警信息                                                                                                    |         |
| 🙍 🖵 🗹 🌵 🏟 | 批量处理                                                                                                    |         |
| admin     | 告警校对                                                                                                    |         |
|           | <ul> <li>● 正常音響</li> <li>● 描訳告響</li> <li>● 其他</li> </ul>                                                                                                   | 高級>     |
| 首页        | 当注<br>当注                                                                                                    |         |
| 车辆作业管理 ン  |                                                                                                    |         |
| 人员作业管理    | 批量处理                                                                                                    | 导出      |
| 告警管理へ     | 通知方式                                                                                                    |         |
| 告警信息管理    | 日本 「 「 「 「 」 「 」 「 」 「 」 「 」 「 」 「 」 」 「 」 」 「 」 」 「 」 」 「 」 」 「 」 」 「 」 」 」 「 」 」 」 「 」 」 」 「 」 」 」 」 「 」 」 」 」 「 」 」 」 」 」 」 」 」 」 」 」 」 」 」 」 」 」 」 」 」 | 操作      |
| 告警规则管理    |                                                                                                    | 详情      |
| 事件管理      | 取消 提交                                                                                                    | 详情      |
| 考核&排班管理 > | 2020/03/03 08:00:11 木准捌(1001) 地球電量系統 使用量化学等 旅行                                                                                                    | 详情      |
| 路线&区域规划 > | 病后与宏大 信号宏大古智<br>《                                                                                                    | •       |
| 设施管理      | #31                                                                                                    | 条 〈 1 〉 |

5. 输入处理信息,并单击"提交",系统提示操作完成,列表中展示新信息。

#### 4.6.1.5 人员告警信息 – 导出

亚高

- 操作员登录系统,并单击"告警管理 → 告警信息管理",系统默认进入车辆信息告 警信息界面。
- 2. 单击上面的"人员告警信息"页签,进入人员告警信息界面。
- 3. 单击"导出",系统完成导出操作。

| ▼ 智能环卫云平台          | Ċ   | <ul> <li>申</li> <li>车辆</li> <li>违规告報</li> </ul> |                     | 结息        |      |               |      |      | •    |
|--------------------|-----|-------------------------------------------------|---------------------|-----------|------|---------------|------|------|------|
| admin              | Ų ⊗ |                                                 | 开始时间                | ~ 结束时     | 间    | 处理状态          |      | 搜索   | 高级∨  |
| 首页<br>车辆作业管理       | ~   |                                                 |                     |           |      |               |      | 批量处理 | 导出   |
| 人员作业管理             | ~   |                                                 | 告誓时间                | 人员        | 告警类型 | 告警名称          | 告警级别 | 者警信息 | 操作   |
| 告警信息管理             |     |                                                 | 2020/03/03 08:05:11 | 不准删(1001) | 电量异常 | 人员手表低电量告<br>警 | 提示   |      | 详情   |
| 告警规则管理             |     |                                                 | 2020/03/03 08:05:11 | 不准删(1001) | 血压异常 | 人员血压异常告警      | 提示   |      | 详情   |
| 事件管理               | ~   |                                                 | 2020/03/03 08:05:11 | 不准删(1001) | 电量异常 | 人员手表低电量告<br>警 | 提示   |      | 详情   |
| 考核&排班管理<br>路线&区域规划 | ~   |                                                 | 2020/03/9° 96:05:11 | 不准删(1001) | 心率异常 | 人员心率异常告警      | 提示   |      | 详情   |
| 音警信息202003xlsx A   |     |                                                 |                     |           |      |               |      |      | 全部显示 |

### 4.6.1.6 人员告警信息 – 详情

- 操作员登录系统,并单击"告警管理 → 告警信息管理",系统默认进入车辆信息告 警信息界面。
- 2. 单击上面的"人员告警信息"页签,进入人员告警信息界面。
- 3. 选择需要查看详情的信息,单击"详情",进入详情界面。

| ▼ 智能环卫云平台 | Ģ      | 首页<br>车辆 | 告警信息管理 ×<br>告警信息 人员告警信 | 鎴 2       |      |               |      |      |       | 0 |
|-----------|--------|----------|------------------------|-----------|------|---------------|------|------|-------|---|
| admin     | Ø      | 违规告誓     | • <u>异常告警</u><br>开始时间  | ~ 结束      | 时间   | 处理状态          |      | ≻ 搜察 | 高级~   | , |
| 首页        |        |          |                        |           |      |               |      |      |       |   |
| 车辆作业管理    | ~      |          |                        |           |      |               |      | 批量处理 | 导出    |   |
| 人员作业管理    | ~      |          |                        |           |      |               |      |      |       |   |
| 告警管理      | ^      |          | 告警时间                   | 人员        | 告警类型 | 告警名称          | 告警级别 | 告警信息 | 操作 3  |   |
| 告警信息管理 1  |        |          | 2020/03/03 08:05:11    | 不准删(1001) | 电量异常 | 人员手表低电量告<br>警 | 提示   |      | 详情    |   |
| 告警规则管理    |        |          | 2020/03/03 08:05:11    | 不准删(1001) | 血压异常 | 人员血压异常告警      | 提示   |      | 详情    |   |
| 事件管理      | ~      |          | 2020/03/03 08:05:11    | 不准删(1001) | 电量异常 | 人员手表低电量告<br>警 | 提示   |      | 详情    |   |
| 考核&排班管理   | ~      |          | 2020/03/03 08:05:11    | 不准删(1001) | 心率异常 | 人员心率异常告警      | 提示   |      | 详情    |   |
| 路线&区域规划   | $\sim$ | 4        |                        |           |      |               |      |      |       | • |
| 设施管理      | $\sim$ |          |                        |           |      |               |      | 共4氪  | ६ < 1 | > |

 若需要处理,则输入处理信息,并单击"提交",系统提示操作完成,列表中展示新 信息;若不需要处理,则单击"取消"。

# 4.6.2 告警规则管理

在告警规则管理中,系统默认进入车辆告警规则中的超速告警页签。

车辆告警规则包括: 超速告警、区域告警和违规告警; 人员告警规则包括: 违规告警和异常 告警

本手册以"超速告警"为例介绍车辆告警规则;以"违规告警"为例介绍人员告警规则。

#### 4.6.2.1 车辆告警规则 - 查询/编辑

- 操作员登录系统,并单击"告警管理 → 告警规则管理",系统默认进入车辆信息告 警规则界面。
- 2. 输入查询信息,并单击查询,系统展示所有符合条件的信息。
- 3. 选择需要编辑的规则信息,单击"编辑",进入编辑界面。

| <b>_</b>  | ds     | 首页  告警信息管理 | 告警规则管理>     |      |    |      |                             |       | 0   |
|-----------|--------|------------|-------------|------|----|------|-----------------------------|-------|-----|
| 2 智能外上云半台 | Ċ      | 车辆告警规则人    | 员告警规则       |      |    |      |                             |       |     |
| 2 🖬 🗹     | Q" 🗇   | 超速告警 区域告警  | 违规告警        |      |    |      |                             |       |     |
| admin     |        |            |             |      |    | 2    |                             |       |     |
| 首页        |        | 洒水车作业超速    | × 1         | 与警级别 |    | 搜索   |                             |       |     |
| 车辆作业管理    | $\sim$ |            |             |      |    |      |                             |       |     |
| 人员作业管理    | $\sim$ | 告警名称       | 告警类型        | 告警级别 | 状态 | 是否全局 | 参数                          | 操作 3  |     |
| 告警管理      | ^      | 洒水车作业超速告警  | 洒水车作业超<br>速 | 提示   | 启用 | 是    | 速度:(30)公里/小时,持续时间:(5)分<br>钟 | 停用 编辑 |     |
| 告警信息管理    |        | 洒水车作业超速告警  | 洒水车作业超<br>速 | 一般   | 启用 | 是    | 速度:(1)公里/小时,持续时间:(1)分<br>钟  | 停用 編辑 |     |
|           | ~      | 洒水车作业超速告警  | 洒水车作业超<br>速 | 重要   | 启用 | 是    | 速度:(10)公里/小时,持续时间:(5)分<br>钟 | 停用 编辑 |     |
| 考核&排班管理   | ~      | 洒水车作业超速告警  | 洒水车作业超<br>速 | 紧急   | 启用 | 是    | 速度:(80)公里/小时,持续时间:(5)分<br>钟 | 停用 编辑 |     |
| 路线&区域规划   | ~      |            |             |      |    |      |                             | 共4条 < | 1 > |
|           |        |            |             |      |    |      |                             |       |     |

# 4. 输入更新信息,并单击"提交",系统提示操作成功,列表中展示新信息。

亚高

| <b>—</b>  | 首        | 页 告警信息管理           | 告警规则管理 ×             |         |       |      |                             |           | 0 |
|-----------|----------|--------------------|----------------------|---------|-------|------|-----------------------------|-----------|---|
| 智能环卫云平台   | •        | ← 返回 编辑洒7          | K车作业超速告 <sup>3</sup> |         |       |      |                             |           |   |
|           | Ä        | 告警信息               |                      |         |       |      |                             |           |   |
|           | ŝ        | 告警名称               |                      | 告警大类    |       |      | 告警类型                        |           |   |
| admin     |          | 洒水车作业超速告警          |                      | 超速告警    |       |      | 洒水车作业超速                     |           |   |
|           |          |                    |                      |         |       |      |                             |           |   |
| 车辆作业管理    | $\sim$   | 告警级别               |                      |         |       |      |                             |           |   |
| 人员作业管理    | ~        | 提示                 |                      |         |       |      |                             |           |   |
| 告警管理      | ^        | <b>会 345-7月 5月</b> |                      |         |       |      |                             |           |   |
| 告警信息管理    |          | 参纵设直               |                      |         |       |      |                             |           |   |
| 告警规则管理    |          | 速度(公里/小时)          |                      | 持续时间(分钟 | 1)    |      |                             |           |   |
| 事件管理      | $\sim$   | 30                 |                      | 5       |       |      |                             |           |   |
| 考核&排班管理   | $\sim$   | 牛物信白份洋士子           |                      |         |       |      |                             |           |   |
| 路线&区域规划   | ~        | 古智16志反达力式          |                      |         |       |      |                             |           |   |
| 设施管理      | $\sim$   | ☑ 短信               | ✓ 微信                 | 6 后台通知  |       | □ 手环 |                             |           |   |
|           |          |                    |                      |         |       |      |                             |           |   |
| 🔽 智能环卫云平台 | Ċ        |                    | ⊘ 规则修改成Ⅰ             | ול      |       |      |                             |           |   |
| -         |          | 车辆告警规则 人员          | 告警规则                 |         |       |      |                             |           |   |
|           | <i>—</i> |                    |                      |         |       |      |                             |           |   |
|           | 0        |                    | 违规古警                 |         |       |      |                             |           |   |
|           |          |                    |                      |         |       |      |                             |           |   |
|           |          | 洒水车作业超速            | ~ E                  | 普级别     | ~     | 搜索   |                             |           |   |
| 车辆作业管理    | ~        |                    |                      |         |       |      |                             |           |   |
| 人员作业管理    | $\sim$   | 告警名称               | 告警类型                 | 告警级别    | 状态    | 是否全局 | 参数                          | 操作        |   |
| 告警管理      | ^        | 洒水车作业超速告警          | 洒水车作业超<br>速          | 提示      | 启用    | 是    | 速度:(30)公里/小时,持续时间:(5)分<br>钟 | 停用 编辑     |   |
| 告警信息管理    |          | 洒水车作业超速告警          | 洒水车作业超<br>速          | 一般      | 启用    | 문    | 速度:(1)公里/小时,持续时间:(1)分<br>钟  | 停用 编辑     |   |
| 告警规则管理    |          | 洒水车作业超速告警          | 洒水车作业超               | 重要      | 启用    | 是    | 速度:(10)公里/小时,持续时间:(5)分      | 停用 编辑     |   |
| 事件管理      | ~        | 洒水车作业招速告警          | 洒水车作业超               | 医争      | 启用    | 長    | ™<br>速度:(80)公里/小时,持续时间:(5)分 | 信用 编辑     |   |
| 考核&排班管理   | $\sim$   |                    | 速                    | 11100   | 14/13 | ~    | 钟                           | 並1条 /     | 1 |
| 路线&区域规划   | $\sim$   |                    |                      |         |       |      |                             | 25 H 25 \ |   |

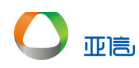

# 4.6.2.2 车辆告警规则 - 停用/启用

- 操作员登录系统,并单击"告警管理 → 告警规则管理",系统默认进入车辆信息告 警信息界面。
- 2. 选择需要启用/停用的规则,单击"停用"/"启用",系统提示是否执行操作。

|                     | 首页 告警信息管理 告    | · 警规则管理 ×                |                                       |                             | 0 ~          |
|---------------------|----------------|--------------------------|---------------------------------------|-----------------------------|--------------|
| 2 智能环卫云平台 ()        | 车辆告警规则 人员告警    | 规则                       |                                       |                             |              |
|                     | 超速告警 远线告警 违    | 规告警                      |                                       |                             |              |
| admin               |                |                          |                                       | _                           |              |
| 首页                  | 洒水车作业超速        | ~ 告警级别                   | ───────────────────────────────────── | <b>家</b>                    |              |
| 车辆作业管理              |                |                          |                                       |                             | _            |
| 人员作业管理              | 告警名称    告      | · 警关型 告警级别               | 状态 是否全局                               | ā 参数                        | 操作           |
| 告警管理へ               | 洒水车作业超速告警<br>速 | i水车作业超<br>提示             | 停用 是                                  | 速度:(30)公里/小时,持续时间:(5)分<br>钟 | 启用 编辑        |
| 告警信息管理              | 洒水车作业超速告警<br>速 | i水车作业超<br>一般             | 启用 是                                  | 速度:(1)公里/小时,持续时间:(1)分<br>钟  | 停用 编辑        |
| 告警规则管理              | 洒水车作业超速告警<br>速 | 亦车作业超<br>重要              | 启用 是                                  | 速度:(10)公里/小时,持续时间:(5)分<br>钟 | 停用 编辑        |
| ●件管理 ×<br>考核&排研管理 × | 洒水车作业超速告警<br>速 | 冰车作 <u>业</u> 超<br>紧急     | 启用 是                                  | 速度:(80)公里/小时,持续时间:(5)分<br>钟 | 停用 编辑        |
| 路线&区域规划             |                |                          |                                       |                             | 共4条 < 1 >    |
|                     | 首页    告警信息管理   | 告警规则管理 ×                 |                                       |                             | 0            |
| 🔽 智能环卫云平台           |                |                          |                                       |                             |              |
|                     | 车辆告警规则 人员告     | 警规则                      |                                       | -                           |              |
|                     | 超速音警 区域告警      | 記示                       |                                       | ×                           |              |
| a desia             |                | 确定要停用当前告警规               | Ŋ?                                    |                             |              |
|                     | (語っとたった。山本)(声  | 告警规则: 洒水车作业超<br>告警级别: 提示 | 速告警                                   |                             |              |
|                     |                |                          | 取消 确认                                 |                             |              |
|                     |                |                          |                                       |                             |              |
|                     | 告警名称           | 告警类型告警级别                 | 削 状态 是否                               | 全局参数                        | 操作           |
|                     | 洒水车作业超速告警      | 洒水车作业超<br>提示             | 启用 是                                  | 速度:(30)公里/小时,持续时间:(<br>钟    | 5)分<br>停用 编辑 |
| 告警信息管理              | 洒水车作业超速告警      | 洒水车作业超<br>速 一般           | 启用 是                                  | 速度:(1)公里/小时,持续时间:(1)<br>钟   | 分<br>停用 编辑   |
|                     | 洒水车作业超速告警      | 洒水车作业超 重要                | 启用 是                                  | 速度:(10)公里/小时,持续时间:(         | 5)分 停用 编辑    |
|                     | 通いたた山田市主要      | 洒水车作业超                   |                                       | · 研<br>速度:(80)公里/小时,持续时间:(1 | )分           |
|                     | 四水牛作业趋速古誉      | 速                        | 后用  是                                 | 钟                           | · 伊用 鴉裡      |
|                     |                |                          |                                       |                             | 兵4条 < 1 >    |

3. 单击"确认",系统提示操作成功,列表中展示新信息。

| ▼ 智能环卫云平台 ()                               | 首页 告警信息管理   | ● 停用规则成功!      |    |        |                             | 0         |
|--------------------------------------------|-------------|----------------|----|--------|-----------------------------|-----------|
| _                                          | 车辆告警规则 人员告  | 警规则            |    |        |                             |           |
| 2 다 प 🖟 @                                  | 超速告警 区域告警 注 | 韦规告警           |    |        |                             |           |
| admin                                      | 25-1-+      | thether Bil    |    | +01=== |                             |           |
|                                            | 加小大牛牛生业超速   |                |    | 授家     |                             |           |
| 车辆作业管理                                     |             |                |    |        |                             |           |
| 人员作业管理                                     | 告警名称        | 告警类型 告警级别      | 状态 | 是否全局   | 参数                          | 操作        |
| 告警管理へ                                      | 洒水车作业超速告警   | 洒水车作业超 提示<br>速 | 停用 | 是      | 速度:(30)公里/小时,持续时间:(5)分<br>钟 | 启用 编辑     |
| 告警信息管理                                     | 洒水车作业超速告警   | 洒水车作业超<br>速 一般 | 停用 | 是      | 速度:(1)公里/小时,持续时间:(1)分<br>钟  | 启用 编辑     |
| 告警规则管理                                     | 洒水车作业超速告警   | 洒水车作业超<br>連要   | 启用 | 是      | 速度:(10)公里/小时,持续时间:(5)分<br>钟 | 停用 编辑     |
| サヤピ理         >           考核&排班管理         > | 洒水车作业超速告警   | 洒水车作业超<br>速 紧急 | 启用 | 是      | 速度:(80)公里/小时,持续时间:(5)分钟     | 停用 编辑     |
| 路线&区域规划                                    |             |                |    |        |                             | 共4条 < 1 > |

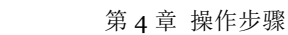

### 4.6.2.3 人员告警规则 - 查询/编辑

亚高

- 操作员登录系统,并单击"告警管理 → 告警规则管理",系统默认进入车辆信息告 警信息界面。
- 2. 单击上面的"人员告警规则"页签,进入人员告警规则界面。
- 3. 选择需要编辑的规则信息,单击"编辑",进入编辑界面。

| <b>—</b>     | 首页 告警信息管理 告誓规则管理 ×                                                    | <b>O</b> ~ |
|--------------|-----------------------------------------------------------------------|------------|
| 智能环卫云平台      |                                                                       |            |
|              | 车辆苦誓规则 人员告誓规则                                                         |            |
| 🔝 🗔 🖾 👌 🚳    | 选现告答 · 异常告答                                                           |            |
| admin        |                                                                       |            |
| *            | ★按工作路线/区域作业 ∨ 告答规則 ∨ 接索                                               |            |
|              |                                                                       |            |
|              | 告警名称 告警关型 告警级别 状态 是否全局 参数 操作                                          |            |
| 大気(中正音史)     | 人员未按工作路线区域作 未按工作路线 提示 户田 异 持续时间:(10)分钟,区域外路线宽 使用 编辑                   |            |
| 告警信息管理       | 业告答 区域作业 2017 月11 22 度偏差值(2)米 101 10 10 10 10 10 10 10 10 10 10 10 10 |            |
| 告警规则管理       |                                                                       |            |
| 事件管理 ~       | 人员术使工FF组织 医颈下 木枝工FF组织 重要 启用 是 傳用 编辑                                   |            |
| 考核&排班管理      | 人员未按工作路线区域作 未按工作路线/ 紧急 启用 是 停用 編編<br>业告答 区域作业 停用                      |            |
| 路线&区域规划 ~    | 共4条 < 1                                                               | >          |
| 设施管理 ン       |                                                                       |            |
|              |                                                                       |            |
| 🔽 智能环卫云平台 () |                                                                       | U          |
|              | ← 返回 编辑人员未按工作路线/区域作业告警                                                |            |
|              | 告整信息                                                                  |            |
|              | 告警名称 告警大类 告警关型                                                        |            |
| admin        | 人员未按工作路线区域作业告誓 法规告答 未按工作路线区域作业                                        |            |
| 首页           |                                                                       |            |
| 车辆作业管理・ジング   | 告當級別                                                                  |            |
| 人员作业管理       | 提示                                                                    |            |
| 告警管理へ        |                                                                       |            |
| 告警信息管理       | 参数设置                                                                  |            |
| 告警规则管理       | 持续时间(分钟) 区域小路线宽度偏差值(米)                                                |            |
| 事件管理 ~       | 10 2                                                                  |            |
| 考核&排班管理 >    |                                                                       |            |
| 路线&区域规划 ~    | 告警信思友送为式<br>1.1.1.1.1.1.1.1.1.1.1.1.1.1.1.1.1.1.1.                    |            |
| 设施管理 ~       | 日 短信 日 台通知 日 手环                                                       |            |
|              |                                                                       |            |

4. 输入更新信息,并单击"提交",系统提示操作成功,列表中展示新信息。

|           | 首页 告警信息管理             |                 |          |    |      |                                  |         | 0 |  |
|-----------|-----------------------|-----------------|----------|----|------|----------------------------------|---------|---|--|
| 智能环卫云平台 🕛 |                       | ❷ 规则修改成         | 功!       |    |      |                                  |         |   |  |
|           | 车辆告警规则 人员             | 告警规则            |          |    |      |                                  |         |   |  |
|           | <u> </u>              |                 |          |    |      |                                  |         |   |  |
| aomin     |                       |                 |          |    |      |                                  |         |   |  |
| 首页        | 未按工作路线/区域作            | ± ∽ ‡           | <u> </u> |    | 搜索   |                                  |         |   |  |
| 车辆作业管理 ~  |                       |                 |          |    |      |                                  |         |   |  |
| 人员作业管理    | 告警名称                  | 告警类型            | 告警级别     | 状态 | 是否全局 | 参数                               | 操作      |   |  |
| 告警管理へ     | 人员未按工作路线/区域作<br>业告警   | 未按工作路线/<br>区域作业 | 提示       | 启用 | 是    | 持续时间:(10)分钟,区域外/路线宽<br>度偏差值:(2)米 | 停用 编辑   |   |  |
| 告警信息管理    | 人员未按工作路线/区域作<br>业告警   | 未按工作路线/<br>区域作业 | 一般       | 启用 | 是    |                                  | 停用 编辑   |   |  |
| 告警规则管理    | 人员未按工作路线/区域作          | 未按工作路线/         | 重要       | 启用 | 뮫    |                                  | 停用 编辑   |   |  |
| 事件管理 ~    | 业告警                   | 区域作业            |          |    |      |                                  |         |   |  |
| 考核&排班管理   | 小风木按上TFI的线区域TF<br>业告警 | 不按工作暗线/<br>区域作业 | 紧急       | 启用 | 是    |                                  | 停用 編辑   |   |  |
| 路线&区域规划   |                       |                 |          |    |      |                                  | 共4条 く 1 | > |  |

# 4.6.2.4 人员告警规则 - 停用/启用

亚高

- 操作员登录系统,并单击"告警管理 → 告警规则管理",系统默认进入车辆信息告 警信息界面。
- 2. 单击上面的"人员告警规则"页签,进入人员告警规则界面。
- 3. 选择需要启用/停用的规则,单击"停用"/"启用",系统提示是否执行操作。

| 自只 古智思思識 百谷州県間様 ×<br>「「「「「「「」」」 「「「」」」 「「「」」」 「「」」」 「「」」」 「「」」」 「「」」」 「」」 「」 「 |        |                     |                                                                                                    |      |    |      |                                     |         | U        |  |
|----------------------------------------------------------------------------------------------------|--------|---------------------|----------------------------------------------------------------------------------------------------|------|----|------|-------------------------------------|---------|----------|--|
|                                                                                                    | ,• @   | 违规告警 · 异常告警         |                                                                                                    |      |    |      |                                     |         |          |  |
| admin                                                                                                    |        | 告警类型                | <ul><li></li><li></li><li></li><li></li><li></li><li></li><li></li><li></li><li></li><li></li><li></li><li></li><li></li><li></li><li></li><li></li><li></li><li></li><li></li><li></li><li></li><li></li><li></li><li></li><li></li><li></li><li></li><li></li><li></li><li></li><li></li><li></li></ul> | 警级别  | ~  | 搜索   |                                     |         |          |  |
|                                                                                                    |        |                     |                                                                                                    |      |    |      |                                     | 3       |          |  |
| 车辆作业管理                                                                                                    | $\sim$ | 告警名称                | 告警类型                                                                                                    | 告警级别 | 状态 | 是否全局 | 参数                                  | 操作      |          |  |
| 人员作业管理                                                                                                    | ~      | 人员未按工作路线/区域<br>作业告警 | 未按工作路线/<br>区域作业                                                                                                    | 提示   | 启用 | 是    | 持续时间:(10)分钟,区域外/路线宽<br>度偏差值:(2)米    | 停用      | 编辑       |  |
| 告警管理                                                                                                    | ^      | 人员工作区域/路线超时<br>滞留告警 | 作业区域/路线<br>超时滞留                                                                                                    | 提示   | 启用 | 是    | 持续时间:(111)分钟,区域外/路线宽<br>度偏差值:(5)米   | 停用      | 编辑       |  |
| 告警信息管理                                                                                                    |        | 人员终端工作时间信号丢<br>生告懿  | 工作时间终端<br>信号丢失                                                                                                    | 提示   | 启用 | 是    | 持续时间:(5)分钟                          | 停用      | 编辑       |  |
| 告警规则管理                                                                                                    |        | 人员未按工作路线/区域         | 未按工作路线/                                                                                                    | 07   | 白田 | -    |                                     | /古田     |          |  |
| 事件管理                                                                                                    | $\sim$ | 作业告警                | 区域作业                                                                                                    | HQ.  | 后用 | Æ    |                                     | 199/113 | 에 따 거 보니 |  |
| 考核&排班管理                                                                                                    | $\sim$ | 人员未按工作路线/区域<br>作业告警 | 未按工作路线/<br>区域作业                                                                                                    | 重要   | 启用 | 是    |                                     | 停用      | 编辑       |  |
| 路线&区域规划                                                                                                    | $\sim$ | 人员未按工作路线/区域<br>作业告警 | 未按工作路线/<br>区域作业                                                                                                    | 紧急   | 启用 | 是    |                                     | 停用      | 编辑       |  |
| 设施管理                                                                                                    | ~      | 人员工作区域/路线超时<br>滞留告警 | 作业区域/路线<br>超时滞留                                                                                                    | 一般   | 启用 | 문    | 持续时间:(21.12)分钟,区域外/路线<br>宽度偏差值:(5)米 | 停用      | 编辑       |  |

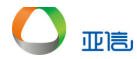

| ▼ 智能环卫云平台 (            | 首页 告警信息管理             | 告警规则管理                               | ×                    |        |    |                                     |       | 0 |
|------------------------|-----------------------|--------------------------------------|----------------------|--------|----|-------------------------------------|-------|---|
| admin                  | 违规吉警 · 异常吉警           | 提示<br>• 确定要停用当<br>告警规则: 人<br>告警规则: 人 | 当前告警规则?<br>员未按工作路线/区 | 区域作业告警 | ×  | 1                                   |       |   |
|                        | - 苦蓉名称                |                                      |                      | 取消     | 确认 | 参数                                  | 操作    |   |
|                        | , 人员未按工作路线/区域<br>作业告警 | 未按工作路线/                              | 提示                   | 启用     | 是  | 持续时间:(10)分钟,区域外/路线宽<br>度偏差值:(2)米    | 停用 编辑 |   |
|                        | 人员工作区域/路线超时<br>滞留告警   | 作业区域/路线<br>超时滞留                      | 提示                   | 启用     | 是  | 持续时间:(111)分钟,区域外/路线宽<br>度偏差值:(5)米   | 停用 编辑 |   |
| 告警信息管理                 | 人员终端工作时间信号:<br>失告警    | 丢 工作时间终端<br>信号丢失                     | 提示                   | 启用     | 是  | 持续时间:(5)分钟                          | 停用 编辑 |   |
| <b>中普列级的管理</b><br>事件管理 | 人员未按工作路线/区域<br>作业告警   | 未按工作路线/<br>区域作业                      | 一般                   | 启用     | 是  |                                     | 停用 编辑 |   |
|                        | 人员未按工作路线/区域<br>作业告警   | 未按工作路线/<br>区域作业                      | 重要                   | 启用     | 是  |                                     | 停用 编辑 |   |
|                        | 人员未按工作路线/区域<br>作业告警   | 未按工作路线/<br>区域作业                      | 紧急                   | 启用     | 是  |                                     | 停用 编辑 |   |
| 设施管理                   | 人员工作区域/路线超时<br>滞留告警   | 作业区域/路线<br>超时滞留                      | 一般                   | 启用     | 是  | 持续时间:(21.12)分钟,区域外/路线<br>宽度偏差值:(5)米 | 停用 编辑 |   |

4. 单击"确认",系统提示操作成功,列表中展示新信息。

| <b>又</b> 智能环卫云平台 | Ċ            | 首页 告警信息管理<br>车辆告警规则 人员 | ● 停用规则成         | 功!   |    |      |                                   |       | 0 | - |
|------------------|--------------|------------------------|-----------------|------|----|------|-----------------------------------|-------|---|---|
|                  | Ø            |                        |                 |      |    |      |                                   |       |   |   |
| admin            | Ť            | 告警类型                   | × #             | 警级别  |    | 搜索   | l -                               |       |   |   |
|                  |              |                        |                 |      | _  |      |                                   |       |   |   |
| 车辆作业管理           | $\sim$       | 告警名称                   | 告警类型            | 告警级别 | 状态 | 是否全局 | 参数                                | 操作    |   |   |
| 人员作业管理           | ~            | 人员未按工作路线/区域<br>作业告警    | 未按工作路线/<br>区域作业 | 提示   | 停用 | 是    | 持续时间:(10)分钟,区域外/路线宽<br>度偏差值:(2)米  | 启用 编辑 |   |   |
| 告警管理             | ^            | 人员工作区域/路线超时<br>滞留告警    | 作业区域/路线<br>超时滞留 | 提示   | 启用 | 是    | 持续时间:(111)分钟,区域外/路线宽<br>度偏差值:(5)米 | 停用 编辑 |   |   |
| 告警信息管理           |              | 人员终端工作时间信号丢            | 工作时间终端          | 提示   | 启用 | 是    | 持续时间:(5)分钟                        | 停用 编辑 |   |   |
| 告警规则管理           |              | 天吉碧                    | 信号去矢<br>主体工作路径/ |      |    |      |                                   |       |   |   |
| 事件管理             | $\sim$       | 作业告警                   | 区域作业            | 一般   | 启用 | 是    |                                   | 停用 编辑 |   |   |
| 考核&排班管理          | $\checkmark$ | 人员未按工作路线/区域<br>作业告警    | 未按工作路线/<br>区域作业 | 重要   | 启用 | 是    |                                   | 停用 编辑 |   |   |

# 4.7 事件管理

# 4.7.1 事件处理

事件处理时,需要将人员、车辆进行绑定;事件上报时,只能上报业务区域部分。

### 4.7.1.1 上报事件

1. 操作员登录系统,并单击"事件管理 → 事件处理",系统进入事件处理界面。

|              | 首页 | 人员信息       | 人员360   | 岗位管理     | 区域管理       | 事件处理 | ŧ×           |             |      |     |      | 0  | ~ |
|--------------|----|------------|---------|----------|------------|------|--------------|-------------|------|-----|------|----|---|
| 2 智能环卫云平台 () |    |            |         |          |            |      |              |             |      |     |      |    |   |
|              |    |            |         |          |            |      |              |             |      |     |      |    |   |
|              |    | 2020/06/15 |         | 00:00:00 | ~ 23:59:59 |      | 所周区域         |             | 搜索   |     | 南助   | ŧ~ |   |
|              |    |            |         |          |            |      |              |             |      |     |      |    | 1 |
| 管理员          |    |            |         |          |            |      | 批量           | 导出          | 全部导出 |     | 上报事件 | ŧ  | L |
| 人员作业管理       |    |            |         |          |            |      |              |             |      |     |      |    | 1 |
| 告警管理         |    | 所属区域       |         | 所属       | 规划路线/区域    | 责任   | <u>х</u>     |             | 处理状态 | 操作  |      |    |   |
| 事件管理へ        |    | 平定县东关区     | 区域(严小小) | 冠山       | 森林公园 - 车辆  | 车小   | 雷(JS-0004),车 | 小威(JS-0005) | 处理中  | 详情  | 编辑   |    |   |
| 事件处理 1       | 4  |            |         |          |            |      |              |             |      |     |      | ÷  |   |
|              |    |            |         |          |            |      |              |             |      | 共1条 | < 1  | >  |   |
| 排班管理 ~       |    |            |         |          |            |      |              |             |      |     |      |    |   |
| 考核管理         |    |            |         |          |            |      |              |             |      |     |      |    |   |
| 路线&区域规划      |    |            |         |          |            |      |              |             |      |     |      |    |   |
|              |    |            |         |          |            |      |              |             |      |     |      |    |   |

2. 单击"上报事件",进入上报界面。

亚高

| -            | 首页 事件处理 ×  |        |        | 0 | ~ |
|--------------|------------|--------|--------|---|---|
| ● 智能环卫云平台 () | ← 返回 上报事件  |        |        |   | ^ |
|              | *为必填项      |        |        |   |   |
| сиіхі 007    | 基本信息       |        |        |   |   |
| 首页           | * 事件类型     | * 检查类型 | * 再件等级 |   |   |
| 车辆作业管理 ン     |            |        |        |   |   |
| 人员作业管理       | 请选择 イ      | 请选择    | 请选择    | ~ |   |
| 告警管理 >       | *所属规划路线/区域 |        | * 上报人  |   |   |
| 事件管理へ        | 请选择        |        | 请选择    |   |   |
| 事件处理         |            |        |        |   |   |
| 考核&排班管理 >    | * 责任人      |        |        |   |   |
| 路线&区域规划      | * 事件描述     |        |        |   |   |
| 设施管理         |            |        |        |   |   |
| 终端管理         |            |        |        |   |   |
| 46-30.66700  |            |        |        |   | + |

3. 输入事件信息,并单击"提交",系统提示操作成功,信息展示在列表中。

|           |        | 首页 事件外理 ×                |          |      |      |           |                                        |       | 0                     |   |
|-----------|--------|--------------------------|----------|------|------|-----------|----------------------------------------|-------|-----------------------|---|
| 🔽 智能环卫云平台 | Ċ      |                          | ⊘ 创建成功   |      |      |           |                                        |       |                       |   |
|           | Ø      | <ul> <li>① 开始</li> </ul> | 竹问 ~     | 结束时间 |      | 处理状态      | ────────────────────────────────────── |       | 高级∨                   |   |
| cuixi 007 |        |                          |          |      |      |           |                                        | Ŀ     | :报事件                  |   |
| 首页        |        |                          |          |      |      |           |                                        |       |                       |   |
| 车辆作业管理    | $\sim$ | 上报时间                     | 事件类型     | 检查类型 | 事件等级 | 所属规划路线/区域 | 责任人                                    | 操作    |                       |   |
| 人员作业管理    | $\sim$ | 2020/03/19 12:15:39      | 车辆-主干道普扫 | 日常普查 | 普通   | 东郊村       | 赵大(T_004)                              | 详情    | 编辑                    |   |
| 告警管理      | $\sim$ | 2020/03/19 11:54:04      | 车辆-主干道普扫 | 日常普查 | 紧急   | 东郊村       | 赵大(T_004)                              | 详情    | 编辑                    |   |
| 事件管理      | ^      | 0000/00/40 44:00:50      |          | しの表示 | 医杂   | 0047.000  | 0047 000/0047 000                      |       | ( <b>6</b> + <b>9</b> |   |
| 事件处理      |        | 2020/03/19 11:30.56      | 人页-土于道言扫 | 上级省互 | 茶忌   | 0317_002  | 0317_002(0317_002)                     | 1416  | 에이우드                  |   |
| 考核&排班管理   | ~      | 2020/03/19 11:23:10      | 车辆-主干道普扫 | 日常普查 | 紧急   | 东郊村       | 赵 <u></u> (T_005)                      | 详情    | 编辑                    |   |
| 路线&区域规划   | ~      | 2020/03/19 11:21:35      | 车辆-垃圾清理  | 定时抽查 | 紧急   | 东郊村       | 赵大(T_004)                              | 详情    |                       |   |
| 设施管理      | $\sim$ | 4                        |          |      |      |           |                                        |       | 1                     | * |
| 终端管理      | ~      |                          |          |      |      |           | ŧ                                      | も5条 く | 1 >                   |   |

#### 4.7.1.2 查询/编辑事件

亚高

```
🛄 说明
```

只有事件状态为"处理中"或"检查不合格"时才能进行编辑,"检查合格"状态没有 编辑按钮。

- 1. 操作员登录系统,并单击"事件管理 → 事件处理",系统进入事件处理界面。
- 2. 输入查询条件,并单击"搜索",系统展示所有符合条件的信息。

| _            |          | 首页 事件处理 ×           | 路线规划管理    |      |      |           |                      |           |
|--------------|----------|---------------------|-----------|------|------|-----------|----------------------|-----------|
| ▼ 智能环卫云平台    | Ċ        | •                   |           |      |      |           |                      |           |
|              |          | ⑤ 开始                | 前 ~       | 结束时间 |      | 处理状态      | ~ 事件类型               |           |
|              | \$<br>\$ | 定时抽查                | 2         |      |      |           |                      |           |
| ixi 007<br>ม |          |                     |           |      | 搜索   | 清空        |                      | 高级 ^      |
| 兩作业管理        | ~        |                     |           |      |      |           |                      |           |
| 员作业管理        | ~        |                     |           |      |      |           |                      | 上报事件      |
| 警管理          | $\sim$   |                     |           |      |      |           |                      |           |
| 件管理          | ^        | 上报时间                | 事件类型      | 检查类型 | 事件等级 | 所属规划路线/区域 | 责任人                  | 操作        |
| 事件处理         |          | 2020/03/19 12:26:59 | 人员-垃圾桶清理  | 定时抽查 | 紧急   | 公园        | 赵三(T_006)            | 详情 编辑     |
| 家&排班管理       | $\sim$   | 2020/03/19 12:24:22 | 18 拾根摇涛调  | 今时世春 | 医刍   |           | #X=(1 006)           | 送情 (信号) 4 |
| 戋&区域规划       | ~        | 2020/03/15 12.24.22 | 八四-垃圾佃/向理 | 定时相旦 | RA   | 소西        | J <u>EX_</u> (1_006) | 11月 11月   |
| 管理           | ~        | 2020/03/19 12:22:50 | 车辆-垃圾清理   | 定时抽查 | 普通   | 龙川工作区     | 0317_002(0317_002    | 详情 编辑     |
| <b>治管理</b>   | ~        | 2020/03/19 11:21:35 | 车辆-垃圾清理   | 定时抽查 | 紧急   | 东郊村       | 赵大(T_004)            | 详情        |
| 资管理          | ~        | •                   |           |      |      |           |                      |           |

- 3. 选择需要编辑的事件,并单击右侧的"编辑",进入编辑界面。
- 4. 更新事件信息,并单击"提交",系统提示操作成功,列表中展示新信息。

| ▼ 智能环卫云平台          | Ф      | 首页 事件处理 ×           | ₽¢ 49 HT FilemetH |      |      |           |                   |    | 0    |
|--------------------|--------|---------------------|-------------------|------|------|-----------|-------------------|----|------|
|                    | Ø      | G 开始时               | iii) ~            | 结束时间 |      | 处理状态      | ~ 事件类型            |    |      |
| cuixi 007<br>티빗    |        | 定时拥重                | ×                 |      | 搜索清  | 호         |                   |    | 高級 ^ |
| 车辆作业管理             | ~      |                     |                   |      |      |           |                   |    |      |
| 人员作业管理             | ~      |                     |                   |      |      |           |                   | F  | 报事件  |
| 告警管理               | ~      |                     |                   |      |      |           |                   |    |      |
| 事件管理               | ^      | 上报时间                | 事件类型              | 检查类型 | 事件等级 | 所属规划路线/区域 | 责任人               | 操作 |      |
| 事件处理               |        | 2020/03/19 13:36:30 | 人员-垃圾桶清理          | 定时抽查 | 紧急   | 公园        | 赵三(T_006)         | 详情 | 扁粗   |
| 考核&排班管理<br>路线&区域规划 | ~      | 2020/03/19 12:26:59 | 人员-垃圾桶清理          | 定时抽查 | 紧急   | 公园        | 赵三(T_006)         | 详情 | 肩辑   |
| 设施管理               | ~      | 2020/03/19 12:22:50 | 车辆-垃圾清理           | 定时抽查 | 普通   | 龙川工作区     | 0317_002(0317_002 | 详情 | 扁辑   |
| 终端管理               | $\sim$ | 2020/03/19 11:21:35 | 车辆-垃圾清理           | 定时抽查 | 紧急   | 东郊村       | 赵大(T_004)         | 详情 |      |

### 4.7.1.3 事件详情

事件详情中可以对事件进行基本信息编辑、重新指派和事件检查。

- 1. 操作员登录系统,并单击"事件管理 → 事件处理",系统进入事件处理界面。
- 2. 单击事件信息右侧的"详情",进入详情界面。

| 3. | (基本信息编辑) | 单击基本信息边的 | "编辑", | 更新信息, | 并单击"提交"。 |
|----|----------|----------|-------|-------|----------|
|----|----------|----------|-------|-------|----------|

| ▼ 智能环卫云平台 | Ф      | <ul> <li>✓ 返回 事件详情</li> </ul> |           |                     |     |
|-----------|--------|-------------------------------|-----------|---------------------|-----|
| 🔽 🗔 🗹 🎍   | Ø      | ① *为必填项                       |           |                     | ×   |
| cuixi 007 |        | 基本信息 编辑                       |           |                     |     |
| 首页        |        | 事件类型                          | 检查类型      | 事件等级                |     |
| 车辆作业管理    | $\sim$ | 人员-垃圾桶清理                      | 定时抽查      | 紧急                  |     |
| 人员作业管理    | ~      | 所属规划路线/区域                     | 上报人       | 上报时间                |     |
| 告警管理      | $\sim$ | 公园                            | 赵大(T 004) | 2020/03/19 13:36:30 | - 1 |
| 事件管理      | ^      | 责任人                           |           |                     |     |
| 事件处理      |        | 赵 <u>三</u> (T 006)            |           |                     |     |
| 考核&排班管理   | $\sim$ | 事件描述                          |           |                     |     |
| 路线&区域规划   | $\sim$ | 订单                            |           |                     |     |
| 设施管理      | $\sim$ | 事件地址                          |           |                     |     |
| 终端管理      | $\sim$ | -                             |           |                     |     |

(重新指派)单击事件进度中的"重新指派",进入重新指派界面,输入信息,并单击"确认",系统提示操作成功,进度更新。

| ♥ 智能环卫云平台 ( |          | 页 翻线规划管理 — 事件处理 ×                     | 0                  |
|-------------|----------|---------------------------------------|--------------------|
|             | يَّ<br>آ | 重新指派 ×                                |                    |
| cuixi 007   | q        | *处理人                                  |                    |
| 首页          |          | 请选择                                   | 赵大(T_004)          |
| 车辆作业管理      | /        |                                       | 端汉道                |
| 人员作业管理      | /        | 处理意见                                  | 赵大(T_004)          |
| 告警管理        | /        |                                       | 重新指派 检查            |
| 事件管理 /      | <b>`</b> |                                       |                    |
| 事件处理        |          | · · · · · · · · · · · · · · · · · · · |                    |
| 考核&排班管理     | /        |                                       | 赵 <u>一</u> (T_006) |
| 路线&区域规划     | /        | 取消 确认                                 | 友友友<br>秋士(T_004)   |
| 设施管理        | /        |                                       |                    |

5. (检查)单击事件进度中的"检查",进入事件检查界面,输入信息,并单击"确认", 系统提示操作成功,进度更新。
| $\bigcirc$ | 亚高 |
|------------|----|

| ▼ 智能环卫云平台 | Ċ | 首页 路线规划管理             | 事件检查                                    | ×   | •                |
|-----------|---|-----------------------|-----------------------------------------|-----|------------------|
|           | ~ | 事件照片                  | *检查结果                                   |     |                  |
|           | ~ |                       | <ul> <li>处理合格</li> <li>公理不合格</li> </ul> |     |                  |
| 颉         |   |                       | * 打分                                    |     |                  |
| 時作业管理     | ~ |                       | - 1 +                                   |     |                  |
| 员作业管理     | ~ | 事件进度                  | * 评价                                    |     |                  |
| 特普理       | ~ | 0 2020/03/19 17:50:21 |                                         |     |                  |
| 科普理       | ^ | 处理人                   |                                         |     | 赵大(T_004)        |
| 事件处理      |   | 处理意见                  |                                         | 1   | 端对端              |
| 對核8排班管理   | ~ | 上报人                   | 上传照片                                    |     | 赵大(T_004)        |
| 8线&区域规划   | ~ |                       |                                         |     | 重新指派 检查          |
| D施管理      | ~ | 2022/02/42 42:24:22   |                                         |     |                  |
| 《黄管理      | ~ | 2020/03/19 12:24:22   | +                                       |     |                  |
| 液管理       | ~ | 处理人                   |                                         |     | 赵三(T_006)        |
| 為抗设置      | ~ | 处理感见                  |                                         |     | 发发发<br>赵大(T_004) |
|           |   |                       |                                         |     |                  |
|           |   | •                     | 取消                                      | L I |                  |

#### 4.7.1.4 事件导出

事件导出分为全部导出和批量导出。

- 1. 操作员登录系统,并单击"事件管理 → 事件处理",系统进入事件处理界面。
- 选择需要导出的事件进行批量导出或全部导出,导出后的文件可以在 4.7.2 事件报告导出中查看。

## 4.7.2 事件报告导出

事件导出后,可以在该部分进行查看导出进入;并可以下载查看导出文件。

- 操作员登录系统,并单击"事件管理 → 事件报告导出",系统进入事件报告导出界 面。
- 2. 选择需要查看的报告,并单击右侧的"下载",系统提示文件下载完成,并可以查看。

# 4.8 排班管理

#### 4.8.1 排班管理

本手册以周期性排班信息为例。

# 4.8.1.1 新增排班

#### 🛄 说明

若班次周期、班次时间相同,则视为同一个排班信息,不能同时存在。

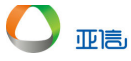

- 1. 操作员登录系统,并单击"排班管理 → 排班管理",进入排班管理界面。
- 2. 单击右侧的"新增排班",进入新增界面。

|           | 首页 排班管理 ×                | <b>o</b> ~ |
|-----------|--------------------------|------------|
|           | 排扮管理                     |            |
|           |                          |            |
| cuixi 008 | 班次実型 > 班次周期 > 排班名称 携索 清空 |            |
| 首页        |                          |            |
| 车辆作业管理    |                          | 新增排班       |
| 人员作业管理    |                          |            |
| 告警管理 >    | 排班名称 班次类型 班次周期 班次时间      | 操作         |
| 事件管理      | 暂无数据                     |            |
| 考核&排班管理 ^ |                          |            |
| 排班管理 1    |                          | 共0条 < 1 >  |
| 考勤管理      |                          |            |
| 考核指标管理    |                          |            |

3. 输入排班信息,并单击"提交",新排班信息展示在排班列表中。

|              | 首页 排班管理 ×                                     | 0       |     |
|--------------|-----------------------------------------------|---------|-----|
| 2 智能环卫云平台 () | ← 返回 新増排班                                     |         |     |
|              |                                               |         |     |
|              | <ul> <li>为必须项</li> </ul>                      |         |     |
|              | • 排班名称 • 班次类型                                 |         |     |
| CUIXI 008    | 一到五 ( 无休息 )                                   |         |     |
| 首页           |                                               |         |     |
| 车辆作业管理       | * 班次周期                                        |         |     |
| 人员作业管理       | 図 毎周一     図 毎周二     図 毎周三     図 毎周四     図 毎周五 | 毎周六     |     |
| 告警管理         |                                               |         |     |
| 事件管理 ~       | 御周日                                           |         |     |
| 考核&排班管理 ^    | <b>班次时间</b> 设置休息时间段                           |         |     |
| 排班管理         | • T/480100                                    |         |     |
| 考勤管理         |                                               |         |     |
| 考核指标管理       | 08:30 18:00                                   |         |     |
| 考核模板管理       | BYH                                           | 提交      |     |
| 6631 3 4 3 X | -1/4°                                         | DEX.    |     |
| _            | 首页 排现管理 ×                                     | 0       | ~   |
| 🔽 智能环卫云平台 🕛  | 创建成功                                          |         |     |
|              | 排班管理                                          |         |     |
|              |                                               |         |     |
|              |                                               |         |     |
| CUIXI UU8    |                                               |         |     |
| 首页           |                                               |         |     |
| 车辆作业管理       |                                               | 新增排班    |     |
| 人员作业管理       |                                               |         |     |
| 告警管理・ジンクション  | 排班名称 班次类型 班次周期 班次时间                           | 操作      |     |
| 事件管理 ~       | - 到五<br>(无休 周期性排班 周一,周二,周三,周四,周五 08:30~18:00  | 编辑 删除   |     |
| 考核&排班管理 ^    | 息)                                            |         |     |
| 排班管理         | #1                                            | 条 〈 1 〉 |     |
|              |                                               |         | - 1 |

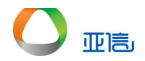

#### 4.8.1.2 查询/编辑排班

- 1. 操作员登录系统,并单击"排班管理 → 排班管理",进入排班管理界面。
- 2. 查询条件中输入查询条件,并单击"搜索",查询需要编辑的排班信息。

|           |        | 百页  7     |          |             | 8         |
|-----------|--------|-----------|----------|-------------|-----------|
| 智能 サビム半台  | C      |           |          |             |           |
|           |        | 排班管理      |          |             |           |
|           | Ø      |           |          |             |           |
| cuixi 008 |        | 班次类型      | ✓ 班次周期 ✓ | 周六上午班 搜索 清空 |           |
|           |        |           |          |             |           |
|           |        |           |          |             |           |
| 车辆作业管理    | ~      |           |          |             | 新增排班      |
| 人员作业管理    | $\sim$ |           |          |             |           |
| 告警管理      | $\sim$ | 排班名称 班次类型 | 班次周期     | 班次时间        | 操作        |
| 事件管理      | ~      | 周六上午<br>班 | 周六       | 08:30~12:00 | 编辑  删除    |
| 考核&排班管理   | ^      |           |          |             |           |
| 排班管理      |        |           |          |             | 共1条 〈 1 → |
| 考勤管理      |        |           |          |             |           |
| 考核指标管理    |        |           |          |             |           |

- 3. 单击需要编辑排班信息右侧的"编辑",进入编辑排班界面。
- 4. 输入新信息,并单击"提交",新排班信息展示在排班信息列表中。

| 🔽 智能环卫云平台 | 首页 打         | 排班管理 × | ❷ 修改成功         |             | <b>o</b> ~ |
|-----------|--------------|--------|----------------|-------------|------------|
|           | 排班管          | 理      |                |             |            |
|           | 0            |        |                |             |            |
|           | Ħ            | 欠关型    | * 班次周期 *       | 排班名称 搜索     | 清空         |
| 首页        |              |        |                |             |            |
| 车辆作业管理    | ~            |        |                |             | 新增排班       |
| 人员作业管理    | $\sim$       |        |                |             |            |
| 告警管理      | ~ 排班名称       | 班次类型   | 班次周期           | 班次时间        | 操作         |
| 事件管理      | ──到五<br>(无休) | 周期性排班  | 周一、周二、周三、周四、周五 | 08:30~18:00 | 編編 删除      |
| 考核&排班管理   | へ 息)         |        |                |             |            |
| 排班管理      | 周六上午         | 周期性排班  | 周六             | 07:30~12:00 | 编辑 删除      |
| 考勤管理      | 周六下午<br>班    | 周期性排班  | 周六             | 13:00~18:00 | 編輯 删除      |
| 考核指标管理    |              |        |                |             |            |

## 4.8.1.3 删除排班

🛄 іін

若排班信急关联人员等信息,则不能直接删除。

- 1. 操作员登录系统,并单击"排班管理 → 排班管理",进入排班管理界面。
- 2. 单击需要删除排班信息右侧的"删除",系统提示是否要删除。

| 918年7日 1918年1月11日 1月11日 1月111日 1月111日 1月111111 1月11111111 |                                             | 排班管理 ×     |                    |             | 0         |
|----------------------------------------------------------------------------------------------------|---------------------------------------------|------------|--------------------|-------------|-----------|
|                                                                                                    | Ø                                           | 砍类型        | >                  | 排班名称 搜索     | 清空        |
| 首页                                                                                                    | ~                                           |            |                    |             | 新增排班      |
| 人员作业管理                                                                                                    | ✓ <sup>排班名</sup>                            | 称 班次类型     | 班次周期               | 班次时间        | 操作        |
| 告答管理                                                                                                    | <ul> <li>一到五<br/>(无休</li> <li>息)</li> </ul> | 周期性排班      | 周一, 周二, 周三, 周四, 周五 | 08:30~18:00 | 編編 删除     |
| 事件包理<br>考核&排班管理                                                                                                    | - 周六上<br>へ 班                                | 午<br>周期性排班 | 周六                 | 07:30~12:00 | 编辑 删除     |
| 排班管理 1                                                                                                    | 周六下                                         | 午 周期性排班    | 周六                 | 13:00~18:00 | 编辑 删除     |
| 考勤管理                                                                                                    | 可删除                                         | 非<br>周期性排班 | 周一,周日              | 08:30~18:00 | 编辑 删除     |
| 考核指标管理<br>考核模板管理                                                                                                    |                                             |            |                    |             | 共4条 〈 1 〉 |

3. 单击"确认",排班信息不会展示在排班信息列表中。

| 🔽 智能环卫云平台 | 首页         排班管理 ×           排班管理                    |                            | 0                 |
|-----------|-----------------------------------------------------|----------------------------|-------------------|
| Cuixa 003 | 務次类型<br>提示<br>小<br>構立要删除当<br>排班名称可<br>形次类型。周        | ×<br>前排班 ?<br>删除排班<br>期性排班 | ā≎                |
|           |                                                     | 取消 确认                      | 新增排班              |
|           |                                                     |                            |                   |
|           | 排班名称 班次类型 班次周期                                      | 班次时间                       | 操作                |
|           | <ul> <li>一到五</li> <li>(无休 周期性排班 周一,周二,周三</li> </ul> | ,周四, 周五 08:30~18:00        | 编辑 删除             |
|           | 周六上午 周期性排研 周六                                       | 07:30~12:00                | <b>彼得 潮</b> 脉     |
|           | 班                                                   |                            | And the second to |
|           | 周六下午<br>一周期性排班 周六<br>班                              | 13:00~18:00                | 编辑 删除             |
|           | 可删除排<br>周期性排班 周一,周日<br>班                            | 08:30~18:00                | 编辑  删除            |
|           |                                                     |                            |                   |
| 考核模板管理    |                                                     |                            | 共4条 < 1 >         |

| 图能环卫云平台 | Ċ      | 首页 排列      | I管理 × | ● 删除成功         |           |              |       | 0    |  |
|---------|--------|------------|-------|----------------|-----------|--------------|-------|------|--|
|         | -      | 排班管理       |       |                |           |              |       |      |  |
|         | Ø      | 班次多        | 裡     | ※ 班次周期         | > 排班名称    | <b>搜索</b> 清空 |       |      |  |
| 首页      |        |            |       |                |           |              |       |      |  |
| 车辆作业管理  | ~      |            |       |                |           |              | 第     | f增排班 |  |
| 人员作业管理  | $\sim$ |            |       |                |           |              |       |      |  |
| 告警管理    | $\sim$ | 排班名称       | 班次类型  | 班次周期           | 班次时间      |              | 操作    |      |  |
| 事件管理    | $\sim$ | 一到五<br>(无休 | 周期性排班 | 周一、周二、周三、周四、周五 | 08:30~18: | 00           | 编辑    | 删除   |  |
| 考核&排班管理 | ~      | 息)         |       |                |           |              |       |      |  |
| 排班管理    |        | 周六上午<br>班  | 周期性排班 | 周六             | 07:30~12: | 00           | 编辑    | 删除   |  |
| 考勤管理    |        | 周六下午<br>班  | 周期性排班 | 周六             | 13:00~18: | :00          | 编辑    | 删除   |  |
| 考核指标管理  |        |            |       |                |           |              |       |      |  |
| 老核模板管理  |        |            |       |                |           |              | 共3条 〈 | 1 >  |  |

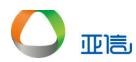

## 4.8.2 排班记录

排班记录中,系统默认进入按日期排班,并展示人员排班信息。

#### 4.8.2.1 查看排班记录 - 按日期

1. 操作员登录系统,并单击"排班管理 → 排班记录",进入人员排班信息界面。

| 2  | 输λ查询条件. | 并单击"搜索". | 系统展示所查询日期排班信息。 |
|----|---------|----------|----------------|
| 4. |         |          |                |

| 2 智能环卫云平台 🕛                                                      | 首页 排班记录 ×<br>按日期 按车辆/人员 | 排班管理         |                                                                                 |                                          |                        | O            |
|------------------------------------------------------------------|-------------------------|--------------|---------------------------------------------------------------------------------|------------------------------------------|------------------------|--------------|
| 오                                                                | <b>2</b><br>人员          | ~ 所属部门       | × ) الم                                                                         | 此名                                       | 搜索                     | 高级∨          |
| <ul> <li>首页</li> <li>车辆作业管理 &gt;</li> <li>人员作业管理 &gt;</li> </ul> |                         |              | ()<br>()<br>()<br>()<br>()<br>()<br>()<br>()<br>()<br>()<br>()<br>()<br>()<br>( | ( <u>=</u> ) ( <u>P</u> )<br>04/01 04/02 | (五) (六)<br>04/03 04/04 | (H)<br>04/05 |
| 告警管理 ><br>事件管理 >                                                 | 03/31 应出勤 12 人          |              |                                                                                 | -                                        |                        |              |
| 排班管理 へ<br>排班管理                                                   | 人员姓名<br>赵二(T 005)       | 所属部门<br>洗扫部门 | 岗位<br>片区经理                                                                      | 排班名称<br>一到五 ( 无休息 )                      | 上班时间<br>08:30          | 下班时间         |
| 排班记录 1                                                           | 赵三(T_006)               | 清运部门         | 片区经理                                                                            | 一到五(无休息)                                 | 08:30                  | 18:30        |
| 考勤管理 考核管理 ソ                                                      | 钱—(CG_0001)             | 采购部          | 片区经理                                                                            | 一到五(无休息)                                 | 08:30                  | 18:30        |

## 4.8.2.2 查看排班记录 - 按车辆/人员

- 1. 操作员登录系统,并单击"排班管理 → 排班记录",进入人员排班信息界面。
- 2. 单击"按车辆/人员"页签。
- 3. 输入查询条件,并单击"搜索",系统展示所查询日期排班信息。

| 🔽 智能环卫云平台 🛛 🕛                              | 首页 排班记录 × 排班管理    |                             |                             |                             |                             |                             |            |         | 3 |
|--------------------------------------------|-------------------|-----------------------------|-----------------------------|-----------------------------|-----------------------------|-----------------------------|------------|---------|---|
|                                            | 2<br>按日期 按车辆/人员   |                             |                             |                             |                             |                             |            |         |   |
| 🔹 🖓 🖓 🖓                                    | 3                 |                             |                             |                             |                             |                             |            |         |   |
| cuixi 007                                  | 人员、、、、            | 所属部门                        |                             | ~ 人员姓                       | 名                           |                             | 搜索         | 高级∨     |   |
|                                            |                   |                             |                             |                             |                             |                             |            |         |   |
| 车辆作业管理                                     |                   |                             |                             |                             |                             |                             | $\bigcirc$ |         |   |
| 人员作业管理                                     | 🗎 2020 第 12 周     | 周一 03/16<br>应出勤12人          | 02/17                       | =                           | 02/10                       | 1<br>02/20                  | ×          | H 02/22 |   |
| 告警管理                                       |                   |                             | 03/17                       | 03/10                       | 05/18                       | 03/20                       | 03/21      | 03/22   |   |
| 事件管理 >                                     | <b>钱—</b><br>片区经理 | 一到五(无<br>休息)<br>08:30~18:30 | 一到五(无<br>休息)<br>08:30~18:30 | 一到五(无<br>休息)<br>08:30~18:30 | 一到五(无<br>休息)<br>08:30~18:30 | 一到五(无<br>休息)<br>08:30~18:30 | 休息         | 休息      | ^ |
| 排班管理 · · · · · · · · · · · · · · · · · · · | <b>钱二</b><br>片区经理 | 一到五(无<br>休息)<br>08:30~18:30 | 一到五(无<br>休息)<br>08:30~18:30 | 一到五(无<br>休息)<br>08:30~18:30 | 一到五(无<br>休息)<br>08:30~18:30 | 一到五(无<br>休息)<br>08:30~18:30 | 休息         | 休息      | L |
| <b>排班记录</b><br>考勤管理                        | <b>钱三</b><br>片区经理 | 一到五(无<br>休息)<br>08:30~18:30 | 一到五(无<br>休息)<br>08:30~18:30 | 一到五(无<br>休息)<br>08:30~18:30 | 一到五(无<br>休息)<br>08:30~18:30 | 一到五(无<br>休息)<br>08:30~18:30 | 休思         | 休思      |   |
|                                            |                   |                             |                             |                             |                             |                             |            |         | - |

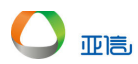

# 4.8.3 考勤管理

在考勤管理中,系统默认进入考勤设置中的车辆考勤页签。

#### 4.8.3.1 设置车辆考勤

- 1. 操作员登录系统,并单击"排班管理 → 考勤管理",进入考勤管理界面。
- 2. 单击"设置考勤",进入设置界面。

| ▼ 智能环卫云平台 () | 首页 接班管理 考勤管理 ×                  | 0 ~      |
|--------------|---------------------------------|----------|
|              | 考勤设置 历史记录                       |          |
| 😴 🗆 🗖 👌 🍥    | 车辆参勤 人员考勤                       |          |
|              |                                 |          |
| 首页           | 所憲部门 V 自 开始时间 ~ 结束时间 车牌号码 投资 清空 |          |
| 车辆作业管理       |                                 |          |
| 人员作业管理       | <b>2</b>                        |          |
| 告警管理         | 设置考勤批量删                         | <b>余</b> |
| 事件管理         |                                 |          |
| 考核&排班管理 ^    | 부가주 '5 편 가지않습니' 개가도 수           |          |
| 排班管理         | 暂无数据                            |          |
| 考勤管理         | 4                               | •        |
| 考核指标管理       | 共0条 < 1                         | >        |
| 考核模板管理       |                                 |          |

3. 输入考勤信息,并单击提交,新增考勤信息展示在考勤信息列表中。

|              | 首页 排班管理 考勤管理 ×                               |                | <b>O</b> 5 |  |  |  |  |  |
|--------------|----------------------------------------------|----------------|------------|--|--|--|--|--|
| 智能环卫云平台      | ← 返回 批量设置车辆考勤                                |                |            |  |  |  |  |  |
|              | <b>〇</b> •558项页 X                            |                |            |  |  |  |  |  |
| cuixi 008    | * 考勤班次 重设班次                                  |                |            |  |  |  |  |  |
| 首页           | 一到五(无休息) 班次周期(周一,周二,周三,周四,周五)班次时间(08:30~18:0 |                |            |  |  |  |  |  |
| 车辆作业管理       | * 考勤时间                                       |                |            |  |  |  |  |  |
| 人员作业管理 ン     | 2020/04/01 ~ 2020/04/30                      |                |            |  |  |  |  |  |
| 告警管理・ソンプログロン |                                              |                |            |  |  |  |  |  |
| 事件管理 ~       | * 选择考勤车辆                                     |                |            |  |  |  |  |  |
| 考核&排班管理 ^    |                                              | 已选车辆(1)        |            |  |  |  |  |  |
| 排班管理         |                                              |                |            |  |  |  |  |  |
| 考勤管理         | ✓ ■ 租户 - cuixi - 008                         | 苏A5s000(洒水车) × |            |  |  |  |  |  |
| 考核指标管理       |                                              |                |            |  |  |  |  |  |

| 🔽 智能环卫云平台 🛛 🕛 | 首页 排析管理 ★ ******** ② 设置考勤成功                                                                     | 0   |
|---------------|-------------------------------------------------------------------------------------------------|-----|
|               | 考验设置 历史记录                                                                                       |     |
| Cuixi 008     | <u>车辆考勤</u> · 人员考勤                                                                              |     |
|               |                                                                                                 |     |
| 首页            | 所属部门         >         目         开始时间         ~         结束时间         车牌号码         搜索         清空 |     |
| 车辆作业管理        |                                                                                                 |     |
| 人员作业管理        |                                                                                                 |     |
| 告警管理・ジェンジン    | 设置考勤 批里删除                                                                                       |     |
| 事件管理          |                                                                                                 |     |
| 考核&排班管理 ヘ     | 车牌号码所属部门排班名称班次周期班次时间 操作                                                                         |     |
| 排班管理          | □ 芬A5s000(洒水车) 洒水部 □□到五(元 周二,周二,周三,周四,周五 08:30~18:(編編 删除<br>休息)                                 |     |
| 考勤管理          | 4                                                                                               | ) F |
| 李拉指标管理        | 共1条 < 1                                                                                         | >   |

## 4.8.3.2 查询/编辑车辆考勤

- 1. 操作员登录系统,并单击"排班管理 → 考勤管理",进入考勤管理界面。
- 2. 查询条件中输入查询条件,并单击"搜索",查询需要编辑的考勤信息。

|            | 首页 排班管理 考勤管理   | Ł×            |                 |                    |                   | <b>8</b>   ~ |
|------------|----------------|---------------|-----------------|--------------------|-------------------|--------------|
| 智能环卫云平台 () |                |               |                 |                    |                   |              |
|            | 考勤设置历史记录       |               |                 |                    |                   |              |
| 😧 🗔 🗹 🔮 🕸  | 在研究时 - 人民学期    |               |                 |                    |                   |              |
| cuixi 008  |                |               |                 |                    |                   |              |
|            |                |               |                 |                    | 0                 |              |
| 首页         | 所属部门 ~         | <b>一</b> 开始时间 | i) ~            | 结束时间 5s00          | 搜索清空              |              |
| 车辆作业管理 ン   |                |               |                 |                    |                   |              |
| 人员作业管理 🗸 🗸 |                |               |                 |                    |                   |              |
| 告警管理       |                |               |                 |                    | 设置考勤批量删           | 除            |
| 事件管理 ~     |                |               |                 |                    |                   |              |
| 考核&排班管理 へ  | 生際写的           | 月7月進台回 」      | 排斑省称            | 地汉国期               | 班次时间 操作           |              |
| 排班管理       | 苏A5s000(洒水车)   | 洒水部           | 周六上午班           | 周六                 | 07:30~12:00 编辑 删除 | î.           |
| 考勤管理       | □ 苏A5s000(洒水车) | 洒水部           | 一到五 ( 无<br>休息 ) | 周一, 周二, 周三, 周四, 周五 | 08:30~18:00 编辑 删除 | Ê.           |
| 考核指标管理     | 4              |               |                 |                    |                   | •            |
| 考核模板管理     |                |               |                 |                    | 共2条 < 1           | >            |

- 3. 单击需要编辑考勤信息右侧的"编辑",进入编辑界面。
- 4. 输入新信息,并单击"提交",新考勤信息展示在考勤信息列表中。

| <b>—</b>     | 首页 告誓规则管理 告警信息管理                       | 车辆终端管理 考勤管理 ×             |                           | ٥           |  |  |  |  |  |  |
|--------------|----------------------------------------|---------------------------|---------------------------|-------------|--|--|--|--|--|--|
| ● 智能坏卫云平台 () | ← 返回 修改车辆考勤                            |                           |                           |             |  |  |  |  |  |  |
| 🙎 다 🗹 🐓 🕸    | ● *328項                                |                           |                           |             |  |  |  |  |  |  |
| cuixi 008    | 车牌号码 所履部门                              |                           |                           |             |  |  |  |  |  |  |
| 首页           | 苏A5s000(洒水车)                           | 洒水部                       |                           |             |  |  |  |  |  |  |
| 车辆作业管理 イ     | * 考勤班次 重设班次                            |                           |                           |             |  |  |  |  |  |  |
|              | 一到五(无休息) 班次周期(周一,周二,周三                 | ,周四,周五) 班次时间(08:30~18:00) |                           |             |  |  |  |  |  |  |
| 事件管理・ソ       | * 考勤时间                                 |                           |                           |             |  |  |  |  |  |  |
| 考核&排班管理 ^    | ☐ 2020/04/01 ~ 2020/04/03              |                           |                           |             |  |  |  |  |  |  |
| 排班管理         |                                        |                           |                           |             |  |  |  |  |  |  |
| 考勤管理         |                                        |                           |                           | 17.1        |  |  |  |  |  |  |
| 考核指标管理       |                                        |                           | 以消                        | 提交          |  |  |  |  |  |  |
| 考核模板管理       |                                        |                           |                           |             |  |  |  |  |  |  |
| ▼ 智能环卫云平台 () | 首页 哲容规则管理 (1000/60m)™ ● 修改成功 考勤设置 历史记录 | ++522+4444778             |                           | 0 ~         |  |  |  |  |  |  |
| Culki 008    | 车辆考到 人员考勤                              |                           |                           |             |  |  |  |  |  |  |
| 首页           | 所属部门 > 自                               | 开始时间 ~ 结束时间               | 车牌号码 搜                    | <b>森</b> 清空 |  |  |  |  |  |  |
| 车辆作业管理 ~     |                                        |                           |                           |             |  |  |  |  |  |  |
| 人员作业管理       |                                        |                           |                           |             |  |  |  |  |  |  |
| 告警管理 ン       |                                        |                           | 设置考勤                      | 批量删除        |  |  |  |  |  |  |
| 事件管理・ジンクション  | 车牌号码 所属部门                              | 班次时间                      | 考勤时间                      | 副作 二        |  |  |  |  |  |  |
| 考核&排班管理 ^    | 式45c000(洒水左) (洒水部)                     | 07:30~12:00               | 2020/03/03 ~ 2020/02/17 4 |             |  |  |  |  |  |  |
| 排班管理         | (四小山) (四小山)                            | 01.00-12.00               | 2020/03/03 - 2020/03/17 3 |             |  |  |  |  |  |  |
| 考勤管理         | 苏A5s000(洒水车) 洒水部                       | 08:30~18:00               | 2020/04/01 ~ 2020/04/03   | <b>時</b> 間  |  |  |  |  |  |  |
| 考核指标管理       |                                        |                           | ++ 0.47                   |             |  |  |  |  |  |  |
| 考核模板管理       |                                        |                           | 共2条                       | < 1 >       |  |  |  |  |  |  |

#### 4.8.3.3 删除/批量删除车辆考勤

亚高

- 1. 操作员登录系统,并单击"排班管理 → 考勤管理",进入考勤管理界面。
- 2. 单击需要删除排班信息右侧的"删除",系统提示是否要删除。

| _         | 首页 告警规则管理           | 告警信息管理 车辆线    | 冬端管理 考勤管理 ×           |             |                 | <b>o</b> ~ |
|-----------|---------------------|---------------|-----------------------|-------------|-----------------|------------|
| 智能环卫云平台 🕛 | 考勤设置历史记录            |               |                       |             |                 | -          |
|           |                     |               |                       |             |                 | - 1        |
|           | 车辆考勤 人员考勤           |               |                       |             |                 | - 1        |
|           |                     |               |                       |             |                 |            |
| CUIXI 008 | 所属部门 ~              | <b>一</b> 开始时间 | ~ 结束时间                | 车牌号码        | 搜索 清空           |            |
|           |                     |               |                       |             |                 |            |
| 车辆作业管理    |                     |               |                       |             |                 | -          |
| 人员作业管理    |                     |               |                       | 设置考望        | 加北星删除           |            |
| 生教会理      |                     |               |                       |             |                 | - 1        |
|           | □ 车牌号码              | 所属部门          | 排班名称 班次周期             | 班边          | 《时间 操作          | - 1        |
| 争件管理      | 苏A5s000(洒水车)        | 洒水部           | 周六上午班 周六              | 07:3        | 30~12:( 编辑 删除   |            |
| 考核&排班管理 ^ | The second Table to | 200 - L . ++7 | 一到五 ( 无 🛛 🖳 🖳 💷       |             |                 | 11         |
| 排班管理      | 办Abs000(泗水车)        | 泗水司           | 周一, 周二, 周三<br>休息)     | ,周四,周四 083  | 30~18:1 3元4篇 册际 |            |
| 考勤管理      | 苏A5s001(垃圾清扫雪       | 14) 清扫部       | 一到五 ( 元<br>周一, 周二, 周三 | ,周四,周五 08:3 | 30~18:( 编辑 删除   | - 1        |
| 考核指标管理    | <                   |               |                       |             |                 | <b>b</b>   |
| 考核模板管理    |                     |               |                       |             | 共3条 〈 1 →       | - 1        |

| 7 智能环卫云平台        | Ċ | 首页 告警规则管理<br>考勤设置 历5    | 告警信                     | 息管理  车辆                                                        | 终端管理                                 | 考勤管理 ×     |        |            | O      |
|------------------|---|-------------------------|-------------------------|----------------------------------------------------------------|--------------------------------------|------------|--------|------------|--------|
| Сціхі 008 Г. С V | Ø | <b>车辆考验 人员考</b><br>所應部门 | 加提示<br>① 确示<br>车服<br>班辺 | を要删除当前车辆考<br>卑号码: 苏A5s001(対<br>妊名称: 一到五 ( 无(<br>欠周期: 周一, 周二, ) | 勤排班?<br>2圾清扫车)<br>木息 )<br>周三, 周四, 周五 | ×          |        |            | 搜索 清空  |
| 车辆作业管理           | ~ |                         | 19E2                    | 欠时间: 08:30~18:00                                               | )<br>取i                              | 商认         |        | 沿署老勒       | 北星兽除   |
| 人员作业管理           | ~ |                         |                         |                                                                |                                      |            |        |            |        |
| 告警管理             | ~ | 二 车牌号码                  |                         | 所属部门                                                           | 排班名称                                 | 班次周期       |        | 班次时间       | 操作     |
| 事件管理             | ~ | 苏A5s000()               | 水车)                     | 洒水部                                                            | 周六上午班                                | 周六         |        | 07:30~12:( | 编辑  删除 |
| 考核&排班管理          | ^ |                         |                         |                                                                | 一到五 ( 无                              |            |        |            |        |
| 排班管理             |   | 苏A5s000(ìi              | 冰车)                     | 洒水部                                                            | 休息)                                  | 周一,周二,周三,周 | 周四,周五  | 08:30~18:0 | 编辑删除   |
| 考勤管理             |   | 苏A5s001(均               | (坂清扫车)                  | 清扫部                                                            | —到五 ( 无<br>休息 )                      | 周一,周二,周三,月 | 周四, 周五 | 08:30~18:0 | 编辑  删除 |
| 考核指标管理           |   | 4                       |                         |                                                                |                                      |            |        |            | •      |

3. 单击"确认",考勤信息不会展示在考勤信息列表中。

| ▼ 智能环卫云平台 ()                                       |                                                                    | 8 ~ |
|----------------------------------------------------|--------------------------------------------------------------------|-----|
| CUIXI DO8                                          | 考勤设置 历史记录<br>车辆考验 · 人员考勤                                           |     |
| 首页<br>车辆作业管理 · · · · · · · · · · · · · · · · · · · | 所履證[] > 自 开始时间 ~ 结束时间 车牌号码 接索 清空                                   |     |
| 人员作业管理 <b>&gt;</b>                                 | 设置考验                                                               | e   |
| 事件管理 イ                                             | 车牌号码 所屬部门 排班名称 班次周期 班次时间 操作                                        |     |
| 考核&排班管理 ^ / / / / / / / / / / / / / / / / / /      | □ 苏A5s000(洒水车) 洒水部 周六上午班 周六 07:30~12:00 編編 删除                      |     |
| 考勤管理                                               | □ 苏A5s000(洒水车) 洒水部 311 (70 周一,周二,周三,周四,周五 08:30~18:00 编辑 删除<br>休息) | Þ   |
| 考核損物管理                                             | 共2篑 〈 1                                                            | >   |

## 4.8.3.4 设置人员考勤

- 1. 操作员登录系统,并单击"排班管理 → 考勤管理",进入考勤管理界面。
- 2. 单击搜索框上方的"人员考勤",进入人员考勤设置界面。

|            | 首页 告替规则管理 告答信息管理 车辆终端管理 考勤管理 ×   | 0 ~ |
|------------|----------------------------------|-----|
|            |                                  |     |
|            | 考到设置加步记录                         |     |
|            | 车辆考勤 人员考勤                        |     |
|            |                                  |     |
|            | 所属部门 ✓ 目 开始时间 ~ 结束时间 人员姓名 投票 清空  |     |
| 车辆作业管理     |                                  |     |
| 人员作业管理     |                                  |     |
| 告警管理・ジェージン | 设置考验                             | 除   |
| 事件管理       |                                  |     |
| 考核&排班管理 ^  | 人员从上口 时间通用户 1 并不过口心 加八间时 现入口户 原下 |     |
| 排班管理       | 销无数据                             |     |
| 考勤管理       | 4                                | •   |
| 考核指标管理     | 共0条 < 1                          | >   |
| 考核模板管理     |                                  |     |

- 3. 单击"设置考勤",进入设置界面。
- 4. 输入考勤信息,并单击提交,新增考勤信息展示在考勤信息列表中。

| <b>—</b>      | 首页 车辆信息 部门管理                | 人员信息             | 告警规则管理                  | 告警信息管理 | 考勤管理 × | 路线规划管理      | 0       |
|---------------|-----------------------------|------------------|-------------------------|--------|--------|-------------|---------|
|               | ← 返回 批量设置人员考                | <b>š</b> 勤       |                         |        |        |             |         |
|               | • 为必填项                      |                  |                         |        |        |             |         |
| cuixi 008     | * 考勤研次 重设研次                 |                  |                         |        |        |             |         |
| 人贝作业官堆        |                             |                  |                         |        |        |             |         |
| 告警管理・ソンプログロン  | 周六下午班 班次周期(周六) 班次时间         |                  |                         |        |        |             |         |
| 事件管理          | * 考勤时间                      |                  |                         |        |        |             |         |
| 考核&排班管理 へ     | 2020/04/01 ~ 2020/04/0      | )3               |                         |        |        |             |         |
| 排班管理          |                             |                  |                         |        |        |             |         |
| 考勤管理          | * 远择考勤人员                    |                  |                         |        |        |             |         |
| 考核指标管理        | 0.1844                      |                  |                         | 已选人员(0 | )      |             |         |
| 考核模板管理        |                             |                  |                         |        |        |             |         |
| 绩效考核          | ▼ □ 租户 - cuixi - 008        |                  |                         |        |        |             |         |
| 路线&区域规划 >     | ▼ □ 洒水部<br>□ 赵六(sash - 004) |                  |                         |        |        |             |         |
| 设施管理 ~        | 武三(sash - 001)              |                  |                         |        |        |             |         |
| 🔽 智能环卫云平台 🛛 🖒 |                             | 1 日 住 由<br>置考勤成功 | <u>土.99</u> 4円010000788 | 生物信用管理 | 考勤管理 × | 路线规划管理      | ٥       |
|               | 考勤设置历史记录                    |                  |                         |        |        |             |         |
| Cuixi 008     | 车辆考勤 · 人员考勤                 |                  |                         |        |        |             |         |
|               |                             |                  |                         |        |        |             |         |
| 告警管理          | 所属部门 ~                      | 并始时间             | ~                       | 结束时间   | 人员姓名   |             | 搜索 清空   |
| 事件管理          |                             |                  |                         |        |        |             |         |
| 考核&排班管理 へ     |                             |                  |                         |        |        | 设置考勤        | 批量删除    |
| 排班管理          |                             |                  |                         |        |        |             |         |
| 考勤管理          | □ 人员姓名                      | 所属部门             | 排班名称                    | 班次周期   |        | 班次时间        | 操作      |
| 考核指标管理        | 赵六(sash - 004)              | 洒水部              | 周六下午班                   | 周六     |        | 13:00~18:00 | 编辑  删除  |
| 考核模板管理        | •                           |                  |                         |        |        |             | •       |
| 绩效考核          |                             |                  |                         |        |        | 共           | 条 〈 1 〉 |

#### 4.8.3.5 查询/编辑人员考勤

亚高

- 1. 操作员登录系统,并单击"排班管理 → 考勤管理",进入考勤管理界面。
- 2. 单击搜索框上方的"人员考勤",进入人员考勤设置界面。
- 3. 查询条件中输入查询条件,并单击"搜索",查询需要编辑的考勤信息。

|              | 首页 车辆信息 部门管理               | 人员信息          | 告警规则管理   | 告警信息管理 | 考勤管理 × | 路线规划管理         | 0 ~                                                                                                    |
|--------------|----------------------------|---------------|----------|--------|--------|----------------|----------------------------------------------------------------------------------------------------|
| 智能环卫云平台 🕛    |                            |               |          |        |        |                |                                                                                                    |
|              | 考勤设置历史记录                   |               |          |        |        |                |                                                                                                    |
| 🔊 🗅 🖂 👌 🕲    | 车辆考勤 人员考勤 2                |               |          |        |        |                |                                                                                                    |
| cuixi 008    |                            |               |          |        |        |                |                                                                                                    |
|              | 所属部门 ~                     | <b>首</b> 开始时间 | ~ 1      | 结束时间   | 3<br>张 | 4 搜索           | 清空                                                                                                    |
|              |                            |               |          |        |        |                |                                                                                                    |
|              |                            |               |          |        | Г      |                |                                                                                                    |
| 非研答理         |                            |               |          |        | L      | 设置考勤           | 批重删除                                                                                                    |
| 大利管理         | 人员姓名                       | 所属部门          | 排班名称     | 班次周期   |        | 班次时间 操         | 乍                                                                                                    |
| 考核指标管理       | 3#=(sash - 001)            | 洒水部           | 周六下午班    | 圖六     |        | 13:00~18:00 #  | 复 删除                                                                                                    |
| 考核模板管理       |                            |               |          |        |        | 13.00 10.00 %  |                                                                                                    |
| 绩效考核         | 5K──(sd - 001)             | 清扫部           | 周六下午班    | 周六     | _      | 13:00~18:00 编  | i ⊞除<br>▶                                                                                                    |
| 路线&区域规划      |                            |               |          |        |        | <b> </b>       | < 1 >                                                                                                    |
|              |                            |               |          |        |        | X2.X           |                                                                                                    |
| 4. 单击需要编辑考   | 勤信息右侧的"编                   | 辑",进入         | 、编辑界     | 也。     |        |                |                                                                                                    |
| 排班管理         |                            |               |          |        | L      | [              |                                                                                                    |
| 考勤管理         | 人员姓名                       | 所属部门 排        | 斑名称 班    | 次周期    |        | 班次时间 操作        |                                                                                                    |
| 考核指标管理       | 张三(sash - 001)             | 洒水部 盾         | 六下午班  周; | ×      |        | 13:00~18:00 编辑 | 删除                                                                                                    |
| 考核模板管理       | <del>3K−−</del> (sd - 001) | 清扫部 唐         | 1六下午班 周: | ×      |        | 13:00~18:00 编辑 | 冊版全                                                                                                    |
| 绩效考核         | <                          | 194990F 75    |          |        |        |                | •                                                                                                    |
| 路线&区域规划 >    |                            |               |          |        |        | ++ n A2 -      |                                                                                                    |
| 5. 输入新信息,并   | 单击"提交",新考                  | 皆勤信息展         | 展示在考     | 勤信息列   | 表中。    |                |                                                                                                    |
|              | 首页 车辆信息 部门 1997            |               |          | 生物作良管理 | 考勤管理 × | 路线规划管理         | 0                                                                                                    |
| 2 智能环卫云平台 () |                            | SCARA]        |          |        |        |                |                                                                                                    |
|              | 考勤设置历史记录                   |               |          |        |        |                |                                                                                                    |
| 🙎 다 🗹 🔮 🕸    |                            |               |          |        |        |                |                                                                                                    |
| cuixi 008    |                            |               |          |        |        |                |                                                                                                    |
| 人页作业官理       |                            |               |          |        |        |                |                                                                                                    |
| 告警管理 ン       | 所属部门 ~                     | <b>一 开始时间</b> | ~ #      | 吉束时间   | 人员姓名   | 搜索             | 清空                                                                                                    |
| 事件管理 ン       |                            |               |          |        |        |                |                                                                                                    |
| 考核&排班管理 へ    |                            |               |          |        |        | 设置考勤           | 批量删除                                                                                                    |
| 排班管理         |                            |               |          |        |        |                |                                                                                                    |
| 考勤管理         | 人员姓名                       | 所属部门          | 排班名称     | 班次周期   |        | 班次时间 操作        |                                                                                                    |
| 考核指标管理       | 武三(sash - 001)             | 洒水部           | 周六下午班    | 周六     |        | 13:00~18:( 编辑  | 删除                                                                                                    |
| 考核模板管理       | 赵六(sash - 004)             | 洒水部           | 周六下午班    | 周六     |        | 13:00~18:( 编辑  | 删除                                                                                                    |
| 绩效考核         | ₹ <del>К</del> (ed - 001)  | 清扫部           | 周六下午班    | 周六     |        | 13:00~18:( /疤绸 | HIG:                                                                                                    |
| 路线&区域规划 >    | (100 - DZ) AC              | /BI-LAP       | MUNICTRI | 7927 N |        | 13.00~10.1 编辑  | and the second second s |

#### 4.8.3.6 删除/批量删除人员考勤

- 1. 操作员登录系统,并单击"排班管理 → 考勤管理",进入考勤管理界面。
- 2. 单击搜索框上方的"人员考勤",进入人员考勤设置界面。

|                 |   | 首页 | 车辆信息 部                  | 们管理 | 人员信息 | 告警规则管理 | 告警信息管理 | 考勤管理 × | 路线规划管理     |     |    | 8 |
|-----------------|---|----|-------------------------|-----|------|--------|--------|--------|------------|-----|----|---|
| ■ 2 智能环卫云平台 (   | Ċ |    | 人员姓名                    |     | 所屬部门 | 排班名称   | 班次周期   |        | 班次时间       | 操作  |    |   |
|                 |   |    | 张 <u>三(</u> sash - 001) |     | 洒水部  | 周六下午班  | 周六     |        | 13:00~18:( | 编辑  | 删除 |   |
| 🔽 🗖 🗖 👌 🦉       | Ø |    | 张三(sash - 001)          |     | 洒水部  | 周六上午班  | 周六     |        | 07:30~12:( | 编辑  | 删除 |   |
| cuixi 008       |   |    | 李四(sash - 002)          |     | 洒水部  | 周六上午班  | 周六     |        | 07:30~12:0 | 编辑  | 删除 |   |
| 人员作业官理          | • |    | 王五(sash - 003)          |     | 洒水部  | 周六上午班  | 周六     |        | 07:30~12:0 | 编辑  | 删除 |   |
| 告警管理            | × |    | 赵六(sash - 004)          |     | 洒水部  | 周六下午班  | 周六     |        | 13:00~18:0 | 编辑  | 删除 |   |
| 争件管理<br>考核&排研管理 | ~ |    | 赵六(sash - 004)          |     | 洒水部  | 周六上午班  | 周六     |        | 07:30~12:0 | 编辑  | 删除 |   |
| 排班管理            |   |    | 张—(sd - 001)            |     | 清扫部  | 周六下午班  | 周六     |        | 13:00~18:0 | 编辑  | 删除 |   |
| 考勤管理            |   |    | 张—(sd - 001)            |     | 清扫部  | 周六上午班  | 周六     |        | 07:30~12:( | 编辑  | 删除 |   |
| 考核指标管理          |   |    | 张二(sd - 002)            |     | 清扫部  | 周六上午班  | 周六     |        | 07:30~12:0 | 编辑  | 删除 |   |
| 考核模板管理          |   |    | 李三(sd - 003)            |     | 清扫部  | 周六上午班  | 周六     |        | 07:30~12:0 | 编辑  | 删除 |   |
| 绩效考核            |   | 4  |                         |     |      |        |        |        |            |     |    | • |
| 路线&区域规划         | ~ |    |                         |     |      |        |        |        | 共 14 条     | < 1 | 2  | > |

## 3. 单击需要删除排班信息右侧的"删除",系统提示是否要删除。

|                     | 首页 | 车辆信息        | 部门管理                                  | 人员信息                                    | 告警规则管理       | 告警信息管理 | 考勤管理 × | 路线规划管理        |    | 0 |
|---------------------|----|-------------|---------------------------------------|-----------------------------------------|--------------|--------|--------|---------------|----|---|
| 智能环卫云平台             |    | 人员姓名        |                                       | 所属部门                                    | 排班名称         | 班次周期   |        | 班次时间 操作       |    |   |
| •                   |    | 张三(sash - 0 | 01                                    | 737_1. <del>0</del> 10                  |              |        |        | 13:00~18:( 编辑 | 删除 |   |
|                     |    | <u> </u>    | 提示                                    |                                         |              | ^      |        | 07:30~12:( 編編 | 删除 |   |
| cuixi 008           |    | 李四(sash - ( | ····································· | 要删除当前人员 <sup>4</sup><br>姓名: 张二(sd - 0   | 些動排班?<br>02) |        |        | 07:30~12:( 编辑 | 删除 |   |
| 人贝作业官姓              |    | 王五(sash - 0 | 排班<br>加<br>班次<br>班次                   | 名称: 周六上午班<br> 周期: 周六<br> 时间: 07:30~12:0 | E<br>10      |        |        | 07:30~12:( 編編 | 删除 |   |
| 告警管理                |    | 赵六(sash - ( | 00                                    |                                         |              | 消 确认   |        | 13:00~18:( 编辑 | 删除 |   |
| →111回元<br>考核&排班管理 ^ |    | 赵六(sash - ( |                                       |                                         |              |        |        | 07:30~12:( 編辑 | 删除 |   |
| 排班管理                |    | 张—(sd - 001 | 1)                                    | 清扫部                                     | 周六下午班        | 周六     |        | 13:00~18:( 編輯 | 删除 |   |
| 考勤管理                |    | 张—(sd - 001 | 1)                                    | 清扫部                                     | 周六上午班        | 周六     |        | 07:30~12:( 編編 | 删除 |   |
| 考核指标管理              |    | 张二(sd - 002 | 2)                                    | 清扫部                                     | 周六上午班        | 周六     |        | 07:30~12:( 编辑 | 删除 |   |
| 考核模板管理              |    | 李三(sd - 003 | 3)                                    | 清扫部                                     | 周六上午班        | 周六     |        | 07:30~12:( 编辑 | 删除 |   |
| 绩效考核                | 4  |             |                                       |                                         |              |        |        |               |    | • |

## 4. 单击"确认",考勤信息不会展示在考勤信息列表中。

|                  | 首页 | 车辆信息 部门等 1              | . 0/66          | 스도하카+미미니@@THH | 牛肉作用管理 | 考勤管理 × | 路线规划管理     |    |    | 0 |
|------------------|----|-------------------------|-----------------|---------------|--------|--------|------------|----|----|---|
| 2 智能环卫云平台 🕛      |    | 人员姓名                    | 除成功             |               |        |        | 班次时间       | 操作 |    |   |
|                  |    | 张三(sash - 001)          | 洒水部             | 周六下午班         | 周六     |        | 13:00~18:0 | 编辑 | 删除 |   |
| 🙎 🖓 🖾 💭          |    | 张 <u>三(</u> sash - 001) | 洒水部             | 周六上午班         | 周六     |        | 07:30~12:0 | 编辑 | 删除 |   |
| cuixi 008        |    | 李四(sash - 002)          | 洒水部             | 周六上午班         | 周六     |        | 07:30~12:0 | 编辑 | 删除 |   |
| 人页作业官堆           |    | 王五(sash - 003)          | 洒水部             | 周六上午班         | 周六     |        | 07:30~12:0 | 编辑 | 删除 |   |
| 告警管理 V           |    | 赵六(sash - 004)          | 洒水部             | 周六下午班         | 周六     |        | 13:00~18:0 | 编辑 | 删除 |   |
| 事件管理 * 考核&排研管理 ^ |    | 赵六(sash - 004)          | 洒水部             | 周六上午班         | 周六     |        | 07:30~12:0 | 编辑 | 删除 |   |
| 排班管理             |    | 张—(sd - 001)            | 清扫部             | 周六下午班         | 周六     |        | 13:00~18:0 | 编辑 | 删除 |   |
| 考勤管理             |    | 张—(sd - 001)            | 清扫部             | 周六上午班         | 周六     |        | 07:30~12:( | 编辑 | 删除 |   |
| 考核指标管理           |    | 李三(sd - 003)            | 清扫部             | 周六上午班         | 周六     |        | 07:30~12:0 | 编辑 | 删除 |   |
| 考核模板管理           |    | 赵大(JL - 001)            | 租户 - cuixi - 00 | 周六上午班         | 周六     |        | 07:30~12:0 | 编辑 | 删除 |   |

## 4.8.3.7 历史记录

亚高

1. 操作员登录系统,并单击"排班管理 → 考勤管理",进入考勤管理界面。

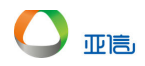

- 2. 单击上方的"历史记录"页签。
- 3. 查询条件中输入查询条件,并单击"搜索",系统展示所有符合条件的信息。

|             | 首页  | 车辆监控                              | 车辆信息 告          | 警信息管理     | 告警规则管理     | 考勤管理 × | 排班管理         | c  | 3 ~ |
|-------------|-----|-----------------------------------|-----------------|-----------|------------|--------|--------------|----|-----|
| ▼ 智能环卫云平台 ( | 5   | 考勤设置 历史                           | <b>2</b><br>2记录 |           |            |        |              |    | Â   |
|             | »   |                                   |                 |           |            |        |              | 1  | .   |
| admin       |     | 所属部门                              | ~               | 开始时间      | ~ 结束时间     |        | 车牌号码/人员姓名 搜索 | 青空 |     |
|             |     |                                   |                 |           |            |        |              | 1  |     |
| 告警管理        | / 考 | 勤对象                               | 所属部门            | 排班名称      | 班次周期       |        | 班次时间         | 1  | *   |
| 事件管理        | / 苏 | A00003(洒水车)                       | 设备部             | 测试时间      | 周—         |        | 08:45~18:30  | 2  | 2(  |
| 考核&排班管理     |     | * 00000/7 <b>-</b> 1/ <b>1</b> -1 | 10 de 97        | 200-00-00 | E          |        | 00.45 40.00  |    |     |
| 排班管理        | 办   | AUUUU3(泗水车)                       | 设备部             | 测试时间      | 周一         |        | 08:45~18:30  | 2  | 20  |
| 考勤管理1       | 不   | 准删(1001)                          | 城东保洁组           | 666       | 周一,周二,周三,周 | 周四, 周日 | 08:30~18:00  | 2  | 20  |
| 考核指标管理      | 不   | 准删(1001)                          | 城东保洁组           | 测试时间      | 周—         |        | 08:45~18:30  | 2  | 20  |
| 考核模板管理      |     | 员姓名1(1002)                        | 城西保洁组           | 20200220  | 周一,周二      |        | 08:30~18:00  | 2  | 2(  |
| 绩效考核        | Å   | 昌州(21/1002)                       | (雨/ 日)  =       | 20200220  | a          |        | 08:30~18:00  |    | 21  |

# 4.9 考核管理

# 4.9.1 考核指标管理

考核指标管理中系统默认进入考核指标 KPI 页签。

#### 4.9.1.1 新增考核指标分类

- 1. 操作员登录系统,并单击"考核管理 → 考核指标管理",进入考核指标管理界面。
- 2. 单击上方的"考核指标分类"页签。
- 3. 单击"新增考核指标分类",进入新增界面。

|              | 首页 考核指标管理 ×    |             |       | <b>O</b> ~ |
|--------------|----------------|-------------|-------|------------|
| ▼ 智能环卫云平台 () | 考核指标KPI 考核指标分类 |             |       | Â          |
| Сикі 016     | 请输入指标分类名称      | 搜索 清空       |       |            |
|              |                |             |       | 8          |
| 车辆作业管理 ン     |                |             |       | 新增考核指标分类   |
| 人员作业管理       | 举校指行公米         | 描述          | 挹作    |            |
| 告警管理         | JBAHROJA       | j bil Asim  | 2011  |            |
| 事件管理・ジェーン    | 到向情况           | 是否不迟到 不早退   | 编辑 删除 |            |
| 排班管理         | 工作质量_清洁人员      | 人员作业是否干净 整洁 | 编辑 删除 |            |
| 考核管理へ        | 保洁员            |             | 编辑 删除 |            |
| 考核指标管理       |                |             |       | 井3条 〈 1 〉  |
|              |                |             |       |            |

4. 输入分类信息,并单击提交。完成后,新增分类展示在列表中。

|              | 首页 考核指标管理 ×   | 0  |
|--------------|---------------|----|
| ▶ 智能环卫云平台 () | → 返回 新增考核指标分类 |    |
| 🚨 🗆 🗹 🌢 🎕    | ● *250期間      |    |
| cuixi 016    | *考核指标分类名称     |    |
| 首页           |               |    |
| 车辆作业管理 ~     |               |    |
| 人员作业管理 ~     | 描述            |    |
| 告警管理 イ       |               |    |
| 事件管理         |               |    |
| 排班管理         |               |    |
| 考核管理へ        | 取消            | 提交 |
| 考核指标管理       |               |    |

#### 4.9.1.2 查询/编辑考核指标分类

亚高

- 1. 操作员登录系统,并单击"考核管理 → 考核指标管理",进入考核指标管理界面。
- 2. 单击上方的"考核指标分类"页签。
- 3. 输入查询条件,并单击"搜索",系统返回所有符合条件的信息。

| _            | 首页 考核指标管理 ×                  | <b>O</b>   ~ |
|--------------|------------------------------|--------------|
| ● 智能环卫云平台 () | 考核指标KPI                      |              |
| Cuixi 016    | 人                            |              |
|              |                              |              |
| 车辆作业管理 🗸 🗸   | 新聞考核語                        | <b>示分类</b>   |
| 人员作业管理 🗸 🗸   | 来你地行心地 探走 惊化                 |              |
| 告警管理         | すす彼声動力突 加速 3%TF              |              |
| 事件管理         | 工作版量」満済人员 人员作业是否干净整洁 ④ 編編 删除 |              |
| 排班管理 ~       | 共1条 < 1                      | >            |
| 考核管理へ        |                              |              |
| 考核指标管理       |                              |              |

- 4. 单击需要编辑分类右侧的"编辑",进入编辑界面。
- 5. 输入更新后信息,并单击提交。更新后的信息展示在列表中。

#### 4.9.1.3 删除考核指标分类

🛄 说明

若该分类已经被使用,则不能删除。

- 1. 操作员登录系统,并单击"考核管理 → 考核指标管理",进入考核指标管理界面。
- 2. 单击上方的"考核指标分类"页签。
- 3. 单击需要删除分类右侧的"删除",系统提示是否要删除。

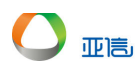

|             |            | 首贞  考核指标管理     | ×                              |       |        |    | 8         |
|-------------|------------|----------------|--------------------------------|-------|--------|----|-----------|
| 智能环卫云平台     | $\bigcirc$ |                |                                |       |        |    | ^         |
|             |            |                |                                |       |        |    |           |
|             |            |                | 名称 授索 清空                       |       |        |    |           |
|             | õ          |                |                                |       |        |    |           |
|             |            |                |                                |       |        |    |           |
| cuixi 016   |            |                |                                |       |        |    | 新增考核指标分类  |
|             |            |                | 提示                             | ×     |        |    |           |
| 首页          |            | MAX_=+set++set | JVE/ J                         |       |        |    |           |
| 车辆作业管理      | $\sim$     | 考检查你力失         | <ol> <li>确定要删除该条数据?</li> </ol> |       | 19RT F |    |           |
| 人员作业管理      | $\sim$     | 到岗情况           |                                | 取消 确定 | 编辑     | 删除 |           |
| NMFILE H    |            |                |                                |       |        |    |           |
| 告警管理        | $\sim$     | 工作质量_清洁人员      | 人员作业是否                         | 干净 整洁 | 编辑     | 删除 |           |
| 事件管理        | $\sim$     | 保洁员            |                                |       | 编辑     | 删除 |           |
| 出研究期        | $\sim$     |                |                                |       |        |    |           |
| 34FWL EE AE |            | 123            |                                |       | 编辑     | 删除 |           |
| 考核管理        | ^          |                |                                |       |        |    |           |
| 考核指标管理      |            |                |                                |       |        |    | 共4条 〈 1 〉 |

4. 单击"确定"。系统提示操作成功,删除后的分类信息不再展示在列表中。

## 4.9.1.4 新增考核指标

- 1. 操作员登录系统,并单击"考核管理 → 考核指标管理",进入考核指标管理界面。
- 2. 单击"新增考核指标",进入新增界面。

| _                        | . 1    | 首页 考核指标管理 ×   |                   |           |      |    | ٥      | ~ |
|--------------------------|--------|---------------|-------------------|-----------|------|----|--------|---|
| 智能环卫云平台(                 | Ċ)     |               |                   |           |      |    |        | ^ |
|                          |        | 考核指标KPI考核指标分类 |                   |           |      |    |        | I |
|                          | ä      |               |                   |           |      |    |        | I |
|                          | w l    | 考核指标分类        | ✓ 请输入考核指标名称       | 搜索        | 清空   |    |        | I |
|                          |        |               |                   |           |      |    |        |   |
| 首田                       |        |               |                   |           |      | 0  |        |   |
| 古风<br><b>左隔佐山飾</b> 理     | ~      |               |                   |           |      |    | 新增考核指标 |   |
| <b>卡納止</b> 而易達           | Ť      |               |                   |           |      | L  |        |   |
| 人员作业管理                   | $\sim$ | 考核指标          | 具体工作内容            | 考核指标分类    | 评分标准 | 操作 |        |   |
| 告警管理                     | ~      |               |                   |           |      |    |        |   |
| 事件管理                     | ~      | 路面清洁干净        | 路面没有垃圾 , 各种设备摆放整齐 | 工作质量_清洁人员 | 10   | 编辑 | 删除     |   |
| 排班管理                     | ~      | 路面稍微未清理干净     | 路面稍微未清理干净         | 工作质量_清洁人员 | 8    | 編辑 | 删除     |   |
| 考核管理                     | ^      | 路面脏乱          | 路面大片未打扫区域         | 工作质量_清洁人员 | 3    | 编辑 | 删除     |   |
| 考核指标管理                   |        | 未打扫           | 未打扫               | 工作质量_清洁人员 | 0    | 编辑 | 删除     |   |
| -t-/ 1-2-110-t-**04x7778 |        |               |                   |           |      |    |        | Ŧ |

3. 输入指标信息,并单击提交。新指标信息展示在列表中。

|           | 首贞 考核指称管理 ×    | <b>8</b> ~ |
|-----------|----------------|------------|
| 智能环卫云平台   | ← 返回 新增考核指标KPI | *          |
|           |                | - 1        |
|           | ● *先設績項        | ×          |
|           |                |            |
| cuixi 016 | 考核指标名称 指标分类    | - 1        |
| 首页        | 南选绎 イ          |            |
| 车辆作业管理    |                |            |
| 人员作业管理    | • 具体工作任务和行动    |            |
| 告警管理      |                |            |
| 事件管理・ジェント |                | 10         |
| 排班管理 ~    | * 评分标准         |            |
| 考核管理へ     |                |            |
| 考核指标管理    |                | li         |
| 考核模板管理    | 备注             |            |
| 绩效考核      |                |            |

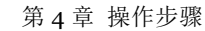

#### 4.9.1.5 查询/编辑考核指标

亚高

- 1. 操作员登录系统,并单击"考核管理 → 考核指标管理",进入考核指标管理界面。
- 2. 输入查询条件,并单击"搜索",系统返回所有符合条件的信息。

|           |          | 首页 考核指标管理 ×   |              |              |           |                 | 0 ~ |
|-----------|----------|---------------|--------------|--------------|-----------|-----------------|-----|
|           | 5        | 考核指标KPI考核指标分类 |              |              |           |                 |     |
| cuixi 016 | ۵<br>۵   | 2 保洁员         | ~ 请输入考核指标名称  | 搜索           | 清空        |                 |     |
|           |          |               |              |              |           |                 |     |
| 车辆作业管理    | ~        |               |              |              |           | 新増考核            | 2指标 |
| 人员作业管理    | ×        | 老校指标          | 且は丁作内容       | 老核指标分举       | 评分标准      | 操作              |     |
| 告警管理      | ×        | - 1 M H W     | A STRACT AND | 0.0001000000 | 117310012 |                 |     |
| 事件管理      | <i>y</i> | 保洁员 - 道路      | 道路清洁干净       | 保洁员          | 10        | 9 编辑 删除         |     |
| 排班管理      | ~        | 保洁员 - 工具      | 工具整齐         | 保洁员          | 10        | 编辑 删除           |     |
| 考核管理      | ^        | 保洁员 - 按时      | 按时上下班,无早退现象  | 保洁员          | 10        | 编辑 删除           |     |
| 考核指标管理 1  |          | 0             | 1            | 保洁品          | 1         | 编辑 删除           |     |
|           |          | 2             | 1            | DIGHER       |           | 100100 1003110V |     |
| 考核模板管理    |          | 2             |              | UNHDA        |           |                 |     |

3. 单击需要编辑指标右侧的"编辑",进入编辑界面。

4. 输入更新信息,并单击"提交"。系统展示更新后的信息。

## 4.9.1.6 删除考核指标

🛄 说明

#### 若该指标已经被使用到模板中,则不能删除。

- 1. 操作员登录系统,并单击"考核管理 → 考核指标管理",进入考核指标管理界面。
- 2. 单击需要删除指标右侧的"删除",系统提示是否要删除。
- 3. 单击"确定",删除后的指标不在展示在列表中。

## 4.9.2 考核模板管理

考核模板管理中系统默认进入考核模板页签。

#### 4.9.2.1 新增模板分类

- 1. 操作员登录系统,并单击"考核管理 → 考核模板管理",进入考核模板管理界面。
- 2. 单击上方的"模板分类"页签。
- 3. 单击"新增模板分类",进入新增界面。

|            | 首贞 考核模版管理 × |                                          |       | 0 ~          |
|------------|-------------|------------------------------------------|-------|--------------|
|            | 考核模板 模板分类   | 9                                        |       |              |
| Cuixi 016  | 考核模板分类名称    | 搜索                                       |       |              |
| 人页IF业B理 ·  |             |                                          |       | 8            |
| 告警管理       |             |                                          |       | 新增模板分类       |
| 事件管理       |             |                                          |       |              |
| 排班管理       | 考核模板分类      | 描述                                       | 操作    |              |
| 考核管理へ      | 早退情况        | 早退 5分之内,不扣 早退 15分之内,扣3分 早退 超过30分,<br>扣5分 | 编辑 删除 |              |
| 考核指标管理     | 作业质量        | 干净整洁,满分 稍微有点垃圾 8分 垃圾明显,不整洁 5分 未<br>打扫,0分 | 编辑 删除 |              |
| 考核模板管理 1   | 保洁员         | 工作区域干净整洁,工具干净                            | 编辑 删除 |              |
| 绩效考核       |             |                                          |       | #0.5 · · · · |
| 数结8区标相划 >> |             |                                          |       | 共3宗 〈 1 〉    |

4. 输入模板信息,并单击"提交"。提交后,系统展示新增模板信息。

#### 4.9.2.2 查询/编辑模板分类

- 1. 操作员登录系统,并单击"考核管理 → 考核模板管理",进入考核模板管理界面。
- 2. 单击上方的"模板分类"页签。
- 3. 输入查询条件并单击"搜索"。
- 4. 单击需要编辑分类右侧的"编辑",进入编辑界面。

|           | 首页 考核模版管理 × |            |                | <b>0</b> |
|-----------|-------------|------------|----------------|----------|
|           | 考核模板 模板分类   |            |                |          |
| 🔝 🗔 🖸 🖗 🧟 | <b>0</b>    |            |                |          |
| cuixi 016 | 员           | æ          |                |          |
| 人页IF亚官理 · |             |            |                |          |
| 告警管理      |             |            | 新增模板分          | *        |
| 事件管理      |             |            |                |          |
| 排班管理      | 考核模板分类 描述   | 15         | &//F           |          |
| 考核管理への    | 保洁员 工作区域干   | 争整洁,工具干净 维 | <b>辑 别</b> 除   |          |
| 考核指标管理    |             |            | 共1条 < <b>1</b> | >        |
| 考核模板管理 1  |             |            |                |          |
| 绩效考核      |             |            |                |          |
| 路线&区域规划 ~ |             |            |                |          |

5. 输入更新信息,并单击"提交",系统展示更新后的信息。

#### 4.9.2.3 删除模板分类

🛄 说明

#### 若该分类已经被使用到模板中,则不能删除。

- 1. 操作员登录系统,并单击"考核管理 → 考核指标管理",进入考核指标管理界面。
- 2. 单击上方的"考核指标分类"页签。
- 3. 单击需要删除分类右侧的"删除",系统提示是否要删除。

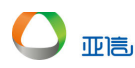

|            |            | 首贞 考核指标管理 | ×                              |        |      |    | <b>O</b>   ~ |
|------------|------------|-----------|--------------------------------|--------|------|----|--------------|
| ▼ 智能环卫云平台  | $\bigcirc$ |           |                                |        |      |    | *            |
|            |            |           |                                |        |      |    |              |
|            |            |           | 名称 搜索 清雪                       |        |      |    |              |
|            | õ          |           |                                |        |      |    |              |
|            |            |           |                                |        |      |    |              |
| cuixi 016  |            |           |                                |        |      |    | 新增考核指标分类     |
|            |            |           | 掲示                             | ×      |      |    |              |
| 首页         |            |           | JE/J                           |        |      |    |              |
| 车辆作业管理     | ~          | 考核指标力类    | <ol> <li>确定要删除该条数据?</li> </ol> |        | 47架1 |    |              |
| 人员作业管理     | $\sim$     | 到岗情况      |                                | 取消 确定  | 编辑   | 删除 |              |
| 7 GATPLERE |            |           |                                |        |      |    |              |
| 告警管理       | ×          | 上作质重_清洁人员 | 人员作业是                          | 合十净 整洁 | 编辑   | 删除 |              |
| 事件管理       | ~          | 保洁员       |                                |        | 编辑   | 删除 |              |
| 排研管理       | $\sim$     |           |                                |        |      |    |              |
|            |            | 123       |                                |        | 编辑   | 删除 |              |
| 考核管理       | ^          |           |                                |        |      |    |              |
| 考核指标管理     |            |           |                                |        |      |    | 共4条 < 1 >    |

4. 单击"确定"。系统提示操作成功,删除后的分类信息不再展示在列表中。

#### 4.9.2.4 新增考核模板

1. 操作员登录系统,并单击"考核管理 → 考核模板管理",进入考核模板管理界面。

|           | 1      | 首页 考核模版 | 會理 ×   |       |        |      |       |       |        | 0 ~ |
|-----------|--------|---------|--------|-------|--------|------|-------|-------|--------|-----|
| 智能环卫云平台   | Ċ      | 考核模板    | 橫板分类   |       |        |      |       |       |        |     |
| Cuixi 016 | 0      | 考核模板分类  | ec. ~  | 考核模板名 | 称      | 搜索   |       |       |        |     |
| 人页IF亚官理   | -      |         |        |       |        |      |       | 0     |        | -   |
| 告警管理      | ~      |         |        |       |        |      |       |       | 新増考核模板 |     |
| 事件管理      | $\sim$ |         |        |       |        |      |       |       |        | -   |
| 排班管理      | $\sim$ | 考核模板    | 考核模板分类 | 考核分制  | 考核标准总分 | 指标名称 | 权重(%) | 考核标准分 | 操作     |     |
| 考核管理      | ^      | > 清洁_人员 | 作业质量   | 十分制   | 10     |      |       |       | 编辑删除   |     |
| 考核指标管理    |        | > 早退    | 早退情况   | 十分制   | 10     |      |       |       | 编辑 删除  |     |
| 考核模板管理 1  |        | > 保洁员考核 | 保洁员    | 十分制   | 10     |      |       |       | 编辑删除   | - 1 |
| 结效考核      |        |         |        |       |        |      |       |       |        | - 1 |
| 路线&区域规划   | $\sim$ |         |        |       |        |      |       | 共     | 3条 < 1 | >   |

2. 单击"新增考核模板",进入新增界面。

3. 输入模板信息,并单击"提交"。提交后,系统展示新增模板信息。

## 4.9.2.5 查询/编辑考核模板

- 1. 操作员登录系统,并单击"考核管理 → 考核模板管理",进入考核模板管理界面。
- 2. 输入查询条件并单击"搜索"。
- 3. 单击需要编辑分类右侧的"编辑",进入编辑界面。

|           | ds     | 首页考核模版管 | 管理 ×   |       |        |          |       |       |       | ٥ |
|-----------|--------|---------|--------|-------|--------|----------|-------|-------|-------|---|
| ▲ 香能林卫云半台 | Ö      | 考核模板    | 模板分类   |       |        |          |       |       |       |   |
| сиіхі 016 | ٢      | 保洁员     | ~      | 考核模板名 | 称      | 2 搜索     | 1     |       |       |   |
|           | -      |         |        |       |        |          |       |       |       |   |
| 告警管理      | $\sim$ |         |        |       |        |          |       |       | 新增考核模 | 扳 |
| 事件管理      | ~      |         |        |       |        |          |       |       |       |   |
| 排班管理      | ~      | 考核模板    | 考核模板分类 | 考核分制  | 考核标准总分 | 指标名称     | 权重(%) | 考核标准分 | 操作    |   |
| 考核管理      | ^      | ∨ 保洁员考核 | 保洁员    | 十分制   | 10     |          |       | 3     | 编辑删除  |   |
| 考核指标管理    |        |         |        |       |        | 保洁员 - 道路 | 40    | 4     |       |   |
| 考核模板管理 1  |        |         |        |       |        | 保洁员 - 工具 | 30    | 3     |       |   |
| 绩效考核      |        |         |        |       |        | 保洁员 - 按时 | 30    | 3     |       |   |
| 路线&区域规划   | $\sim$ |         |        |       |        |          |       |       |       |   |

4. 输入更新信息,并单击"提交",系统展示更新后的信息。

### 4.9.2.6 删除模板分类

亚高

🛄 说明

#### 若该模板已经被使用到考核中,则不能删除。

- 1. 操作员登录系统,并单击"考核管理 → 考核指标管理",进入考核指标管理界面。
- 2. 单击需要删除模板右侧的"删除",系统提示是否要删除。

|           |            | 首页考核模版智 | 聲理 ×   |                    |        |            |       |       | 8      |
|-----------|------------|---------|--------|--------------------|--------|------------|-------|-------|--------|
| 智能环卫云平台   | $\bigcirc$ | 考核模板    | 掌板分子   |                    |        |            |       |       |        |
| CUIXI 016 | Ø          | 保洁员     | 提示     | 除当前考核模<br>名称: 保洁员考 | 板?     | ×          |       |       |        |
| ARTFILETE |            |         |        |                    | 取消     | 确认         |       |       |        |
| 告警管理      |            |         |        |                    |        | _          |       |       | 新增考核模板 |
| 事件管理      |            |         |        |                    |        |            |       |       |        |
| 排班管理      |            | 考核模板    | 考核模板分类 | 考核分制               | 考核标准总分 | 指标名称       | 权重(%) | 考核标准分 | 操作     |
| 考核管理      |            | ~ 保洁员考核 | 保洁员    | 十分制                | 10     |            |       |       | 编辑 删除  |
| 考核指标管理    |            |         |        |                    |        | 保洁员 - 道路   | 40    | 4     |        |
| 考核模板管理    |            |         |        |                    |        | 保洁员 - 工具   | 30    | 3     |        |
| 绩效考核      |            |         |        |                    |        | /原注号 校时    | 20    | 2     |        |
| 路线&区域规划   |            |         |        |                    |        | 1米/百风 - 按时 | 30    | 3     |        |

3. 单击"确认"。系统提示操作成功,删除后的分类信息不再展示在列表中。

#### 4.9.3 绩效考核

绩效考核中系统默认进入考核目标页签。

#### 4.9.3.1 考核目标 - 新增

1. 操作员登录系统,并单击"考核管理 → 绩效考核",进入考核目标页签。

2. 单击"新增考核目标"。

亚高

| 🔽 智能环卫云平台 | ப்     | 首页 考核模版管理 | 考核指标管理   | 绩效考核 ×      |                       |            | 0        |
|-----------|--------|-----------|----------|-------------|-----------------------|------------|----------|
| _         |        | 考核目标考核评估  | 考核结果     |             |                       |            |          |
|           | ) Ø    |           |          |             |                       |            |          |
| cuixi 016 |        | 营 考核开始时间  | ~ 考核结束时间 | 考核状态        | ☆ 岗位                  | ~ 搜索       | 高級>      |
| 首页        |        |           |          |             |                       | 0          |          |
| 车辆作业管理    | ~      |           |          |             |                       |            | 新增考核目标   |
| 人员作业管理    | $\sim$ | 来的日标      | 2011     | 来协造时        |                       | 来的状态       | 12.1/元   |
| 告警管理      | ~      | 与核口协      | NUT      | ~5 17K DAAX | נייונאאז פי           | 1518(1/36) | 19821 1- |
| 事件管理      | ~      | 质量        | L1管理级    | 清洁_人员       | 2020/03/01~2020/03/31 | 已发布        | 详情       |
| 排班管理      | ~      | 0407      | L1管理级    | 保洁员考核       | 2020/04/01~2020/04/30 | 已启动        | 详情       |
| 考核管理      | ^      | 123       | 片区经理     | 清洁_人员       | 2020/04/01~2020/04/30 | 已启动        | 详情       |
| 考核指标管理    |        | 333       | 片区经理     | 清洁_人员       | 2020/05/01~2020/05/31 | 未启动        | 详情       |
| 考核模板管理    |        | 2323      | 保洁员      | 清洁_人员       | 2020/03/01~2020/03/31 | 已发布        | 详情       |
|           |        | 4443333   | 保洁品      | 清洁 人员       | 2020/04/01~2020/04/15 | 考核中        | 详悟 .     |

3. 输入考核目标信息,并单击"提交"。新的考核目标将展示在列表中。

#### 4.9.3.2 考核目标 - 查询/查看详情

- 1. 操作员登录系统,并单击"考核管理 → 绩效考核",进入考核目标页签。
- 2. 输入查询条件,并单击"搜索"。

|        | 首页 考核模版管理 :   | 考核指标管理 | 绩效考核 ×    |                       |           | 0                  |
|--------|---------------|--------|-----------|-----------------------|-----------|--------------------|
|        | 考核目标  考核评估    | 考核结果   |           |                       |           |                    |
|        |               |        |           |                       |           |                    |
|        |               |        |           |                       |           |                    |
|        | □ 考核开始时间 ~    | 考核结束时间 | 考核状态      |                       | ✓ 质量      |                    |
|        | 0             |        | 搜索清空      |                       |           | 高级へ                |
| 车辆作业管理 |               |        |           |                       |           |                    |
| 人员作业管理 |               |        |           |                       | ſ         | 新増考核目标             |
| 告警管理   |               |        |           |                       | L         |                    |
| 事件管理 > | 考核目标          | 岗位     | 考核模版      | 考核时间                  | 考核状态      | 操作                 |
| 排班管理 ~ | 质量            | L1管理级  | 清洁_人员     | 2020/03/01~2020/03/31 | 3 已发布     | 详情                 |
| 考核管理へ  | <b>廣景 001</b> | 但注号    | 海社 人名     | 2020/04/01~2020/04/22 | 老校由       | 计标志                |
| 考核指标管理 |               | DICH14 | 1914_7 SX | 2020/04/01 2020/04/22 | . 2.18.1. | 61.14              |
| 考核模板管理 | 质量_002        | 保洁员    | 清洁_人员     | 2020/04/01~2020/04/15 | 考核中       | 详情                 |
| 绩效考核 1 |               |        |           |                       | 共计:3      | <sup>3</sup> < 1 > |

3. 单击右侧的"详情",进入详情界面。

## 4.9.3.3 考核评估 – 打分

- 1. 操作员登录系统,并单击"考核管理 → 绩效考核",进入考核目标页签。
- 2. 单击"考核评估"页签。
- 3. 单击右侧的"打分"。

| $\smile$ | 亚高 |
|----------|----|

| <b>_</b>   | 首页考核模拟 | 版管理 考核指标管理   | 绩效考核 ×  |                       |         | • •   |
|------------|--------|--------------|---------|-----------------------|---------|-------|
|            | 考核目标   | 考核评估考核结果     |         |                       |         |       |
|            |        |              |         |                       |         |       |
|            | = 考核   | 开始时间 ~ 考核结束的 | 1间 考核中  | ~ 岗位                  | > 搜索    | 高级~   |
|            |        |              |         |                       |         |       |
|            | 人员     | 部门 卤位        | 考核目标    | 考核时间                  | 考核状态    | 操作    |
|            | ж—     | 洒水部 保洁品      | 4443333 | 2020/04/01~2020/04/15 | 老校中     | 打分    |
| 告警管理 ン     | 24=    | 海水部 仰注昌      | 医骨 001  | 2020/04/01~2020/04/22 | 委拉内     | 174   |
| 事件管理・ジェージン | sk m   | 海水部 仍注日      | 反至_001  | 2020/04/01 2020/04/15 | -318-11 | 1100  |
| 排班管理 ~     |        | 四小时 1米活页     | 质重_002  | 2020/04/01~2020/04/15 | 古然中     | 117   |
| 考核管理へ      |        |              |         |                       | 共计: 3   | < 1 → |
| 考核指标管理     |        |              |         |                       |         |       |
| 考核模板管理     |        |              |         |                       |         |       |
| 绩效考核       |        |              |         |                       |         |       |

4. 根据评分标准进行打分,并单击"提交"。

#### 4.9.3.4 考核评估 - 查询/查看详情

- 1. 操作员登录系统,并单击"考核管理 → 绩效考核",进入考核目标页签。
- 2. 单击"考核评估"页签。
- 3. 输入查询条件并单击"搜索"。

|          | 首页 | 考核模版管理 | 考核指标管理   | 结效考核 ×  |                       |        |     | 8 |
|----------|----|--------|----------|---------|-----------------------|--------|-----|---|
|          |    | 着核开始时间 | ~ 考核结束时间 | 考核状态    | ~    保洁员              | 2 搜索   | 高级> |   |
|          | A  | 员部门    | 岗位       | 考核目标    | 考核时间                  | 考核状态 3 | 操作  |   |
|          | 张  | 一 洒水部  | 保洁员      | 质量      | 2020/03/01~2020/03/31 | 已发布    | 详情  |   |
| 车辆作业管理 ン | 张  | 三 洒水部  | 保洁员      | 0407    | 2020/04/01~2020/04/30 | 已启动    |     |   |
| 人员作业管理   | 张. | 二 洒水部  | 保洁员      | 2323    | 2020/03/01~2020/03/31 | 已发布    | 详情  |   |
| 告警管理 ン   | 张. | 二 洒水部  | 保洁员      | 4443333 | 2020/04/01~2020/04/15 | 已结束    | 编辑  |   |
|          | 张. | 二 洒水部  | 保洁员      | 8888    | 2020/03/01~2020/03/31 | 已发布    | 详情  |   |
| 考核管理へ    | 张. | 二 洒水部  | 保洁员      | 8888    | 2020/03/01~2020/03/31 | 已发布    | 详情  |   |
| 考核指标管理   | 张  | 三 洒水部  | 保洁员      | 质量_001  | 2020/04/01~2020/04/22 | 考核中    | 打分  |   |
| 考核模板管理   | 张  | 四 洒水部  | 保洁员      | 质量_002  | 2020/04/01~2020/04/15 | 考核中    | 打分  |   |
| 绩效考核 🚺   |    |        |          |         |                       |        |     |   |

4. 单击右侧的"详情",进入详情界面。

#### 4.9.3.5 考核结果 - 查询/查看详情

- 1. 操作员登录系统,并单击"考核管理 → 绩效考核",进入考核目标页签。
- 2. 单击"考核结果"页签。
- 3. 输入查询条件并单击"搜索"。

| ♥ 智能环卫云平台 () | 首页 考核模版管理       | 考核指标管理     | 绩效考核 ×  |                       |          | <b>O</b> ~ |
|--------------|-----------------|------------|---------|-----------------------|----------|------------|
|              | 考核目标  考核评       | 估考核结果      | 2       |                       |          |            |
|              | <b>自</b> 考核开始时间 | ] ~ 考核结束时间 | 所属部门    | 3<br>《                | ~ 捜索     | 高级~        |
| 首页           |                 |            |         |                       |          |            |
| 车辆作业管理       |                 |            |         |                       |          | 导出         |
| 人员作业管理       |                 | 南府         | 来拉日标    | ********              | ******   |            |
| 告警管理・        |                 | MUT        | 亏限口彻    | -54243143             |          |            |
| 事件管理 ~       | 张一 洒水部          | 保洁员        | 质量      | 2020/03/01~2020/03/31 | 已发布 10.0 | A 详情       |
| 排班管理         | 张二 洒水部          | 保洁员        | 4443333 | 2020/04/01~2020/04/15 | 已结束 9.6  | A 详情       |
| 考核管理へ        | 4               |            |         |                       |          | Þ          |
| 考核指标管理       |                 |            |         |                       | 3        | 共计:2 < 1 > |
| 考核模板管理       |                 |            |         |                       |          |            |
| 绩效考核 1       |                 |            |         |                       |          |            |

4. 单击右侧的"详情",进入详情界面

#### 4.9.3.6 考核结果 - 导出

- 1. 操作员登录系统,并单击"考核管理 → 绩效考核",进入考核目标页签。
- 2. 单击"考核结果"页签。
- 3. 单击"导出"。

# 4.10 路线&区域管理

## 4.10.1 路线规划管理

在路线规划管理中,系统默认进入车辆规划页签。

#### 4.10.1.1 车辆规划 - 新增路线

- 操作员登录系统,并单击"路线&区域管理→路线规划管理",进入路线规划管理界 面。
- 2. 单击列表按钮,进入信息界面。

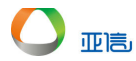

| -       |                 | 首页 路线规划管理                             | ×                                      |                    |                                                                                          | <b>o</b> ~                                          |
|---------|-----------------|---------------------------------------|----------------------------------------|--------------------|------------------------------------------------------------------------------------------|-----------------------------------------------------|
| 智能环卫云平台 | ا 🖒 🖌           | 羊摩寺村                                  | 西南管村                                   |                    | 东西                                                                                       | 清凉山<br>清沟坡                                          |
|         |                 | 规划类型                                  | ~ 所属地区                                 | ~ 请输入路线名           | 称 搜索                                                                                     | 清空 成皇的 开 2                                          |
|         | Q* 🗇            | 温家庄                                   | *I凹<br>歩                               | 东梁                 | 41上14 的白<br>如果子关系                                                                        |                                                     |
| 租户001   |                 | G307 富家垴                              | 侯家培<br>() 连刃山                          | 刘备山                | THE FEE                                                                                  | 于家乡 500                                             |
| 人员作业管理  | ~ .             | 海寿阳县                                  | 西坪 52003                               | 沙湾 〇山西王程           | - 葫芦坡 G307                                                                               | ●<br>→<br>→<br>→<br>→<br>→<br>→<br>→<br>→<br>→<br>→ |
| 告警管理    | × <sup>۱۱</sup> | 28 / I                                | 至沟 G20                                 |                    | (<br>时 南叶技樂                                                                              | 山宮法 中罗峪村                                            |
| 事件管理    | ~               | 西坡                                    | 库仓村                                    | 大梁 西沟村             | G20 育坡                                                                                   | 风扇沟 水浴                                              |
| 考核&排班管理 | ~               | ~ 东沟南                                 | 沿村 西庄村 <b>翠板</b>                       |                    | <b>二</b> 家庄村                                                                             | 岩上 花钵                                               |
| 路线&区域规划 | ~               | 東部語                                   | 3 瑞头村 🕅                                | 景区 苏昭村 G207 另      | 大泰地<br>家水头村<br>东掌                                                                        |                                                     |
| 路线规划管理  |                 | 吉村                                    | 黄村                                     | <b>群坪村</b> 新村村     | 西寨培                                                                                      | 北泉村 长沟 倒马口                                          |
| 区域规划管理  |                 |                                       | 松塔镇                                    | 子山 楼凹村 毛家山村<br>畔峪村 | 545 庄沟<br>平坡 青黄制                                                                         |                                                     |
| 设施管理    | ~               | 凹堂 阳坡                                 | ~~~~~~~~~~~~~~~~~~~~~~~~~~~~~~~~~~~~~~ |                    |                                                                                          | ≦ <sup>11.比多</sup>                                  |
| 终端管理    | ~ >             | ····································· | 8 外周 庙儿岩                               | ●<br>高塔 石山村 麻黄     | 阳县 电孔略                                                                                   | 臭水清                                                 |
| 物资管理    | ~ 14            | <b>2</b> 次) 古                         | 桃沟岩 :5<br>第                            | 海 水都村 南崎村          | 大南著<br>扎道盆                                                                               | 下洁葺 辛栏沟                                             |
| 委伍辺墨    | V 8             |                                       | ###################################### |                    | (H)<br>(H) (H)<br>(H) (H)<br>(H)<br>(H)<br>(H)<br>(H)<br>(H)<br>(H)<br>(H)<br>(H)<br>(H) | 东省 🚺 嶂石岩风景区                                         |

3. 单击"新增路线",进入新增规划路线界面。

|                 |        | 首页 路线规划管理 × |      |      |    |         |           |    |                | ٥   | ~ |
|-----------------|--------|-------------|------|------|----|---------|-----------|----|----------------|-----|---|
| ₩ 2245          | Ö      | 车辆规划 人员规划   |      |      |    |         |           |    |                |     |   |
| 🔎 🖓 🖓 🖓         | Ø      | 路线类型        |      | 所属地区 |    | 请输入路线名称 |           | 搜索 | 清空             |     |   |
| <b>井鄉止</b> 孤启:莊 | -      |             |      |      |    |         |           |    |                |     |   |
| 人员作业管理          | ~      |             |      |      |    |         |           |    | <b>2</b><br>新聞 | 路线  | 7 |
| 告警管理            | $\sim$ |             |      |      |    |         |           |    | 0/14           | HRE | _ |
| 事件管理            | ~      | 路线名称        | 所属地区 | 路线类型 | 8  | (手米)    | 已绑定车辆数(辆) | 操作 |                |     |   |
| 考核&排班管理         | ~      |             |      |      |    |         |           |    |                |     |   |
| 路线&区域规划         | ^      |             |      |      | 智无 | 数据      |           |    |                |     |   |
| 路线规划管理          |        |             |      |      |    |         |           |    | <              | 1 > |   |
| 区域规划管理          |        |             |      |      |    |         |           |    |                |     |   |
| 设施管理            | $\sim$ |             |      |      |    |         |           |    |                |     |   |
| 终端管理            | $\sim$ |             |      |      |    |         |           |    |                |     |   |

 输入路线信息、绘制路线(双击结束路线绘制)并单击"提交",新建路线信息展示 在路线列表中。

|              | 首页 路线规划管理 ×               |                                         |            | 0   |
|--------------|---------------------------|-----------------------------------------|------------|-----|
| 2 智能环卫云平台 () | ← 返回 新増规划路线               |                                         |            |     |
| 🙎 다 🗹 🖗 🍥    | • 先必填页                    |                                         |            |     |
| 租户001        | 路线信息                      |                                         |            |     |
| 人员作业管理       | * 路线名称                    | * 所属地区                                  | * 路线类型     |     |
| 告啓管理 イ       | 14/14_1-Y2                |                                         | T //=Br/JA |     |
| 事件管理 ~       | 软件入道                      | 阳源中                                     | 上作的线       |     |
| 考核&排班管理      | * 路线宽度(米)                 | 路线长度(米)                                 |            |     |
| 路线&区域规划 个    | 5                         | 3191.10                                 |            |     |
| 路线规划管理       | 6A (#110#2/4 <sup>2</sup> |                                         |            |     |
| 区域规划管理       | 经运动时间的                    |                                         | 前半於        |     |
| 设施管理 イ       | 请输入地点 开始 停                | <b>止 清除</b>                             |            | 大槽村 |
| 终端管理         | 值 包新基地                    |                                         | 阳坡 东回镇 +   | 青岩村 |
| 物资管理         | 545                       | 小山 大村 西惠岭 西 黄皮浮掌                        | 瓦岭村        |     |
|              |                           | + + + + + + + + + + + + + + + + + + + + |            |     |

| 2 智能环卫云平台 ( | 首页 路线规划管理 × 在 1 日本 1 日本 1 日本 1 日本 1 日本 1 日本 1 日本 1 | ● 操作成功 | 1    |           |           |       | 0      |
|-------------|----------------------------------------------------|--------|------|-----------|-----------|-------|--------|
|             | 路线类型                                               | ~      | 所属地区 | ~ 请输入路线名称 | R         | 搜索清雪  | 2      |
| 人员作业管理      |                                                    |        |      |           |           |       |        |
| 告警管理        | 0                                                  |        |      |           |           | ſ     | 新增路线   |
| 事件管理        |                                                    |        |      |           |           |       |        |
| 考核&排班管理 ~   | 路线名称                                               | 所属地区   | 路线类型 | 长度(千米)    | 已绑定车辆数(辆) | 操作    |        |
| 路线&区域规划 ^   | 软件大道                                               | 阳泉市    | 工作路线 | 3191.10   | 0         | 绑定 解約 | 『編辑』删除 |
| 路线规划管理      |                                                    |        |      |           |           |       |        |
| 区域规划管理      |                                                    |        |      |           |           |       | < 1 →  |
| 设施管理        |                                                    |        |      |           |           |       |        |
| 终端管理        |                                                    |        |      |           |           |       |        |
| 物溶管理        |                                                    |        |      |           |           |       |        |

## 4.10.1.2 车辆规划 - 查询/编辑路线

- 操作员登录系统,并单击"路线&区域管理→路线规划管理",进入路线规划管理界 面。
- 2. 单击列表按钮,进入信息界面。

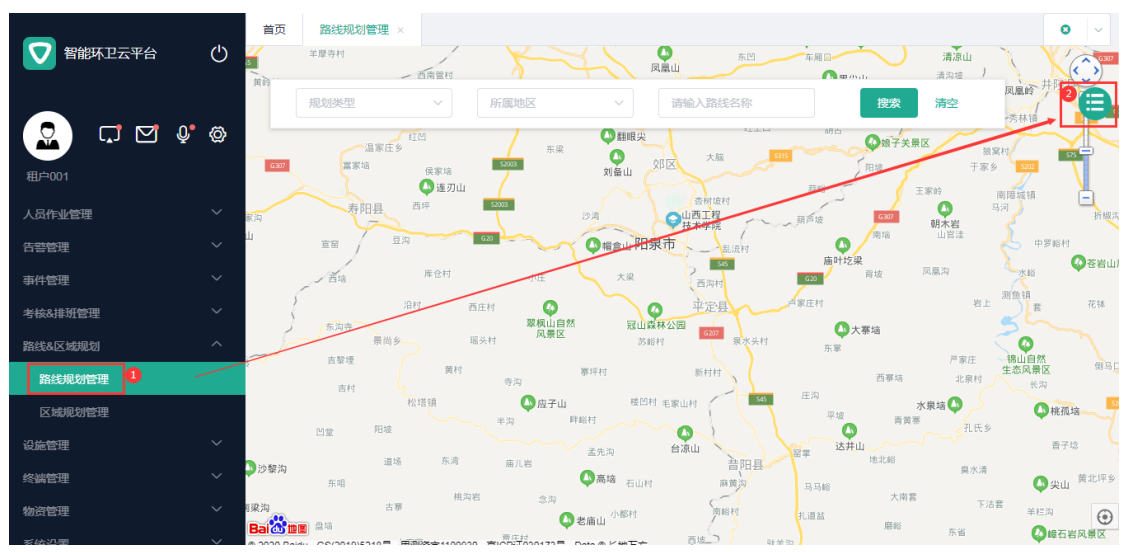

3. 搜索框中输入查询条件,并单击"搜索",系统展示所有符合条件的信息。

| <b>_</b> th  | 目以 ) ) ) ) ) ) ) ) ) ) ) ) ) ) ) ) ) ) ) | 区域规划管理 |      |           |           |       |      | •   ~ |
|--------------|------------------------------------------|--------|------|-----------|-----------|-------|------|-------|
| ♥ 智能环卫云平台 () | 车辆规划 人员规划                                |        |      |           |           |       |      |       |
| Culixi 008   | 路线类型                                     | ∽ 所属   | 地区   | ✓ 花神路 - 东 |           | 搜索清空  |      |       |
| 首页           | _                                        |        |      |           |           |       |      |       |
| 车辆作业管理 ~     | 0                                        |        |      |           |           |       | 新增路线 |       |
| 人员作业管理       |                                          |        |      |           |           |       |      |       |
| 告警管理         | 路线名称                                     | 所属地区   | 路线类型 | 长度(千米)    | 已绑定车辆数(辆) | 操作    |      |       |
| 事件管理 インション   | 花神路 - 东                                  | 城东区    | 工作路线 | 1828.70   | 0         | 绑定 解绑 | 编辑删除 |       |
| 考核&排班管理      |                                          |        |      |           |           |       |      |       |
| 路线&区域规划 个    |                                          |        |      |           |           |       | × 1  | ·     |
| 路线规划管理       |                                          |        |      |           |           |       |      |       |
| 区域规划管理       |                                          |        |      |           |           |       |      |       |

4. 单击需要编辑路线右侧的"编辑",进入编辑界面。

亚高

|             |        |             |        |               |               |                                      |           | <b>•</b> • |
|-------------|--------|-------------|--------|---------------|---------------|--------------------------------------|-----------|------------|
| 2 智能环卫云平台   | Ö      |             |        |               |               |                                      |           |            |
|             |        | 车辆规划 人员规划   |        |               |               |                                      |           |            |
|             |        |             |        |               |               |                                      |           |            |
| - 🖾 ) 🗔 🗹 - | Q. Ø   | Dr 64-44-TH |        |               | 12546 B/2 - 4 |                                      | auto othe | <b>to</b>  |
| cuixi 008   |        | HISPER .    | - НТЛЯ |               | 化伸肩 - 赤       |                                      | 258 783   | £          |
|             |        |             |        |               |               |                                      |           |            |
|             |        |             |        |               |               |                                      |           |            |
| 车辆作业管理      | $\sim$ | 0           |        |               |               |                                      |           | 新增路线       |
|             |        |             |        |               |               |                                      | l         |            |
| 人员作业管理      | ~      | ロケムン・ペップト   |        | D# (44-34-30) |               |                                      | +== 1/    |            |
| 告警管理        | $\sim$ | 超线省称        | 所属地区   | 始残失坐          | 长度(十木)        | □\$\$\$\$\$25年\$\$\$\$\$\$\$(\$\$\$) | 1架YF      |            |
| 事件管理        | $\sim$ | 花神路 - 东     | 城东区    | 工作路线          | 1828.70       | 0                                    | 绑定 解約     | 郑 编辑 删除    |
| 考核&排班管理     | $\sim$ |             |        |               |               |                                      |           |            |
|             | ^      |             |        |               |               |                                      |           | < 1 >      |
| <u> </u>    |        |             |        |               |               |                                      |           |            |
| 路线规划管理      |        |             |        |               |               |                                      |           |            |
| 区域规划管理      |        |             |        |               |               |                                      |           |            |
|             |        |             |        |               |               |                                      |           |            |

5. 输入新信息,并单击"提交",新的路线信息展示在路线列表中。

| 2 智能环卫云平台 () | 首页 路线规划管理 ×  | □ 提作成功 | ]    |         |           |    |    |     | 0  | ~ |
|--------------|--------------|--------|------|---------|-----------|----|----|-----|----|---|
| Сика 008     | 路线类型         | ~ 所應   | 地区 ~ | 花神路 - 东 |           | 搜索 | 清空 |     |    |   |
| 首页           |              |        |      |         |           |    | _  |     |    |   |
| 车辆作业管理       | 0            |        |      |         |           |    |    | 新增路 | 炭  |   |
| 人员作业管理 >     |              |        |      |         |           |    |    |     |    |   |
| 告警管理         | 路线名称         | 所属地区   | 路线类型 | 长度(千米)  | 已绑定车辆数(辆) | 操作 |    |     |    |   |
| 事件管理 ン       | 花神路 - 东 - 1线 | 城东区    | 工作路线 | 1828.70 | 0         | 绑定 | 解绑 | 编辑  | 删除 |   |
| 考核&排班管理 >    |              |        |      |         |           |    |    |     |    |   |
| 路线&区域规划 ^    |              |        |      |         |           |    |    | × 1 |    |   |
| 路线规划管理       |              |        |      |         |           |    |    |     |    |   |

## 4.10.1.3 车辆规划 - 绑定车辆

1. 操作员登录系统,并单击"路线&区域管理→ 路线规划管理",进入路线规划管理界

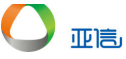

#### 面。

2. 单击列表按钮,进入信息界面。

| <b>又</b> 智能环卫云平台 | Ċ   | 首页         路线规划管理 ×           年度今日         第度今日           東向         「「「」」」」           東向         「「」」」           東向         「「」」」           東向         「「」」」           東向         「「」」」           東向         「「」」」           東向         「「」」」           東京         」           東京         」           「「」」」         「」」           東京         」           「「」」         「」」           「「」」         「」」           「「」」」         「」」           「「」」」         「」」           「「」」」         「」」           「「」」         「」」           「「」」」         「」」           「「」」」         「」」           「「」」         「」」           「「」」         「」」           「「」」         「」」           「」」         「」」           「」」         「」」           「」」         「」」           「」」         「」」           「」」         「」」           「」」         「」」           「」」         「」」           「」         「」」           「」         「」」 <t< th=""><th></th></t<> |                                         |
|------------------|-----|----------------------------------------------------------------------------------------------------|-----------------------------------------|
|                  | ₽ 🕸 |                                                                                                    | 杨林镇 555 -                               |
| 租户001            |     |                                                                                                    | 前障城镇                                    |
| 人员作业管理           |     | 家海 寿阳县 西坪 S00 ジョ ション 加賀県の 国が 国が 国が 国が 国が 国が 国が 国が 国が 国が 国が 国が 国が                                                                                                    | 同 ・ ・ ・ ・ ・ ・ ・ ・ ・ ・ ・ ・ ・ ・ ・ ・ ・ ・ ・ |
| 告警管理             |     |                                                                                                    | 人 中罗峪村                                  |
| 事件管理             |     | 道·哈···································                                                                                                    | ₩6 ₩6若山)                                |
| 考核&排班管理          |     | 迎村 西庄村 O 平定县 卢紫庄村 岩上                                                                                                    | 川道朝 花钵                                  |
| 路线&区域规划          |     | · 英周至                                                                                                    | 0                                       |
| 路线规划管理           |     | - 西原達<br>黄村                                                                                                    | 田山目然<br>生态风景区 倒马口<br>长沟                 |
| 区域规划管理           |     | 松垣鎮 ● <u>成子山</u> 様回村 毛家山村 = 555 日本<br>平波 = 10 平波 = 10 ■ 10 ■ 10 ■ 10 ■ 10 ■ 10 ■ 10 ■ 10                                                                                                    | <b>●</b> 桃孤玹                            |
| 设施管理             |     |                                                                                                    | 香子埝                                     |
| 终端管理             |     | 〕沙黎沟 道场 东湾 庙儿岩 普阳县 ● 地北鄉 具水清<br>东唱                                                                                                    | ▲ 第二十二章                                 |
| 物资管理             |     | 構造者 念海 大南晋 下法書<br>解決為 古事 小川 小都村 寿総村 井道会                                                                                                    | 羊栏沟                                     |
| 系体沿墨             | ~   |                                                                                                    | 《嶂石岩风景区                                 |

3. 选择需要绑定车辆的路线,并单击右侧的"绑定",进入绑定界面。

|           |        | 首页 路线规划管理 ×  | 区域规划管理 |      |         |           |    |    |     | 0  |
|-----------|--------|--------------|--------|------|---------|-----------|----|----|-----|----|
| 智能环卫云平台   | Ċ      | 车辆规划 人员规划    |        |      |         |           |    |    |     |    |
| Cuixi 008 | • Ø    | 路线类型         | ~ 所履   |      | 请输入路线名称 |           | 搜索 | 清空 |     |    |
|           |        |              |        |      |         |           |    | _  |     |    |
| 车辆作业管理    | ~      | 0            |        |      |         |           |    |    | 新增路 | 戋  |
| 人员作业管理    | $\sim$ |              |        |      |         |           |    |    |     |    |
| 告警管理      | ~      | 路线名称         | 所属地区   | 路线类型 | 长度(千米)  | 已绑定车辆数(辆) | 操作 |    |     |    |
| 事件管理      | ~      | 软件大道         | 城东区    | 工作路线 | 3246.50 | 0         | 绑定 | 解绑 | 编辑  | 删除 |
| 考核&排班管理   | ~      | 花神路 - 东 - 1线 | 城东区    | 工作路线 | 1828.70 | 0         | 绑定 | 解绑 | 编辑  | 删除 |
| 路线&区域规划   | ^      |              |        |      |         |           |    |    |     |    |
| 路线规划管理    |        |              |        |      |         |           |    |    | < 1 | >  |
| 区域规划管理    |        |              |        |      |         |           |    |    |     |    |

4. 选择需要绑定的车辆,并单击"提交",路线列表中将展示绑定车辆的数量。

|             |            | 首页 路线规划管理 ×                                                  |      |                  | 0 |
|-------------|------------|--------------------------------------------------------------|------|------------------|---|
| 智能环卫云平台     | $\bigcirc$ | ← 返回 绑定车辆                                                    |      |                  |   |
|             |            | 路线名称                                                         |      |                  |   |
|             |            | 花神路 - 东 - 1线                                                 |      |                  |   |
| 🛛 💭 💭 🔮     | Ø          | 路线类型                                                         | 所属地区 |                  |   |
| cuixi 008   |            | 工作路线                                                         | 城东区  |                  |   |
|             |            | 选择绑定车辆                                                       |      |                  |   |
| 人员作业管理      | ~          |                                                              |      |                  |   |
| 告警管理        | $\sim$     | - <b>-</b> # #                                               |      |                  |   |
| 事件管理        | $\sim$     | <ul> <li>■ 相戸 - cuixi - 008</li> <li>▶ ■ 驾驶部 - A部</li> </ul> |      | 已选 (1)           |   |
| 老核&排預管理     | $\sim$     | ▼ 		     洒水部                                                 |      |                  |   |
| - THE THE T |            | 苏A5s000 (洒水车)                                                | )    | 办A5sUU5 ()西水牛) × |   |
| 路线&区域规划     | ^          | 苏A5s002 (洒水车)                                                | )    |                  |   |
| 路线规划管理      |            | ☑ 苏A5s005 (泗水车) □ 苏A5s007 (洒水车)                              |      |                  |   |
| 区域规划管理      |            | ▶ □ 清扫部                                                      |      |                  |   |
| 设施管理        | ~          |                                                              |      |                  |   |
| 终端管理        | ~          |                                                              |      |                  |   |

| 2 智能环卫云平台 | Ċ      | 首页         路线规划管理           车辆规划         人员规划 | ● 操作成功 |      |         |           |    |    |       | 8 |
|-----------|--------|-----------------------------------------------|--------|------|---------|-----------|----|----|-------|---|
|           | Q• @   | 路线类型                                          | × ₿    | 属地区  | ~ 请输入路线 | 洛称        | 搜索 | 清空 |       |   |
|           |        |                                               |        |      |         |           |    |    |       |   |
| 人员作业管理    | ~      |                                               |        |      |         |           |    |    | 新增路线  | - |
| 告警管理      | ~      |                                               |        |      |         |           |    |    |       |   |
| 事件管理      | $\sim$ | 路线名称                                          | 所属地区   | 路线类型 | 长度(千米)  | 已绑定车辆数(辆) | 操作 |    |       |   |
| 考核&排班管理   | ~      | 花神路 - 东 - 1线                                  | 城东区    | 工作路线 | 1828.70 | 1         | 绑定 | 解绑 | 扁損删除  |   |
| 路线&区域规划   | ^      |                                               |        |      | L       |           |    |    |       |   |
| 路线规划管理    |        | 宁双路 - 西                                       | 城西区    | 工作路线 | 1310.50 | 0         | 绑定 | 解绑 | 鳥揖 删除 |   |
| 区域规划管理    |        | 软件大道                                          | 城东区    | 工作路线 | 3246.50 | 0         | 绑定 | 解绑 | 肩辑 删除 |   |

## 4.10.1.4 车辆规划 - 解绑车辆

亚高

- 操作员登录系统,并单击"路线&区域管理→路线规划管理",进入路线规划管理界 面。
- 2. 单击列表按钮,进入信息界面。

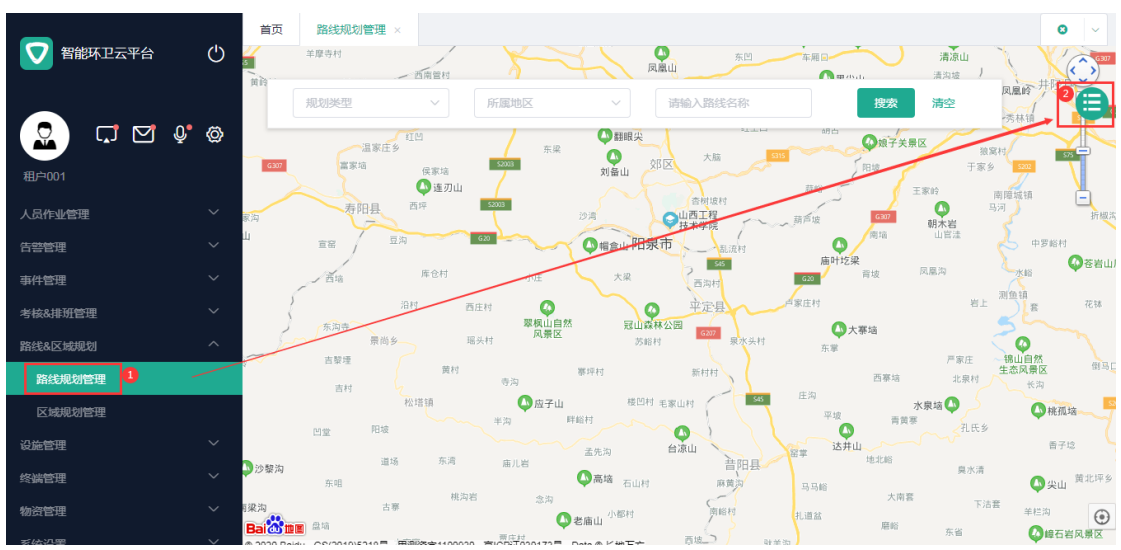

3. 选择需要解绑车辆的路线,并单击右侧的"解绑",进入解绑界面。

| 2 智能环卫云平台 🕐                                               | 首页         路线规划管理 ×           车辆规划         人员规划 |        |          |          |           |    |          |      | 0  |  |
|-----------------------------------------------------------|-------------------------------------------------|--------|----------|----------|-----------|----|----------|------|----|--|
| 2 C 2 4 0                                                 | 路线类型                                            |        | 所属地区     | > 请输入路线名 | <u>х</u>  | 搜索 | 清空       |      |    |  |
| cuixi 008<br>人员作业管理 · · · · · · · · · · · · · · · · · · · | 0                                               |        |          |          |           |    |          | 新增路  | ž  |  |
| 告 <del>警管理</del> ~<br>事件管理 ~                              | 路线名称                                            | 所属地区   | 路线类型     | 长度(千米)   | 已绑定车辆数(辆) | 操作 |          |      |    |  |
| 考核&排班管理 > 路线&区域规划 ^                                       | 花神路 - 东 - 1线<br>宁双路 - 西                         | 城东区城西区 | 工作路线工作路线 | 1828.70  | 1         | 绑定 | 解绑<br>解绑 | 编辑编辑 | 删除 |  |
| 路线规划管理区域规划管理                                              | 软件大道                                            | 城东区    | 工作路线     | 3246.50  | 0         | 绑定 | 解绑       | 编辑   | 删除 |  |
| 设施管理 ✓                                                    |                                                 |        |          |          |           |    |          | < 1  | >  |  |

|           | 首页 路线规划管理 ×   |      |      | © ~ |
|-----------|---------------|------|------|-----|
|           | ← 返回 解绑车辆     |      |      |     |
|           | 路线名称          |      |      |     |
|           | 花神路 - 东 - 1线  |      |      |     |
| cuixi 008 | 路线类型          | 所属地区 |      |     |
|           | 工作路线          | 城东区  |      |     |
| 人员作业管理    | 已绑定车辆         |      |      |     |
| 告望管理・ゲーク  | 洒水部           |      |      |     |
| 事件管理      | ✓ 苏A5s005 洒水车 |      |      |     |
| 考核&排班管理 > |               |      |      |     |
| 路线&区域规划 ^ | 已选择待解绑车辆(1)   |      |      |     |
| 路线规划管理    | 20455005      |      |      |     |
| 区域规划管理    |               |      | 取消 提 | ż   |
| 设施管理 ン    |               |      |      |     |
| 终端管理      |               |      |      |     |

4. 选择需要解绑的车辆,并单击"提交",路线列表中将展示绑定车辆的数量。

|                                                                                                    | 首页     路线规划管理 ×       车辆规划     人员规划 | ❷ 操作成功 |      |         |           |      |      | 8  |
|----------------------------------------------------------------------------------------------------|-------------------------------------|--------|------|---------|-----------|------|------|----|
| Cuixi 008                                                                                                    | 路线类型                                | ~ 所願   | 地区 ~ | 请输入路线名利 | R         | 要索 浦 | 空    |    |
| 人员作业管理 🗸 🗸                                                                                                    |                                     |        |      |         |           |      |      |    |
| 告警管理 インジョン インション インション インション インション ちょうしん しゅうしん しゅうしゅう くうしん しゅうしん しゅうしん しゅうしん しゅうしん しゅうしん しゅうしん しゅうしん しゅうしん しゅうしん しゅうしん しゅうしん しゅうしん しゅうしん しゅうしん しゅうしん しゅうしん しゅうしん いうしん しゅうしん しゅうしゃ しゅうしん しゅうしん しゅう しゅう しゅう しゅう しゅう しゅう しゅう しゅう しゅう しゅう | 0                                   |        |      |         |           |      | 新増路  | 鼪  |
| 事件管理 ~                                                                                                    | •                                   |        |      |         |           |      |      |    |
| 考核&排班管理                                                                                                    | 路线名称                                | 所属地区   | 路线类型 | 长度(千米)  | 已绑定车辆数(辆) | 操作   |      |    |
| 路线&区域规划 个                                                                                                    | 花神路 - 东 - 1线                        | 城东区    | 工作路线 | 1828.70 | 0         | 绑定 魣 | 湖 编辑 | 删除 |
| 路线规划管理                                                                                                    | 宁双路 - 西                             | 城西区    | 工作路线 | 1310.50 | 0         | 绑定 鮪 | 绑 编辑 | 删除 |
| 区域规划管理                                                                                                    | 软件大道                                | 城东区    | 工作路线 | 3246.50 | 0         | 绑定 魣 | 绑 编辑 | 删除 |

# 4.10.1.5 车辆规划 - 删除路线

亚高

🛄 说明

若该路线有绑定的车辆,删除时,绑定关系也同时删除。

- 操作员登录系统,并单击"路线&区域管理→ 路线规划管理",进入路线规划管理界 面。
- 2. 单击列表按钮,进入信息界面。

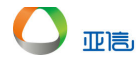

| _         |        | 首页 路线规划管理 ×                                                                | <b>O V</b>                                |
|-----------|--------|----------------------------------------------------------------------------|-------------------------------------------|
| 2 智能环卫云平台 | ف ك    | 洋屋寺村 万田市田村 月間山 万田 小川 清                                                     | 清凉山<br>(沟坡 )                              |
|           |        | 第1 規制类型 ∨ 所属地区 ∨ 請協入路线名称 按次 済                                              |                                           |
|           | Q* 🗇   | 温家在乡 东梁 ● 翻線尖 切合 ● 現子失景区                                                   | 独家村                                       |
| 租户001     |        | □□□<br>工業項<br>①<br>25<br>27<br>27<br>27<br>27<br>27<br>27<br>27<br>27      | 于家乡 500                                   |
| 人员作业管理    | ~      | 海 寿阳县 西坪 5003 沙湾 G地区市村 東西市坡 G00 朝夕                                         |                                           |
| 告警管理      | $\sim$ |                                                                            | ,官法 中罗峪村                                  |
| 事件管理      | $\sim$ | ▲ 库仓村 可注 大梁 西海村 GGB 育坡 风扇器                                                 |                                           |
| 考核&排班管理   | $\sim$ |                                                                            | 岩上 石林 花林                                  |
| 路线&区域规划   | ^      | 常尚多 現头村 风景区 Salaritati G027 泉水头村 东家                                        |                                           |
| 路线规划管理    |        | 回来准         費村         要坪村         新村村         西寨端           吉村         等沟 |                                           |
| 区域规划管理    |        | 松塔道 ● 座子山 桜田村 毛家山村 平坂 市黄草 水泉塩                                              |                                           |
| 设施管理      | ~      | 日室 旧猿 ひまたね 台原山 ひまた 法井山                                                     | → 「一」 「一」 「一」 「一」 「一」 「一」 「一」 「一」 「一」 「一」 |
| 终端管理      | ~ 🖁    | 沙發狗 這场 乐河 庙儿岩 普阳县 地北峰<br>东唱                                                | 臭水清                                       |
| 物资管理      | ✓ 8    |                                                                            | 下洁套 辛栏沟                                   |
| 彩体沿墨      |        |                                                                            | 东省 《峰石岩风景区                                |

3. 选择需要删除路线,并单击右侧的"删除",系统提示是否要删除。

| 2 智能环卫云平台 (                                                                                                    | ●            | 記述が、「ころのからの目示」 | JIPALE AL |           |           |       |        | ^   |
|----------------------------------------------------------------------------------------------------|--------------|----------------|-----------|-----------|-----------|-------|--------|-----|
| CULKI 008                                                                                                    | 路线类型         | ~ Fi           | 麗地区       | ~ 请输入路线名称 | g         | 搜索清空  | !      | H   |
| 人员作业管理 ~ · · · · · · · · · · · · · · · · · ·                                                                                                    | 0            |                |           |           |           |       | 新增路线   |     |
| 考核&排班管理 >                                                                                                    | 路线名称         | 所属地区           | 路线类型      | 长度(千米)    | 已绑定车辆数(辆) | 操作    |        | - 1 |
| 路线&区域规划 个                                                                                                    | 花神路 - 东 - 1线 | 城东区            | 工作路线      | 1828.70   | 0         | 绑定 解绑 | 3 编辑 册 | 除   |
| 路线规划管理                                                                                                    | 宁双路 - 西      | 城西区            | 工作路线      | 1310.50   | 0         | 绑定 解绑 | 3 编辑 册 | 脉   |
| 区域规划管理                                                                                                    | 软件大道         | 城东区            | 工作路线      | 3246.50   | 0         | 绑定 解绑 | 3 編辑 册 | 除   |
| 反応管理 くののでは、そののでは、そので、そののでは、そののでは、**、******************************** |              |                |           |           |           |       |        |     |
| Cuixa 008                                                                                                    | )<br>路线关型    |                | 所属地区      | ~ 诗输入路线名  | 5%        | 搜索    | 清空     | · · |
|                                                                                                    |              | 提示             |           | ×         |           |       |        |     |
|                                                                                                    |              |                | 条数据?      | _         |           |       | 新增調    | 路线  |
|                                                                                                    |              |                |           | 取消 确定     |           |       |        |     |
|                                                                                                    | 路线名称         | 所属地区           | 路线类型      | 长度(千米)    | 已绑定车辆数(辆) | ) 操作  |        |     |
|                                                                                                    | 花神路 - 东 - 1线 | 城东区            | 工作路线      | 1828.70   | 0         | 绑定    | 解绑 编辑  | 删除  |
|                                                                                                    |              |                |           |           |           |       |        |     |
|                                                                                                    | 宁双路 - 西      | 城西区            | 工作路线      | 1310.50   | 0         | 绑定    | 解绑 编辑  | 删除  |

4. 单击"确定",该路线不在展示在路线列表中。

| 2 智能环卫云平台 🕐 | <b>首</b> | 前页 路线规划管理 × 车辆规划 人员规划 | <del>IZ74atH020096T0</del><br>❷ 删除成功 | +4+2/T daw TPH |         |           |    |    |     | 0   | ~ |
|-------------|----------|-----------------------|--------------------------------------|----------------|---------|-----------|----|----|-----|-----|---|
| Cuixi 008   |          | 路线类型                  | ~ 所属                                 | 地区 ~           | 请输入路线名称 |           | 搜索 | 清空 |     |     |   |
| 人员作业管理      |          |                       |                                      |                |         |           |    |    |     |     |   |
| 告警管理 🗸 🗸    |          | 0                     |                                      |                |         |           |    | Γ  | 新增調 | 路线  | ] |
| 事件管理        |          |                       |                                      |                |         |           |    |    |     |     | 5 |
| 考核&排班管理     |          | 路线名称                  | 所属地区                                 | 路线类型           | 长度(千米)  | 已绑定车辆数(辆) | 操作 |    |     |     |   |
| 路线&区域规划 个   |          | 花神路 - 东 - 1线          | 城东区                                  | 工作路线           | 1828.70 | 0         | 绑定 | 解绑 | 编辑  | 删除  |   |
| 路线规划管理      |          | 宁双路 - 西               | 城西区                                  | 工作路线           | 1310.50 | 0         | 绑定 | 解绑 | 编辑  | 删除  |   |
| 区域规划管理      |          |                       |                                      |                |         |           |    |    |     |     |   |
| 设施管理 ン      |          |                       |                                      |                |         |           |    |    | <   | 1 > |   |

## 4.10.1.6 人员规划 - 新增路线

- 操作员登录系统,并单击"路线&区域管理→路线规划管理",进入路线规划管理界 面。
- 2. 单击列表按钮,进入信息界面。

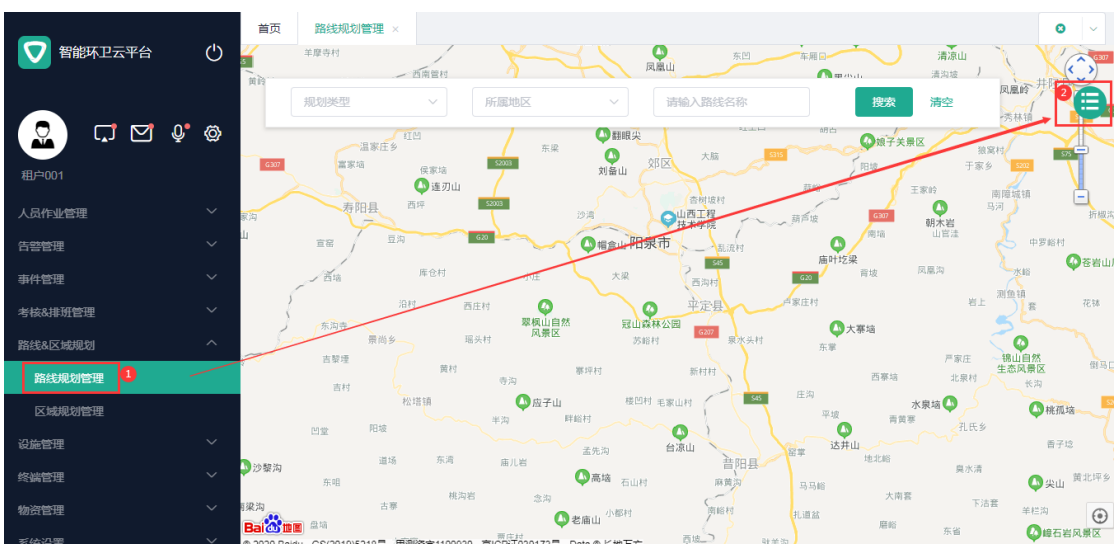

3. 选择上方的"人员规划"页签,进入人员规划界面。

|                                             | 首页 路线规划管理 ×                        | 0   | ~ |
|---------------------------------------------|------------------------------------|-----|---|
|                                             | 车辆规划 人员规划                          |     |   |
| Cuixi 008                                   | 路线类型 > 所展地区 > 请输入路线名称 按表 清空        |     |   |
|                                             |                                    |     |   |
| 告警管理                                        |                                    |     | 1 |
| 事件管理 🗸 🗸                                    |                                    |     |   |
| 考核&排班管理 >                                   | 路线名称 所屬地区 路线类型 长度(千米) 已绑定车辆数(辆) 操作 |     |   |
| 路线&区域规划 个                                   | 超不動還                               |     |   |
| 路线规划管理                                      |                                    |     |   |
| 区域规划管理                                      |                                    | 1 > |   |
| 设施管理                                        |                                    |     |   |
| 终端管理                                        |                                    |     |   |
| 物资管理                                        |                                    |     |   |
| z/#://開 >>>>>>>>>>>>>>>>>>>>>>>>>>>>>>>>>>> | 4                                  |     |   |

4. 选择"新增路线",进入新增规划路线界面。

亚高

| <b>一</b> 智能环卫云平台 | ( <sup>1</sup> ) | 首页 考勤管理 路线   | 规划管理 × |         |              |           |                | ٥           |
|------------------|------------------|--------------|--------|---------|--------------|-----------|----------------|-------------|
|                  | $\bigcirc$       | ← 返回 新増规划    | 则路线    |         |              |           |                |             |
|                  | Ø                | *为必塩项        |        |         |              |           |                |             |
| cuixi 008        |                  | 路线信息         |        |         |              |           |                |             |
| 人员作业管理           | $\sim$           | * 路线名称       |        | * 所属区域  |              | * 路线类型    |                |             |
| 告警管理             | $\sim$           | 寅春路          |        | 城西区     |              | 工作路线      |                | ~           |
| 事件管理             | ~                |              |        |         |              |           |                |             |
| 考核&排班管理          | $\sim$           | * 路线宽度 ( 米 ) |        | 路线长度(米) |              |           |                |             |
| 路线&区域规划          | ^                | 6            |        | 4034.20 |              |           |                |             |
| 路线规划管理           |                  | 绘制路线         |        |         |              |           |                |             |
| 区域规划管理           |                  | 260          | II bés |         | 前花台公园        | 双龙街立交桥    |                |             |
| 设施管理             | $\sim$           |              | ·····  | G205    | 宁南大桥         | @南京南站     | <b>以</b> 东山會模國 | 江宁(十):地公园   |
| 终端管理             | $\sim$           | 「新湿地公園」      |        |         | <b>人</b> 西互通 |           |                |             |
| 5 输λ路线信日         | 急 丝              | 会制路线 羊角      | 圭"提衣"  | 新建路约    | 能信息展示。       | 车路线利夫     | ≶山             |             |
|                  |                  |              |        | ,孙庄山与   |              |           |                | 0           |
| 💎 智能环卫云平台        | Ċ                |              | ● 操作成功 |         |              |           |                |             |
| -                |                  | 车辆规划 人员规划    |        |         |              |           |                |             |
| 👷 🖬 🗹 🐓          | Ø                |              |        |         |              |           | _              |             |
| cuixi 008        |                  | 路线类型         | ~ 所属   | 地区~     | · 请输入路线名称    |           | 捜索清空           |             |
| 人员作业管理           | ~                |              |        |         |              |           |                |             |
| 告警管理             | ~                |              |        |         |              |           |                | 新僧路线        |
| 事件管理             | ~                |              |        |         |              |           |                | 971-H044334 |
| 考核&排班管理          | $\sim$           | 路线名称         | 所属地区   | 路线类型    | 长度(千米)       | 已绑定车辆数(辆) | 操作             |             |
| 路线&区域规划          | ^                | 寅春路          | 城西区    | 工作路线    | 4034.20      | 0         | 绑定 解绑          | 编辑 删除       |
| 路线规划管理           |                  |              |        |         |              |           |                |             |
| 区域规划管理           |                  |              |        |         |              |           |                | < 1 >       |
| 设施管理             | ~                |              |        |         |              |           |                |             |
| 6P1141-806/TEB   | ~                |              |        |         |              |           |                |             |

## 4.10.1.7 人员规划 - 查询/编辑路线

1. 操作员登录系统,并单击"路线&区域管理→ 路线规划管理",进入路线规划管理界

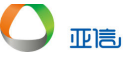

#### 面。

2. 单击列表按钮,进入信息界面。

| 2 智能环卫云平台 | Ċ            | 首页 路线规划管理 ×                                                                                                    | 清凉山<br>清凉山                                        |
|-----------|--------------|----------------------------------------------------------------------------------------------------|---------------------------------------------------|
|           | <b>Q</b> • Ø | 現別決型     所服地区     所服地区     所服地区     所服地区     所服地区     所服地区     所服地区     市会     和会     和会 | 清空 凤凰岭 7-12 2 3 3 3 5 5 5 5 5 5 5 5 5 5 5 5 5 5 5 |
| 租户001     |              |                                                                                                    | 于家乡 500<br>家龄 南障城镇                                |
| 人员作业管理    |              | 家沟 有阳县 四坪 200 沙湾 〇山西工程 500 500                                                                                                    | 朝木岩 马河 折缀沟                                        |
| 告警管理      |              |                                                                                                    | 山宮洼                                               |
| 事件管理      |              |                                                                                                    | 凤凰沟 人大船 (の花岩山)                                    |
| 考核&排班管理   |              |                                                                                                    | 岩上 测鱼镇 花钵                                         |
| 路线&区域规划   |              | 元 元 元 元 元 元 元 元 元 元 元 元 元 元 元 元 元 元 元                                                                                                    | $\langle \phi \rangle$                            |
| 路线规划管理    |              | - 古黎連 黄村 - 夢舟                                                                                                    | 严家庄 锦山自然<br>生态风景区<br>北泉村<br>长沟                    |
| 区域规划管理    |              | 松塔镇 应子山 極凹村 毛家山村 平坡 東坡                                                                                                    | ·泉垴 🗘 💦 🖓 桃孤垴 💦                                   |
| 设施管理      |              |                                                                                                    | ~~~~~~~~~~~~~~~~~~~~~~~~~~~~~~~~~~~~~~            |
| 终端管理      |              | 20 2 2 2 2 2 2 2 2 2 2 2 2 2 2 2 2                                                                                                    | 臭水清                                               |
| 物资管理      |              |                                                                                                    | 下沽套 半栏沟                                           |
| 系体沿墨      | ~            |                                                                                                    | 东省 🚺 峰石岩风景区                                       |

- 3. 选择上方的"人员规划"页签,进入人员规划界面。
- 4. 搜索框中输入查询条件,并单击"搜索",系统展示所有符合条件的信息。

| -         |    | 首页 考勤管理 路线     | 砚划管理 × |            |         |           |                | 0    | · / ~ |
|-----------|----|----------------|--------|------------|---------|-----------|----------------|------|-------|
| ₩ 智能环卫云平台 | 5  | 2<br>车辆规划 人员规划 |        |            |         |           |                |      |       |
| Cuixi 008 | ۵¢ | 路线类型           | ~ 所属地  | 9 <u> </u> | 燕       | 3<br>授    | <b>4</b><br>唐空 |      |       |
| 人员作业管理    | ~  |                |        |            |         |           |                |      |       |
| 告警管理      | ~  | $\bigcirc$     |        |            |         |           | 휫              | 增路线  | ר     |
| 事件管理      | ~  |                |        |            |         |           |                |      |       |
| 考核&排班管理   | ~  | 路线名称           | 所属地区   | 路线类型       | 长度(千米)  | 已绑定车辆数(辆) | 操作             |      |       |
| 路线&区域规划   | ^  | 丁燕路            | 城东区    | 工作路线       | 4074.60 | 0         | 绑定 解绑 编        | 辑 删除 |       |
| 路线规划管理    |    | 尧燕路            | 城东区    | 工作路线       | 4780.40 | 0         | 绑定 解绑 编        | 辑 删除 |       |
| 区域规划管理    |    |                |        |            |         |           |                |      |       |
| 设施管理      | ~  |                |        |            |         |           | <              | 1 >  |       |
| 终端管理      | ~  |                |        |            |         |           |                |      |       |

- 5. 单击需要编辑路线右侧的"编辑",进入编辑界面。
- 6. 输入新信息,并单击"提交",新的路线信息展示在路线列表中。

| _            | 首页 考勤管理   |                | _    |          |           |              | ٥     |
|--------------|-----------|----------------|------|----------|-----------|--------------|-------|
| ● 智能环卫云平台 () | 车辆规划 人员规划 | V 1981 FIAK-AU |      |          |           |              |       |
| Cuixi 008    | 路线类型      | ~ 所            | 属地区  | <b>蒸</b> |           | <b>搜索</b> 清空 |       |
| 人员作业管理       |           |                |      |          |           |              |       |
| 告警管理         |           |                |      |          |           |              | 新増路线  |
| 事件管理         |           |                |      |          |           |              |       |
| 考核&排班管理 ~    | 路线名称      | 所属地区           | 路线类型 | 长度(千米)   | 已绑定车辆数(辆) | 操作           |       |
| 路线&区域规划 个    | 丁燕路 - 编辑  | 城东区            | 工作路线 | 4074.60  | 0         | 绑定 解绑        | 编辑 删除 |
| 路线规划管理       | 尧燕路       | 城东区            | 工作路线 | 4780.40  | 0         | 绑定 解绑        | 编辑 删除 |
| 区域规划管理       |           |                |      |          |           |              |       |
| 设施管理         |           |                |      |          |           |              | < 1 → |
| な沙湾田         |           |                |      |          |           |              |       |

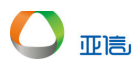

#### 4.10.1.8 人员规划 - 绑定人员

- 操作员登录系统,并单击"路线&区域管理→路线规划管理",进入路线规划管理界 面。
- 2. 单击列表按钮,进入信息界面。

|         | 首页                                                                                                    | <b> </b> ~                         |
|---------|----------------------------------------------------------------------------------------------------|------------------------------------|
| 智能坏卫云平台 |                                                                                                    | G307                               |
|         | ■ 「「「「「「」」」」」<br>「「「」」」」」<br>「「」」」」」」<br>「「」」」」」<br>「」」」」」<br>「」」」」」<br>「」」」」<br>「」」」」<br>「」」」」<br>「」」」」<br>「」」」」<br>「」」」」<br>「」」」」<br>「」」」」<br>「」」」」<br>「」」」<br>「」」<br>「」」」<br>「」」」<br>「」」」<br>「」」」<br>「」」」<br>「」」<br>「」」」<br>「」」<br>「」」」<br>「」」<br>「」」<br>「」」<br>「」」<br>「」」<br>「」」<br>「」」<br>「」」<br>「」」<br>「」」<br>「」」<br>「」」<br>「」」<br>「」」<br>「」」<br>「」」<br>「」」<br>「」」<br>「」」<br>「」」<br>「」」<br>「」」<br>「」」<br>「」」<br>「」」<br>「」」<br>「」」<br>「」」<br>「」」<br>「」」<br>「」」<br>「」<br>「                                                                                                    |                                    |
|         |                                                                                                    | K                                  |
| 租户001   |                                                                                                    |                                    |
| 人员作业管理  | ■ 第四目 西印 1001 沙湾 日本市 前面は 1001 日本市 1001 日本市 1001 1001 1 | <ul> <li>-</li> <li>折線湾</li> </ul> |
| 告啓管理    |                                                                                                    |                                    |
| 事件管理    | →<br>一<br>一<br>一<br>一<br>二<br>二<br>二<br>二<br>二<br>二<br>二<br>二<br>二<br>二                                                                                                    | <b>₽</b> €₩Ш)                      |
| 考核&排班管理 |                                                                                                    | 花钵                                 |
| 路线&区域规划 | ▲                                                                                                    |                                    |
| 路线规划管理  |                                                                                                    | 倒马口                                |
| 区域规划管理  | 松塔猿 ③ 広子山 樫田村 毛家山村 第 本市 水泉塩 ④ 水泉塩 ● 単位 半均 料紙村 ● 単位 ● 株孤雄                                                                                                    | i                                  |
| 设施管理    |                                                                                                    | Ş                                  |
| 终端管理    | 沙袋沟         単物         水内         直儿岩         首田县         地北利         東水清           方端                                                                                                    <                                                                                                    | 黄北坪乡                               |
| 物资管理    |                                                                                                    | ۲                                  |
| 妥依迟黑    |                                                                                                    | 风景区                                |

- 3. 选择上方的"人员规划"页签,进入人员规划界面。
- 4. 选择需要绑定人员的路线,并单击右侧的"绑定",进入绑定界面。

| ● 解読水 立云平台       ●         ● 解読水 立云平台       ●       ●         ● 採売       ●       ●       ●       ●       ●       ●       ●       ●       ●       ●       ●       ●       ●       ●       ●       ●       ●       ●       ●       ●       ●       ●       ●       ●       ●       ●       ●       ●       ●       ●       ●       ●       ●       ●       ●       ●       ●       ●       ●       ●       ●       ●       ●       ●       ●       ●       ●       ●       ●       ●       ●       ●       ●       ●       ●       ●       ●       ●       ●       ●       ●       ●       ●       ●       ●       ●       ●       ●       ●       ●       ●       ●       ●       ●       ●       ●       ●       ●       ●       ●       ●       ●       ●       ●       ●       ●       ●       ●       ●       ●       ●       ●       ●       ●       ●       ●       ●       ●       ●       ●       ●       ●       ●       ●       ●       ●       ●       ●       ● <th< th=""><th></th><th>首页 考勤管理 路线</th><th>规划管理 ×</th><th></th><th></th><th></th><th></th><th></th><th></th><th>0</th></th<>                                                                                                    |              | 首页 考勤管理 路线 | 规划管理 × |      |           |           |    |    |     | 0  |
|----------------------------------------------------------------------------------------------------|--------------|------------|--------|------|-----------|-----------|----|----|-----|----|
| Right       Right       Right <thright< th=""> <thright< th=""> <thr< th=""><th>● 智能环卫云平台 ()</th><th>车辆规划 人员规划</th><th></th><th></th><th></th><th></th><th></th><th></th><th></th><th></th></thr<></thright<></thright<> | ● 智能环卫云平台 () | 车辆规划 人员规划  |        |      |           |           |    |    |     |    |
| AB作业管理       >       新增路线         每行管理       >       ●       新增路线         每行管理       >       ●       新增路线         考核本排析管理       >         ●       新增路线         路线冬区域规划       ●          ●           路线冬区域规划       ● </td <td>Cuixi 008</td> <td>路线类型</td> <td>~ 所属</td> <td>地区、</td> <td>~ 请输入路线名称</td> <td></td> <td>搜索</td> <td>清空</td> <td></td> <td></td>                                                                                                    | Cuixi 008    | 路线类型       | ~ 所属   | 地区、  | ~ 请输入路线名称 |           | 搜索 | 清空 |     |    |
| 合容管理       >        新增路线         庫件管理       >        新增路线       新增路线         考核為非价管理        路线名称       所履地区       路线类型       长度(干米)       已绑定人员数(人)       操作         路线系区 短線図1       1       万燕路・编辑       域东区       工作路线       4074.60       0       螺定       解绑 编辑 删除         路线规管理       5       天燕路       城东区       工作路线       4780.40       0       螺定       解绑 编辑 删除         医结规管管理        東路路       城西区       工作路线       4034.20       0       爆定 解绑 编辑 删除                                                                                                    | 人员作业管理 ~     |            |        |      |           |           |    |    |     |    |
| 事件管理 </td <td>告警管理</td> <td><math display="block">\bigcirc</math></td> <td></td> <td></td> <td></td> <td></td> <td></td> <td></td> <td>新增路</td> <td>线</td>                                                                                                    | 告警管理         | $\bigcirc$ |        |      |           |           |    |    | 新增路 | 线  |
| 考核&排研管理          路线 & 空 / 小 / 小 / 小 / 小 / 小 / 小 / 小 / 小 / 小 /                                                                                                    | 事件管理 イ       |            |        |      |           |           |    |    |     |    |
| 路线规区域规划     「     「     丁素路 - 編編     城东区     工作路线     4074.60     0     原表 解那 編編 删除       路线规划管理               医线规划管理               医线规划管理              医              医 <td>考核&amp;排班管理</td> <td>路线名称</td> <td>所属地区</td> <td>路线类型</td> <td>长度(千米)</td> <td>已绑定人员数(人)</td> <td>操作</td> <td></td> <td></td> <td></td>                                                                                                    | 考核&排班管理      | 路线名称       | 所属地区   | 路线类型 | 长度(千米)    | 已绑定人员数(人) | 操作 |    |     |    |
| 路线规划管理         充蒸路         城东区         工作路线         4780.40         0         病走         解绑 编辑         删除           区域规划管理         页番路         域西区         工作路线         4034.20         0         將走 解绑 编辑         删除                                                                                                    | 路线&区域规划 个    | 丁燕路 - 编辑   | 城东区    | 工作路线 | 4074.60   | 0         | 绑定 | 解绑 | 编辑  | 删除 |
| 区域规划管理         )         )         )         )         )         )         )         )         )         )         )         )         )         )         )         )         )         )         )         )         )         )         )         )         )         )         )         )         )         )         )         )         )         )         )         )         )         )         )         )         )         )         )         )         )         )         )         )         )         )         )         )         )         )         )         )         )         )         )         )         )         )         )         )         )         )         )         )         )         )         )         )         )         )         )         )         )         )         )         )         )         )         )         )         )         )         )         )         )         )         )         )         )         )         )         )         )         )         )         )         )         )         )         )         )         ) </td <td>路线规划管理</td> <td>尧燕路</td> <td>城东区</td> <td>工作路线</td> <td>4780.40</td> <td>0</td> <td>绑定</td> <td>解绑</td> <td>编辑</td> <td>删除</td>                                                                                                    | 路线规划管理       | 尧燕路        | 城东区    | 工作路线 | 4780.40   | 0         | 绑定 | 解绑 | 编辑  | 删除 |
| 黄春路 城西区 上作路线 4034.20 0 绑定 解绑 编辑 删除                                                                                                    | 区域规划管理       |            |        |      |           |           |    |    |     |    |
| 设地包理 *                                                                                                    | 设施管理 >       | 寅春路        | 城西区    | 工作路线 | 4034.20   | 0         | 绑定 | 解绑 | 编辑  | 删除 |
| 终端管理 🗸 1 >                                                                                                    | 终端管理         |            |        |      |           |           |    |    | < 1 | >  |

5. 选择需要绑定的人员,并单击"提交",路线列表中将展示绑定人员的数量。

| <b>—</b>                                                                                                    | 首页 考勤管理 路线规划管理 ×                                               | <b>O</b> ~ |
|----------------------------------------------------------------------------------------------------|----------------------------------------------------------------|------------|
| 2 智能环卫云平台 ()                                                                                                    | ◆ 返回                                                           | Î          |
| 2 e * *                                                                                                    | 路线名称<br>丁 <b>燕路 - 编辑</b>                                       |            |
| cuixi 008                                                                                                    | 路线类型      所屬地区                                                 | - 1        |
| 人员作业管理                                                                                                    | 工作路线城东区                                                        | - 1        |
|                                                                                                    | 选择绑定人员                                                         | - 1        |
| → · · · · · · · · · · · · ·                                                                                                    |                                                                |            |
|                                                                                                    | <ul> <li>■ 祖户 - cubi - 008</li> <li>□ 赵大 (JL - 001)</li> </ul> |            |
| 路线&区域规划 个                                                                                                    | □ 驾驶部 - A部<br>字四 (sash - 002) ×                                |            |
| 路线规划管理                                                                                                    | ▼ ■ <u>資料</u> X50<br>□ 张三 (sash - 001)                         |            |
| 区域规划管理                                                                                                    | ☑ 李四 (sash - 002)                                              |            |
|                                                                                                    | □ <u>±</u> ⊥(sasi - 005)<br>□ 赵六 (sash - 004)                  |            |
| 终端管理 イ                                                                                                    | □ 李四一 (sash - 007)<br>□ 王五一 (sash - 008)                       |            |
| 物资管理                                                                                                    | □ <u>111</u> (Jash - OG9)<br>□ 赵六─ (Sash - O09)                |            |
|                                                                                                    |                                                                |            |
| □ おいな ひ こ おい おい ひ こ ま ひ こ む こ む ひ こ む こ む ひ こ む ひ こ む ひ こ む ひ こ む ひ こ む ひ こ む ひ こ む ひ こ む ひ こ む ひ い ひ い ひ い ひ い ひ い ひ い ひ い ひ い ひ い ひ | 首页 考勤管理 路线规划管理                                                 | 0 ~        |
|                                                                                                    | 车辆规划 人员规划                                                      |            |
|                                                                                                    |                                                                |            |
| [ 🔽 ) 🗂 🗖 🖗 🍥                                                                                                    |                                                                |            |
| cuixi 008                                                                                                    |                                                                |            |
|                                                                                                    |                                                                |            |
| 皆 贞<br>・                                                                                                    |                                                                | X/4≌       |
| 车辆作业管理 ~                                                                                                    |                                                                |            |
|                                                                                                    | 路线名称 所属地区 路线类型 长度(千米) 已绑定人员数(人) 操作                             |            |
| 告警管理                                                                                                    |                                                                | 0000       |
| 事件管理 ~                                                                                                    | J 元::::::::::::::::::::::::::::::::::::                        | 副际         |
| 考核&排班管理                                                                                                    |                                                                | 删除         |
| 路线&区域规划 个                                                                                                    | 演春路 城西区 工作路线 4034.20 0 绑定 解绑 編辑                                | 删除         |
| 路线规划管理                                                                                                    |                                                                |            |
| 区域规划管理                                                                                                    |                                                                |            |

# 4.10.1.9 人员规划 - 解绑人员

亚高

- 操作员登录系统,并单击"路线&区域管理→路线规划管理",进入路线规划管理界 面。
- 2. 单击列表按钮,进入信息界面。

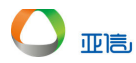

| _            | 首页 路线规划管理 ×                                               | ~    |
|--------------|-----------------------------------------------------------|------|
| 2 智能环卫云平台 () |                                                           | 6307 |
|              | ■ R                                                       |      |
|              |                                                           |      |
| 租户001        |                                                           |      |
| 人员作业管理 >     | 周期度強 日<br>第四 売用 200 日日 日日 日日 日日 日日 日日 日日 日日 日日 日日 日日 日日 日 | Ŧ椒湾  |
| 告警管理         |                                                           |      |
| 事件管理         | ● 「「「「「」」」」」「「「」」」」」「「「」」」」」「「」」」」「「」」」」「「」」」」            | su)  |
| 考核&排班管理 >    |                                                           | *    |
| 路线&区域规划 へ    | 一一一一一一一一一一一一一一一一一一一一一一一一一一一一一一一一一一一一                      |      |
| 路线规划管理       | ロ単体 異村 事項村 新村村 西部地 北泉村 秋田和<br>古村 寺沟 市 (大内)                | 130  |
| 区域规划管理       | 松塔浦 ● 由子山 桃田村 毛家山村 本家は ● 本本 ● 本本 ● 本本 ● 本本 ● 本本 ● 本本 ● 本本 | 4    |
| 设施管理 >       | 回堂 川坡 エスター 孟先沟 台湾山 日本 法井山 日本 西子地 西子地                      |      |
| 终端管理         |                                                           | 评乡   |
| 物资管理         |                                                           | ۲    |
| 家体辺室 マ       |                                                           | x    |

- 3. 选择上方的"人员规划"页签,进入人员规划界面。
- 4. 选择需要解绑人员的路线,并单击右侧的"解绑",进入解绑界面。

|           |        | 首页 考勤管理 路线规划管理 |      |      |           |           |       |      |    | $\sim$ |
|-----------|--------|----------------|------|------|-----------|-----------|-------|------|----|--------|
| ▼智能环卫云平台  | Ċ      | 车辆规划 人员规划      |      |      |           |           |       |      |    |        |
| Culxi 008 | Q• ©   | 路线类型           | ~ 所  | 属地区  | ~ 请输入路线名称 |           | 搜索 清雪 | 2    |    |        |
|           |        |                |      |      |           |           |       |      |    |        |
| 车辆作业管理    | $\sim$ | 0              |      |      |           |           |       | 新增路  | 銭  |        |
| 人员作业管理    | ~      |                |      |      |           |           |       |      |    |        |
| 告警管理      | ~      | 路线名称           | 所属地区 | 路线类型 | 长度(千米)    | 已绑定人员数(人) | 操作    |      |    |        |
| 事件管理      | ~      | 寅春路            | 城西区  | 工作路线 | 4034.20   | 1         | 绑定 解线 | 阝 编辑 | 删除 |        |
| 考核&排班管理   | $\sim$ | 尧燕路            | 城东区  | 工作路线 | 4780.40   | 1         | 绑定 解练 | 阝 编辑 | 删除 |        |
| 路线&区域规划   | ^      | 丁燕路 - 编辑       | 城东区  | 工作路线 | 4074.60   | 1         | 绑定 解线 | 『 编辑 | 删除 |        |
| 路线规划管理    |        |                |      |      |           |           |       |      |    |        |
| 区域规划管理    |        |                |      |      |           |           |       | < 1  | >  |        |
| 设施管理      | $\sim$ |                |      |      |           |           |       |      |    |        |

5. 选择需要解绑的人员,并单击"提交",路线列表中将展示绑定人员的数量。

|               | 首页 考勤管理 路线规划管理 |  |  |  |  |  |  |
|---------------|----------------|--|--|--|--|--|--|
| 🚺 智能环卫云平台 🛛 🕛 |                |  |  |  |  |  |  |
|               | ← 返回 解绑人员      |  |  |  |  |  |  |
|               | 路线名称           |  |  |  |  |  |  |
|               | 突厥路            |  |  |  |  |  |  |
| cuixi 008     | 路线类型 所属地区      |  |  |  |  |  |  |
|               | 工作路线 城东区       |  |  |  |  |  |  |
|               | 已绑定人员          |  |  |  |  |  |  |
| 车辆作业管理        | <b>酒</b> 水部    |  |  |  |  |  |  |
| 人员作业管理 🗸 🗸    |                |  |  |  |  |  |  |
| 告警管理 ン        | 已选择倚解绑人员(1)    |  |  |  |  |  |  |
| 事件管理          | 李四             |  |  |  |  |  |  |
| 考核&排班管理 >     |                |  |  |  |  |  |  |
| 路线&区域规划 个     | 取消 提交          |  |  |  |  |  |  |
| 路线规划管理        |                |  |  |  |  |  |  |
| 区域规划管理        |                |  |  |  |  |  |  |

| _         |   | 首页 考勤管理   | 路线规划管理 |        |                   |           |        |       |     | ٥  | ~ |
|-----------|---|-----------|--------|--------|-------------------|-----------|--------|-------|-----|----|---|
| 1 智能环卫云平台 |   |           |        |        |                   |           |        |       |     |    |   |
|           |   | 4 钢机划 人动机 | aj     |        |                   |           |        |       |     |    |   |
| 🖸 🖸 🖓 🖓   | Ø | 胶结淋刑      |        | 影團等因   | 法给入数学名称           |           | 1040   | 建态    |     |    |   |
| cuixi 008 |   | JARCKE    |        | MARCEL | - NHIER CHICK HIS |           | 130.9K | /HE T |     |    |   |
| 首页        |   |           |        |        |                   |           |        |       |     |    |   |
| 车辆作业管理    | ~ | 0         |        |        |                   |           |        |       | 新増路 | 繊  |   |
| 人员作业管理    | ~ | _         |        |        |                   |           |        |       |     |    |   |
| 告警管理      | ~ | 路线名称      | 所属地区   | 路线类型   | 长度(千米)            | 已绑定人员数(人) | 操作     |       |     |    |   |
| 事件管理      | ~ | 尧燕路       | 城东区    | 工作路线   | 4780.40           | 0         | 绑定     | 解绑    | 编辑  | 删除 |   |
| 考核&排班管理   | ~ | 寅春路       | 城西区    | 工作路线   | 4034.20           | 1         | 绑定     | 解绑    | 编辑  | 删除 |   |
| 路线&区域规划   | ^ | 丁燕路 - 编辑  | 城东区    | 工作路线   | 4074.60           | 1         | 绑定     | 解绑    | 编辑  | 删除 |   |
| 路线规划管理    |   |           |        |        |                   |           |        |       |     |    |   |
| 区域规划管理    |   |           |        |        |                   |           |        |       | < 1 | >  |   |

4.10.1.10 人员规划 - 删除路线

亚高

🛄 说明

若该路线有绑定的人员,删除时,绑定关系也同时删除。

- 操作员登录系统,并单击"路线&区域管理→路线规划管理",进入路线规划管理界 面。
- 2. 单击列表按钮,进入信息界面。

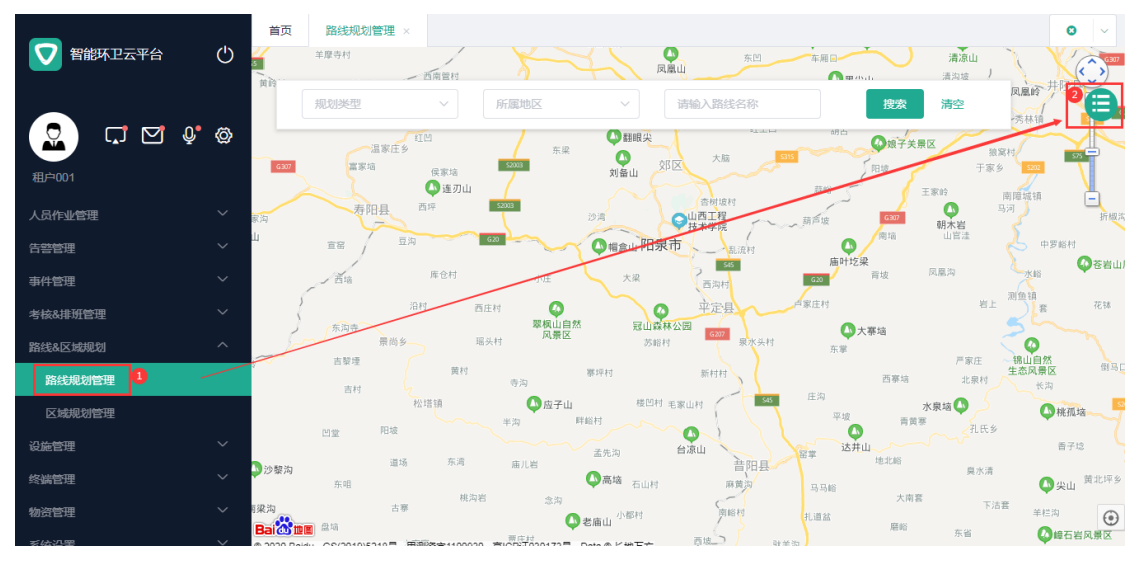

- 3. 选择上方的"人员规划"页签,进入人员规划界面。
- 4. 选择需要删除路线,并单击右侧的"删除",系统提示是否要删除。
|            | 首页 考勤管理 路 | 浅规划管理 |      |           |           |    |    |     | 0  |
|------------|-----------|-------|------|-----------|-----------|----|----|-----|----|
|            | 车辆规划 人员规划 | 2     |      |           |           |    |    |     |    |
|            | 路线类型      |       | 所属地区 | → 请输入路线名称 | :         | 搜索 | 清空 |     |    |
| 首页         |           |       |      |           |           |    |    |     |    |
| 车辆作业管理・ジング | 0         |       |      |           |           |    |    | 新增路 | 繊  |
| 人员作业管理     |           |       |      |           |           |    |    |     |    |
| 告警管理       | 路线名称      | 所属地区  | 路线类型 | 长度(千米)    | 已绑定人员数(人) | 操作 |    |     |    |
| 事件管理       | 人员 可删除路线  | 城东区   | 工作路线 | 14679.00  | 0         | 绑定 | 解绑 | 编辑  | 删除 |
| 考核&排班管理 >  | 完燕路       | 城东区   | 工作路线 | 4780.40   | 0         | 绑定 | 解绑 | 编辑  | 删除 |
| 路线&区域规划 个  | 寅春路       | 城西区   | 工作路线 | 4034.20   | 1         | 绑定 | 解绑 | 编辑  | 删除 |
| 路线规划管理 1   | 丁燕路 - 编辑  | 城东区   | 工作路线 | 4074.60   | 1         | 绑定 | 解绑 | 编辑  | 删除 |
| 区域规划管理     |           |       |      |           |           |    |    |     |    |

5. 单击"确认",该路线不在展示在路线列表中。

| 👽 智能环卫云平台       | <u></u> | (前)考勤管理 許許        | ❷ 删除成功 |       |         |           |      |    |     | 0  |
|-----------------|---------|-------------------|--------|-------|---------|-----------|------|----|-----|----|
|                 | Ø       | 车辆规划 人员规划<br>路线类型 | ~ 所属地  | tic v | 请输入路线名称 | 搜         | 索利   | 青空 |     |    |
| culxi 008<br>首页 |         |                   |        |       |         |           |      |    |     |    |
| 车辆作业管理          | ~       | 0                 |        |       |         |           |      |    | 新增路 | ž  |
| 人员作业管理          | ~       |                   |        |       |         |           |      |    |     |    |
| 告警管理            | $\sim$  | 路线名称              | 所属地区   | 路线类型  | 长度(千米)  | 已绑定人员数(人) | 操作   |    |     |    |
| 事件管理            | ~       | 尧燕路               | 城东区    | 工作路线  | 4780.40 | 0         | 绑定 🧌 | 解绑 | 编辑  | 删除 |
| 考核&排班管理         | ~       | 寅春路               | 城西区    | 工作路线  | 4034.20 | 1         | 绑定 🇯 | 解绑 | 编辑  | 劃除 |
| 路线&区域规划         | ^       | 丁燕路 - 编辑          | 城东区    | 工作路线  | 4074.60 | 1         | 绑定 創 | 解绑 | 编辑  | 劓除 |
| 路线规划管理          |         |                   |        |       |         |           |      |    |     |    |
| 区域规划管理          |         |                   |        |       |         |           |      |    | < 1 | >  |

# 4.10.2 区域规则管理

在区域规划管理中,系统默认进入车辆规划页签。

### 4.10.2.1 车辆规划 - 新增区域

- 操作员登录系统,并单击"路线&区域管理→ 区域规划管理",进入区域规划管理界 面。
- 2. 单击列表按钮,进入信息界面。

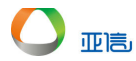

| -         |      | 首页           | 路线规划管理           | 区域规划管理 ×    |                                       |                                        |                        | 0 ~                                     |
|-----------|------|--------------|------------------|-------------|---------------------------------------|----------------------------------------|------------------------|-----------------------------------------|
| ▼ 智能环卫云平台 | Ċ    | )            | 羊摩寺村             | 西南管村        |                                       | 东凹车厢回                                  | 清凉山清沟坡                 | C S                                     |
|           |      | 300, 104     | 规划类型             | ~ 所属地区      | - 「清输入                                | 区域名称                                   | 搜索 清空                  |                                         |
|           | Ų (ğ |              | 温家庄乡             | XIM .       | 东梁                                    | ************************************** | <b>◎</b> 娘子关景区         | ext                                     |
| 租户001     |      | G307         | 富家垴              |             | 刘备山 郊区                                | 大師                                     | 「阳坡 于家                 | * 💆 🐧                                   |
|           |      | 家沟           | 寿阳县              | 西坪 52003    | 沙湾 〇山西                                | 相坡村<br>王程<br>学院                        | G377<br>朝木岩            | · 用厚轨铁<br>马河 折极料                        |
| 车辆作业管理    |      | Щ            | 宣帝 豆             | jaj 620     | ◎ 榴盒山 阳泉市                             | 山田市                                    | 南埔 山官注<br>梁            | 中罗峪村                                    |
| 人员作业管理    |      |              | 西墙               | 库仓村         | ·庄 大梁 西                               | 词村<br>620                              | 背坡 凤凰沟                 | 》<br>》》注:                               |
| 告警管理      |      | j.           | 东沟寺              | 沿村 西庄村<br>署 |                                       |                                        | <br>大寨垴                | E (CA                                   |
| 事件管理      |      |              | ✓→✓ 景尚乡<br>吉黎堙   | 题头村         |                                       | 泉水头村<br>东掌                             | 严家庄                    | - 锦山自然<br>生态风景区 (第马)                    |
| 考核&排班管理   |      |              | 吉村               | 寺沟          | · · · · · · · · · · · · · · · · · · · | 545 庄沟                                 | 西寨培北泉村                 | 长沟                                      |
| 路线&区域规划   |      |              | 白堂 阳坡            | ¥沟          | FEET CALLED                           | 平坡                                     | □ 小泉·福 ↓<br>青黄寒<br>孔氏分 | ₩孤垴~~~~~~~~~~~~~~~~~~~~~~~~~~~~~~~~~~~~ |
| 路线规划管理    |      | 20.822.251   | 道场               | ; 东湾 庙儿岩    | 孟先沟 台凉山                               | 普阳县 <sup>留掌</sup> 达井                   | 山 10北路                 | 香子唸                                     |
| 区域规划管理    | /    | ₩75% N       | 东咀               | 林海岩         | ◎ 高墙 石山村                              | 麻黄沟 马马峪                                | 吴水清<br>大南変             | 🕼 尖山 黄北坪乡                               |
| 设施管理      | ~    | i梁沟<br>Bai怂I | 古泰<br>1111 - 二二二 |             | ▲ 老庙山 小都村                             | 南峪村 扎道盆                                | 用昭 <sub>在省</sub>       | 注著<br>羊栏沟<br>●<br>●<br>●                |

3. 选择"新增路线",进入新增规划区域界面。

| <b>_</b>  | .11    | 首页 考勤管理  | 路线规划管理 | 区域规划管理 × |          |           |      |            |
|-----------|--------|----------|--------|----------|----------|-----------|------|------------|
| ▶ 智能环卫云平台 | Ċ      | 车辆规划 人员转 | 现划     |          |          |           |      |            |
|           | Q" @   | 区域类型     |        | 所属地区     | > 请输入区域名 | 称         | 爽 清空 |            |
| 鈵         |        |          |        |          |          |           | 0    |            |
| E辆作业管理    | ~      | 0        |        |          |          |           | Ŧ    | <b>新増区</b> |
| 员作业管理     | ~      |          |        |          |          |           |      |            |
| 警管理       | ~      | 区域名称     | 所属地区   | 区域类型     | 面积(平方米)  | 已绑定车辆数(辆) | 操作   |            |
| 件管理       | ~      |          |        |          | 暂无数据     |           |      |            |
| 核&排班管理    | $\sim$ |          |        |          |          |           |      |            |
| 线&区域规划    | ^      |          |        |          |          |           | <    | 1          |
| 路线规划管理    |        |          |        |          |          |           |      |            |
| 区域规划管理    |        |          |        |          |          |           |      |            |
| 设施管理      | $\sim$ |          |        |          |          |           |      |            |

4. 输入区域信息、绘制区域并单击"提交",新建区域信息展示在区域列表中。

|              | 首页 考勤管理 路线规划管理 区域规        | 划管理 ×                                          | c                      | •   ~  |
|--------------|---------------------------|------------------------------------------------|------------------------|--------|
| ● 智能环卫云平台 () |                           |                                                |                        |        |
|              | ● •为必填页                   |                                                |                        |        |
|              | 区域信息                      |                                                |                        |        |
| cuixi 008    | * 区域名称                    | * 所属区域                                         | * 区域类型                 |        |
| 首页           | 新华社                       | 城东区 🗸                                          | 工作区域 ~                 |        |
| 车辆作业管理       | 路线面积(平方米)                 |                                                |                        |        |
| 人员作业管理       |                           |                                                |                        |        |
| 告警管理 >       |                           |                                                |                        |        |
| 事件管理         | 绘制区域                      |                                                |                        |        |
| 考核&排班管理 >    | → 技术学校 新編初<br>请输入地点 开始 停止 | 版中字<br> 清除   中华门                               | ■最光1865科技<br>创意产业园     |        |
| 路线&区域规划 へ    | ○新城大厦 江苏省科学 沁园 历史文化中心 沁园  | 亚东国际公寓 😂                                       |                        |        |
| 路线规划管理       | 紫金西城中心                    | 日本 3 研友综合機 () 南京市3                             | 中国航天科工 南花门 南京晨光集团 南京市羽 | i<br>B |
| 区域规划管理       | 中海塞纳丽舍                    | の第二日の「日本の日本の日本の日本の日本の日本の日本の日本の日本の日本の日本の日本の日本の日 | 南京普天通信 中学(宏            | y      |
| 设施管理         | ■ 紫金<br>大唐科技大厦            | ● 用示数計玩<br>南京中坐中等专业<br>学校(西北西路)                | ■<br>南花台风景<br>名胜区      |        |

|           | 首页 考勤管理 路 | A 法 T I I I I I I I I I I I I I I I I I I | AN HE RUMATION |           |           |     |       | 0 ~ |
|-----------|-----------|-------------------------------------------|----------------|-----------|-----------|-----|-------|-----|
|           | 在頭规划 人员规划 | 10000000                                  |                |           |           |     |       |     |
|           |           |                                           |                |           |           |     |       |     |
|           | 区域类型      | ~ 所                                       | 属地区            | ~ 请输入区域名称 |           | 搜索  | 韓空    |     |
| cuixi 008 |           |                                           |                |           |           |     |       |     |
| 首页        |           |                                           |                |           |           |     |       |     |
| 车辆作业管理    | 0         |                                           |                |           |           |     | 新增区   | 域   |
| 人员作业管理    |           |                                           |                |           |           |     |       |     |
| 告警管理      | 区域名称      | 所属地区                                      | 区域类型           | 面积(平方米)   | 已绑定车辆数(辆) | 操作  |       |     |
| 事件管理 ~    | 新华社       | 城东区                                       | 工作区域           | 571037.08 | 0         | 绑定( | 解绑 编辑 | 删除  |
| 考核&排班管理 > |           |                                           |                |           |           |     | < 1   | >   |
| 路线&区域规划 ^ |           |                                           |                |           |           |     |       |     |
| 路线规划管理    |           |                                           |                |           |           |     |       |     |
| 区域规划管理    |           |                                           |                |           |           |     |       |     |

#### 4.10.2.2 车辆规划 - 查询/编辑区域

亚高

- 操作员登录系统,并单击"路线&区域管理→ 区域规划管理",进入区域规划管理界 面。
- 2. 单击列表按钮,进入信息界面。

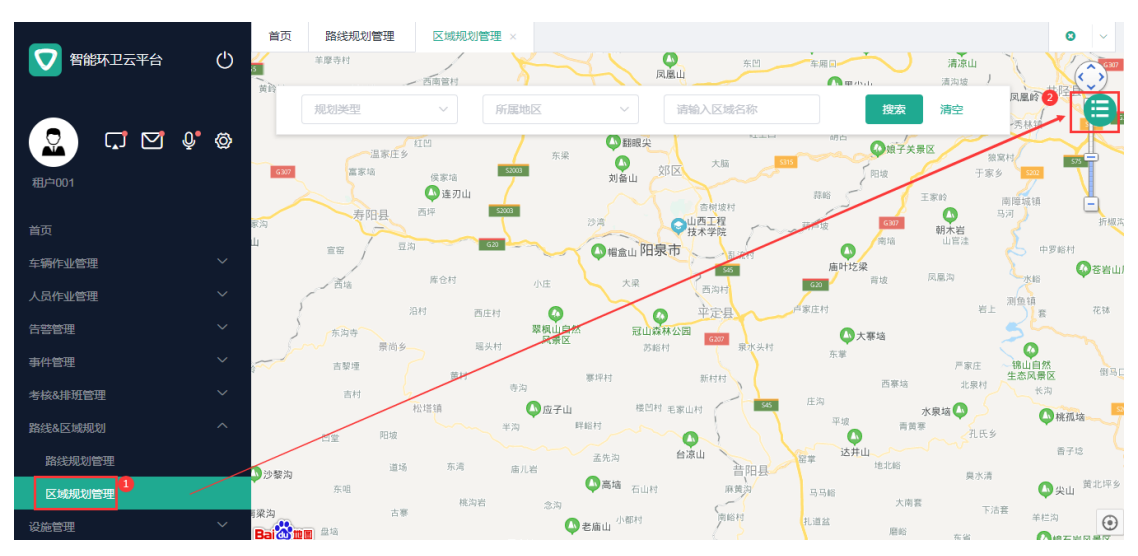

3. 搜索框中输入查询条件,并单击"搜索",系统展示所有符合条件的信息。

|           |        |           |      |      |           |           |               | -     |
|-----------|--------|-----------|------|------|-----------|-----------|---------------|-------|
| ● 首能坏上云十百 | 0      | 车辆规划 人员规划 |      |      |           |           |               |       |
| Cuixi 008 | Ø      | 区域类型      | ~ 所  | 属地区  | × <u></u> |           | 3<br>搜索<br>清空 |       |
|           |        | -         |      |      |           |           | _             |       |
| 车辆作业管理    | ~      | 0         |      |      |           |           |               | 新增区域  |
| 人员作业管理    | ~      |           |      |      |           |           |               |       |
| 告警管理      | $\sim$ | 区域名称      | 所属地区 | 区域类型 | 面积(平方米)   | 已绑定车辆数(辆) | 操作            | 4     |
| 事件管理      | $\sim$ | 新建路 - 东   | 城东区  | 工作区域 | 215678.37 | 0         | 绑定 解绑         | 编辑删除  |
| 考核&排班管理   | $\sim$ |           |      |      |           |           |               |       |
| 路线&区域规划   | ^      |           |      |      |           |           |               | < 1 > |
| 路线规划管理    |        |           |      |      |           |           |               |       |
| 区域规划管理 1  |        |           |      |      |           |           |               |       |
|           |        |           |      |      |           |           |               |       |

- 4. 单击需要编辑区域右侧的"编辑",进入编辑界面。
- 5. 输入新信息,并单击"提交",新区域信息展示在区域列表中。

| -         |              | 车辆规划 人员规划 |      |      |           |           |       |       |
|-----------|--------------|-----------|------|------|-----------|-----------|-------|-------|
| Cuixi 008 | Q <b>.</b> © | 区域类型      | ~ 所  | 寬地区  | ✓ 东       | 接         | 家清空   |       |
|           |              | -         |      |      |           |           | _     |       |
| 车辆作业管理    | ~            | 0         |      |      |           |           |       | 新增区域  |
| 人员作业管理    | $\sim$       |           |      |      |           |           |       |       |
| 告警管理      | $\sim$       | 区域名称      | 所属地区 | 区域类型 | 面积(平方米)   | 已绑定车辆数(辆) | 操作    |       |
| 事件管理      | $\sim$       | 新疆路 - 东   | 城东区  | 工作区域 | 215678.37 | 0         | 绑定 解绑 | 编辑删除  |
| 考核&排班管理   | $\sim$       |           |      |      |           |           |       | ( 1 ) |
| 路线&区域规划   | ^            |           |      |      |           |           |       | × 1 / |
| 路线规划管理    |              |           |      |      |           |           |       |       |
| 区域规划管理    |              |           |      |      |           |           |       |       |

# 4.10.2.3 车辆规划 - 绑定车辆

亚高

- 操作员登录系统,并单击"路线&区域管理→ 区域规划管理",进入区域规划管理界 面。
- 2. 单击列表按钮,进入信息界面。

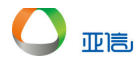

| _         |      | 首页 路线规划管理             | 区域规划管理 ×               |                   |                                       | 0 ~                          |
|-----------|------|-----------------------|------------------------|-------------------|---------------------------------------|------------------------------|
| ▼ 智能环卫云平台 | Q    | 革慶寺村<br>3             | 西南首村                   | 东四 东四             | 年用回 清                                 |                              |
|           |      | 规划类型                  | ~ 所属地区                 | ~ 请输入区域名称         | 搜索清                                   |                              |
|           | Q• 🗇 | 温家庄乡                  | 红凹 东州                  |                   | 明白                                    | 独寫村 44日                      |
| 租户001     |      | 6327 嘉家垴              | 侯家垴<br>● 達刃山           | 刘备山 交形区 人間 高樹坡村   | 和 日 坂 王家 🕸                            | 于家乡 500<br>南障城镇              |
|           |      | 家海<br>山               | 2014 G20               | ジョー つ山西王程<br>技术学院 | · · · · · · · · · · · · · · · · · · · | 马河 折烟汽                       |
| 车辆作业管理    |      | <u> </u>              |                        |                   | 庙叶圪梁                                  | 中罗峪村 (〇苍岩山)                  |
| 人员作业管理    |      | 西墙                    | 降仓村 小庄                 | 大梁西沟村             | 620 育坂 (ALBA)                         | 测鱼镇 花林                       |
| 告警管理      |      | 东海寺                   | スペロ 西庄村 😲 翠根山に<br>翠根山に | ▲ 冠山森林公园<br>6207  | ()大赛垴                                 |                              |
| 事件管理      |      | 京向多                   | 端头利                    | 苏昭村 東水大村          | 东掌                                    |                              |
| 考核&排班管理   |      | 吉村                    | 寺沟                     | 泰坪村 新村村           | 西寨垴<br>庄沟                             | 北泉村长沟                        |
| 路线&区域规划   |      | 四章 阳坡                 | 121日 単海 単海             | 単給村               | 平坡 青黄葉                                | AK5                          |
| 路线规划管理    |      | 道场                    | 东湾 庙儿岩                 | 孟先沟 台凉山 共四月       | 留掌 达井山 地北船                            | ● 雷子坨                        |
| 区域规划管理    |      | ▶ 沙黎沟<br>东咀           | 桃海岩 今初                 | ○高塘 石山村 麻黄沟       | 马马船                                   | 莫水清<br>〇 尖山 黄北坪乡             |
| 设施管理      | ~    | 「梁均 古泰<br>Bai 公開 開 金塔 |                        | ◎ 老庙山 小都村 前総村     | 扎道盆 磨峪                                | ▶清芸<br>単栏沟<br>奈省  ●  ●  ●  ● |

3. 选择需要绑定车辆的区域,并单击右侧的"绑定",进入绑定界面。

| <b>_</b>  | 首页 路线规划管理  | 区域规划管理 ×              | 排班管理 |           |           |             | 0 ~ |
|-----------|------------|-----------------------|------|-----------|-----------|-------------|-----|
|           | 车辆规划 人员规划  |                       |      |           |           |             |     |
| Cuixi 008 | 区域类型       | ~ 所履                  | 地区 ~ | 请输入区域名称   | :         | 捜索清空        |     |
| 人员作业管理    |            |                       |      |           |           |             |     |
| 告警管理      | 0          |                       |      |           |           | 新増区         | 域   |
| 事件管理      |            |                       |      |           |           |             |     |
| 考核&排班管理   | 区域名称       | 所属地区                  | 区域类型 | 面积(平方米)   | 已绑定车辆数(辆) | 操作          |     |
| 路线&区域规划 个 | 新疆路 - 东    | 城东区                   | 工作区域 | 215678.37 | 0         | 绑定 解绑 编辑    | 删除  |
| 路线规划管理    | 新疆路 - 西    | 城西区                   | 工作区域 | 39812.73  | 0         | 绑定 解绑 编辑    | 删除  |
| 区域规划管理    | 新华社        | 城东区                   | 丁作区域 | 571037.08 | 0         | 郑定 解绑 编辑    | 删除  |
| 设施管理 イ    | der i fals | - 1999 of 1.5 million |      |           | -         | ALCON ALCON |     |
| 终端管理      |            |                       |      |           |           | < 1         | > . |

4. 选择需要绑定的车辆,并单击"提交",区域列表中将展示绑定车辆的数量。

| -         | 首页 路线规划管理 区域规划管理 × 排班管理                                        | 0 ~ |
|-----------|----------------------------------------------------------------|-----|
| 智能环卫云平台   | ← 返回     绑定车辆                                                  | Â   |
| S 다 면 🍖   | 区域合称<br>新疆路 - 东                                                |     |
| cuixi 008 | 区域类型 所属地区<br>T/4F区地 地本区                                        | - 1 |
| 人员作业管理    |                                                                | - 1 |
| 告警管理 >    |                                                                | -   |
| 事件管理・ソ    | 已选 (1)                                                         |     |
| 考核&排班管理 > |                                                                |     |
| 路线&区域规划 个 | <ul> <li>■ Magital - AlaP</li> <li>▼ ■ 透水部</li> <li></li></ul> |     |
| 路线规划管理    | □ 苏A5s000 (西水车)<br>☑ 苏A5s002 (西水车)                             |     |
| 区域规划管理    | □ 苏A5s005 (西水车)                                                |     |
| 设施管理 イ    | <ul> <li>□ 苏A5s007 (透水年)</li> <li>&gt; □ 満扫部</li> </ul>        |     |
| 终端管理      |                                                                | -   |

| 🔽 智能环卫云平台 🕛             | 首页     路线规划管理       车辆规划     人员规划 | <del>⊼7+80+00-1000T用</del><br>● 操作成功 | ++I-I/T (hot TFR |           |           |      |        |       | 0     |  |
|-------------------------|-----------------------------------|--------------------------------------|------------------|-----------|-----------|------|--------|-------|-------|--|
| <u>2</u> 다 <b>प</b> ୬ ୭ | 区域类型                              | × آ                                  | 属地区              | ~ 请输入区域?  | 5称        | 搜索   | 清空     |       |       |  |
| cuixi 008               |                                   |                                      |                  |           |           |      |        |       |       |  |
| 人员作业管理                  | 0                                 |                                      |                  |           |           |      |        | 新增区   | 域     |  |
| 告警管理                    |                                   |                                      |                  |           |           |      |        |       |       |  |
| 事件管理                    | 区域名称                              | 所属地区                                 | 区域类型             | 面积(平方米)   | 已绑定车辆数(辆) | 操作   |        |       |       |  |
| 考核&排班管理 >               | 新疆路 - 东                           | 城东区                                  | 工作区域             | 215678.37 | 1         | 绑定   | 解绑     | 编辑    | 删除    |  |
| 路线&区域规划 ^               | *r'300.0r                         | 1-0-75 5-7                           | T/6512           | 00040 70  |           | (47) | ATI(47 | (**** | 00120 |  |
| 路线规划管理                  | 新加盟路 - 四                          | 찌리즈                                  | 工作区现             | 39812.73  | U         | 郊定   | 用年5月2  | 別用作目  | 加味    |  |
| 区域规划管理                  | 新华社                               | 城东区                                  | 工作区域             | 571037.08 | 0         | 绑定   | 解绑     | 编辑    | 删除    |  |

## 4.10.2.4 车辆规划 - 解绑车辆

- 操作员登录系统,并单击"路线&区域管理→ 区域规划管理",进入区域规划管理界 面。
- 2. 单击列表按钮,进入信息界面。

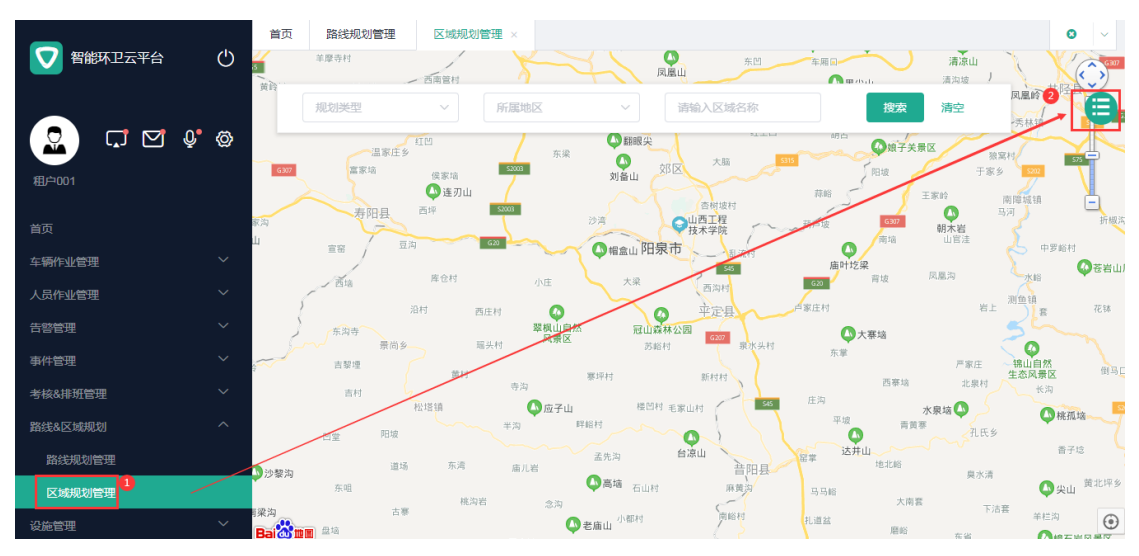

3. 选择需要解绑车辆的区域,并单击右侧的"解绑",进入解绑界面。

|           | . du       | 首页 路线规划管理  | 区域规划管理 × | 排班管理 |           |           |            | 0  |
|-----------|------------|------------|----------|------|-----------|-----------|------------|----|
| 智能环卫云平台   | $\bigcirc$ | 车辆规划 人员规划  |          |      |           |           |            |    |
| 2 G 2 4   | Ø          | 区域类型       | ~ 所周     | 地区   | ~ 请输入区域名利 | 搜索        | 清空         |    |
| cuixi 008 |            |            |          |      |           |           |            |    |
| 人员作业管理    | ~          | $\bigcirc$ |          |      |           |           | 新增区均       | i  |
| 告警管理      | $\sim$     |            |          |      |           |           |            |    |
| 事件管理      | ~          | 区域名称       | 所属地区     | 区域类型 | 面积(平方米)   | 已绑定车辆数(辆) | 操作         |    |
| 考核&排班管理   | ~          | 新疆路 - 东    | 城东区      | 工作区域 | 215678.37 | 1         | 绑定 解绑 编辑 册 | 訓除 |
| 路线&区域规划   | ^          |            |          |      |           |           |            |    |
| 路线规划管理    |            | 新疆路 - 西    | 城西区      | 工作区域 | 39812.73  | 0         | 绑定 解绑 编辑 H | 訓除 |
| 区域规划管理    |            | 新华社        | 城东区      | 工作区域 | 571037.08 | 0         | 绑定解绑 编辑 册  | 制除 |
| 设施管理      | ~          |            |          |      |           |           | < 1        | >  |
| 统洲等田      | $\sim$     |            |          |      |           |           |            |    |

4. 选择需要解绑的车辆,并单击"提交",区域列表中将展示绑定车辆的数量。

|               | 首页 路线规划管理         | 区域规划管理 × | 排班管理            |           |                                        |        |             |      | 0    |  |
|---------------|-------------------|----------|-----------------|-----------|----------------------------------------|--------|-------------|------|------|--|
|               | ← 返回 解绑车          | 三辆       |                 |           |                                        |        |             |      |      |  |
| 2 다 प 9 0     | 区域名称<br>新疆路 - 东   |          |                 |           |                                        |        |             |      |      |  |
| cuixi 008     | 区域类型              | 所属地区     |                 |           |                                        |        |             |      |      |  |
| 人员作业管理        | 工作区域              | 城东区      |                 |           |                                        |        |             |      |      |  |
|               | 已绑定车辆             |          |                 |           |                                        |        |             |      |      |  |
|               | 洒水部               |          |                 |           |                                        |        |             |      |      |  |
|               | • 90403002 (20)-+ |          |                 |           |                                        |        |             |      |      |  |
| 51806時加日生 へ   | 已选择待解绑车辆(1)       |          |                 |           |                                        |        |             |      |      |  |
| 路线规划管理        | 苏A5s002           |          |                 |           |                                        |        |             |      |      |  |
| 区域规划管理        |                   |          |                 |           |                                        |        |             |      |      |  |
|               |                   |          |                 |           | 取消                                     |        |             | 提交   |      |  |
|               |                   |          |                 |           |                                        |        |             |      |      |  |
|               |                   |          |                 |           |                                        |        |             |      |      |  |
| ▼ 智能环卫云平台 (') | 首贞 路线规划管理         | ● 操作成功   | T37-411 995 179 |           |                                        |        |             |      | 8    |  |
|               | 车辆规划 人员规划         |          |                 |           |                                        |        |             |      |      |  |
|               |                   |          |                 |           |                                        |        |             |      |      |  |
|               | 区域举型              |          |                 | 清给入区域名积   |                                        | 象索     | 清空          |      |      |  |
| cuixi 008     |                   |          | e-012_          |           | ······································ |        | 1912        |      |      |  |
| 人员作业管理        |                   |          |                 |           |                                        |        |             |      |      |  |
| 告警管理・ソン       |                   |          |                 |           |                                        |        |             | 新增区域 |      |  |
| 事件管理 ~        |                   |          |                 | _         |                                        |        |             |      |      |  |
| 考核&排班管理       | 区域名称              | 所属地区     | 区域类型            | 面积(平方米)   | 已绑定车辆数(辆)                              | 操作     |             |      |      |  |
| 路线&区域规划 个     | 新疆路 - 东           | 城东区      | 工作区域            | 215678.37 | 0                                      | 绑定     | 解绑          | 编辑册  | 除    |  |
| 路线规划管理        |                   |          |                 | L         |                                        | (47.22 | AT1/40      |      | 100  |  |
| 区域规划管理        | 新疆路 - 四           | 城西区      | 工作区域            | 39812.73  | U                                      | 绑定     | <b>南轩</b> 翔 | 朔辐 册 | 111年 |  |
| 设施管理 🗸 🗸      | 新华社               | 城东区      | 工作区域            | 571037.08 | 0                                      | 绑定     | 解绑          | 编辑册  | 除    |  |

# 4.10.2.5 车辆规划 - 删除区域

亚高

# 🛄 说明

若该区域有绑定的车辆,删除时,绑定关系也同时删除。

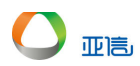

- 操作员登录系统,并单击"路线&区域管理 → 区域规划管理",进入区域规划管理 界面。
- 2. 单击列表按钮,进入信息界面。

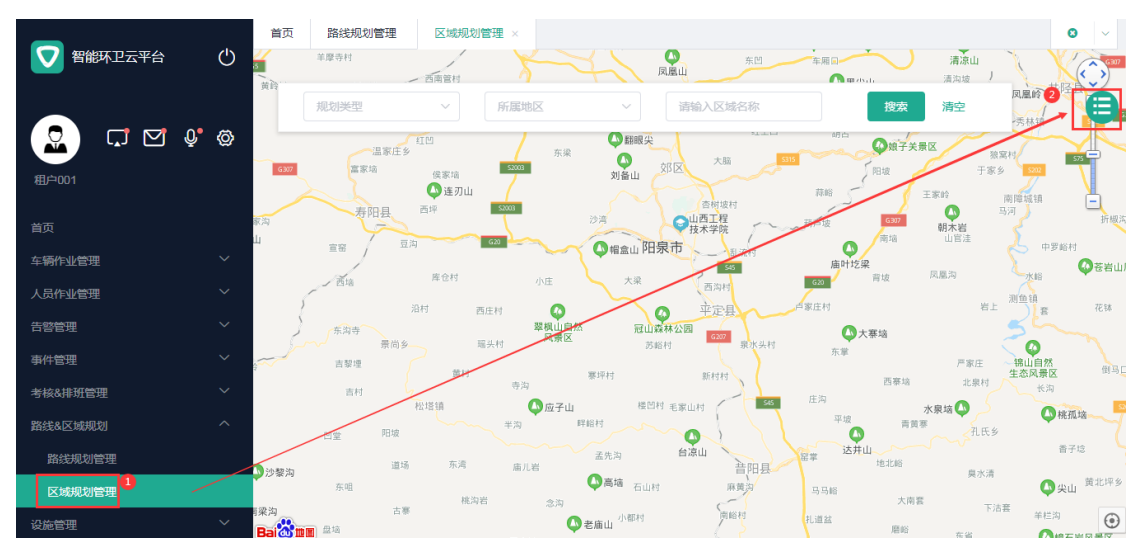

3. 选择需要删除区域,并单击右侧的"删除",系统提示是否要删除。

|                                             | 首页 路线规划管理 | 区域规划管理 × | 排班管理 |           |           |       | •     | 8 |
|---------------------------------------------|-----------|----------|------|-----------|-----------|-------|-------|---|
| 智能环卫云平台 ()                                  | 车辆规划 人员规划 |          |      |           |           |       |       |   |
|                                             |           |          |      |           |           |       |       |   |
|                                             | 区域举型      |          |      | → 清榆入区域名8 |           | 金田 清空 |       |   |
| cuixi 008                                   |           |          |      |           |           |       |       |   |
| 人员作业管理 🗸 🗸                                  |           |          |      |           |           |       |       |   |
| 告啓管理・ソン                                     | 0         |          |      |           |           |       | 新増区域  | ٦ |
| 事件管理 🗸 🗸                                    |           |          |      |           |           |       |       |   |
| 考核&排班管理 >                                   | 区域名称      | 所属地区     | 区域类型 | 面积(平方米)   | 已绑定车辆数(辆) | 操作    |       |   |
| 路线&区域规划 へ                                   | 新疆路 - 东   | 城东区      | 工作区域 | 215678.37 | 0         | 绑定 解绑 | 编辑 删除 |   |
| 路线规划管理                                      | 新疆路 - 西   | 城西区      | 工作区域 | 39812.73  | 0         | 绑定 解绑 | 编辑 删除 |   |
| 区域规划管理                                      | 新华社       | 城东区      | 工作区域 | 571037.08 | 0         | 绑定 解绑 | 编辑 删除 |   |
| 20流管理 ~ ~ ~ ~ ~ ~ ~ ~ ~ ~ ~ ~ ~ ~ ~ ~ ~ ~ ~ |           |          |      |           |           |       |       |   |

4. 单击"确认",该区域不在展示在区域列表中。

| ♥ 智能环卫云平台 |   | 印页 路线规划管理<br>车辆规划 人员规划 | 区域规划管理   | 排灶管理 |           |           |    |    |     | 0  |
|-----------|---|------------------------|----------|------|-----------|-----------|----|----|-----|----|
| CUIXI 008 | Ø |                        |          |      |           |           | 搜索 | 清空 |     |    |
|           | ~ |                        | 提示       |      | ×         |           |    |    |     |    |
|           | ~ | 0                      | . 确定要删除该 | 条数据? |           |           |    |    | 新增区 | 域  |
|           | ~ | •                      |          |      | 取消 確定     |           |    |    |     |    |
|           | ~ | 区域名称                   | 所属地区     | 区域类型 | 面积(平方米)   | 已绑定车辆数(辆) | 操作 |    |     |    |
|           | ^ | 新疆路 - 东                | 城东区      | 工作区域 | 215678.37 | 0         | 绑定 | 解绑 | 编辑  | 删除 |
| 路线规划管理    |   | 新疆路 - 西                | 城西区      | 工作区域 | 39812.73  | 0         | 绑定 | 解绑 | 编辑  | 删除 |
|           |   |                        |          |      |           |           |    |    |     |    |
|           | ~ | 新华社                    | 城东区      | 工作区域 | 571037.08 | 0         | 绑定 | 解绑 | 编辑  | 删除 |

| ▼ 智能环卫云平台 () | 首页 路线规划管理  | ☑ 删除成功 | HE DIT MAY THE |           |           |    |    |     | 0 ~ |
|--------------|------------|--------|----------------|-----------|-----------|----|----|-----|-----|
|              | 车辆规划 人员规划  |        |                |           |           |    |    |     |     |
| Cuixi 008    | 区域类型       | × 8    | 「属地区           | ~ 请输入区域名称 |           | 搜索 | 清空 |     |     |
| 人员作业管理       |            |        |                |           |           |    |    |     |     |
| 告誓管理         | $\bigcirc$ |        |                |           |           |    |    | 新增区 | 域   |
| 事件管理 ~       |            |        |                |           |           |    |    |     |     |
| 考核&排班管理      | 区域名称       | 所属地区   | 区域类型           | 面积(平方米)   | 已绑定车辆数(辆) | 操作 |    |     |     |
| 路线&区域规划 个    | 新疆路 - 东    | 城东区    | 工作区域           | 215678.37 | 0         | 绑定 | 解绑 | 编辑  | 删除  |
| 路线规划管理       | 新疆路 - 西    | 城西区    | 工作区域           | 39812.73  | 0         | 绑定 | 解绑 | 编辑  | 删除  |
| 区域规划管理       |            |        |                |           |           |    |    | < 1 | >   |

# 4.10.2.6 人员规划 - 新增区域

亚高

- 操作员登录系统,并单击"路线&区域管理→ 区域规划管理",进入区域规划管理界 面。
- 2. 单击列表按钮,进入信息界面。

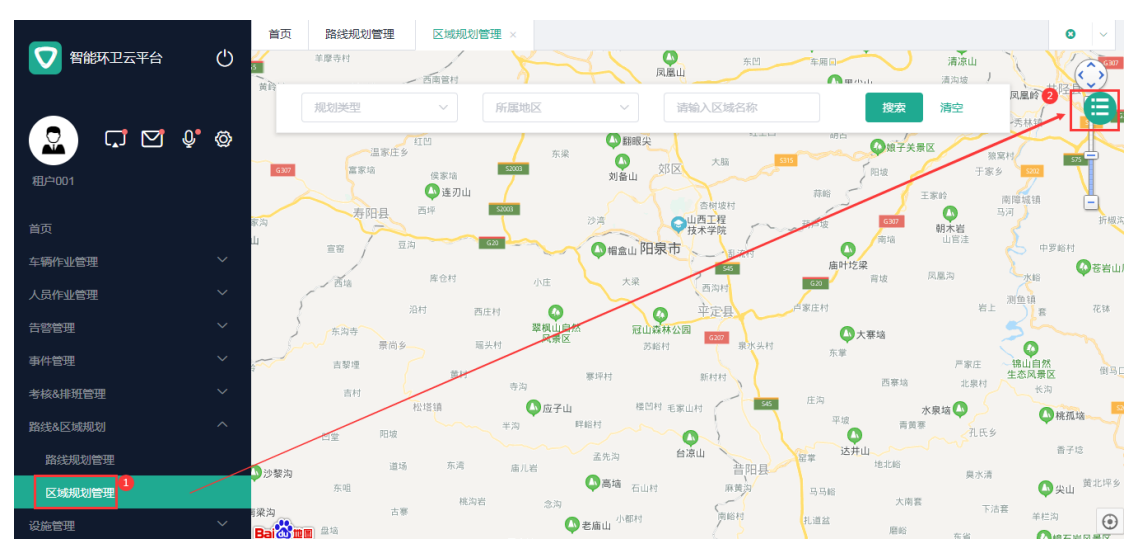

- 3. 选择上方的"人员规划"页签,进入人员规划界面。
- 4. 选择"新增区域",进入新增规划区域界面。

|              | 首页     考勤管理     路线规划管理     区域规划管理 × | 0    |
|--------------|-------------------------------------|------|
| ● 智能林卫云半台 () | 车辆税划 人员规划                           |      |
| Cuixi 008    | 区域类型 > 所属地区 > 請输入区域名称 <b>按表 清空</b>  |      |
|              |                                     |      |
| 车辆作业管理 ン     |                                     | 新增区域 |
| 人员作业管理       |                                     |      |
| 告警管理 >       | 区域名称 所属地区 区域类型 面积(平方米) 已绑定人员数(人) 操作 |      |
| 事件管理 >       | 暂无数据                                |      |
| 考核&排班管理 >    |                                     |      |
| 路线&区域规划 ^    | (                                   | 1 >  |
| 路线规划管理       |                                     |      |
| 区域规划管理       |                                     |      |
| 设施管理         |                                     |      |

5. 输入区域信息、绘制区域并单击"提交",新建区域信息展示在区域列表中。

| 智能环卫云平台   | Ċ      | 自贝 考動管理 踊线<br>← 返回 新増税税 |        | 规划管理 ×                  |                 |             |                         | <b>U</b>    |
|-----------|--------|-------------------------|--------|-------------------------|-----------------|-------------|-------------------------|-------------|
|           |        | • 为必填项                  |        |                         |                 |             |                         | ×           |
| Cuixi 008 | Ø      |                         |        | * 新星区域                  |                 | * 区域举型      |                         |             |
| 首页        |        | 240-6-067               |        |                         |                 |             |                         |             |
| 车辆作业管理    | $\sim$ | 湖南路                     |        | 城东区                     |                 |             |                         |             |
| 人员作业管理    | ~      | 路线面积 (平方米)              |        |                         |                 |             |                         |             |
| 告警管理      | $\sim$ | 101403.77               |        |                         |                 |             |                         |             |
| 事件管理      | $\sim$ | 10 mile 71-F            |        |                         |                 |             |                         |             |
| 考核&排班管理   | $\sim$ | 送司区域                    | *学校 新城 | 初级中学生                   |                 |             | _■#1865約                | ŧ           |
| 路线&区域规划   | ~      | 请输入地点                   | 开始停止   | 清除                      | <b>@</b><br>中华( | i           | 创意产业园                   | 双桥          |
| 路线规划管理    |        | 動城大厦 历史文化中心             | 沁园     | 亚东国                     | 1际公寓 🕒          |             | क्षेत्र<br>स्राप्त करें | +           |
| 区域规划管理    |        | 紫金西城中心                  | 5科光明城市 | 0 85 3 0 105 NA #46 Hot |                 | 京市第一医院 南京晨光 | 集团                      | 南京市第        |
| 设施管理      | $\sim$ | 中海塞纳丽舍                  |        | ANTHIBRE UP A           | ●南京玻纤院          |             | ◎南京<br>耐<br>料技          | 音天通信        |
|           |        |                         |        |                         |                 |             |                         |             |
|           | Ø      | TT LANK TH              |        |                         |                 |             |                         |             |
| cuixi 008 |        |                         |        | × ×                     | 请输入区域治标         | 授           | 家 清空                    |             |
|           |        |                         |        |                         |                 |             |                         |             |
| 首页        |        |                         |        |                         |                 |             |                         | \$F:100√143 |
| 车辆作业管理    | × .    |                         |        |                         |                 |             |                         | 初垣区场        |
| 人员作业管理    | Ň      | 区域名称                    | 斫屋地区   | 区域举型                    | 面积(平方米)         | 已郷完人品数(人)   | 操作                      |             |
| 告警管理      | Ŷ.     |                         |        |                         | 101100 77       |             | (12)                    | (649 IB/0A  |
| 事件管理      | $\sim$ | 湖南話                     | 观乐区    | 上作区域                    | 101403.77       | U           | 郊定 解绑                   | 鴉裡 删除       |
| 考核&排班管理   | $\sim$ |                         |        |                         |                 |             |                         | < 1 →       |
| 路线&区域规划   | ^      |                         |        |                         |                 |             |                         |             |
| 路线规划管理    |        |                         |        |                         |                 |             |                         |             |

# 4.10.2.7 人员规划 - 查询/编辑区域

亚高

- 操作员登录系统,并单击"路线&区域管理→ 区域规划管理",进入区域规划管理界 面。
- 2. 单击列表按钮,进入信息界面。

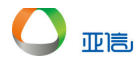

| -       |      | 首页 路线规划管理                | 区域规划管理 ×              |                         |            | 0 ~                    |
|---------|------|--------------------------|-----------------------|-------------------------|------------|------------------------|
| 智能环卫云平台 | Ċ    | 羊摩寺村                     | 西南管村                  |                         | 「年帰回」 第    | 青凉山<br><sub>沟坡</sub> 」 |
|         |      | 规划类型                     | ~ 所属地区                | ~ 请输入区域名称               | 搜索  清      |                        |
|         | Q• 🗇 | 温家庄乡                     | 紅凹 东梁                 |                         | 6月日 @娘子关景区 | ※寫村 一次日                |
| 租户001   |      | 6307 富家垴                 | 候家垴<br>▲ 连刃山          | 刘备山 郊区 入間               | 開坡         | 于家乡 500                |
|         |      | 家沟                       | 西坪 53003              | 沙湾 ○山西工程<br>技术学院        | G337 朝7    | 南陸城镇                   |
| 车辆作业管理  |      | <u>ц</u> ==              | s) 620                | ◎帽盒山阳泉市                 | 画叶圪梁 山     | 官注 中罗峪村                |
| 人员作业管理  |      | 西墙                       | 库仓村 小庄                | 大梁 西沟村                  | 620 背坡 风凰海 | 2 次約                   |
| 告警管理    |      | 东海寺                      | 治村 西庄村 🚺 翠枫山白<br>翠枫山白 | 至于定县<br>冠山森林公园<br>(2007 | ● 承注句      | AL RA                  |
| 事件管理    |      | 京向多                      | 瑞头村                   | 防船村 泉水头村                | 东掌         | 戸家庄 福山自然 倒马口           |
| 考核&排班管理 |      | 吉村                       |                       | 横田村 王安山村 445            | 西寨地        | 北泉村长沟                  |
| 路线&区域规划 |      | 白堂 阳坡                    | 半沟                    | 畔船村 (Caluary)           | 平坡 青黄寨     | ◆ ↓ ● 桃孤培 → 一<br>八氏乡   |
| 路线规划管理  |      | 道·J                      | j 东湾 庙儿岩              | 孟先沟 台凉山 共田具             | 留掌 达井山 地北崎 | 雷子坨                    |
| 区域规划管理  |      | ▶ <b>○</b> 22 梁 河<br>东咀  | 林海岩 会为                | ▲ 高端 石山村 麻黄沟            | 马马略        | 與水清<br>〇〇 尖山<br>黄北坪乡   |
| 设施管理    | ~    | 「梁沟 古制<br>Bai 2010年1月 単均 |                       | ●老庙山 小都村 南峪村            | 扎道盆磨船      | 下洁套                    |

- 3. 选择上方的"人员规划"页签,进入人员规划界面。
- 4. 搜索框中输入查询条件,并单击"搜索",系统展示所有符合条件的信息。

|           |      | HX 75 20 5 AL 583 |      |      |                   |           |       | <b>~</b> | 1 |
|-----------|------|-------------------|------|------|-------------------|-----------|-------|----------|---|
|           | Ö    | 车辆规划 人员规划         |      |      |                   |           |       |          |   |
|           | Q• @ | 区域类型              | ~ 所  | 属地区  | ~ <u></u> <u></u> | 3         | 數案 清雪 | 2        |   |
| CUIXI 008 |      |                   |      |      |                   |           |       |          |   |
|           |      |                   |      |      |                   |           |       |          |   |
| 车辆作业管理    | ~    | 0                 |      |      |                   |           |       | 新增区域     |   |
| 人员作业管理    | ~    |                   |      |      |                   |           |       |          |   |
| 告警管理      | ~    | 区域名称              | 所属地区 | 区域类型 | 面积(平方米)           | 已绑定人员数(人) | 操作    |          |   |
| 事件管理      | ~    | 上岗小区              | 城东区  | 工作区域 | 88441.99          | 0         | 绑定 解約 | 『 编辑 删除  |   |
| 考核&排班管理   | ~    | 上海路               | 城东区  | 工作区域 | 40968.14          | 0         | 绑定 解約 | 『 编辑 删除  |   |
| 路线&区域规划   | ^    |                   |      |      |                   |           |       |          |   |
| 路线规划管理    |      |                   |      |      |                   |           |       | < 1 →    |   |
| 区域规划管理    |      |                   |      |      |                   |           |       |          |   |
|           |      |                   |      |      |                   |           |       |          |   |

- 5. 单击需要编辑路线右侧的"编辑",进入编辑界面。
- 6. 输入新信息,并单击"提交",新区域信息展示在区域列表中。

| 2 CULXI 008 | Q* @   | 区域类型     | ~ 所  | 属地区  | ×       | 青输入区域名称  | 搜索       | 清空 |     |    |
|-------------|--------|----------|------|------|---------|----------|----------|----|-----|----|
|             |        |          |      |      |         |          |          | _  |     |    |
| 车辆作业管理      | ~      | 0        |      |      |         |          |          |    | 新增区 | 域  |
| 人员作业管理      | ~      |          |      |      |         |          |          |    |     |    |
| 告警管理        | $\sim$ | 区域名称     | 所属地区 | 区域类型 | 面积(平    | 方米) 已绑定人 | 员数(人) 操作 |    |     |    |
| 事件管理        | ~      | 上岗小区 - 东 | 城东区  | 工作区域 | 88441.9 | 99 0     | 绑定       | 解绑 | 编辑  | 删除 |
| 考核&排班管理     | $\sim$ | 上海路      | 城东区  | 工作区域 | 40968.1 | 14 0     | 绑定       | 解绑 | 编辑  | 删除 |
| 路线&区域规划     | ^      | 湖北路      | 城东区  | 工作区域 | 20801.1 | 12 0     | 绑定       | 解绑 | 编辑  | 删除 |
| 路线规划管理      |        | 湖南路      | 城东区  | 丁作区域 | 101403  | .77 0    | 绑定       | 解绑 | 编辑  | 删除 |
| 区域规划管理      |        |          |      |      |         |          |          |    |     |    |

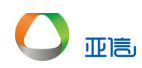

# 4.10.2.8 人员规划 - 绑定人员

- 操作员登录系统,并单击"路线&区域管理→ 区域规划管理",进入区域规划管理界 面。
- 2. 单击列表按钮,进入信息界面。

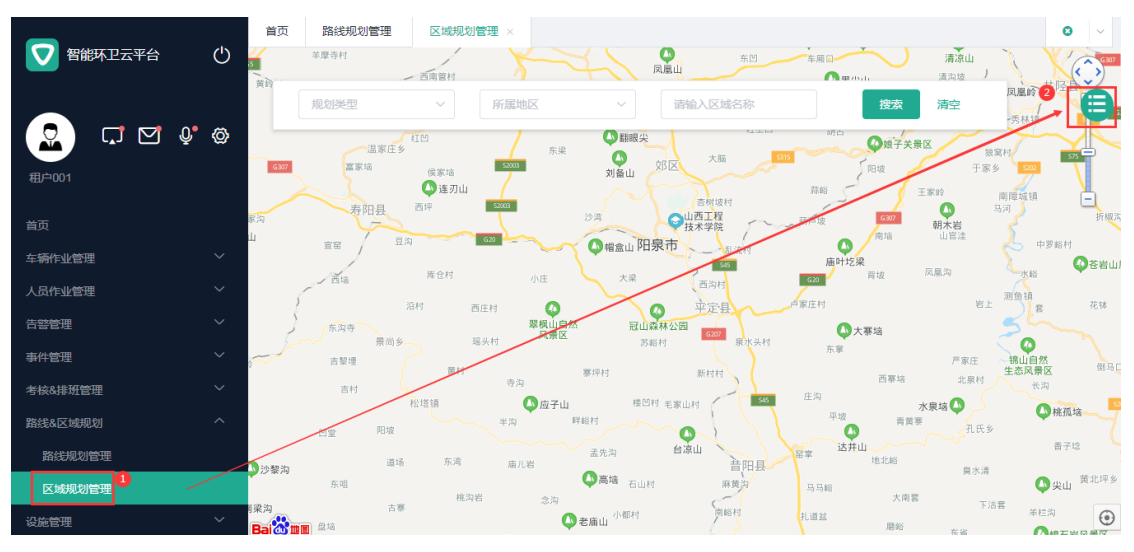

- 3. 选择上方的"人员规划"页签,进入人员规划界面。
- 4. 选择需要绑定人员的区域,并单击右侧的"绑定",进入绑定界面。

| <b>_</b>               | 首页 考勤管理 路线 | 规划管理 区域 | 或规划管理 × |          |              |       | C     | •   ~ |
|------------------------|------------|---------|---------|----------|--------------|-------|-------|-------|
|                        | 车辆规划 人员规划  | )       |         |          |              |       |       |       |
| 😧 🗔 🗹 🔮 🏟<br>cuixi 008 | 区域类型       | ~ 所周    | 地区 ~    | Ŀ        | 搜索           | 清空    |       |       |
| 首页                     | _          |         |         |          |              |       |       |       |
| 车辆作业管理                 | 0          |         |         |          |              |       | 新增区域  |       |
| 人员作业管理                 |            |         |         |          |              |       |       |       |
| 告警管理 🗸 🗸               | 区域名称       | 所属地区    | 区域类型    | 面积(平方米)  | 已绑定人员数(人) 操( |       |       |       |
| 事件管理 ~                 | 上岗小区 - 东   | 城东区     | 工作区域    | 88441.99 | 0 第5         | 11 解绑 | 编辑 删除 |       |
| 考核&排班管理                | 上海路        | 城东区     | 工作区域    | 40968.14 | 0 绑罚         | 11 解绑 | 编辑删除  |       |
| 路线&区域规划 个              |            |         |         |          |              |       |       |       |
| 路线规划管理                 |            |         |         |          |              |       | < 1   | >     |
| 区域规划管理1                |            |         |         |          |              |       |       |       |

5. 选择需要绑定的人员,并单击"提交",区域列表中将展示绑定人员的数量。

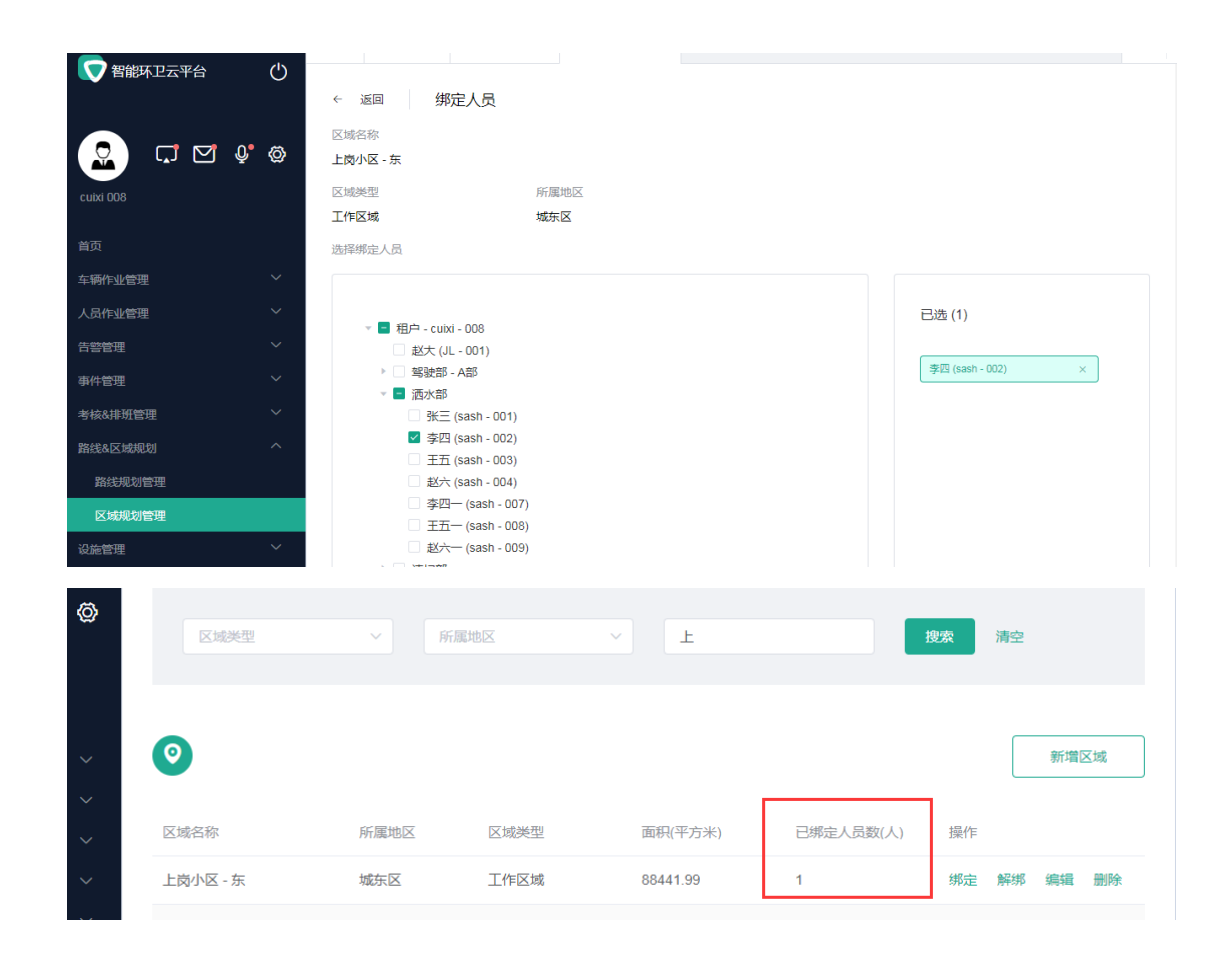

# 4.10.2.9 人员规划 - 解绑人员

亚高

- 操作员登录系统,并单击"路线&区域管理→ 区域规划管理",进入区域规划管理界 面。
- 2. 单击列表按钮,进入信息界面。

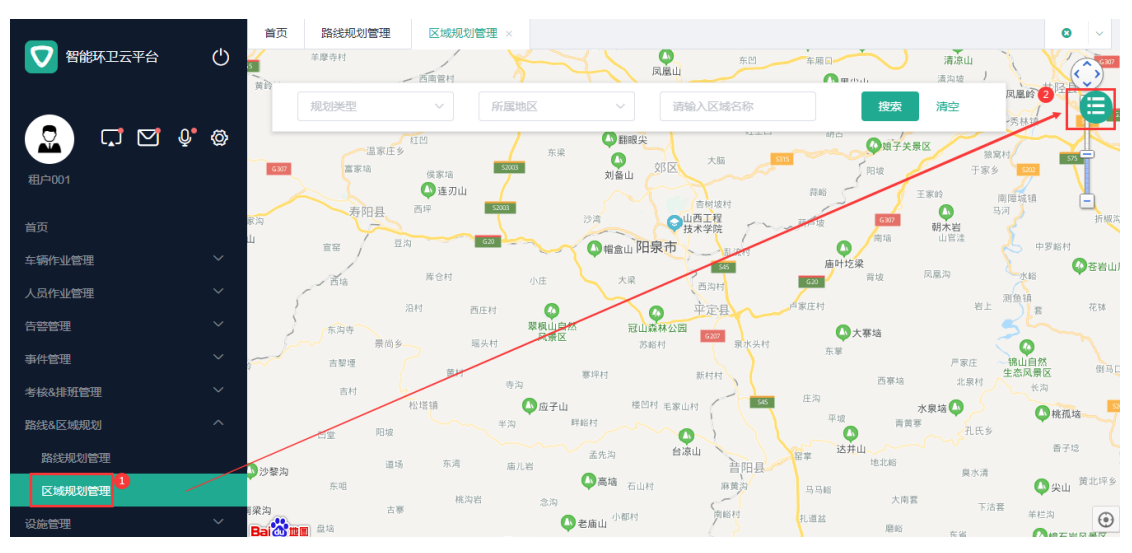

- 3. 选择上方的"人员规划"页签,进入人员规划界面。
- 4. 选择需要解绑人员的区域,并单击右侧的"解绑",进入解绑界面。

| 🔽 智能环卫云平台                            | Ģ      | 车辆规划 人员规划       |        |      |                      |           |                                            |               |                 |
|--------------------------------------|--------|-----------------|--------|------|----------------------|-----------|--------------------------------------------|---------------|-----------------|
|                                      | Q* @   | 区域类型            | ~ 所属   | 地区 ~ | Ŀ                    | 搜         | <b>索</b> 清空                                |               |                 |
|                                      |        | -               |        |      |                      |           | _                                          |               |                 |
| 车辆作业管理                               | ~      | 0               |        |      |                      |           |                                            | 新增            | 区域              |
| 人员作业管理                               | ~      |                 |        |      |                      |           |                                            |               |                 |
| 告警管理                                 | $\sim$ | 区域名称            | 所属地区   | 区域类型 | 面积(平方米)              | 已绑定人员数(人) | 操作                                         |               |                 |
|                                      |        |                 |        |      |                      |           |                                            |               |                 |
| 事件官堆                                 | $\sim$ | 上岗小区 - 东        | 城东区    | 工作区域 | 88441.99             | 1         | 绑定 解绑                                      | 编辑            | 删除              |
| 事件管理<br>考核&排班管理                      | ~      | 上岗小区 - 东<br>上海路 | 城东区城东区 | 工作区域 | 88441.99<br>40968.14 | 1         | <ul><li>绑定</li><li>绑定</li><li>解绑</li></ul> | 编辑            | 删除              |
| 事件管理<br>考核&排班管理<br>路线&区域规划           | ~      | 上岗小区 - 东<br>上海路 | 城东区    | 工作区域 | 88441.99<br>40968.14 | 1         | <ul><li>绑定 解绑</li><li>绑定 解绑</li></ul>      | 编辑            | 删除              |
| #什官理<br>考核&排班管理<br>路线&区域规划<br>路线规划管理 | ~      | 上岗小区 - 东<br>上海路 | 城东区城东区 | 工作区域 | 88441.99<br>40968.14 | 1         | 绑定 解绑                                      | 编辑<br>编辑<br>< | 删除<br>删除<br>1 > |
| 事件管理<br>考核&排班管理<br>路线&区感现划<br>路线规划管理 | ~      | 上海路             | 城东区城东区 | 工作区域 | 88441.99<br>40968.14 | 0         | 第定 解耕<br>第定 解耕                             | 編辑<br>编辑<br>< | 删除<br>删除<br>1 > |

5. 选择需要解绑的人员,并单击"提交",区域列表中将展示绑定人员的数量。

|                                                                                                    |                                                                                                    |                                                                                                    |                          |                |                                     | •   |
|----------------------------------------------------------------------------------------------------|----------------------------------------------------------------------------------------------------|----------------------------------------------------------------------------------------------------|--------------------------|----------------|-------------------------------------|-----|
| 智能坏卫云平台                                                                                                    | ● 返回 報                                                                                                    | 细人员                                                                                                    |                          |                |                                     |     |
|                                                                                                    |                                                                                                    | 997.JQ                                                                                                    |                          |                |                                     |     |
| cuivi 008                                                                                                    | 区域类型                                                                                                    | 所属                                                                                                    | 地区                       |                |                                     |     |
|                                                                                                    | 工作区域                                                                                                    | 城东                                                                                                    | X                        |                |                                     |     |
| 首页                                                                                                    | 已绑定人员                                                                                                    |                                                                                                    |                          |                |                                     |     |
| 车辆作业管理                                                                                                    | 洒水部                                                                                                    | _                                                                                                    |                          |                |                                     |     |
| 人员作业管理                                                                                                    |                                                                                                    |                                                                                                    |                          |                |                                     |     |
| 告警管理                                                                                                    | → 已选择待解绑人员(1                                                                                                    | )                                                                                                    |                          |                |                                     |     |
| 事件管理                                                                                                    | 李四                                                                                                    |                                                                                                    |                          |                |                                     |     |
| 考核&排班管理                                                                                                    | ~                                                                                                    |                                                                                                    |                          | ſ              | Tent                                |     |
| 路线及其规划                                                                                                    |                                                                                                    |                                                                                                    |                          | l              | 取用                                  | 提父  |
| 「「「「「「「」」」」」「「「」」」」」「「」」」「「」」」」「「」」」」「「」」」」                                                                                                    |                                                                                                    |                                                                                                    |                          |                |                                     |     |
|                                                                                                    |                                                                                                    |                                                                                                    |                          |                |                                     |     |
|                                                                                                    |                                                                                                    |                                                                                                    |                          |                |                                     |     |
|                                                                                                    | ✓ 操作成功                                                                                                    |                                                                                                    |                          |                |                                     |     |
| ● 在研探划 人员                                                                                                    | ● 操作成功                                                                                                    |                                                                                                    |                          |                |                                     |     |
| ) 车辆规划 人员                                                                                                    | ● 操作成功<br>规划                                                                                                    |                                                                                                    |                          |                |                                     |     |
| ) 车辆规划 人员                                                                                                    | ● 操作成功                                                                                                    |                                                                                                    |                          |                |                                     |     |
| )<br>车辆规划 人员<br>区域类型                                                                                                    | <ul> <li>操作成功</li> <li>规划</li> <li></li> <li></li></ul> | 能地区                                                                                                    | ~ E                      |                | 搜索 清空                               |     |
| )<br>车辆规划  人员<br>区域类型                                                                                                    | ▲ ● 操作成功<br>规划                                                                                                    | 即                                                                                                    | ~ <u>F</u>               |                | <b>搜索</b> 清空                        |     |
| <ul><li>车辆规划 人员</li><li></li><li></li><li></li><li></li></ul> <li>区域类型</li>                                                                            | <ul> <li>操作成功</li> <li>规划</li> <li>()         ()         ()         ()         ()         ()         ()         ()         ()         ()         ()         ()         ()         ()         ()         ()         ()         ()         ()         ()         ()         ()         ()         ()         ()         ()         ()         ()         ()         ()         ()         ()         ()         ()         ()         ()         ()         ()         ()         ()         ()         ()         ()         ()         ()         ()         ()         ()         ()         ()         ()         ()         ()         ()         ()         ()         ()         ()         ()         ()         ()         ()         ()         ()         ()         ()         ()         ()         ()         ()         ()         ()         ()         ()         ()         ()         ()         ()         ()         ()         ()         ()         ()         ()         ()         ()         ()         ()         ()         ()         ()         ()         ()         ()         ()         ()         ()         ()         ()         ()         ()         ()         ()         ()         ()         ()         ()         ()         ()         ()         ()</li></ul>                                                                                                    | 跳地区                                                                                                    | ~ Ŀ                      |                | 搜索 清空                               |     |
| ▲ 车辆规划 人员 ▲ 区域类型                                                                                                    | ● 操作成功<br>规划                                                                                                    | 建地区                                                                                                    | ~ E                      |                | <b>搜索</b> 清空                        | 増区域 |
| )<br>车辆规划 人员<br>○                                                                                                    | ▲ ● 操作成功<br>规划<br>● ● 操作成功                                                                                                    | 即世区                                                                                                    | ~ E                      |                | <b>搜索</b> 満空                        | 增区域 |
| 年 研 规划 人 気<br>○<br>○<br>○ ○                                                                                                    | ● 操作成功<br>规划                                                                                                    | 部長                                                                                                    |                          |                | <b>搜索</b> 清空                        | 増区域 |
| 车辆规划     人員       区域类型 </th <th>▲ ● 操作成功<br/>规划</th> <th>融区</th> <th>✓ 上<br/>面积(平方米)</th> <th>已绑定人员数(人)</th> <th><b>搜茨</b> 清空<br/>景作</th> <th>增区域</th> | ▲ ● 操作成功<br>规划                                                                                                    | 融区                                                                                                    | ✓ 上<br>面积(平方米)           | 已绑定人员数(人)      | <b>搜茨</b> 清空<br>景作                  | 增区域 |
| <ul> <li>车辆规划 人员</li> <li>区域关型</li> <li>○</li> <li>区域名称</li> <li>上岗小区 - 东</li> </ul>                                                                   | ▲ ● 操作成功<br>规划                                                                                                    | このでは、日本のでは、日本の(日本のの下のでは、日本のでは、日本のでは、日本のでは、日本のでは、日本のでは、 | 上<br>面积(平方米)<br>88441.99 | 已绑定人员数(人)<br>0 | <b>捜索</b> 満空<br>新<br>操作<br>第定 解郷 編4 | 増区域 |

# 4.10.2.10 人员规划 - 删除区域

🛄 说明

若该区域有绑定的车辆,删除时,绑定关系也同时删除。

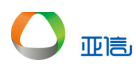

- 操作员登录系统,并单击"路线&区域管理→ 区域规划管理",进入区域规划管理界 面。
- 2. 单击列表按钮,进入信息界面。

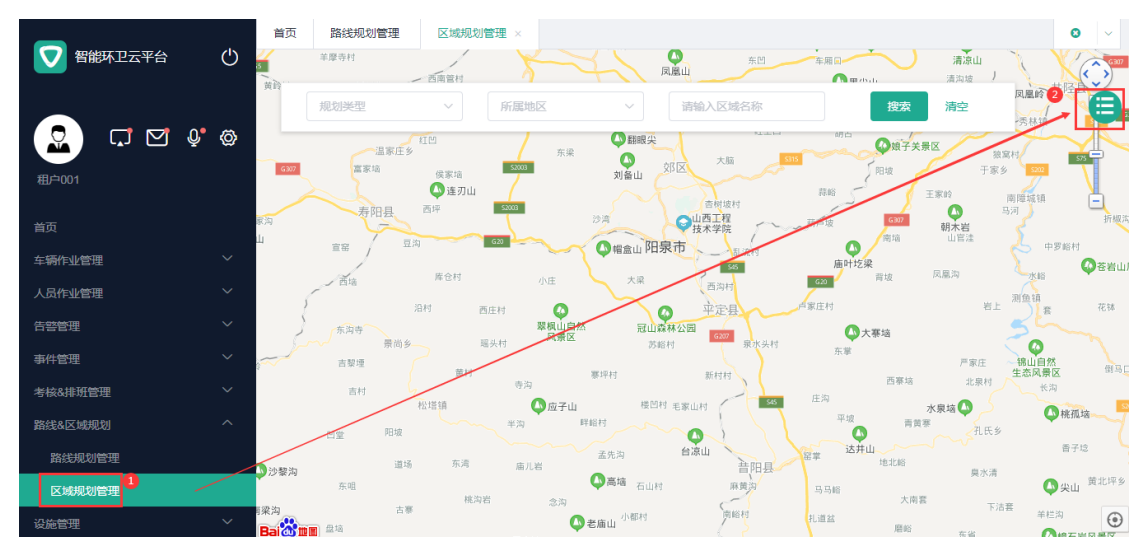

- 3. 选择上方的"人员规划"页签,进入人员规划界面。
- 4. 选择需要删除区域,并单击右侧的"删除",系统提示是否要删除。

| 💎 智能环卫云平台       | Ċ    |          |      |      |           |           |    |    |            |
|-----------------|------|----------|------|------|-----------|-----------|----|----|------------|
|                 | )• @ | 区域类型     | ✓ 序  | 属地区  | → 请输入区域名称 | <u>к</u>  | 搜索 | 清空 |            |
| cuixi 008<br>首页 |      | 0        |      |      |           |           |    |    | 新增区域       |
| 车辆作业管理          | ~    | 区域名称     | 所属地区 | 区域类型 | 面积(平方米)   | 已绑定人员数(人) | 操作 |    |            |
| 人员作业管理          | ~    | 可删除 - A区 | 城东区  | 工作区域 | 113821.36 | 0         | 绑定 | 解绑 | 2<br>编辑 删除 |
| 古警管理<br>事件管理    | ~    | 上岗小区 - 东 | 城东区  | 工作区域 | 88441.99  | 0         | 绑定 | 解绑 | 编辑删除       |
| 考核&排班管理         | ~    | 上海路      | 城东区  | 工作区域 | 40968.14  | 0         | 绑定 | 解绑 | 编辑 删除      |
| 路线&区域规划         | ^    | 湖北路      | 城东区  | 工作区域 | 20801.12  | 0         | 绑定 | 解绑 | 编辑删除       |
| 路线规划管理          |      | 湖南路      | 城东区  | 工作区域 | 101403.77 | 0         | 绑定 | 解绑 | 编辑 删除      |
| 区域规划管理          |      |          |      |      |           |           |    |    |            |

5. 单击"确认",该区域不在展示在区域列表中。

| $\smile$ | 亚高 |
|----------|----|

| ● 智能环卫云平台 ()                                 | 首页     考勤管理       车辆规划     人员规划 | ₽ <sup>CP+ID-PileKT用</sup> 「<br>● 删除成功 | S7 4 <del>20 H</del> 0 And And STRE |           |           |    |      | 0    |
|----------------------------------------------|---------------------------------|----------------------------------------|-------------------------------------|-----------|-----------|----|------|------|
| Cubit 008                                    | 区域类型                            | ~ 所                                    | 魇地区                                 | > 请输入区域名利 |           | 搜索 | 青空   |      |
| 肖页<br>车辆作业管理 ン                               | 0                               |                                        |                                     |           |           |    | 新    | 增区域  |
| 人员作业管理 ~ · · · · · · · · · · · · · · · · · · | 区域名称                            | 所属地区                                   | 区域类型                                | 面积(平方米)   | 已绑定人员数(人) | 操作 |      |      |
| →                                            | 上岗小区 - 东                        | 城东区                                    | 工作区域                                | 88441.99  | 0         | 绑定 | 解绑 编 | 辑 删除 |
| 考核&排班管理 ~                                    | 上海路                             | 城东区                                    | 工作区域                                | 40968.14  | 0         | 绑定 | 解绑 编 | 辑 删除 |
| 路线&区域规划 个                                    | 湖北路                             | 城东区                                    | 工作区域                                | 20801.12  | 0         | 绑定 | 解绑 编 | 辑 删除 |
| 路线规划管理                                       | 湖南路                             | 城东区                                    | 工作区域                                | 101403.77 | 0         | 绑定 | 解绑 编 | 辑 删除 |

- 4.11 设施管理
- 4.11.1 中转站管理

# 4.11.1.1 新增中转站

- 1. 操作员登录系统,并单击"设施管理→ 中转站管理",进入中转站管理界面。
- 2. 单击列表按钮,进入信息界面。

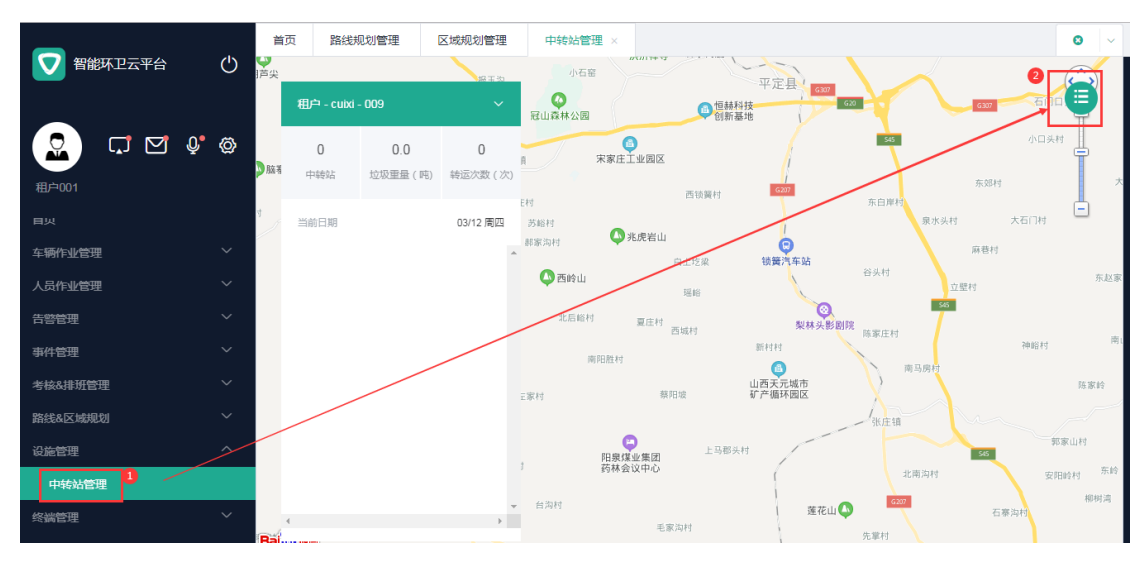

3. 单击"新增中转站",进入新增界面。

|               | 首页 考勤管理 路线规划管理 | 区域规划管理       | 中转站管理×              | <b>o</b> ~ |
|---------------|----------------|--------------|---------------------|------------|
| ● 智能环卫云平台 (1) |                |              |                     |            |
|               | 法进场任大          | 連絡)の時計なわ     | 地击                  |            |
|               |                | 同期ノイヤキショコロ4小 |                     |            |
|               | -              |              |                     | 2          |
|               | 0              |              |                     | 新增中转站      |
|               |                |              |                     |            |
| 车骑作业管理 🗸 🗸    | 中转站型号          | 联系电话         | 状态 转运次数(天) 转运量(吨/天) | は 操作       |
| 人员作业管理        |                |              |                     |            |
| 告啓管理 ン        |                |              | 智无数据                |            |
| 事件管理 ~        | •              |              |                     | Þ          |
| 考核&排班管理 >     |                |              |                     |            |
| 路线&区域规划 >     |                |              |                     |            |
| 设施管理へ         |                |              |                     |            |
| 中转站管理 1       |                |              |                     |            |
| 终端管理          |                |              |                     |            |
| 物溶管理          |                |              |                     |            |

# 4. 输入中转站信息,并单击"确定",新的中转站信息展示在列表中。

| Ť.                                      | 页 路线规划管理     | 区域规划管理            | 中转站管理 ×       |       |                        |               |              | 0           | ~ |
|-----------------------------------------|--------------|-------------------|---------------|-------|------------------------|---------------|--------------|-------------|---|
| 智能环卫云平台                                 | 中转站名称        |                   | *中转站编号        |       |                        | * 所属单位        |              |             | * |
|                                         | 张庄村          |                   | 张庄村_001       |       |                        | 张庄村中转站        |              |             |   |
|                                         |              |                   |               |       |                        |               |              |             |   |
| 11111111111111111111111111111111111111  | 状态           |                   | *型号           |       |                        | 面积(平方米)       |              |             | 1 |
| 目火                                      | 工作中          | ~                 | 小型中转站         |       |                        |               |              |             | ı |
| 车辆作业管理                                  | 联系电话         |                   | 负责人           |       |                        | 建筑间距(米)       |              |             | ı |
| 人员作业管理                                  | 12012000000  |                   |               |       |                        |               |              |             | ı |
| 告警管理                                    | 1391290000   |                   |               |       |                        |               |              |             | ı |
| 事件管理 	 *                                | 中转站地址        |                   |               |       |                        |               |              |             | ı |
| 考核&排班管理 >                               | 山西省阳泉市平定县 (经 | 度: 113.64456, 纬度: | 37.796183)    |       |                        |               |              | Q           | ı |
| 路线&区域规划 >                               |              |                   |               |       |                        |               |              |             | ı |
| - 2 2 2 2 2 2 2 2 2 2 2 2 2 2 2 2 2 2 2 | 中转站照片        |                   |               |       |                        |               |              |             |   |
| 中转站管理                                   |              |                   |               |       |                        |               |              |             |   |
| 终端管理                                    |              |                   |               |       |                        |               |              |             |   |
| ‰汐禁理 ∨                                  | +            |                   |               |       |                        |               |              |             |   |
| Ť.                                      | 页 路线规划管理     | NZ AND PLICENTIN  | COSEA FERITIR |       |                        |               |              | 0           | ~ |
| 智能环卫云平台 🕛                               |              | ♥ 新増成功            |               |       |                        |               |              |             |   |
|                                         | 请冼择状态        | ✓ #               |               |       | 搜索 清空                  |               |              |             |   |
|                                         | AND TO VOL   |                   |               |       |                        |               |              |             |   |
| 租户001                                   |              |                   |               |       |                        |               |              |             |   |
| EW                                      | <b>o</b>     |                   |               |       |                        |               | 新増           | 中转站         | J |
| 车辆作业管理 >                                | mateh        | 田戸                | Rena          | 华大    |                        | 林云县/雨(王)      |              |             |   |
| 人员作业管理                                  |              | 22.5              | 97.3%+B.IA    | 1/364 | 192 <u>8</u> //392(//) | 1907页面(mBrV/) | ADAL DRIF    |             |   |
| 告警管理 イ                                  | 张庄村(张庄村_001) | 小型中转站             | 13912900000   | 工作中   | 0                      | 0             | 山西省》 绑定终端 详情 | <b>§ 编辑</b> |   |
| 事件管理 ~                                  |              |                   |               |       |                        |               |              |             |   |
| 考核&排班管理 ~                               |              |                   |               |       |                        |               | 共1 策 〈       | 1 >         |   |
| 路线&区域规划 ~                               |              |                   |               |       |                        |               |              |             |   |
| 设施管理へ                                   |              |                   |               |       |                        |               |              |             |   |
| 中转站管理                                   |              |                   |               |       |                        |               |              |             |   |

# 4.11.1.2 查询/编辑中转站

亚高

1. 操作员登录系统,并单击"设施管理→ 中转站管理",进入中转站管理界面。

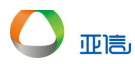

2. 单击列表按钮,进入信息界面。

|         | Ì      | 首页 路线规划管理                | 区域规划管理 中转站                                        | b管理 ×                 |                   |                     | 0 ~      |
|---------|--------|--------------------------|---------------------------------------------------|-----------------------|-------------------|---------------------|----------|
| 智能环卫云平台 | 🕛 🦉    | 2                        | 報王治                                               |                       |                   |                     | 2        |
|         |        | 粗户 - cuixi - 009         | <ul> <li>         、         、         、</li></ul> | 2四 (回) (田林科)          | 技<br>地            | 6307                |          |
| 🖸 🖸 🖓 🖓 | Ø      | 2 0.0                    | 0                                                 | (B)<br>宋家庄工业园区        |                   | 365                 | 小口头村     |
| 租户001   | 100 ·  | 中转站 垃圾重量(吨)              | 转运次数 (次)                                          | 西锁簧村                  | 6207              | 东郊村                 | *        |
|         | च      | 当前日期                     | 03/12 周四 苏峪村                                      |                       | *                 | <b>异</b> 库村<br>泉水头村 | 大石门村     |
| 车辆作业管理  | ~      | 张庄村(张庄村_00               | · 郝家沟村                                            | ◆ 兆虎若山<br>□土坨菜        | <b>同</b><br>锁簧汽车站 | 麻巷村                 |          |
| 人员作业管理  | $\sim$ | 拉圾重量 (吨)                 | · · · · · · · · · · · · · · · · · · ·             | 山瑶崎                   | ***               | L材<br>立壁村           | 东赵家      |
| 告警管理    | $\sim$ | 转运次数 (次)                 | 0 北居                                              | · 給村 夏庄村 西城村          | ②<br>梨林头影剧院<br>陈3 | 545<br>(中村          |          |
| 事件管理    | $\sim$ | 臭味级别 (级)                 |                                                   | 南阳胜村                  | 新村村               | 2011 T 1011         | 神峪村南     |
| 考核&排班管理 | ~      |                          | 三家村                                               | 蔡阳坡                   | 山西天元城市<br>矿产循环园区  | (M) =3 (5) (5)      | 陈家岭      |
| 路线&区域规划 | ~      | 小平村(小平村_00               | 01)                                               |                       | /31               | K庄镇                 |          |
| 设施管理    |        | 垃圾重量 ( 吨)                | 0                                                 | 上马郡头村<br>阳泉煤业集团 上马郡头村 | H                 | 545                 | 郭家山村     |
| 中转站管理   |        | 转运次数 (次)<br>自時(6月) ( 60) | 0                                                 | 药林会议中心                | - (               | 北南沟村                | 安阳岭村东岭   |
| 终端管理    | ~ Ba   | 90-97-96209 ( 382 )      | <ul> <li>→ 台沟村</li> </ul>                         | 毛家沟村                  | 莲花山 🔷 先制          | G207 石洞<br>Frit     | 制制<br>制制 |

3. 搜索框中输入搜索信息,并单击"搜索"。

| -         |        | 首页 路线规划管理    | 区域规划管理     | 中转站管理 ×    |         |         |          |          | 0 ~            |
|-----------|--------|--------------|------------|------------|---------|---------|----------|----------|----------------|
| 2 智能环卫云平台 | Ċ      |              |            |            |         |         |          |          |                |
|           | • @    | 请选择状态        | × 4        | 平          | 2       | 捜索      |          |          |                |
| 租户001     |        |              |            |            |         |         |          | Г        | 来后曾中国东东西上      |
|           |        |              |            |            |         |         |          | L        | 31110111111111 |
| 车辆作业管理    | $\sim$ | 中转站          | 型号         | 联系电话       | 状态      | 转运次数(天) | 转运量(吨/天) | 地址 操作    |                |
| 人员作业管理    | $\sim$ |              | 1.70.00463 | 100100000  | T //- + |         |          |          | 3              |
| 告警管理      | ~      | 小平村(小平村_001) | 小型中转站      | 1391290000 | 工作中     | U       | 0        | 山四首》郊定發展 | 1月11月11月11月11日 |
| 事件管理      | $\sim$ |              |            |            |         |         |          |          |                |
| 考核&排班管理   | $\sim$ |              |            |            |         |         |          | 开1策 ·    | 1 2            |
| 路线&区域规划   | $\sim$ |              |            |            |         |         |          |          |                |
| 设施管理      | ^      |              |            |            |         |         |          |          |                |
| 中转站管理     |        |              |            |            |         |         |          |          |                |
| 终端管理      | $\sim$ |              |            |            |         |         |          |          |                |

- 4. 选择需要修改的中转站,并单击"编辑",进入编辑界面。
- 5. 更新中转站信息,并单击"确定",更新后的中转站信息展示在列表中。

|                                       |        | 首页 路线规划管理     |        | rhotala Lewistin |       |          |          |         |              | 0             | $\sim$ |
|---------------------------------------|--------|---------------|--------|------------------|-------|----------|----------|---------|--------------|---------------|--------|
| 智能环卫云平台                               | Ċ      |               | ❷ 修改成功 | 1                |       |          |          |         |              |               |        |
|                                       |        |               |        |                  |       |          |          |         |              |               |        |
|                                       |        | 请选择状态         | ~ 4    | 平                |       | 搜索 清空    |          |         |              |               |        |
|                                       | Ø      |               |        |                  |       |          |          |         |              |               |        |
| 租户001                                 |        | •             |        |                  |       |          |          |         |              |               | ٦      |
|                                       |        | •             |        |                  |       |          |          |         |              | <i>注</i> 增中转站 |        |
| 车辆作业管理                                | $\sim$ |               | 피티     | No.              | 42-4- | ***      |          | 116-111 | +== 1/       |               |        |
| 人员作业管理                                | ~      | 中转站           | 型号     | 联系电话             | 状态    | 转运/火蚁(大) | 转运里(吧/大) | явяг    | 操作           |               | _      |
| ∧,,,,,,,,,,,,,,,,,,,,,,,,,,,,,,,,,,,, |        | 小平村西(小平村_001) | 小型中转站  | 1391290000       | 工作中   | 0        | 0        | 山西省     | 绑定终端         | 详情 编辑         |        |
| 告警管理                                  | $\sim$ | 4             |        |                  |       |          |          |         |              |               | F.     |
| 事件管理                                  | $\sim$ |               |        |                  |       |          |          |         | # 1 7 (      | 1             |        |
| 考核&排班管理                               | $\sim$ |               |        |                  |       |          |          |         | <b>円ⅠⅢ ヽ</b> |               |        |
| 路线&区域规划                               | $\sim$ |               |        |                  |       |          |          |         |              |               |        |
| 设施管理                                  | ^      |               |        |                  |       |          |          |         |              |               |        |
| 中转站管理                                 |        |               |        |                  |       |          |          |         |              |               |        |
|                                       |        |               |        |                  |       |          |          |         |              |               |        |

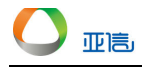

#### 4.11.1.3 详情

事件详情包括中转站统计、视频监控和中转站信息;其中中转站信息中,可以进行编辑、 绑定和解绑终端;单击详情时,系统默认进入"中转站信息"页签。

- 1. 操作员登录系统,并单击"设施管理→ 中转站管理",进入中转站管理界面。
- 2. 选择需要查看的设施,并单击右侧的"详情", 系统默认进入"中转站信息"页签。
- 中转站信息
- 3. 单击"编辑",修改中转站基本信息。
- 4. 单击"绑定监控终端",进入监控终端选择界面。

| 卫云平台 | $\bigcirc$ | 丁作信自                     |          |                         |                                           |                 |        |
|------|------------|--------------------------|----------|-------------------------|-------------------------------------------|-----------------|--------|
| Ģ    | 绑定监        | 控终端 - 0616-001(0616-00   | 1)       |                         |                                           | ×               |        |
| -    | 终端类        | 塑                        | > 终端名称   |                         | 搜索                                        |                 |        |
|      |            | 终端名称                     | 终端类型     | 设备型号                    | 设备编号                                      | 通道数             | -<br>+ |
|      |            | NVR监控_041_0000000<br>001 | 设施NVR监控  | NVR04100000000000<br>01 | NVR04100000000000000000000000000000000000 | 0               | 3      |
|      |            |                          |          |                         |                                           | 共1条〈 <b>1</b> 〉 |        |
|      |            |                          |          |                         |                                           | 取消              |        |
|      |            | 於浙百孙<br>在于休存明 0.44 00    | <u> </u> | 以面空亏                    |                                           | 金仪的             | ł      |

- 5. 选择绑定的终端,并提交。
- 6. 单击"绑定传感器终端",进入传感器终端选择界面。

| 终端的 | 美型                       | ~     | 终端名称                     |                          | 搜索          |           |
|-----|--------------------------|-------|--------------------------|--------------------------|-------------|-----------|
|     | 终端名称                     | 终端类型  | 设备型号                     | 设备编号                     | SIM卡号       | 鉴权码       |
|     | 称重传感器-041-00<br>00000001 | 称重传感器 | CZCGQ_041_000<br>0000001 | czcgq_041_00000<br>00001 | 10000000002 |           |
|     | 设施传感器_041_00<br>00000001 | 臭味传感器 | SSCGQ_041_000<br>0000001 | sscgq_041_00000<br>00001 | 10000000003 |           |
|     |                          |       |                          |                          |             | 共2条 〈 1 〉 |
|     |                          |       |                          |                          |             | 取消 提交     |

- 7. 选择绑定的终端,并提交。
- 中转站统计
- 8. 单击"中转站统计"页签,进入中转站统计。

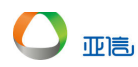

| 中转站统计 视频监控            | 中转站信息                 |          |   |          |
|-----------------------|-----------------------|----------|---|----------|
| 总转运量(吨)               | 0                     | 总转运次数(次) | 0 |          |
| © 2020/06/01 00:00:00 | ~ 2020/06/30 23:59:59 | 搜索       |   |          |
|                       |                       |          |   | 会 统计数据管理 |
| 转运时间                  | 垃圾类型                  | 垃圾重量(吨)  |   | 转运次数(次)  |
|                       |                       | 暂无数据     |   |          |

9. 单击"统计数据管理",进入统计界面;单击"新增统计数据"。

| ← 返回   统计 | 数据管理                       |              |          |      |        |
|-----------|----------------------------|--------------|----------|------|--------|
| © 2020/06 | ;/01 00:00:00 ~ 2020/06/3( | 0 23:59:59 请 | 选择垃圾类型 > | 捜索重置 |        |
|           |                            |              |          |      | 新增统计数据 |
| 转运时间      | 垃圾类型                       | 垃圾重量(吨)      | 转运次数(次)  | 操作   |        |
|           |                            | 暂无数据         |          |      |        |
|           |                            |              |          |      |        |

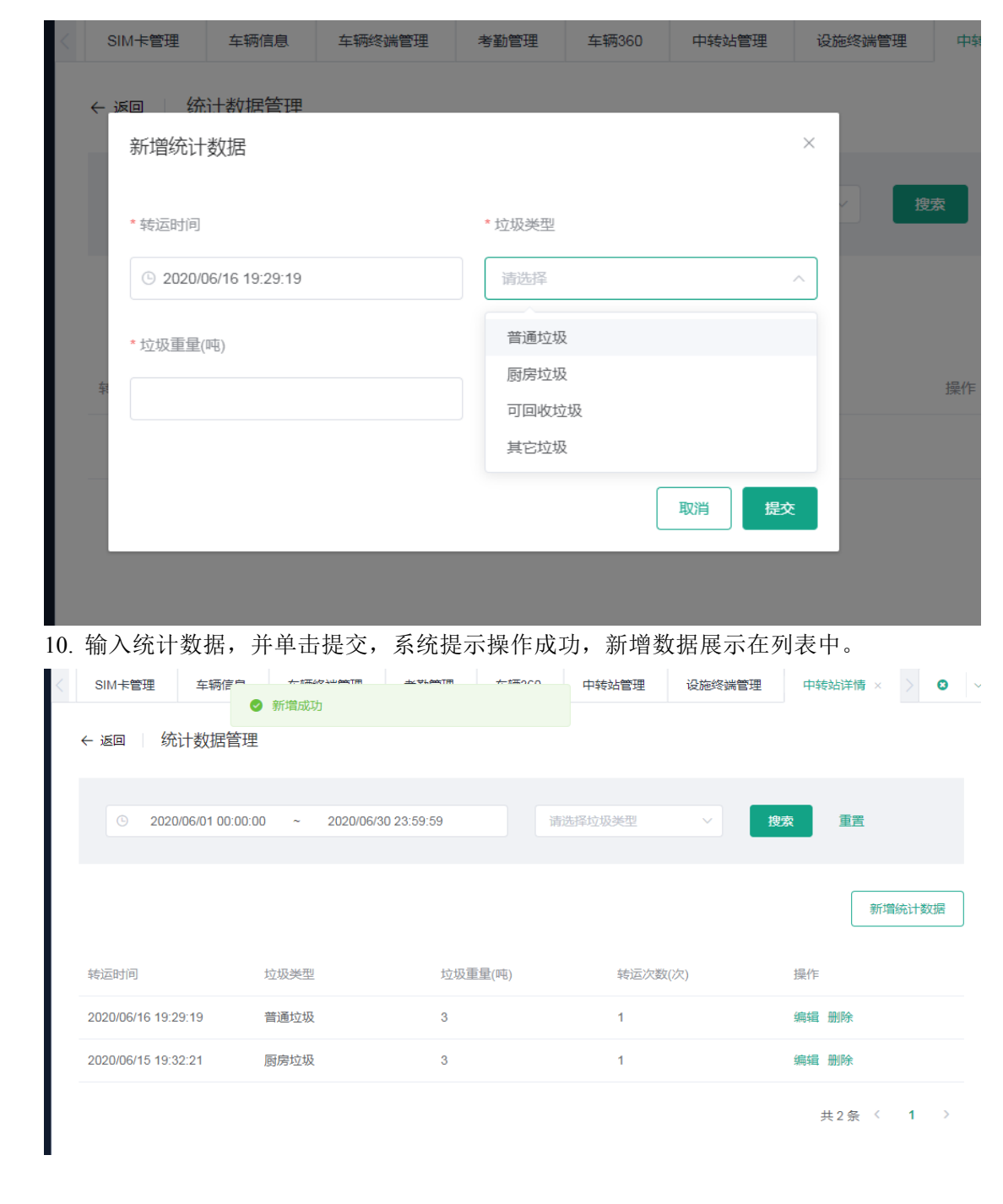

- 视频监控
- 11.

亚高

12.

4.11.1.4 删除中转站

🛄 说明

只有废弃状态的中转站才能进行删除。

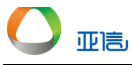

- 1. 操作员登录系统,并单击"设施管理→ 中转站管理",进入中转站管理界面。
- 2. 单击列表按钮,进入信息界面。

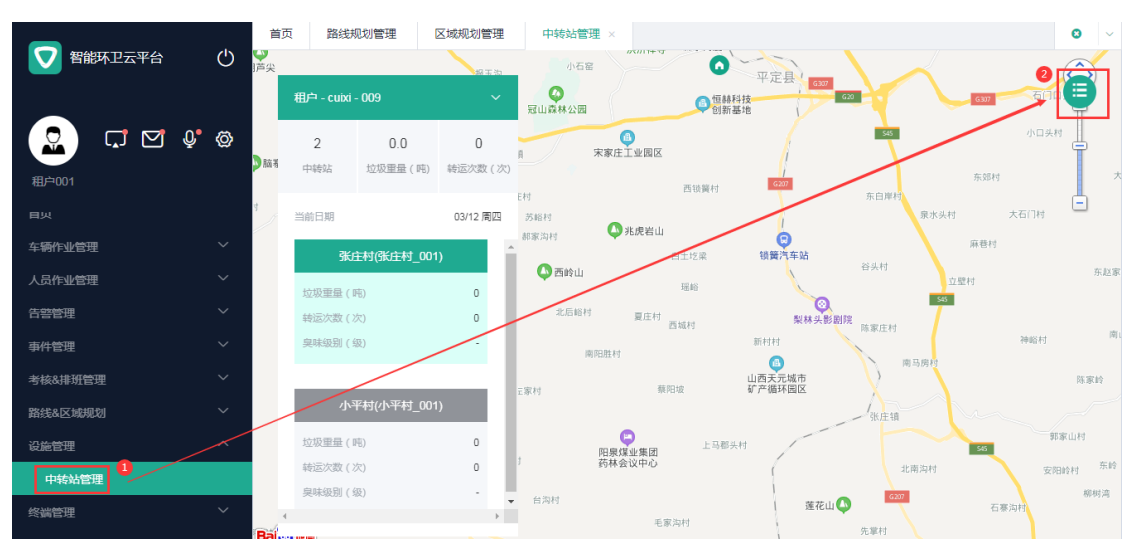

3. 选择需要删除的中转站,并单击右侧的"删除"。

|                                    |                                                                                                    | 四 中我如言理 ~                                                                                                    |                                     |             |                       |                             |               |       |       |                | <b>~</b>       |
|------------------------------------|----------------------------------------------------------------------------------------------------|----------------------------------------------------------------------------------------------------|-------------------------------------|-------------|-----------------------|-----------------------------|---------------|-------|-------|----------------|----------------|
| 智能环卫ュ                              |                                                                                                    |                                                                                                    |                                     |             |                       |                             |               |       |       |                |                |
|                                    |                                                                                                    |                                                                                                    |                                     |             |                       |                             |               |       |       |                |                |
|                                    |                                                                                                    |                                                                                                    |                                     |             | ł                     | 搜索 清空                       |               |       |       |                |                |
|                                    |                                                                                                    |                                                                                                    |                                     |             |                       |                             |               |       |       |                |                |
| 租户001                              |                                                                                                    |                                                                                                    |                                     |             |                       |                             |               |       |       |                |                |
|                                    |                                                                                                    | •                                                                                                    | _                                   |             |                       | _                           |               |       | 翁     | <b>斤增中转</b> 3  |                |
|                                    | Ť                                                                                                    | 提                                                                                                    | 示                                   |             |                       | ×                           |               |       |       |                |                |
|                                    | ~                                                                                                    | 中转站                                                                                                    | 确定要删除该务                             | 数据?         |                       | 次数(天)                       | 转运量(吨/天)      | 地址 拔  | 附用    |                |                |
|                                    | $\sim$                                                                                                    | 张庄村(张庄村 001)                                                                                                    |                                     |             | 取消 确定                 | E I                         | 0             | 山西省》  | 8定终端: | 详情 编辑          | â              |
|                                    | $\sim$ -                                                                                                    | 3701213(3701213)                                                                                                    |                                     |             |                       | -                           |               |       |       |                |                |
|                                    | ~                                                                                                    | 小平村西(小平村_001)                                                                                                    | 小型中转站                               | 1391290000  | 工作中                   | 0                           | 0             | 山西省隊線 | 同定终端  | 详情 编辑          | 8              |
|                                    | ~                                                                                                    | 上庄村_可删(上庄村_001)                                                                                                    | 小型中转站                               | 13912900000 | 弃用                    | 0                           | 0             | 山西省『  | 皘 删除  |                |                |
|                                    |                                                                                                    | 4                                                                                                    |                                     |             |                       |                             |               |       |       |                | Þ              |
|                                    | _                                                                                                    |                                                                                                    |                                     |             |                       |                             |               | #     | 3条 〈  | 1              |                |
|                                    | $\sim$                                                                                                    |                                                                                                    |                                     |             |                       |                             |               |       |       |                |                |
|                                    |                                                                                                    |                                                                                                    |                                     |             |                       |                             |               |       |       |                |                |
| 4 单击'                              | '确认". 系统                                                                                                    | 提示删除成                                                                                                    | 叻                                   |             |                       |                             |               |       |       |                |                |
| 4. 单击'                             | '确认",系统                                                                                                    | 提示删除成                                                                                                    | 叻                                   |             |                       |                             |               |       |       |                |                |
| 4. 単击'                             | '确认",系统<br><sup>首页 中转站管理 ×</sup>                                                                                                    | 提示删除成                                                                                                    | 功                                   |             |                       |                             |               |       |       | ٥              | ~              |
| 4. 単击'<br>心                        | "确认",系统<br><sup>首页 中转站管理 ×</sup>                                                                                                    | 是示删除成.                                                                                                    | 功                                   |             |                       |                             |               |       |       | o              | ~              |
| 4. 单击'<br>心                        | "确认",系统<br><sup>首页 中转始管理 ×</sup>                                                                                                    | :提示删除成:                                                                                                    | 功                                   |             |                       |                             |               |       |       | o              |                |
| 4. 単击'                             | "确认",系统<br>章页 中转站管理 ×                                                                                                    | 提示删除成:                                                                                                    | <b>功</b><br>輸入中转站名称                 |             | 搜索                    | 青空                          |               |       |       | o              | ~              |
| 4. 单击'<br>心                        | "确认",系统<br>章页 中转始管理 ×<br><sub>请选择状态</sub>                                                                                                    | 提示删除成:<br>● 删除成功                                                                                                    | 功                                   |             | 搜索                    | 青空                          |               |       |       | 0              | ~              |
| 4. 単击'<br>心                        | <ul> <li>・确认",系统</li> <li>         首页 中转站管理 ×     </li> <li>         请选择状态     </li> </ul>                                                                                                    | 提示删除成:                                                                                                    | 助                                   |             | 搜索                    | 醇空                          |               |       |       | 0              | ~              |
| 4. 单击'<br>心                        | <ul> <li>・确认",系统</li> <li>         首页 中转站管理 ×     </li> <li>         请选择状态     </li> </ul>                                                                                                    | 提示删除成:                                                                                                    | 助                                   |             | 搜索                    | 青空                          |               |       | 新增中語  | ②              | ~              |
| 4. 单击'<br>心<br>Q* @<br>、           | <ul> <li>・确认",系统</li> <li>         首页 中转站管理 ×         请选择状态     </li> </ul>                                                                                                    | 提示删除成:<br>● 删除成功<br>▼ 審                                                                                                    | 助                                   |             | 搜索                    | 青空                          |               | [     | 新増中   | ◎              | ~ <sup>1</sup> |
| 4. 単击'<br>℃<br>♀* ⊗<br>×           | <ul> <li>(确认",系统</li> <li>(可) 中转站管理 ×</li> <li>(请选择状态)</li> </ul>                                                                                                    | 提示删除成:<br>● 删除成功<br>→ ■                                                                                                    | <b>助</b><br>輸入中转站名称                 |             | 搜索                    | 青空                          |               | [     | 新増中   | ●              |                |
| 4. 単击'<br>心<br>Q* @<br>~<br>~      | <ul> <li>*确认",系统</li> <li>首页 中转站管理 ×</li> <li>请选择状态</li> <li>中转站</li> </ul>                                                                                                    | 提示删除成<br>● 删除成功<br>↓ ↓ 『謂                                                                                                    | <b>功</b><br>輸入中转站名称<br>联系电话         | Χō          | <b>搜索</b> 为<br>转运次数(天 | <b>青空</b><br>;) 转运量(网       | ¥天) 地址        | 操作    | 新增中部  | <b>⊘</b><br>转站 | ~              |
| 4. 単击'<br>心<br>Q* @<br>~<br>~<br>~ | <ul> <li>御认",系统</li> <li>●</li> <li>●</li></ul> | 提示删除成: ● 删除成功 ■ ■ | 功<br>愈入中转站名称<br>联系电话<br>13912900000 | 状态          | 搜索 新<br>转运次数(天<br>0   | 青空<br>:) 转运量(回<br>0         | ¥天) 地址<br>山西省 | 操作    | 新增中語  | ♥              | ~              |
| 4. 単击'<br>心<br>Q* @<br>~<br>~<br>~ | <ul> <li>御认",系统</li> <li>申報站管理 ×</li> <li>」 请选择状态</li> <li>●</li> <li>中转站</li> <li>平转站</li> <li>张庄村(张庄村_001)</li> </ul>                                                                                                    | 提示删除成: ● 删除成功 ■ ■ | 功<br>愈入中转站名称<br>联系电话<br>13912900000 | 状态<br>工作中   | 搜索 新<br>转运次数(天<br>0   | <b>育空</b><br>:) 特达至星(平<br>0 | ¥天) 地址<br>山西省 | 操作 援行 | 新增中部  | ●              |                |

共2条 < 1

# 4.12 终端管理

# 4.12.1 车辆终端管理

#### 4.12.1.1 新增车辆终端

1. 操作员登录系统,并单击"终端管理→ 车辆终端管理",进入车辆终端管理界面。

|           | 首页 车辆终端管理 × |          |      |           |                |              |            | 0  ~ |
|-----------|-------------|----------|------|-----------|----------------|--------------|------------|------|
|           |             |          |      |           |                |              |            | Â    |
|           | 终端类型        | ~ ±      | 产厂家  | ~ 终端名称    |                | 搜索           | 清空         | 11   |
|           |             |          |      |           |                |              |            | - 1  |
| admin     |             |          |      |           |                |              | 新增终端       | ר    |
| 告警管理      |             |          |      |           |                |              | L          | -    |
| 事件管理 ~    | 终端名称        | 终端类型     | 生产厂家 | 设备型号      | 设备编号           | 绑定车 损        | H/F        | - 1  |
| 考核&排班管理 ン | 车载ACC传感器    | 车辆ACC传感器 | 亚信   | TYUIOKJHG | 87654346789    | 纬            | 泥定车辆 编辑    | - 1  |
| 路线&区域规划 > | 华为P100智能称重  | 车载称重传感器  | 华为   | ERTYUIQ   | 45678998716112 | 无绯           | 邓定车辆 编辑 删除 |      |
| ☆施管理 ✓    | 测试传感器001    | 车载定位传感器  | 亚信   | TEST_0224 | TEST_0224_001  | 88888 🗯      | 除绑定 编辑     | - 1  |
| 交備管理 ^    | 测试录像机001    | 车载NVR监控  | 亚信   | TEST_0224 | TEST_0224_002  | 苏A50         | 除绑定 编辑     |      |
| 人员终端管理    | 测试录像机003    | 车载NVR监控  | 亚信   | TEST 0224 | TEST 0224 004  | 牛)<br>苏C00 觯 | 除绑定 编辑     |      |
| 设施终端管理    | 测试终端26      | 车载皇味侫感器  | 华为   | TEST T26  | 123456         | 苏A001 😫      | 除網完 编辑     | -    |

2. 单击"新增终端",进入新增界面。

| 🔽 智能环卫云平台 🕐      | 首页 车辆终端管理 × |           |           | <b>0</b> ~ |
|------------------|-------------|-----------|-----------|------------|
|                  | *为必填页       |           |           | ×          |
| 2 다 <b>전</b> 🖗 🕸 | 基本信息        |           |           |            |
| admin            | • 终端名称      | *终端类型     | * 生产厂家    | - 1        |
| 告警管理 >           |             | 终端类型 ~    | 请选择       | ~          |
| 事件管理 ~           | * 70 A THE  | * 7.4.408 |           |            |
| 考核&排班管理 >        | "饭留空"5      | ~ 收留拥亏    | - STMIC - |            |
| 路线&区域规划 >        |             |           |           | - 1        |
| 设施管理 🗸 🗸         | 鉴权码         |           |           | - 1        |
| 终端管理 ^           |             |           |           | - 1        |
| 车辆终端管理           |             |           |           | - 1        |
| 人员终端管理           |             |           | 取消提交      |            |
| 设施终端管理           |             |           |           | v          |

3. 输入车辆终端信息,并单击"确定",新的终端信息展示在列表中。

| ▼ 智能环卫云平台 () | 首页 车辆终端管理 × | ● 新増成功   |      |           |                |             | c        |
|--------------|-------------|----------|------|-----------|----------------|-------------|----------|
|              | 终端关型        | ~ 生      | 产厂家  | ~ 终端名称    | 3              | <b>搜索</b> 清 | 腔        |
| admin        |             |          |      |           |                |             | 新增终端     |
| 告警管理 >       |             |          |      |           |                |             |          |
| 事件管理 イ       | 终端名称        | 终端类型     | 生产厂家 | 设备型号      | 设备编号           | 绑定车 操作      |          |
| 考核&排班管理 ~    | 车载ACC传感器    | 车辆ACC传感器 | 亚信   | TYUIOKJHG | 87654346789    | 绑定          | 车辆 编辑    |
| 路线&区域规划 ~    | 华为P100智能称重  | 车载称重传感器  | 华为   | ERTYUIQ   | 45678998716112 | 无 绑定        | 车辆 编辑 删除 |
| 设施管理         | 测试传感器001    | 车载定位传感器  | 亚信   | TEST_0224 | TEST_0224_001  | 88888 解除    | 绑定 编辑    |
| 终端管理 ^       | 测试录像机001    | 车载NVR监控  | 亚信   | TEST_0224 | TEST_0224_002  | 苏A501<br>车) | 绑定 编辑    |
| 人员终端管理       | 测试录像机003    | 车载NVR监控  | 亚信   | TEST_0224 | TEST_0224_004  | 苏C00 解除     | 绑定 编辑    |

## 4.12.1.2 查询/编辑车辆终端

- 1. 操作员登录系统,并单击"终端管理→ 车辆终端管理",进入车辆终端管理界面。
- 2. 搜索框中输入搜索信息,并单击"搜索"。

|                  | Ì  | 首页 车辆终端管理 ×       |          |      |                |               |       | 0             |  |
|------------------|----|-------------------|----------|------|----------------|---------------|-------|---------------|--|
| 智能环卫云平台(         | 3  |                   |          |      |                |               |       |               |  |
| 2 다 <b>전</b> 🍖 « | ۵¢ | 终端类型              | ~ 1      | 2    | 冬端名称           |               | 搜索    | 清空            |  |
| admin            |    |                   |          |      |                |               |       | 新増终端          |  |
| 告警管理             | /  |                   |          |      |                |               |       |               |  |
| 事件管理             | /  | 终端名称              | 终端类型     | 生产厂家 | 设备型号           | 设备编号          | 绑定车   | 操作            |  |
| 考核&排班管理          | /  | 车载ACC传感器          | 车辆ACC传感器 | 亚信   | TYUIOKJHG      | 87654346789   |       | 绑定车辆 编辑       |  |
| 路线&区域规划          | /  | 测试传感器001          | 车载定位传感器  | 亚信   | TEST_0224      | TEST_0224_001 | 88888 | 解除绑定 编辑       |  |
| 设施管理             | /  | 2014年10.004       | たおいのには   | 正信   | TEOT 0004      | TEOT 0004 000 | 苏A50  |               |  |
| 终端管理             | ~  | 2017.57118471.001 | 牛戰NVK溫控  | AR18 | 1E31_0224      | TEST_0224_002 | 车)    | 用中的13种以上 3用中国 |  |
| 车辆终端管理 1         |    | 测试录像机003          | 车载NVR监控  | 亚信   | TEST_0224      | TEST_0224_004 | 苏C00  | 解除绑定 编辑       |  |
| 人员终端管理           |    | 车载速度传感器           | 车载定位传感器  | 亚信   | SPEED_SENSOR   | SS000001      | 苏C10  | 解除绑定 编辑       |  |
| 设施终端管理           |    | 车辆定位传感器           | 车载定位传感器  | 亚信   | GPS            | GPS000001     | 苏A00  | 解除绑定 编辑       |  |
| 物资管理             | 1  | 车载监控摄像头           | 车载NVR监控  | 亚信   | VEHICLE_CAMERA | CAMERA000001  | 苏A50  | 解除绑定 编辑       |  |

- 3. 选择需要修改的终端,并单击"编辑",进入编辑界面。
- 4. 更新终端信息,并单击"确定",更新后的终端信息展示在列表中。

| $\smile$ | 亚高 |
|----------|----|

| 💟 智能环卫云平台                    | Ċ      | 首页 车辆终端管理 × | ❷ 修改成功   | ]    |           |                |             | 6        | ) |
|------------------------------|--------|-------------|----------|------|-----------|----------------|-------------|----------|---|
|                              | Ø      | 终端类型        | ~ 生      | 产厂家  | > 终端名称    |                | 數索 清        | 空        |   |
| admin                        | ~      |             |          |      |           |                |             | 新增终端     | ] |
| 事件管理                         | ~      | 终端名称        | 终端类型     | 生产厂家 | 设备型号      | 设备编号           | 绑定车 操作      |          |   |
| 考核&排班管理                      | $\sim$ | 车载ACC传感器    | 车辆ACC传感器 | 亚信   | TYUIOKJHG | 87654346789    | 绑定          | 车辆 编辑    |   |
| 路线&区域规划                      | $\sim$ | 华为P100智能称重  | 车载称重传感器  | 华为   | ERTYUIQ   | 45678998716112 | 无 绑定        | 车辆 编辑 删除 |   |
| 设施管理                         | ~      | 测试传感器001    | 车载定位传感器  | 亚信   | TEST_0224 | TEST_0224_001  | 88888 解除    | 绑定 编辑    |   |
| × 病自理<br>车 <del>褥终</del> 端管理 |        | 测试录像机001    | 车载NVR监控  | 亚信   | TEST_0224 | TEST_0224_002  | 苏A501<br>车) | 绑定 编辑    |   |
| 人员终端管理                       |        | 测试录像机003    | 车载NVR监控  | 亚信   | TEST_0224 | TEST_0224_004  | 苏C00 解除     | 绑定 编辑    |   |
| 设施终端管理                       |        | 测试终端26      | 车载阜味传咸器  | 华为   | TEST T26  | 123456         | 苏ムロロ 解除     | 纸完 编辑    |   |

### 4.12.1.3 绑定车辆终端

- 1. 操作员登录系统,并单击"终端管理→ 车辆终端管理",进入车辆终端管理界面。
- 2. 选择需要绑定车辆的终端,并单击"绑定车辆",进入绑定界面。

|         | 首页 车辆终端管理 × |          |      |           |                |             |        | <b>O</b> ~ |
|---------|-------------|----------|------|-----------|----------------|-------------|--------|------------|
|         |             |          |      |           | _              |             |        | - 1        |
|         | 终端类型        | ~ 4      | 产厂家  | ~ 终端名称    |                | 搜索          | 清空     |            |
|         |             |          |      |           |                |             |        |            |
|         |             |          |      |           |                |             | 新増約    | §端         |
|         |             |          |      |           |                | _           |        |            |
| 事件管理    | 终端名称        | 终端类型     | 生产厂家 | 设备型号      | 设备编号           | 绑定车 操       | l/F    |            |
| 考核&排班管理 | 车载ACC传感器    | 车辆ACC传感器 | 亚信   | TYUIOKJHG | 87654346789    | 绑           | 定车辆 扁緝 |            |
| 路线&区域规划 | 华为P100智能称重  | 车载称重传感器  | 华为   | ERTYUIQ   | 45678998716112 | 绑           | 定车辆 扁错 |            |
|         | 测试传感器001    | 车载定位传感器  | 亚信   | TEST_0224 | TEST_0224_001  | 88888 解     | 除绑定 编辑 |            |
| 车辆终端管理  | 测试录像机001    | 车载NVR监控  | 亚信   | TEST_0224 | TEST_0224_002  | 苏A501<br>车) | 除绑定 编辑 |            |
| 人员终端管理  | 测试录像机003    | 车载NVR监控  | 亚信   | TEST_0224 | TEST_0224_004  | 苏C00 解      | 除绑定编辑  |            |
| 设施终端管理  | 测试终端26      | 车载臭味传感器  | 华为   | TEST T26  | 123456         | 苏A001 解     | 除绑定 编辑 |            |

3. 选择需要的车辆,并单击"提交",更新后的终端信息展示在列表中。

| ▼ 智能环卫云平台 し | 绑定车辆           |                        |            | ×  |           | <b>○</b> |
|-------------|----------------|------------------------|------------|----|-----------|----------|
|             | 终端名称           |                        | 设备型号       |    | 搜索清空      |          |
|             | 200308_001_cui |                        | 200308_001 |    |           |          |
| admin       | 环卫管理 >         | 城东保洁组                  |            |    |           |          |
|             |                | 设备部 >                  |            |    |           | 新增终端     |
| 告警管理        |                | 城南驾驶员组 >               |            |    |           |          |
| 事件管理 ~      |                | 人事部A部 >                |            |    | 绑定车 操作    |          |
| 考核&排班管理 >   |                | 一級管理部门a >              |            |    | 无 绑定车辆 編  | 扁辑 删除    |
| 路线&区域规划 ~   |                |                        |            |    | 苏A00      |          |
| 设施管理 ~      | 请选择            |                        |            | ^  | 车) 解除绑定 编 | 局错       |
| 终端管理 ^      |                |                        |            |    | 绑定车辆 4    | 肩辑       |
| 车辆终端管理      |                |                        | 取消         | 提交 | 无 绑定车辆 氯  | 肩續 删除    |
| 人员终端管理      |                | 1 TOTAL LE LE LE TRANK |            |    | 无 绑定车辆 编  | 扁辑 删除    |
|             | 4              |                        |            |    |           | •        |

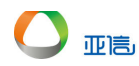

| _                   | 首页 车辆终端管理 × |      |      |      |      |        | ۵  | ~ |
|---------------------|-------------|------|------|------|------|--------|----|---|
| 1 智能环卫云平台 ()        |             | #定成功 | b    |      |      |        |    | - |
| 🐻 다 더 ㅎ ㅎ           | 终端类型        | ~    | 生产厂家 |      | 2003 | 搜索 清空  |    | l |
| admin               |             |      |      |      |      | 新增     | 冬端 |   |
| 告警管理                |             |      |      |      |      |        |    |   |
| 事件管理                | 终端名称        | 终端类型 | 生产厂家 | 设备型号 | 设备编号 | 绑定车 操作 |    |   |
| */12-0 18-T/T00/T88 |             |      |      |      |      | 苯ΔΩΩi  |    |   |

#### 4.12.1.4 解绑车辆终端

- 1. 操作员登录系统,并单击"终端管理→ 车辆终端管理",进入车辆终端管理界面。
- 2. 选择需要解绑车辆的终端,并单击"解除绑定",系统提示是否要解除绑定。

|           | Ê          | ▲ 互執終端管理 ×     |            |                |                  |                      |               | 8 ~       |
|-----------|------------|----------------|------------|----------------|------------------|----------------------|---------------|-----------|
| 智能环卫云平台   | Ċ          |                |            |                |                  |                      |               | í         |
|           |            | 终端类型           | → 生        | 产厂家            | ~ 终端名称           | 搜索                   | 清空            |           |
| [ 🔽 💭 💭 🔮 | Ø          |                |            |                |                  |                      |               |           |
| admin     |            |                |            |                |                  |                      | _             |           |
| 告略管理      | ~          |                |            |                |                  |                      | 3             | 新増终端<br>  |
| 事件管理      | ~          | 终端名称           | 终端类型       | 生产厂家           | 设备型号             | 设备编号                 | 定车 操作         |           |
| 考核&排班管理   | ~          | 左若への佐感恩        | 左稿4000倍感闘  | 亚信             | TYLIOKING        | 97654346799          | 继中左辆 倍        | 18        |
| 路线&区域规划   | ~          | 1130ACC17/2866 |            | 3610           | THORNES          | 0/004040/00          | SHPXE-平195 3用 | 28        |
| 设施管理      | ~          | 华为P100智能称重     | 车载称重传感器    | 华为             | ERTYUIQ          | 45678998716112       | 绑定车辆 编        | 眉         |
| 终端管理      | ~          | 测试传感器001       | 车载定位传感器    | 亚信             | TEST_0224        | TEST_0224_001 88     | 8888 解除绑定编    | 緝         |
| 车辆终端管理    |            | 测试录像机001       | 车载NVR监控    | 亚信             | TEST_0224        | TEST_0224_002 苏<br>车 | A500<br>解除绑定编 | <b> 頃</b> |
| 人员终端管理    |            | 测试录像机003       | 车载NVR监控    | 亚信             | TEST_0224        | TEST_0224_004 苏      | COO 解除绑定 编    | 辑         |
| 设施终端管理    |            | 测试终端26         | 车载臭味传感器    | 华为             | TEST T26         | 123456 苏             | A00 解除绑定 编    | 」编        |
|           |            | 自兴 中部外面合注 ^    |            |                |                  |                      |               |           |
| 智能环卫云平台   | $\bigcirc$ |                |            |                |                  |                      |               |           |
| -         |            |                |            |                | ~ 2003           |                      | 索清空           |           |
|           | Ø          |                |            |                |                  |                      |               |           |
| admin     |            |                |            |                |                  |                      |               |           |
|           | ~          |                | 解除绑定       |                | ×                |                      |               | 新增终端      |
|           | ~          | 终端名称           | 终端: 20030  | 8_001_cui(2003 | 08_001_00001)    | 设备编号                 | 绑定车 操作        |           |
|           | ~          | 200308_001_cui | ● 人员: 苏A00 | 1000(垃圾清运车     |                  | 200308 001 00001     | 苏A001         | 1045      |
|           | ~          | 200300_001_001 |            |                | 取消 确认            | 200308_001_00001     | 车)<br>苏A001   | WETE      |
|           | ~          | 200308_002_cui | 车辆ACC传感器   | 1              | 200308_002_00001 | 200308_002_00001     | 解除绑定<br>车)    | 無道        |
|           | ~          | 200308_cui_003 | 车载定位传感器    | 1              | 66666666         | 66666666             | 绑定车辆          | 编辑        |
|           |            | 200308_004_cui | 车载定位传感器    | 1              | 200308_001_00002 | 200308_001_00002     | 无 绑定车辆        | 编辑删除      |
| 人员终端管理    |            | 200308_005_cui | 车载定位传感器    | 1              | 200308_005       | 200308_001_00004     | 无 绑定车辆        | 编辑删除      |

3. 单击"确认",系统提示解绑成功,解绑信息删除。

| 🔽 智能环卫云平台 🛛 🖒   | 首页     | 车辆终端管理 ×  | ● 解绑成功           |      |               |      |                  |            |      | 0     |
|-----------------|--------|-----------|------------------|------|---------------|------|------------------|------------|------|-------|
|                 | 1      | 冬端类型      | ~ 生 <sup>7</sup> | ¥厂家  |               | 2003 |                  | 搜索         | 清空   |       |
| admin<br>告警管理 ~ |        |           |                  |      |               |      |                  |            |      | 新增终端  |
| 事件管理・ゲージング      | 终端名    | 称         | 终端类型             | 生产厂家 | 设备型号          |      | 设备编号             | 绑定车        | 操作   |       |
| 考核&排班管理 ✓       | 200308 | 3_001_cui | 车载定位传感器          | 1    | 200308_001    |      | 200308_001_00001 | 无          | 绑定车辆 | 编辑 删除 |
| 路线&区域规划 ~       | 200308 | 3_002_cui | 车辆ACC传感器         | 1    | 200308_002_00 | 001  | 200308_002_00001 | 苏A00<br>车) | 解除绑定 | 编辑    |
| KINE LE         |        |           |                  |      |               |      |                  |            |      |       |

4.12.1.5 删除车辆终端

🛄 说明

#### 若该终端有绑定的车辆,则没有删除按钮,需要解除绑定后,再次执行删除操作。

- 1. 操作员登录系统,并单击"终端管理→ 车辆终端管理",进入车辆终端管理界面。
- 2. 选择需要删除的终端,并单击"删除",系统提示是否要删除该终端信息。

| ▼ 智能环卫云平台          | Ċ    | 终端类型           | · 生      | 产厂家  | × 2003           |                  | 搜索         | 清空         |
|--------------------|------|----------------|----------|------|------------------|------------------|------------|------------|
|                    | Q* @ |                |          |      |                  |                  |            | 新增终端       |
| admin              |      | 终端名称           | 终端类型     | 生产厂家 | 设备型号             | 设备编号             | 绑定车        | 操作         |
| 考核&排班管理<br>路线&区域规划 | ~    | 200308_001_cui | 车载定位传感器  | 1    | 200308_001       | 200308_001_00001 | 无          | 绑定车辆 编辑 删除 |
| 没施管理               | ~    | 200308_002_cui | 车辆ACC传感器 | 1    | 200308_002_00001 | 200308_002_00001 | 苏A00<br>车) | 解除绑定 编辑    |
| 终端管理               | ^    | 200308_cui_003 | 车载定位传感器  | 1    | 66666666         | 66666666         |            | 绑定车辆 编辑    |
| 车辆终端管理             |      | 200308_004_cui | 车载定位传感器  | 1    | 200308_001_00002 | 200308_001_00002 | 无          | 绑定车辆 编辑 删除 |
| 人员终端管理 设施终端管理      |      | 200308_005_cui | 车载定位传感器  | 1    | 200308_005       | 200308_001_00004 | 无          | 绑定车辆 编辑 删除 |
| 物资管理               | ~    |                |          |      |                  |                  |            | 共5条 〈 1 〉  |

3. 单击"确认",系统提示删除成功,删除信息不再展示在列表中。

| 2 智能环卫云平台    | Ċ    |                     |         |            | ~ 2003           |                  | 搜索   | 清空             | - |
|--------------|------|---------------------|---------|------------|------------------|------------------|------|----------------|---|
| <b>2 1 2</b> | Ø    |                     |         |            |                  |                  |      | 新增终端           |   |
| admin        | -    | 端名称                 | 终端举型    | 生产厂家       | 设备型号             | 设备编号             | 绑定车  | 操作             |   |
| 首页           | 20   | 00308_001_cui       | 提示      |            | ×                | 200308_001_00001 | 无    | 绑定车辆 编辑 删除     |   |
| 车辆作业管理       | ~    | 10308_002_cui       | 确定要删除该  | 条数据?       |                  | 200308 002 00001 | 苏A00 | 解除绑守 编辑        |   |
| 人员作业管理       | ~    | 0000 <u>0</u> 02_00 |         |            | 取消 确认            | 200000_002_00001 | 车)   | ATTOVICAL ANAL |   |
| 告警管理         | ~ 20 | 00308_003_cui       | 车载定位传感器 | <u>s</u> 1 | 66666666         | 66666666         |      | 绑定车辆 编辑        |   |
| 事件管理         | ~ 20 | 00308_004_cui       | 车载定位传感器 | ¥ 1        | 200308_001_00002 | 200308_001_00002 | 无    | 绑定车辆 编辑 删除     |   |
| 考核&排班管理      | ~ 20 | 00308_005_cui       | 车载定位传感器 | 뚪 1        | 200308_005       | 200308_001_00004 | 无    | 绑定车辆 编辑 删除     |   |
| 路线&区域规划      | ~    |                     |         |            |                  |                  |      | Þ              |   |
| 设施管理         | ~    |                     |         |            |                  |                  |      | 共5条 < 1 >      |   |

|                |        | 首页 车辆终端管理 ×    |          | +t≣000 |                  |                  |            |          | ٥            |
|----------------|--------|----------------|----------|--------|------------------|------------------|------------|----------|--------------|
|                | 0      | 60 MM 70       |          |        | 2002             |                  | 101/201    | imoto    |              |
|                | ~      | 2018404CHE     | · ±      | 7 184  | 2003             |                  | ISL6k      | /HH      |              |
|                | Q      |                |          |        |                  |                  |            | -        | 5+68-6/2 A-H |
| admin          |        |                |          |        |                  |                  |            |          | 1484230      |
| 首页             |        | 终端名称           | 终端类型     | 生产厂家   | 设备型号             | 设备编号             | 绑定车        | 操作       |              |
| 车辆作业管理         | ž      | 200308_001_cui | 车载定位传感器  | 1      | 200308_001       | 200308_001_00001 | 无          | 绑定车辆 编   | 揖 删除         |
| 入员作业管理<br>告警管理 | ~      | 200308_002_cui | 车辆ACC传感器 | 1      | 200308_002_00001 | 200308_002_00001 | 苏A00<br>车) | 解除绑定 编   | 這            |
| 事件管理           | ~      | 200308_003_cui | 车载定位传感器  | 1      | 66666666         | 66666666         |            | 绑定车辆 编   | 這            |
| 考核&排班管理        | ~      | 200308_004_cui | 车载定位传感器  | 1      | 200308_001_00002 | 200308_001_00002 | 无          | 绑定车辆 编   | 崔 删除         |
| 路线&区域规划        | $\sim$ | 4              |          |        |                  |                  |            |          | ÷.           |
| 设施管理           | $\sim$ |                |          |        |                  |                  | +          | + 1 52 ( | 4 5          |

# 4.12.2 人员终端管理

# 4.12.2.1 新增人员终端

1. 操作员登录系统,并单击"终端管理→ 人员终端管理",进入人员终端管理界面。

| 2. 半面 胡增绘师 ,进八胡增介诅 | 2. | 单击"新增终端", | 进入新增界面。 | , |
|--------------------|----|-----------|---------|---|
|--------------------|----|-----------|---------|---|

| -                                                                                                    | 首页 车辆终端管理  | 车辆信息 | 车辆360 | 人员终端管理 ×     | 设施终端管理        |                         | •      |
|----------------------------------------------------------------------------------------------------|------------|------|-------|--------------|---------------|-------------------------|--------|
| 智能环卫云平台 🕛                                                                                             |            |      |       |              |               |                         | ^      |
|                                                                                                    | 终端关型       |      | 生产厂家  | ~            | 终端名称          | 搜索 清空                   |        |
| admin                                                                                                 |            |      |       |              |               | 2 新增终端                  |        |
| 考核&排班管理                                                                                               |            |      |       |              |               |                         |        |
| 路线&区域规划 >                                                                                             | 终端名称       | 终端类型 | 生产厂家  | 设备型号         | 设备编号          | 绑定人员 操作                 |        |
| 设施管理 🗸 🗸                                                                                              | 华为智能手表1    | 手表   | 华为    | WERTYGF      | 98765434567   | 不准删(10 解除绑定 更多、         | ~      |
| な 送着管理 な 通知 な 通知 おお か ま しょう か す 通知 おお か ま しょう か す 通知 おお か ま しょう か す か す か す か す か す か す か す か す か す か | 华为P110智能手表 | 手表   | 华为    | ERTYUIQ11    | 4567899871611 | 人员姓名1<br>2)             | ,<br>, |
|                                                                                                    | 华为P50智能手表  | 手表   | 华为    | ERTYUIQ      | 45678998716   | 张三(T100 解除绑定 更多 \<br>1) | ·      |
| 设施终端管理                                                                                                | 测试的        | 手表   | 华为    | ERTYUIQ      | 100001        | 绑定人员 更多、                | ·      |
| 物资管理                                                                                                  | 测试终端001    | 手表   | 华为    | TEST_TYPE001 | TEST_CODE001  | 无 绑定人员 更多、              |        |
| 100 A A A A A A A A A A A A A A A A A A                                                               |            |      |       |              |               |                         |        |

3. 输入人员终端信息,并单击"确定",新的终端信息展示在列表中。

| ● 智能环卫云平台                                                                                   | 百页 车辆终端管埋  | ● 新增成功 | 777 (name 23 ° 23 | 1. See any second control of 1. | 终端管理          |               | •         |
|---------------------------------------------------------------------------------------------|------------|--------|-------------------|---------------------------------|---------------|---------------|-----------|
| 0<br>0<br>0<br>0<br>0<br>0<br>0<br>0<br>0<br>0<br>0<br>0<br>0<br>0<br>0<br>0<br>0<br>0<br>0 | 终端类型       |        | 生产厂家              | > 终端名                           | 称             | 搜索            | 清空        |
| admin                                                                                       |            |        |                   |                                 |               |               | 新增终端      |
| 路线&区域规划 >                                                                                   | 终端名称       | 终端类型   | 生产厂家              | 设备型号                            | 设备编号          | 绑定人员          | 操作        |
|                                                                                             | 华为智能手表1    | 手表     | 华为                | WERTYGF                         | 98765434567   | 不准删(10        | 解除绑定 更多 > |
| <b>埃彌吉理</b><br>车辆终端管理                                                                       | 华为P110智能手表 | 手表     | 华为                | ERTYUIQ11                       | 4567899871611 | 人员姓名1<br>2)   | 解除绑定 更多 ~ |
| 人员终端管理                                                                                      | 华为P50智能手表  | 手表     | 华为                | ERTYUIQ                         | 45678998716   | 张三(T100<br>1) | 解除绑定 更多 ~ |
| 设施终端管理                                                                                      | 测试的        | 手表     | 华为                | ERTYUIQ                         | 100001        |               | 绑定人员 更多 ~ |
| 物资管理                                                                                        | 测试终端001    | 手表     | 华为                | TEST TYPE001                    | TEST CODE001  | 无             | 绑定人员 更多 ~ |

## 4.12.2.2 查询/编辑人员终端

- 1. 操作员登录系统,并单击"终端管理 → 人员终端管理",进入人员终端管理界面。
- 2. 搜索框中输入搜索信息,并单击"搜索"。

|           |      | 首页 车辆终端管理    | 里 车辆信息 | 车辆360 | 人员终端管理 × 设   | 施终端管理             |      | 0                  |
|-----------|------|--------------|--------|-------|--------------|-------------------|------|--------------------|
| ▼ 智能环卫云平台 | Ċ    |              |        |       |              |                   |      |                    |
| 2 v       | )• @ | 终端类型         | ~      | 生产厂家  | ~ 20         |                   | 搜索   | 青空                 |
| admin     |      |              |        |       |              |                   |      | 新增终端               |
| 考核&排班管理   | ~    |              |        |       |              |                   |      |                    |
| 路线&区域规划   | ~    | 终端名称         | 终端类型   | 生产厂家  | 设备型号         | 设备编号              | 绑定人员 | 操作                 |
| 设施管理      | ~    | 2003_ren_001 | 手表     | 1     | 2003_ren_01  | 2003_ren_01_0001  |      | 绑定人员 更多 ~          |
| 终端管理      | ^    | 2003 rep 002 | ≠II    | 1     | 2003 rep 01  | 2003 rep 01 0002  | Ŧ    | 继会人员 再名 🗸          |
| 车辆终端管理    |      | 2005_101_002 |        | 1     | 2005_1611_01 | 2005_1611_01_0002 | 70   | WENT 23            |
| 人员终端管理    |      | 2003_ren_003 | 手表     | 1     | 2003_ren_01  | 2003_ren_01_0003  | 无    | <sup>绑</sup> SOS设置 |
| 设施终端管理    |      | 2003_ren_004 | 手表     | 1     | 2003_ren_01  | 2003_ren_01_0004  | 无    | 编辑                 |
| 物资管理      | ~    | 4            |        |       |              |                   |      | 删除                 |

- 3. 选择需要修改的终端,并单击"更多 编辑",进入编辑界面。
- 4. 更新终端信息,并单击"确定",更新后的终端信息展示在列表中。

| 🔽 智能环卫云平台 | Ċ      | 首页 车辆终端管理  | ★每月  | *=17000 | 1 日4548661111 | 端管理           |               |           | 0 |
|-----------|--------|------------|------|---------|---------------|---------------|---------------|-----------|---|
|           | Q• @   | 终端类型       | × 4  | 时一家     | ~ 终端名称        |               | 搜索            | 春空        |   |
| admin     |        |            |      |         |               |               |               | 新增终端      | í |
| 考核&排班管理   | $\sim$ |            |      |         |               |               |               |           |   |
| 路线&区域规划   | ~      | 终端名称       | 终端类型 | 生产厂家    | 设备型号          | 设备编号          | 绑定人员          | 操作        |   |
| 设施管理      | $\sim$ | 华为智能手表1    | 手表   | 华为      | WERTYGF       | 98765434567   | 不准删(10        | 解除绑定 更多 ~ | , |
| 终端管理      | ^      |            |      |         |               |               | 人员姓名1         |           |   |
| 车辆终端管理    |        | 华为P110智能手表 | 手表   | 华为      | ERTYUIQ11     | 4567899871611 | 2)            | 解除绑定 更多 〜 | ( |
| 人员终端管理    |        | 华为P50智能手表  | 手表   | 华为      | ERTYUIQ       | 45678998716   | 张三(T100<br>1) | 解除绑定 更多 〜 |   |
| 设施终端管理    |        | 测试的        | 手表   | 华为      | ERTYUIQ       | 100001        |               | 绑定人员更多~   |   |

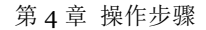

#### 4.12.2.3 绑定人员终端

亚高

- 1. 操作员登录系统,并单击"终端管理→ 人员终端管理",进入人员终端管理界面。
- 2. 选择需要绑定人员的终端,并单击"绑定人员",进入绑定界面。

|            | 首页 车辆终端管理       | 车辆信息 | 车辆360 | 人员终端管理 × 设施 | 终端管理             |      |         | 0          |
|------------|-----------------|------|-------|-------------|------------------|------|---------|------------|
| 智能环卫云平台 () |                 |      |       |             |                  |      |         |            |
|            | APT MAR AND THE |      |       |             |                  | 10-  |         |            |
|            | 發調夹型            |      | 王門家   | ~ 20        |                  | 按案   | 清空      |            |
|            |                 |      |       |             |                  |      |         |            |
| admin      |                 |      |       |             |                  |      | 新增细     | 冬端         |
| 考核&排班管理 >  |                 |      |       |             |                  |      |         |            |
| 路线&区域规划 >  | 终端名称            | 终端类型 | 生产厂家  | 设备型号        | 设备编号             | 绑定人员 | 操作      |            |
| 设施管理 🗸 🗸   | 2003 ren 001    | 手表   | 1     | 2003 ren 01 | 2003 ren 01 0001 |      | 绑定人员 更多 | <b>z</b> ∨ |
| 終端管理へ      |                 |      |       |             |                  |      |         |            |
| 车辆终端管理     | 2003_ren_002    | 手环   | 1     | 2003_ren_01 | 2003_ren_01_0002 | 无    | 绑定人员 更多 | 3 ~        |
| 人员终端管理     | 2003_ren_003    | 手表   | 1     | 2003_ren_01 | 2003_ren_01_0003 | 无    | 绑定人员 更多 | š ∨        |
| <br>设施终端管理 | 2003_ren_004    | 手表   | 1     | 2003_ren_01 | 2003_ren_01_0004 | 无    | 绑定人员 更多 | ¥ ∨        |
|            | 4               |      |       |             |                  |      |         | Þ          |
| 初城區社       |                 |      |       |             |                  |      |         |            |

3. 选择需要的人员,并单击"确定",更新后的终端信息展示在列表中。

| 2 智能环卫云平台 |              | -+-#3102/22 | -1-93000                    |                      |                  |         |              |
|-----------|--------------|-------------|-----------------------------|----------------------|------------------|---------|--------------|
| <b>,</b>  | 绑定人员         |             |                             |                      | ×                | 搜索      | 清空           |
| admin     | 终端名称         |             | 设                           | 备型号                  |                  |         |              |
| AM PREE   | 2003_ren_001 |             | 20                          | 03. ren. 01          |                  |         | 新增终端         |
| 告警管理 ~    | 环卫管理 >       | 城西保洁组       | > 张玥                        | 册册(d_0001)           |                  | 继会人员    | ₩ <i>4</i> 5 |
| 事件管理 ~    |              | 一级管理部门b     | >                           |                      |                  | WAE CO. |              |
| 考核&排班管理 ~ |              | 测试关联设备      |                             |                      |                  |         | 第定人员 更多 ~    |
| 路线&区域规划 ~ |              | 城东驾驶员组      | >                           |                      |                  | 无       | 绑定人员 更多 ~    |
| 设施管理 ~    |              |             |                             |                      |                  | 无       | 绑定人员 更多 ~    |
| 终端管理 ^    | 请选择          |             |                             |                      | ^                | 无       | 绑定人员 更多 ∨    |
| 车辆终端管理    | L            |             |                             |                      |                  |         | ,            |
| 人员终端管理    |              |             |                             |                      | 取消提交             | 共       | 4条 < 1 > 、   |
|           |              |             |                             |                      |                  |         |              |
|           | 首页 车辆终端管理    | ★輝度白        | <del>≁</del> # <b>∓</b> 000 | 1 回 Add Aut American | 终端管理 人员信息        |         | 8 ~          |
|           | _            | - menusaris |                             |                      |                  |         |              |
|           | 终端类型         | ~ 4         | 11年二家                       | ~ 20                 |                  | 搜索      | 清空           |
| 🏩 🖓 🖾 💭   |              |             |                             |                      |                  |         |              |
| admin     |              |             |                             |                      |                  |         |              |
|           |              |             |                             |                      |                  |         | 新增终端         |
| 告警管理 >    | 终端名称         | 终端类型        | 生产厂家                        | 设备型号                 | 设备编号             | 绑定人员    | 操作           |
| 事件管理 ~    | 0000 001     |             |                             | 0000 01              | 0000 04 0004     |         |              |
| 考核&排班管理 > | 2003_ren_001 | 于表          | 1                           | 2003_ren_01          | 2003_ren_01_0001 |         | 卵正八页 更多 ∨    |
| 路线&区域规划 > | 2003_ren_002 | 手环          | 1                           | 2003_ren_01          | 2003_ren_01_0002 | 张珊珊(d_  | 解除绑定 更多 ~    |
| 设施管理      | 2003_ren_003 | 手表          | 1                           | 2003_ren_01          | 2003_ren_01_0003 | 无       | 绑定人员 更多 ∨    |
|           |              |             |                             |                      |                  |         |              |

4

•

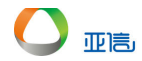

#### 4.12.2.4 解绑人员终端

- 1. 操作员登录系统,并单击"终端管理→ 人员终端管理",进入人员终端管理界面。
- 2. 选择需要解绑人员的终端,并单击"解除绑定",系统提示是否要解除绑定。

|                                                                                                    | _            | 首页 车辆终端管理    | 车辆信息                            | 车辆360                          | 人员终端管理 ×        | 设施终端管理 人员信息      | 0                                      | ~ |
|----------------------------------------------------------------------------------------------------|--------------|--------------|---------------------------------|--------------------------------|-----------------|------------------|----------------------------------------|---|
| Image: Image: | 🔰 智能环卫云平台    |              |                                 |                                |                 |                  |                                        | - |
|                                                                                                    |              |              |                                 |                                |                 |                  |                                        |   |
| Image: Section of the section of the section of th |              | 终端类型         |                                 | 生产厂家                           |                 | 20               | 搜索 清空                                  |   |
| Julia       Image: Status         GENER       Image: Status         GENER                                                                                                    |              |              |                                 |                                |                 |                  |                                        |   |
| ALM YALLAR       PREME       PREME                                                                                                    | admin        |              |                                 |                                |                 |                  |                                        |   |
| 合容符                                                                                                    | 八切于亚自庄       |              |                                 |                                |                 |                  | 新增终端                                   |   |
|                                                                                                    | 告警管理・ジング     |              |                                 |                                |                 |                  | · · · · · ·                            |   |
| 345.44       2003_ren_001       FR       1       2003_ren_01_0002       97.88       98.45         345.45       2003_ren_002       FR       1       2003_ren_01_0002       97.88       98.45         345.47       2003_ren_002       FR       1       2003_ren_01_0002       97.88       98.45         345.47       2003_ren_004       FR       1       2003_ren_01_0003       76.       98.45       98.9         345.47       2003_ren_004       FR       1       2003_ren_01_0003       76.       98.45       98.9         345.47       2003_ren_004       FR       1       2003_ren_01_0004       76.       98.45       98.9         345.47       49.9       1       2003_ren_01       2003_ren_01_0004       76.       98.45       98.9         345.47       49.9       1       2003_ren_01       200.3       76.       98.45       98.9       98.9       98.9       98.9       98.9       98.9       98.9       98.9       98.9       98.9       98.9       98.9       98.9       98.9       98.9       98.9       98.9       98.9       98.9       98.9       98.9       98.9       98.9       98.9       98.9       98.9       98.9       98.9                                                                                                    | 事件会理 く       | 终端名称         | 终端类型                            | 生产厂家                           | 设备型号            | 设备编号             | 绑定人员 操作                                |   |
|                                                                                                    |              | 2003_ren_001 | 手表                              | 1                              | 2003_ren_01     | 2003_ren_01_0001 | 绑定人员 更多 ~                              |   |
| ARK (A (現))       ●       ●       ●       ●       ●       ●       ●       ●       ●       ●       ●       ●       ●       ●       ●       ●       ●       ●       ●       ●       ●       ●       ●       ●       ●       ●       ●       ●       ●       ●       ●       ●       ●       ●       ●       ●       ●       ●       ●       ●       ●       ●       ●       ●       ●       ●       ●       ●       ●       ●       ●       ●       ●       ●       ●       ●       ●       ●       ●       ●       ●       ●       ●       ●       ●       ●       ●       ●       ●       ●       ●       ●       ●       ●       ●       ●       ●       ●       ●       ●       ●       ●       ●       ●       ●       ●       ●       ●       ●       ●       ●       ●       ●       ●       ●       ●       ●       ●       ●       ●       ●       ●       ●       ●       ●       ●       ●       ●       ●       ●       ●       ●       ●       ●       ●       ●       ●                                                                                                    | 考核如师田田田      | 2003 ren 002 | 手环                              | 1                              | 2003 ren 01     | 2003 ren 01 0002 | 张珊珊(d 解除绑定 更多 ~                        |   |
| 公益 密理       2003_ren_003       手表       1       2003_ren_01       2003_ren_01_0003       充       解金 ア         経済管理       2003_ren_004       手表       1       2003_ren_01       2003_ren_01_0004       无       第金 ×         生気管装管理       ************************************                                                                                                    | 路线&区域规划 ~    |              |                                 |                                |                 |                  |                                        |   |
| くは結理               2003_ren_004             手表         1             2003_ren_01             2003_ren_01             2003_ren_01             2003_ren_01             2003_ren_01             200             で                                                                                                    | 设施管理 ン       | 2003_ren_003 | 手表                              | 1                              | 2003_ren_01     | 2003_ren_01_0003 | 无 绑定人员 更多 ∨                            |   |
| 4年経緯語理                                                                                                    | 终端管理へ        | 2003_ren_004 | 手表                              | 1                              | 2003_ren_01     | 2003_ren_01_0004 | 无 绑定人员 更多 ~                            |   |
| 人名华翁田町                                                                                                    | 车辆终端管理       | •            |                                 |                                |                 |                  | •••••••••••••••••••••••••••••••••••••• |   |
| <ul> <li>● 新株式記念書書</li> <li>● 新株式記念書書</li> <li>● 新株式記念書書</li> <li>● 新株式記念書書</li> <li>● 新株式記念書書</li> <li>● 新田田田田田田田田田田田田田田田田田田田田田田田田田田田田田田田田田田田田</li></ul>                                                                                                    | 人员终端管理       |              |                                 |                                |                 |                  | 共4条 < 1 >                              | - |
|                                                                                                    |              |              |                                 |                                |                 |                  | - 1 -                                  |   |
|                                                                                                    | ♥ 智能环卫云平台 () |              |                                 |                                |                 |                  |                                        |   |
| ・・・・・・・・・・・・・・・・・・・・・・・・・・・・・                                                                                                    | Ū Ū          | 终端类型         |                                 |                                |                 |                  | · 按索 · 洁空                              |   |
| ここの1-221542       学校       学校       ////////////////////////////////////                                                                                                    |              |              |                                 |                                |                 |                  |                                        |   |
| admin       解除       新常装置         Admin       解除       解除#定       ×         Admin       解除#定       ×       2003_ren_01/0002       2003_ren_01/0002       2003_ren_01/0002       2003_ren_01/0002       2003_ren_01/0002       2003_ren_01/0002       2003_ren_01/0002       2003_ren_01/0002       2003_ren_01/0002       R#R##       2003_ren_01/0002       R#R##       R#R##       2003_ren_01/0002       R#R##       R#R##       East of the second second secon                                                                                                    |              |              |                                 |                                |                 |                  |                                        |   |
| Addition     解除绑定     本       百音音理     终端名称     解除绑定     本       百音音理     2003_ren_001     發號     2003_ren_002(2003_ren_01_0002)       资格     2003_ren_001     發號     短調       考核局部管理     2003_ren_003     爭表     1     2003_ren_01     2003_ren_01_0003       路线ACSM规划     2003_ren_003     爭表     1     2003_ren_01     2003_ren_01_0004     无     將定人员 更多        设施管理     2003_ren_01     93     爭表     1     2003_ren_01     2003_ren_01_0004     无     將定人员 更多                                                                                                    |              |              |                                 |                                |                 |                  | 新增终端                                   |   |
| 大山市上工工工     検護合称     検護合称     検護合称     検護合称     使振     2003_ren_002(2003_ren_01_0002)     役務備号     柳定人员     操作       事件合理     2003_ren_001     2003_ren_002     予禁     2003_ren_01_0002     第端人员     第歳人员     要多       考核机制新管理     2003_ren_002     2003_ren_003     手茶     1     2003_ren_01_0003     无     頻度人员     頭多       資格在区域規划     2003_ren_004     手茶     1     2003_ren_01     2003_ren_01_0004     无     頻度人员     頭多                                                                                                    |              |              | 敏险统法                            |                                |                 |                  |                                        |   |
| 音音音理       2003_ren_002(2003_ren_01_0002)     第金人员 更多、       事件管理     2003_ren_002     人员: 张珊瑚(d_0001)     第金人员 更多、       考核总指拼管理     2003_ren_002     王田田田田田田田田田田田田田田田田田田田田田田田田田田田田田田田田田田田田                                                                                                    |              | 终端名称         | 用牛肉木幼り人上                        |                                |                 | ~ 设备编号           | 绑定人员 操作                                |   |
| 事件管理     2003_ren_001     日本日本日本日本日本日本日本日本日本日本日本日本日本日本日本日本日本日本日本                                                                                                    |              |              | <ul> <li>终端:<br/>人员:</li> </ul> | 2003_ren_002(20<br>张珊珊(d 0001) | 03_ren_01_0002) |                  |                                        |   |
| 考核就指班管理     2003_ren_002     兆珊珊(d) 解除绑定 更多 ~       路线AC 域规划     ~     2003_ren_003     手表     1     2003_ren_01_0003     无     網定人员 更多 ~       2005_ren_004     手表     1     2003_ren_01     2003_ren_01_0004     无     網定人员 更多 ~                                                                                                    |              | 2003_ren_001 |                                 |                                |                 | 2003_ren_01_0001 | 绑定人员 更多 ∨                              |   |
| 路线&区域规划         Y         2003_ren_003         手表         1         2003_ren_01         2003_ren_01_0003         无         绑定人员 更多            设施管理         2003_ren_004         手表         1         2003_ren_01         2003_ren_01_0004         无         绑定人员 更多                                                                                                    |              | 2003_ren_002 |                                 |                                | 取消              | 2003_ren_01_0002 | 张珊珊(d_ 解除绑定 更多 ~                       |   |
| 2015_mem2003_mem_004 手表 1 2003_mem_01 2003_mem_01_0004 无 博定人员 更多 ~                                                                                                    |              | 2003_ren_003 | 手表                              | 1                              | 2003_ren_01     | 2003_ren_01_0003 | 无 绑定人员 更多 ~                            |   |
| 2003_ren_004 手表 1 2003_ren_01 2003_ren_01_0004 元 绑定人员 更多 ~                                                                                                    |              |              |                                 |                                |                 |                  |                                        |   |
|                                                                                                    |              | 2003_ren_004 | 手表                              | 1                              | 2003_ren_01     | 2003_ren_01_0004 | 无                                      |   |
|                                                                                                    |              | *            |                                 |                                |                 |                  | · · ·                                  |   |
|                                                                                                    |              | 2003_ren_003 | 手表                              | 1                              | 2003_ren_01     | 2003_ren_01_0003 | 无 绑定人员 更多 ~                            |   |

3. 单击"确认",系统提示解绑成功,解绑信息删除。

| ▼ 智能环卫云平台 | Ċ      | 从 干预交销目程     | ⊘ 解绑成功              | 7       |             |                  |           | •         |
|-----------|--------|--------------|---------------------|---------|-------------|------------------|-----------|-----------|
| -         |        | 终端类型         | <ul><li>生</li></ul> | ☆厂家     | ~ 20        |                  | 搜索        | 清空        |
| admin     | Ø      |              |                     |         |             |                  |           | 新增终端      |
|           |        | 终端又称         | 终端举型                | 生产厂家    | 设备型层        | 设备编号             | 郷完人品      | 振//E      |
| 告警管理      | $\sim$ | AGRICH10.    | -CBRACE             | 10 / sc | XHI J       | 64, H4 11 1      | WPAL/ COL | DKIP      |
| 事件管理      | ~      | 2003_ren_001 | 手表                  | 1       | 2003_ren_01 | 2003_ren_01_0001 |           | 绑定人员 更多 ~ |
| 考核&排班管理   | ~      | 2003_ren_002 | 手环                  | 1       | 2003_ren_01 | 2003_ren_01_0002 | 无         | 绑定人员 更多 ~ |
| 路线&区域规划   | ~      | 2003_ren_003 | 手表                  | 1       | 2003_ren_01 | 2003_ren_01_0003 | 无         | 绑定人员 更多 ~ |
| 设施管理      | ~      | 2003_ren_004 | 手表                  | 1       | 2003_ren_01 | 2003_ren_01_0004 | 无         | 绑定人员 更多 ~ |
| 终端管理      | ^      | ٠            |                     |         |             |                  | _         | •         |
| 车辆终端管理    |        |              |                     |         |             |                  | 共         | 4条〈 1 〉   |

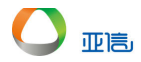

#### 4.12.2.5 删除人员终端

```
🛄 说明
```

若该终端有绑定的车辆,则没有删除按钮,需要解除绑定后,再次执行删除操作。

- 1. 操作员登录系统,并单击"终端管理→ 人员终端管理",进入人员终端管理界面。
- 2. 选择需要删除的终端,并单击"删除",系统提示是否要删除该终端信息。

|                     |               | 首页 车辆终端管理           | 车辆信息           | 车辆360             | 人员终端管理 × 设  | 施终端管理 人员信息       |      | 0 ~        |
|---------------------|---------------|---------------------|----------------|-------------------|-------------|------------------|------|------------|
| 智能环卫云平台             | Ċ             |                     |                |                   |             |                  |      | -          |
|                     |               | 终端类型                |                | 生产厂家              | ~ 20        |                  | 搜索   | 清空         |
|                     |               |                     |                |                   |             |                  |      |            |
|                     | ₽ @           |                     |                |                   |             |                  |      |            |
| admin               |               |                     |                |                   |             |                  |      | 新增终端       |
| 八坝正型后埋              |               |                     |                |                   |             |                  |      |            |
| 告致管理                | ~             | 终端名称                | 终端类型           | 生产厂家              | 设备型号        | 设备编号             | 绑定人员 | 操作         |
|                     | ~             | 2003 ren 001        | 手表             | 1                 | 2003 ren 01 | 2003 ren 01 0001 |      | 绑          |
| 事件官堆                | Ť             |                     |                |                   |             |                  |      | SOS设置      |
| 考核&排班管理             | $\sim$        | 2003_ren_002        | 手环             | 1                 | 2003_ren_01 | 2003_ren_01_0002 | 无    | 绑编辑        |
| 路线&区域规划             | $\sim$        | 2003_ren_003        | 手表             | 1                 | 2003_ren_01 | 2003_ren_01_0003 | 无    | 绑 删除       |
| 设施管理                | $\sim$        | 0000 001            | ~+             |                   | 0000 04     |                  | -    |            |
| 终端管理                | ^             | 2003_ren_004        | 手表             | 1                 | 2003_ren_01 | 2003_ren_01_0004 | 尢    | 那定人员 更多 ∨  |
| た毎夜光管理              |               | 4                   |                |                   |             |                  |      |            |
| 干预交贿官理              |               |                     |                |                   |             |                  | 共 4  | 条〈 1 〉     |
| 人员终端管理              |               |                     |                |                   |             |                  |      | -          |
| 🕞 🖬 Elements Memory | Audits Consol | e Sources Network P | erformance App | lication Security |             |                  |      | <b>0</b> 7 |

3. 单击"确认",系统提示删除成功,删除信息不再展示在列表中。

|           | 1 | 首页 车辆终端管理    |        | +=±=000 |             | 心施终端管理 人员信息      |      | 0         |
|-----------|---|--------------|--------|---------|-------------|------------------|------|-----------|
| ▼ 智能环卫云平台 | Ċ |              | ♥ 删除成功 |         |             |                  |      |           |
|           | ത | 终端类型         |        | 生产厂家    |             | 20               | 搜索   | 清空        |
|           | 8 |              |        |         |             |                  |      | 新增终端      |
|           |   |              |        |         |             |                  |      |           |
| 警管理       | ~ | 终端名称         | 终端类型   | 生产厂家    | 设备型号        | 设备编号             | 绑定人员 | 操作        |
| 件管理       | ~ | 0000 004     | ~ *    |         | 0000 01     | 0000 01 0001     |      |           |
| 核&排班管理    | ~ | 2003_ren_001 | 于衣     | 1       | 2003_ren_01 | 2003_ren_01_0001 |      | 卵走入页 更多 > |
| 线&区域规划    | ~ | 2003_ren_002 | 手环     | 1       | 2003_ren_01 | 2003_ren_01_0002 | 无    | 绑定人员 更多 ~ |
| 施管理       | ~ | 2003_ren_003 | 手表     | 1       | 2003_ren_01 | 2003_ren_01_0003 | 无    | 绑定人员 更多 ~ |
| 端管理       | ^ | 4            |        |         |             |                  |      | •         |
| 车辆终端管理    |   |              |        |         |             |                  | 共    | 3条〈 1 〉   |
| 人员终端管理    |   |              |        |         |             |                  |      |           |

#### 4.12.3 设施终端管理

#### 4.12.3.1 新增设施终端

- 1. 操作员登录系统,并单击"终端管理→ 设施终端管理",进入设施终端管理界面。
- 2. 单击"新增终端",进入新增界面。

|                                              | 首页 车辆终端管理              | 车辆信息                  | 车辆360 /                | 人员终端管理 设施终    | 端管理 × 人员信息    |                            | 0 ~    |
|----------------------------------------------|------------------------|-----------------------|------------------------|---------------|---------------|----------------------------|--------|
| 智能环卫云平台                                      |                        |                       |                        |               |               |                            | A      |
|                                              | 终端类型                   | × <u>4</u>            | 生产厂家                   | < ✓ 炎端名       | ж             | 捜索清                        | 2      |
| admin<br>今夜00世州目史                            |                        |                       |                        |               |               | 2                          | 新增终端   |
| 路线&区域规划                                      |                        | 4 mm h - 14 h 14 7771 |                        |               |               | (12.1.)21.12.1             |        |
| ☆ おお ひょう ひょう ひょう ひょう ひょう ひょう ひょう ひょう ひょう ひょう | 發講名称                   | 终端类型                  | 生产)家                   | 设备型号          | 设备编号          | 绑定设 操作                     |        |
| 失端管理 ^                                       | XP-329ⅢR 便携式气味传<br>感器2 | 称重传感器                 | 青岛路博伟<br>业环保科技<br>有限公司 | LOOBO         | LOOBO_2       | 城东区:<br>11(D00 解除          | 邦定 编辑  |
| 车 <del>辆</del> 终端管理<br>人员终 <del>端管理</del>    | XP-329ⅢR 便携式气味传<br>感器3 | 称重传感器                 | 青岛路博伟<br>业环保科技<br>有限公司 | LOOBO         | LOOBO_3       | 无 绑定                       | 没施编辑删除 |
| 设施终端管理 1                                     | 测试传感器101               | 臭味传感器                 | 亚信                     | TEST_0303     | TEST_0303     | 城东区 <sup>1</sup><br>12(D00 | 邦定 编辑  |
| 物资管理                                         | 测试传感器003               | 臭味传感器                 | 亚信                     | TEST_003_0303 | TEST_003_0303 | 城东区:<br>11(D00             | 邦定 编辑  |
| 系统设置                                         | 御臣士4友3半007             | 自味/在感嬰                | जात∕≐                  | TEST 0303 004 | TEST 0303 004 | <b>平 绒中</b>                |        |

3. 输入设施终端信息,并单击"确定",新的终端信息展示在列表中。

| ▼ 智能环卫云平台            | ப      | 首页 车辆终端管理   | ● 新増成功  | <del>/.</del> ##900 | i 🗆 (Alt Automation | 20世终端管理 × 人员信息     |                    | 8    |
|----------------------|--------|-------------|---------|---------------------|---------------------|--------------------|--------------------|------|
|                      | )• @   | 终端涉型        | ~ 4     | 产厂家                 | ~ 4                 | 终端名称               | 搜索 清空              |      |
| admin<br>今17000中21日年 |        |             |         |                     |                     |                    | (                  | 新增终端 |
| 路线&区域规划              | ~      | 终端名称        | 终端类型    | 生产厂家                | 设备型号                | 设备编号               | 绑定设计操作             |      |
| 设施管理<br>终端管理         | ~      | 室内监控-网络摄像机1 | 设施NVR监控 | 海康威视                | POE_CMOS            | HIKVISION_CAMERA_1 | 测试中4<br>0111) 解除绑定 | 編辑   |
| 车辆终端管理               |        | 室内监控-网络摄像机2 | 设施NVR监控 | 海康威视                | POE_CMOS            | HIKVISION_CAMERA_2 | 城东区。<br>11(D00     | 編辑   |
| 人员终端管理               |        | 室内监控-网络摄像机3 | 设施NVR监控 | 海康威视                | POE_CMOS            | HIKVISION_CAMERA_3 | 城东区。<br>11(D00     | 編辑   |
| 设施终端管理               |        | 室外监控-网络摄像机1 | 设施NVR监控 | 海康威视                | POE_CMOS            | HIKVISION_CAMERA_4 | 城东区<br>11(D00 解除绑定 | 1 编辑 |
| 物资管理                 | ~      | 室外监控-网络摄像机2 | 设施NVR监控 | 海康威视                | POE_CMOS            | HIKVISION_CAMERA_5 | 城东区<br>11(D00 解除绑定 | 1 编辑 |
| 系统设置                 | $\sim$ |             |         |                     |                     |                    | Lather Date        |      |

#### 4.12.3.2 查询/编辑设施终端

- 1. 操作员登录系统,并单击"终端管理→ 设施终端管理",进入设施终端管理界面。
- 2. 搜索框中输入搜索信息,并单击"搜索"。
- 3. 选择需要修改的终端,并单击"编辑",进入编辑界面。

| -         | 首页 车辆终端管理       | 车辆信息  | 车辆360 | 人员终端管理 i      | 设施终端管理 × 人员信息    |        |        | ٥            | ~ |
|-----------|-----------------|-------|-------|---------------|------------------|--------|--------|--------------|---|
| 智能环卫云平台 🕛 |                 |       |       |               |                  |        |        |              |   |
|           | 647 - 346 - 371 |       | 生女厂安  | 2             | 20               | 地击     | 建西     |              |   |
|           |                 |       | 王F7 家 |               | 20               | 192.64 | /月土    |              |   |
| adesie    |                 |       |       |               |                  |        |        |              |   |
| admin     |                 |       |       |               |                  |        | 新      | 増终端          |   |
| 今夜四州和日理   |                 |       |       |               |                  |        |        |              |   |
| 路线&区域规划   | 终端名称            | 终端类型  | 生产厂家  | 设备型号          | 设备编号             | 绑定设施   | 操作 3   | )            |   |
| 设施管理 ン    |                 |       |       |               |                  |        |        | 7            |   |
| 终端管理へ     | 2003_devi_001   | 称重传感器 | 1     | 2003_devi_001 | 3_devi_001_00001 | 无      | 绑定设施 编 | <u></u> 眉 删除 |   |
| 车辆终端管理    | 2003_devi_002   | 臭味传感器 | 1     | 2003_devi_001 | 3_devi_001_00002 | 无      | 绑定设施 编 | 罆 删除         |   |
| 人员终端管理    | 4               |       |       |               |                  |        |        | Þ            |   |
| 设施终端管理    |                 |       |       |               |                  | 共      | 2条 <   | 1 >          |   |
| 物资管理      |                 |       |       |               |                  |        |        |              |   |
|           |                 |       |       |               |                  |        |        |              |   |

4. 更新终端信息,并单击"确定",更新后的终端信息展示在列表中。

| 🔽 智能环卫云平台        | Ċ      | 首页 车辆终端管理   | ● 修改成功  | ###900 | i 🗆 المراجعة مسترجعة المراجع | 27.6%终端管理 × 人员信息   |                            | 0    |
|------------------|--------|-------------|---------|--------|------------------------------|--------------------|----------------------------|------|
|                  | Q• 🗇   | 终端类型        | ~ 4     | 产厂家    | ~                            | 终端各称               | 搜索清空                       |      |
| admin            |        |             |         |        |                              |                    |                            | 新增终端 |
|                  |        |             |         |        |                              |                    |                            |      |
| 路线&区域规划          | $\sim$ | 终端名称        | 终端类型    | 生产厂家   | 设备型号                         | 设备编号               | 绑定设计操作                     |      |
| 设施管理             | ~      | 室内监控-网络摄像机1 | 设施NVR监控 | 海康威视   | POE_CMOS                     | HIKVISION_CAMERA_1 | 测试中4<br>0111) 解除绑          | 定 编辑 |
| ≤356目型<br>车辆终端管理 |        | 室内监控-网络摄像机2 | 设施NVR监控 | 海康威视   | POE_CMOS                     | HIKVISION_CAMERA_2 | 城东区 <sup>4</sup><br>11(D00 | 定 编辑 |
| 人员终端管理           |        | 室内监控-网络摄像机3 | 设施NVR监控 | 海康威视   | POE_CMOS                     | HIKVISION_CAMERA_3 | 城东区。<br>11(D00             | 定 编辑 |
| 设施终端管理           |        | 室外监控-网络摄像机1 | 设施NVR监控 | 海康威视   | POE_CMOS                     | HIKVISION_CAMERA_4 | 城东区。<br>11(D00             | 定 编辑 |
| 物資管理             | ×<br>× | 室外监控-网络摄像机2 | 设施NVR监控 | 海康威视   | POE_CMOS                     | HIKVISION_CAMERA_5 | 城东区。<br>11(D00             | 定 编辑 |

## 4.12.3.3 绑定设施终端

- 1. 操作员登录系统,并单击"终端管理→ 设施终端管理",进入设施终端管理界面。
- 2. 选择需要绑定设施的终端,并单击"绑定设施",进入绑定界面。

|                                          | 首页 车辆终端管理     | 车辆信息   | 车辆360 | 人员终端管理        | 设施终端管理 × 人员信息    |           | 0             |
|------------------------------------------|---------------|--------|-------|---------------|------------------|-----------|---------------|
| 智能环卫云平台 🕛                                |               |        |       |               |                  |           |               |
|                                          | 终端类型          |        | 生产厂家  |               | 20               | 搜索清空      |               |
|                                          |               |        |       |               |                  |           |               |
| admin                                    |               |        |       |               |                  |           | 新增终端          |
|                                          |               |        |       |               |                  |           |               |
| 路线&区域规划 >                                | 终端名称          | 终端类型   | 生产厂家  | 设备型号          | 设备编号             | 绑定设施 操作   | 7             |
| 设施管理・・・・・・・・・・・・・・・・・・・・・・・・・・・・・・・・・・・・ | 0000 davi 004 | のまたは限  |       | 0000 4-14 004 | 0.4004.00004     | T (#8-5-1 |               |
| 终端管理 ^                                   | 2003_devi_001 | ₩里1℃感音 | 1     | 2003_devi_001 | 3_devi_001_00001 | 70 绑定场    | ED也 3冊9年 前19末 |
| 车辆终端管理                                   | 2003_devi_002 | 臭味传感器  | 1     | 2003_devi_001 | 3_devi_001_00002 | 无绑定误      | 远 编辑 删除       |
| 人员终端管理                                   | 4             |        |       |               |                  |           | ,             |
| 设施终端管理                                   |               |        |       |               |                  | 共2条       | < 1 >         |
| 物资管理                                     |               |        |       |               |                  |           |               |

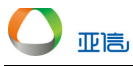

3. 选择需要的设施,并单击"确定",更新后的终端信息展示在列表中。

| ▼ 智能环卫云平台                             | 绑定设施              |                 | ×                | 0                 |
|---------------------------------------|-------------------|-----------------|------------------|-------------------|
|                                       | 测试中转站6001         |                 |                  | 搜索 清空             |
| 🙎 🗔 🗹 🖓 🍥                             | 丁家庄中转站            |                 |                  |                   |
| admin                                 | 和燕路中转站            |                 |                  |                   |
| 口言長述                                  | 燕春路 - 规划          |                 |                  | 新增终端              |
| 事件管理 イン                               | 中央北路              |                 |                  |                   |
| **::::::::::::::::::::::::::::::::::: | 钟阜路小型             |                 |                  | 绑定设施 操作           |
|                                       | 测试弃用0306          |                 |                  | 无 绑定设施 編編 删除      |
|                                       | 丁家庄中转站            |                 |                  | 无 绑定设施 编辑 删除      |
| 设施管理                                  |                   |                 |                  | •                 |
| 终端管理へ                                 |                   |                 |                  | #2条 〈 1 〉         |
| 车辆终端管理                                |                   |                 | 取消提交             |                   |
| 人员终端管理                                |                   |                 |                  |                   |
| 设施终端管理                                |                   |                 |                  | ~                 |
|                                       | A 1 A 11. 1 A /   |                 |                  |                   |
| 2 智能环卫云平台 ()                          | 首页 中转站管理 设施终端     | 端管理 ×           |                  | 0                 |
| 2 다 <b>전</b> 🖗 🎕                      | 终端类型              | 生产厂家・           | 终端名称             | <b>搜索</b> 清空      |
| admin                                 |                   |                 |                  | 255 400 MP 344    |
|                                       |                   |                 |                  | おけり自然を設置          |
| 事件管理                                  | 终端名称              | 生产厂家 设备型号       | 设备编号             | 绑定设施 操作           |
| 考核&排班管理 ~                             |                   |                 |                  | 丁家庄中转站            |
| 路线&区域规划 ~                             | 2003_devi_002 家感情 | 1 2003_devi_001 | 3_devi_001_00002 | (小 - 001) 解除绑定 编辑 |
| 设施管理                                  |                   |                 | L                | Þ                 |
| 终端管理へ                                 |                   |                 |                  | 共21条 < 1 2 3 >    |
| 车辆终端管理                                |                   |                 |                  |                   |
| 人员终端管理                                |                   |                 |                  |                   |
| 设施终端管理                                |                   |                 |                  |                   |

#### 4.12.3.4 解绑设施终端

- 1. 操作员登录系统,并单击"终端管理→ 设施终端管理",进入设施终端管理界面。
- 2. 选择需要解绑设施的终端,并单击"解除绑定",系统提示是否要解除绑定。

| ▼ 智能环卫云平台        | Ċ |               |        |                         |          |               |           |      |      |
|------------------|---|---------------|--------|-------------------------|----------|---------------|-----------|------|------|
| <b>2</b> .7 M ô. | Ø |               |        |                         |          |               | 搜索        | 清空   |      |
|                  |   | ſ             | 解除绑定   |                         |          | x             |           |      | 新增终端 |
|                  | ~ | 终端名称          | () 终端: | 2003_devi_002(3_devi_00 | 1_00002) | 编号            | 绑定设施      | 操作   |      |
|                  | ~ |               | 设地:    | ] 溆庄中转站(小 - 001)        |          |               | 丁家庄山转站    |      |      |
|                  | ~ | 2003_devi_002 |        |                         | 取消 确认    | ≥vi_001_00002 | (小 - 001) | 解除绑定 | 编辑   |
|                  | ~ |               |        |                         |          |               |           |      |      |
|                  | ~ |               |        |                         |          |               | 共21条 〈    | 12   | 3    |
|                  |   |               |        |                         |          |               |           |      |      |
|                  |   |               |        |                         |          |               |           |      |      |
| 设施终端管理           |   |               |        |                         |          |               |           |      |      |

3. 单击"确认",系统提示解绑成功,解绑信息删除。

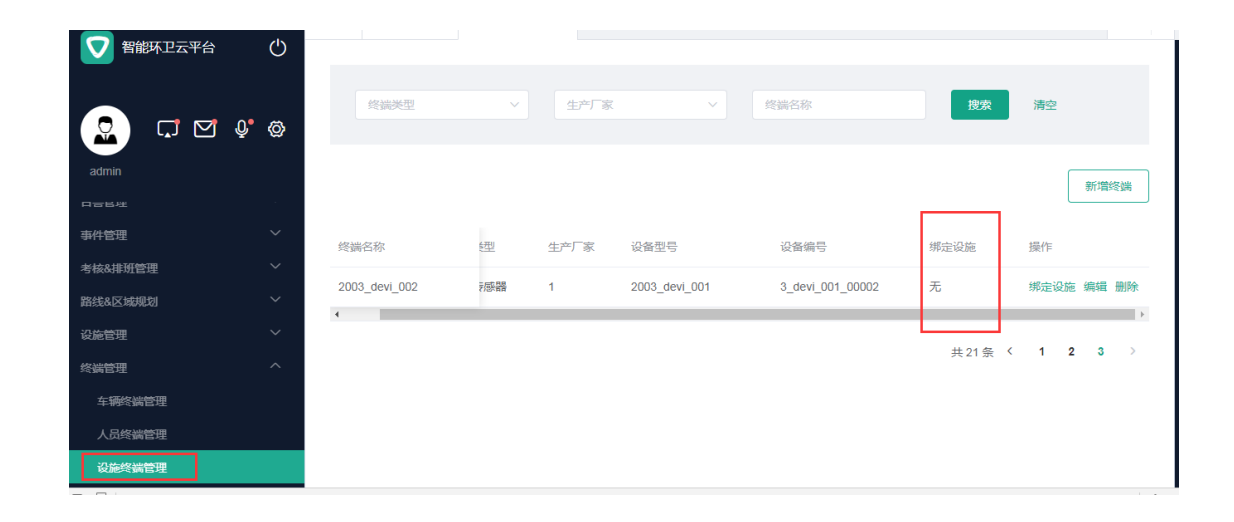

# 4.12.3.5 删除设施终端

亚高

🛄 说明

若该终端有绑定的车辆,则没有删除按钮,需要解除绑定后,再次执行删除操作。

- 1. 操作员登录系统,并单击"终端管理→ 设施终端管理",进入设施终端管理界面。
- 2. 选择需要删除的终端,并单击"删除",系统提示是否要删除该终端信息。

| ▼ 智能环卫云平台 | ப   |                         | 收加均衡管理 丶    |               |                     |        | <b>u</b> •         |
|-----------|-----|-------------------------|-------------|---------------|---------------------|--------|--------------------|
|           |     | 终端类型                    | ~ 生才        | ÷√家 ~         | 终端名称                | 搜索     | 清空                 |
|           | Ø   | - The difference on the |             | 7 50+         |                     |        | (Per ada           |
| admin     |     |                         |             |               |                     |        | mc letti (itz juli |
|           |     |                         |             |               |                     |        | 新山南≯交3两            |
| 事件管理      | ~   | 终端名称                    | 鋰 生产厂       | 家 设备型号        | 设备编号                | 绑定设施   | 操作                 |
| 考核&排班管理   | ~   | 2003 devi 002           | 7成器 1       | 2003 devi 001 | 3 devi 001 00002    | 无      | 総定设施 編編 删除         |
| 路线&区域规划   | ~   | 4                       | C / LD/ HEH |               | <u> </u>            | 20     | SPACE GLUED        |
| 设施管理      | ~   |                         |             |               |                     | 共21条 く | 1 2 3 >            |
| 终端管理      | ^   |                         |             |               |                     |        |                    |
| 车辆终端管理    |     |                         |             |               |                     |        |                    |
| 人员终端管理    |     |                         |             |               |                     |        |                    |
| 设施终端管理    |     |                         |             |               |                     |        |                    |
|           |     |                         |             |               |                     |        |                    |
|           |     |                         |             |               |                     | 搜索     | 清空                 |
|           | Ø   |                         |             |               |                     |        |                    |
| admin     |     |                         |             |               |                     |        |                    |
|           |     |                         | 提示          |               | ×                   |        | 071+125-0.340      |
|           | ~   | 终端名称                    | • 确定要删除该条数  | 裾?            | 编号                  | 绑定设施   | 操作                 |
|           | × I | 2003 devi 002           |             | 取消            | 确认<br>2Vi_001_00002 | 无      | 郑定设施 编辑 删除         |
|           | × I | •                       |             |               |                     |        | Þ                  |
|           | Ň   |                         |             |               |                     | 共21条 〈 | 1 2 3 >            |
|           |     |                         |             |               |                     |        |                    |
|           |     |                         |             |               |                     |        |                    |
| 人员终弱官埋    |     |                         |             |               |                     |        |                    |
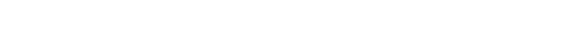

| 3. 单击"确认" | ,系约    | 於提示删除成      | 功,              | 删除信.            | 息不再展示     | 在列表中。              |                          |                   |     |   |
|-----------|--------|-------------|-----------------|-----------------|-----------|--------------------|--------------------------|-------------------|-----|---|
| 2 智能环卫云平台 | Ċ      | 首页 中转站管理    | 27.34-46-346687 | 成功              |           |                    |                          |                   | ٥   | * |
| 2 .       | Ø      | 终端类型        |                 | 生产厂家            |           | 终端名称               | 搜索                       | 清空                |     |   |
| admin     |        |             |                 |                 |           |                    |                          | 新埠                | 終端  |   |
| 日吉昌准      |        |             |                 |                 |           |                    |                          |                   |     |   |
| 事件管理      | $\sim$ | 终端名称        | 緸               | 生产厂家            | 设备型号      | 设备编号               | 绑定设施                     | 操作                |     |   |
| 考核&排班管理   | $\sim$ |             |                 | Mercelle - MACI | 205 01/00 |                    | 测试中转站4(T                 | ATTA 400-00 (0040 |     |   |
| 路线&区域规划   | $\sim$ | 至内监控-网络摄像机1 | VR监控            | 海康威视            | POE_CMOS  | HIKVISION_CAMERA_1 | 0111)                    | 解除绑定 骗轴           | 1   |   |
| 设施管理      | ~      | 室内监控-网络摄像机2 | VR监控            | 海康威视            | POE_CMOS  | HIKVISION_CAMERA_2 | 城东区中转站-<br>11(D00002-1)  | 1 解除绑定 编辑         | ł   |   |
| 终端管理      | ^      | 室内监控-网络摄像机3 | VR <u>监控</u>    | 海康威视            | POE_CMOS  | HIKVISION_CAMERA_3 | 城东区中转站-<br>11(D00002-1)  | 解除绑定 编辑           | ŧ   |   |
| 车辆终端管理    |        | 室外监控-网络摄像机1 | VR <u>监控</u>    | 海康威视            | POE_CMOS  | HIKVISION_CAMERA_4 | 城东区中转站-<br>11(D00002-1)  | 1 解除绑定 编辑         | l . |   |
| 人员终端管理    |        | 室外监控-网络摄像机2 | VR <u>监控</u>    | 海康威视            | POE_CMOS  | HIKVISION_CAMERA_5 | 城东区中转站-1<br>11(D00002-1) | 1<br>解除绑定编辑       | ŧ   |   |

# 4.12.4 SIM 卡管理

亚高

4.12.4.1 新增 SIM 卡

🛄 说明

目前 SIM 卡限制为 12 位数字, 若不到 12 位, 则前面补"0"。

- 1. 操作员登录系统,并单击"终端管理→ SIM 卡管理",进入 SIM 卡管理界面。
- 2. 单击"新增 SIM 卡",进入新增界面。

| -                   |            | 首页 SIM卡管理 | ×                        |                |                 | 8                                                                                                    |  |
|---------------------|------------|-----------|--------------------------|----------------|-----------------|----------------------------------------------------------------------------------------------------|--|
| 智能环卫云平台             | Ċ          |           |                          |                |                 |                                                                                                    |  |
|                     |            |           |                          |                |                 |                                                                                                    |  |
|                     | - <b>a</b> | SIM卡类型    | ✓ SIM+                   | ₩ 清输入SIM 卡号    | 搜索清空            |                                                                                                    |  |
|                     | 지 (\$P)    |           |                          |                |                 |                                                                                                    |  |
| 管理员                 |            |           |                          |                | 新增SIM           | 1卡 导入SIM卡                                                                                                    |  |
| 路线&区域规划             | ~          |           |                          |                |                 |                                                                                                    |  |
| 设施管理                | ~          | SIM卡类型    | SIM卡号                    | 电话号码           | 备注              | 操作                                                                                                    |  |
| 终端管理                | ^          | 4G        | 987654334633             | 14805780635    | 148057806351111 | 编辑                                                                                                    |  |
| 车辆终端管理              |            | 46        | 77882500009932323        | 13073424558    | 13073424558     | 编辑 删除                                                                                                    |  |
| 人员终端管理              |            | 10        | 1100200000002020         | 10010121000    | 10010121000     | analas annas                                                                                                    |  |
| 设施终端管理              |            | 4G        | 18551855920              | 18551855920    | 18551855920     | 编辑                                                                                                    |  |
| SIM <del>卡管</del> 理 |            | 4G        | 999999999999999999999999 | 132211         |                 | 编辑 删除                                                                                                    |  |
| 物资管理                | ~          | 4G        | hhhhhh                   | u <u>]]]]]</u> |                 | 编辑 删除                                                                                                    |  |
| 系统设置                | $\sim$     | 25日 ト     |                          | 111111 BIE -   |                 | Lation de California de California de Califo |  |

|           | 首页 SIM卡管理 ×               |         |       | ٥ |
|-----------|---------------------------|---------|-------|---|
|           | ← 返回 │ 新増SIM卡             |         |       |   |
| 2 . M 🕸   | <ul> <li>*为必值项</li> </ul> |         |       |   |
| 管理员       | 基本信息                      |         |       |   |
| 路线&区域规划 > | * SIM卡类型                  | * SIM卡号 | *电话号码 |   |
| 设施管理 ン    |                           |         |       |   |
| 終端管理へ     | 请选择                       | 请输入或者扫描 |       |   |
| 车辆终端管理    | 备注                        |         |       |   |
| 人员终端管理    |                           |         |       |   |
| 设施终端管理    |                           |         |       |   |
| SIM卡管理    |                           |         |       |   |
| 物资管理      |                           |         | 取消 提交 | ε |
| 系統设置      |                           |         |       |   |

3. 输入 SIM 卡信息,并单击"提交",新增卡信息展示在列表中。

#### 4.12.4.2 查询/编辑 SIM 卡

亚高

- 1. 操作员登录系统,并单击"终端管理→ SIM 卡管理",进入 SIM 卡管理界面。
- 2. 输入查询信息,并单击"搜索"。
- 3. 选择需要编辑的 SIM 卡,并单击右侧的"编辑",进入编辑界面。

|                  | 首页 SIM卡管理 >    | <                  |             |               | 0      |
|------------------|----------------|--------------------|-------------|---------------|--------|
| 智能环卫云平台 🕚        |                |                    |             |               |        |
| <u>.</u>         | <b>2</b><br>4G | ✓ SIM卡号            | ✓ 请输入SIM卡号  | 3<br>搜索<br>静空 |        |
| 管理员              |                |                    |             | 新增SIM卡        | 导入SIM卡 |
| 路线&区域规划 >        |                |                    |             |               |        |
| 设施管理 ン           | SIM卡类型         | SIM <del>卡</del> 룩 | 电话号码        | 备注            | 操作     |
| 终端管理 ^           | 4G             | 99900000020        | 13912900035 | 4             | 编辑 删除  |
| 车辆终端管理           | 4G             | 99900000021        | 13912900036 |               | 编辑 删除  |
| 人员终端管理<br>设施终端管理 | 4G             | 99900000022        | 13912900037 |               | 编辑 删除  |
| SIM卡管理 1         | 4G             | 99900000023        | 13912900038 |               | 编辑 删除  |
| 物资管理             | 4G             | 99900000024        | 13912900039 |               | 编辑 删除  |
| 系统设置             | 4G             | 99900000025        | 13912900040 |               | 编辑 删除  |

4. 输入更新信息,并单击提交,系统提示修改完成。

#### 4.12.4.3 删除 SIM 卡

🛄 说明

SIM 卡若绑定了终端,则该 SIM 卡,不能进行删除。

- 1. 操作员登录系统,并单击"终端管理→ SIM 卡管理",进入 SIM 卡管理界面。
- 2. 选择需要删除的 SIM 卡,并单击右侧的"删除",系统提示是否要删除该数据。

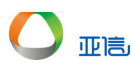

3. 单击"确认",系统提示删除成功,该信息不展示在列表中。

| SIM卡类型 | SIM <del> 분통</del> | 电话号码        | 备注 |
|--------|--------------------|-------------|----|
| 4G     | 99900000020        | 13912900035 |    |
| 4G     | 提示                 | ×           | <  |
| 4G     | ! 确定要删除该条数据        | ?           |    |
| 4G     |                    | 取消 确认       |    |
| 4G     | 99900000024        | 13912900039 |    |
| 4G     | 99900000025        | 13912900040 |    |

#### 4.12.4.4 导入 SIM 卡

- 1. 操作员登录系统,并单击"终端管理→ SIM 卡管理",进入 SIM 卡管理界面。
- 2. 单击"导入 SIM 卡",进入导入界面。

| <b>—</b>                                 | 首页 SIM卡管理 ×            | 0 | ~ |
|------------------------------------------|------------------------|---|---|
|                                          | ← 返回 □ 导入SIM卡          |   | l |
|                                          | 下载通版                   |   |   |
| 管理员                                      | 点击下载                   |   |   |
| 路线&区域规划 >                                | 1.满先下载模版               |   |   |
| 设施管理・・・・・・・・・・・・・・・・・・・・・・・・・・・・・・・・・・・・ | 2.下载成功后打开模板文件,填写SIM卡信息 |   |   |
| 终端管理へ                                    |                        |   |   |
| 车辆终端管理                                   | 上版文件                   |   |   |
| 人员终端管理                                   |                        |   |   |
| 设施终端管理                                   |                        |   |   |
| SIM卡管理                                   | 2.文件格式支持: xis, xisx    |   |   |
| 物资管理                                     |                        |   | ļ |
| 系统设置                                     | 取消                     |   |   |

- 3. 单击"点击下载",下载模板。
- 4. 编辑模板信息。
- 5. 单击"点击上传",选择编辑的模板信息,并单击"提交",系统将会反馈导入结果。

| 导入结果                |                        | ×        |
|---------------------|------------------------|----------|
| ✔ 成功 成功导入12条数据      |                        |          |
| 😣 失败 导入失败18条数据      |                        |          |
| 失败记录                |                        |          |
| SIM <del>·卡</del> 룩 | 原因                     |          |
| 1 123               | SIM卡号[00000000123]不能重复 | <b>^</b> |
| 2                   | SIM卡号不能为空              |          |
| 3 ,                 | SIM卡号格式不正确             |          |
| 4 kkkkk             | SIM卡号格式不正确             |          |

6. 新导入的信息,展示在列表中。

# 4.13 物资管理

亚高

# 4.13.1 物资规格管理

物资规格管理界面系统默认进入"物资规格"页签。

#### 4.13.1.1 新增物资类型

- 1. 操作员登录系统,并单击"物资管理→ 物资规格管理",进入物资界面。
- 2. 单击"物资类型"页签,进入物资类型页签。

|              | 首页 物资类型&规格管理 ×        |    |             | <b>o</b> ~ |
|--------------|-----------------------|----|-------------|------------|
| ▼ 智能环卫云平台 () | <b>2</b><br>物资规格 物资关型 |    |             |            |
| Сиіхі 007    | 请输入物资关型名称             | 搜索 |             |            |
| 设施管理 イン      |                       |    |             | 3          |
| 终端管理         |                       |    |             | 新增物资类型     |
| 物资管理 ^       |                       |    |             |            |
| 物资库存管理       | 物资类型                  | 描述 | 操作          |            |
| 物资申请管理       | 清洁用品                  | -  | 编辑删除        |            |
| 物资审批管理       | 消毒用品                  |    | 编辑删除        |            |
| 物资出库管理       | 服装                    |    | 编辑 删除       |            |
| 物资规格管理       | 74.00                 |    | 1774E 1960A |            |
| 系统设置         | 卫王用前                  | -  | 精構 肋隙       |            |

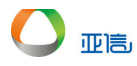

- 3. 单击"新增物资类型",进入新增界面。
- 4. 输入类型信息,并单击"提交",系统提示创建成功。

| ▼ 智能环卫云平台 | Ċ      |                     | 0          |
|-----------|--------|---------------------|------------|
|           | Q (\$  | 新增物资类型              | ×          |
| cuixi 007 |        | *物资类型名称             |            |
| 设施管理      | ~      | 清洁车辆                |            |
| 终端管理      | ~      | 描述                  | 新增物资类型     |
| 物资管理      | ~      | 20200330            |            |
| 物资库存管理    |        |                     |            |
| 物资申请管理    |        |                     |            |
| 物资审批管理    |        |                     | 取消提交       |
| 物资出库管理    |        | - 服装                | 编辑 删除      |
| 物资规格管理    |        | 7488                |            |
| 系统设置      | $\sim$ | 12 <b>2</b> 1988 -  | 994 B 2007 |
|           |        | 首贞 物资类型&规格管理        | 0 ~        |
| 2 智能环卫云平台 | Ф      | ◎ 创建成功<br>请输入物资类型名称 |            |
|           |        |                     |            |
|           | Q (Q)  |                     | 新增物资关型     |

描述

20200330

操作

编辑删除

编辑删除

编辑删除

编辑删除

编辑删除

#### 4.13.1.2 查询/编辑物资类型

设施管理 终端管理

|资管理

UK JUT

物资库存管理

物资审批管理

出库管理 规格管理

青管理

- 1. 操作员登录系统,并单击"物资管理→物资规格管理",进入物资界面。
- 2. 单击"物资类型"页签,进入物资类型页签。

物资类型

清洁用品

消毒用品

卫生用品

清洁车辆

服装

3. 输入查询条件,并单击"搜索",系统展示所有符合条件的信息。

共5条 < 1 →

|                                              | 首页 物资类型&规格管理 × | 车辆终端管理               |                      | 0           |
|----------------------------------------------|----------------|----------------------|----------------------|-------------|
|                                              | 物资规格物资类型       |                      |                      |             |
|                                              | 清洁             | <mark>8</mark><br>搜茨 |                      |             |
| · ろ核官姓 · · · · · · · · · · · · · · · · · · · |                |                      |                      | 新博物沟迷刑      |
| 路线&区域规划 >                                    |                |                      |                      | 3//FI19/2// |
| 设施管理 ン                                       | 物资类型           | 描述                   | 操作                   |             |
| 终端管理 イン                                      | 清洁用品           |                      | 編輯 删除                |             |
| 物資管理へ                                        | 清洁车辆           | 20200330             | 4 编辑 删除              |             |
| 物资库存管理                                       | 法法左稿 壬堆        |                      |                      |             |
| 物资申请管理                                       | /月/日÷+約_丁]正    |                      | -2012004 - 40221024- |             |
| 物资审批管理                                       | 清洁车辆_燃气        | -                    | 编辑 删除                |             |
| 物资出库管理                                       | 清洁车辆_电动        | -                    | 编辑 删除                |             |
| 物资规格管理 1                                     |                |                      |                      | #FØ / •     |
| 系统设置                                         |                |                      |                      | 共5第 〈 1 〉   |

 单击需要编辑类型右侧的"编辑",更新信息,并单击"提交",系统提示操作成功, 并展示更新后的信息。

| <b>又</b> 智能环卫云平台                                                                   | Ċ      | 首页 物资关型&规格管™ ● ******<br>物资规格 物资类型 ● 修改成功                | 2 ALL (MRTTH             |                                            | 0 |
|------------------------------------------------------------------------------------|--------|----------------------------------------------------------|--------------------------|--------------------------------------------|---|
|                                                                                    | Ø      | 清洁                                                       | 搜索                       |                                            |   |
| cuixi 007<br>亏候官理<br>路线&区域规划                                                       | -<br>~ |                                                          |                          | 新增物资类型                                     | ! |
|                                                                                    |        |                                                          |                          |                                            |   |
| <b>汉</b> 施官庄<br>终兴管理                                                               | ~      | 物资关型                                                     | 描述                       | 操作                                         |   |
| 反 <sup>肥官理</sup><br>终端管理<br>物资管理                                                   | ~<br>~ | 物资关型<br>清洁用品<br>清洁车辆 <u>室</u> 内                          | 描述<br>-<br>20200330      | 操作<br>编辑 删除<br>编辑 删除                       |   |
| 或肥田理<br>终读管理<br>物资管理<br>物资库存管理<br>物资申请管理                                           | ~      | 物资关型<br>清洁用品<br>清洁车辆_室内<br>清洁车辆_手推                       | 描述<br>-<br>20200330<br>- | 提作<br>編載 断除<br>編載 断除                       |   |
| KREFF<br>经满管理<br>物资管理<br>物资库存管理<br>物资库存管理<br>物资申请管理<br>物资审批管理<br>物资可未能管理<br>物资出库管理 | ~      | 物资关型<br>清洁用品<br>清洁车辆_室内<br>清洁车辆_手推<br>清洁车辆_燃气<br>清洁车辆 由助 | 描述<br>- 20200330<br>     | 操作 新会 新会 · · · · · · · · · · · · · · · · · |   |

4.13.1.3 删除物资类型

🛄 说明

若物资类型绑定了规格,则不能删除。

- 1. 操作员登录系统,并单击"物资管理→物资规格管理",进入物资界面。
- 2. 单击"物资类型"页签,进入物资类型页签。
- 3. 选择需要删除的类型,并单击右侧的"删除",系统提示是否要删除。

|           |            | 首贞 物资类型&规格    | A管理 ×              |       |       | O                      |  |
|-----------|------------|---------------|--------------------|-------|-------|------------------------|--|
| 智能环卫云平台   | $^{\circ}$ | 清活用品          |                    |       | 编辑 肋际 |                        |  |
|           |            | 消毒用品          |                    |       | 编辑删除  |                        |  |
|           | Q ⊘        | 服装            |                    |       | 编辑删除  |                        |  |
| cuixi 007 |            | 卫生用品          |                    |       | 编辑删除  |                        |  |
|           | ~          | 清洁车辆_室内       | 确定要删除当前物资类型        | ×     | 制鐵删除  |                        |  |
|           | ~          | 清洁车辆_手推       | ! 物资类型: 清洁用品_可删除01 |       | 制备的除  |                        |  |
|           | ^          | 清洁车辆_燃气       |                    | 取消 确认 | 解释 删除 |                        |  |
|           |            | 清洁车辆 由动       | -                  |       | 编辑删除  |                        |  |
|           |            | 194744-#5 GHV |                    |       |       |                        |  |
|           |            | 清洁用品_可删除      |                    |       | 编辑删除  |                        |  |
|           |            | 清洁用品_可删除01    |                    |       | 编辑删除  |                        |  |
|           |            |               |                    |       |       | 共11条 < <b>1 2 &gt;</b> |  |

4. 单击"确认",系统提示操作成功,该类型不再展示在类型列表中

| ▼ 智能环卫云平台 () | 首页 物资类型&规格管理 · · · · · · · · · · · · · · · · · · · | 1        | 病報 塑除 | •   |
|--------------|----------------------------------------------------|----------|-------|-----|
|              | 消毒用品                                               | -        | 编辑删除  |     |
| 🙎 다 🗹 è 💩    | 服装                                                 | -        | 编辑删除  |     |
| cuixi 007    | 卫生用品                                               | -        | 编辑 删除 |     |
| 设施管理 🗸 🗸     | 清洁车辆_室内                                            | 20200330 | 编辑 删除 |     |
| 终端管理 🗸 🗸     | 清洁车辆_手推                                            | -        | 编辑删除  |     |
| 物資管理へ        | 清洁车辆_燃气                                            | -        | 编辑删除  | - 1 |
| 物资库存管理       | 清洁车辆_电动                                            |          | 编辑 删除 |     |

## 4.13.1.4 新增物资规格

- 1. 操作员登录系统,并单击"物资管理→物资规格管理",进入物资界面。
- 2. 单击"新增物资规格",进入新增界面。

|             | 首页 物资类型&规格管理 × |             |     |                 | 8 ~            |
|-------------|----------------|-------------|-----|-----------------|----------------|
| 智能环卫云平台()   |                |             |     |                 | <b>^</b>       |
|             | 物资规格物资类型       |             |     |                 |                |
| 😧 🗔 🗹 🌢 🚳   |                |             |     |                 |                |
| cuixi 007   | 物资类型           | ~ 请输入物资规格名称 | 搜索清 | 空               |                |
|             |                |             |     |                 | _              |
| 设施管理 イ      |                |             |     | 2               | 新增加运用权         |
| 终端管理        |                |             |     |                 | 3/17H1014/961H |
| 物资管理へ       | 物资规格           | 物资类型        | 单位  | 操作              |                |
| 物资库存管理      |                |             | 477 | (1945) (1965)   |                |
| 物资申请管理      | 日本             | 海沽用品        | 18  | 3494494 703143F |                |
| 物资审批管理      | 拖把             | 清洁用品        | 把   | 编辑删除            |                |
| 物资出库管理      | 84消毒液          | 消毒用品        | 件   | 编辑删除            |                |
| 物资规格管理      | N95口罩          | 卫生用品        | 赛   | 编辑删除            |                |
| 25/4-70 999 |                |             |     |                 |                |

3. 输入规格信息,并单击"提交",系统提示创建成功。

|                                                                                                    |                                                                                                    | 首页 物资类型&规格管理 ×                                                                                                    |                                                                                                    |                                                                         |                                                                 | <b>o</b>   ~ |
|----------------------------------------------------------------------------------------------------|----------------------------------------------------------------------------------------------------|----------------------------------------------------------------------------------------------------|----------------------------------------------------------------------------------------------------|-------------------------------------------------------------------------|-----------------------------------------------------------------|--------------|
| 智能环卫云平台                                                                                                    | Ċ                                                                                                    | 45-200+01440 A/m200444701                                                                                                    |                                                                                                    |                                                                         |                                                                 | Î            |
|                                                                                                    | ð                                                                                                    | 新增物资规格                                                                                                    |                                                                                                    |                                                                         | ×                                                               |              |
|                                                                                                    | Ĩ                                                                                                    | * 物资规格名称                                                                                                    |                                                                                                    | *物资类型                                                                   |                                                                 |              |
|                                                                                                    |                                                                                                    |                                                                                                    |                                                                                                    | 消毒田島                                                                    |                                                                 |              |
| 设施管理                                                                                                    | ~                                                                                                    |                                                                                                    |                                                                                                    |                                                                         |                                                                 |              |
| 终端管理                                                                                                    | ~                                                                                                    | * 单位                                                                                                    |                                                                                                    |                                                                         |                                                                 | 新增物资规格       |
| 物资管理                                                                                                    | ~                                                                                                    | 件                                                                                                    | ~                                                                                                    |                                                                         |                                                                 |              |
| 物资库存管理                                                                                                    |                                                                                                    | 描述                                                                                                    |                                                                                                    |                                                                         |                                                                 |              |
| 物资申请管理                                                                                                    |                                                                                                    |                                                                                                    |                                                                                                    |                                                                         | JI:                                                             |              |
| 物资审批管理                                                                                                    |                                                                                                    |                                                                                                    |                                                                                                    |                                                                         | 师会                                                              |              |
| 物资出库管理                                                                                                    |                                                                                                    |                                                                                                    |                                                                                                    |                                                                         | /<br>  tr                                                       |              |
| 物资规格管理                                                                                                    |                                                                                                    |                                                                                                    |                                                                                                    |                                                                         |                                                                 |              |
| zmrz                                                                                                    | ×                                                                                                    |                                                                                                    |                                                                                                    |                                                                         | 取消 提交                                                           |              |
|                                                                                                    |                                                                                                    |                                                                                                    |                                                                                                    |                                                                         |                                                                 |              |
| _                                                                                                    |                                                                                                    | 首页 物资类型&规格管理                                                                                                    |                                                                                                    | 7                                                                       |                                                                 | ٥            |
| <b>叉</b> 智能环卫云平台                                                                                                    | Ф                                                                                                    | 首页 物资关型&规格管理                                                                                                    | 创建成功                                                                                                    | ]                                                                       |                                                                 | 0            |
| 2 智能环卫云平台                                                                                                    | Ċ                                                                                                    | 首页 物资关型&规格管T                                                                                                    | 〕创建成功                                                                                                    | ]                                                                       |                                                                 | 0            |
|                                                                                                    | Ċ                                                                                                    | 首页 物资关型&规格管护 ( ) ( ) ( ) ( ) ( ) ( ) ( ) ( ) ( ) (                                                                                                    | 创建成功                                                                                                    | ]                                                                       |                                                                 | 0            |
| ▼智能环卫云平台 ○ 留能环卫云平台 ○ ○ ○ ○ ○ ○ ○ ○ ○ ○ ○ ○ ○ ○ ○ ○ ○ ○ ○                                                                                                    | ڻ<br>٢                                                                                                    | 首页 物资关型&规格管计 () () () () () () () () () () () () ()                                                                                                    | <ul> <li>创建成功</li> <li>() 通道成功     </li> <li>() 请输入物     </li> </ul>                                                                                                    | 逆服務名称                                                                   | <b>找欢</b> 满空                                                    | 0            |
| ▼ 智能环卫云平台 ○ 日前 ○ 日前 <td>ڻ<br/>٢</td> <td>首页 物资类型&amp;规格管于 () () () () () () () () () () () () ()</td> <td><ul> <li>创建成功</li> <li>》     <li>请输入物     </li> </li></ul></td> <td>鐵規格名称</td> <td>搜索 清空</td> <td>0</td> | ڻ<br>٢                                                                                                    | 首页 物资类型&规格管于 () () () () () () () () () () () () ()                                                                                                    | <ul> <li>创建成功</li> <li>》     <li>请输入物     </li> </li></ul>                                                                                                    | 鐵規格名称                                                                   | 搜索 清空                                                           | 0            |
| ▼ 智能环卫云平台 ○ 2000 2000 2000 2000 2000 2000 2000 20                                                                                                    | ()<br>()<br>~                                                                                                    | 首页 物資类型&規格管評<br>物資規格 物資类型<br>物資类型                                                                                                    | ) 创建成功                                                                                                    | 國現格名称                                                                   | 搜索                                                              |              |
| ・             ・                                                                                                    | <b>ල</b><br>ම<br>~                                                                                                    | 首页 物资类型&规格管部<br>物资规格 物资类型                                                                                                    | 创建成功                                                                                                    | )资规格名称:                                                                 | 渡寮                                                              | ●            |
| <ul> <li>▼ 健能天上云平台</li> <li>○○○○○○○○○○○○○○○○○○○○○○○○○○○○○○○○○○○○</li></ul>                                                                                                    | С<br>Ф<br>~<br>~                                                                                                    | 首页 物资类型&规格管部 () () () () () () () () () () () () ()                                                                                                    | <ul> <li>创建成功</li> <li>创建成功     </li> <li>可能的人物     </li> <li>物资类型     </li> </ul>                                                                                                    | 資源格名称                                                                   | <b>搜索</b> 清空<br>提作                                              | ●            |
| ・・・・・・・・・・・・・・・・・・・・・・・・・                                                                                                    | <ul><li>එ</li><li></li><li></li></ul> <li></li> | <ul> <li>首页 物資类型&amp;規格管準</li> <li>物資規格 物資类型</li> <li>物資共型</li> <li>物資共型</li> </ul>                                                                                                    | <ul> <li>→ 創建成功</li> <li>→ 創建成功</li> <li>→ 資金入気</li> <li>→ 物質失型</li> <li>・</li> <li>・</li> <li>&lt;</li></ul> | ·资源格名称<br>单位<br>把                                                       | <b>找次</b> 清空<br>提作<br>编辑 翻绘                                     | €            |
| <ul> <li>▼部誌 下 正 玉 平台</li> <li>○○○○○○○○○○○○○○○○○○○○○○○○○○○○○○○○○○○○</li></ul>                                                                                                    | ()<br>()<br>~<br>~<br>~                                                                                                    | 首页 物資类型&規格管理<br>物資規格 物資类型<br>物資規格 物資类型                                                                                                    | <ul> <li>→ 創建成功</li> <li>→ 清金入价</li> <li>→ 清金入价</li> <li>→ 清金用品</li> <li>&gt;⇒ == =</li> </ul>                                                                                                    | 220周期皆名称:<br>単位<br>把                                                    | 波安 濟空                                                           | 新增物资规格       |
|                                                                                                    | <b>ී</b><br>~<br>~                                                                                                    | <ul> <li>首页 物資学型&amp;規格管™</li> <li>「</li> <li>「</li> <li>物資共型</li> <li>物資共型</li> <li>物資共型</li> <li>物資共型</li> <li>物資規格</li> <li>均</li> <li>均</li> <li>力</li> <li></li> <li></li></ul> <li></li> <li></li> <li><td><ul> <li>创建成功</li> <li>一 创建成功</li> <li>- 请给入约</li> <li>- 请给入约</li> <li>- 请法用品</li> <li>- 清洁用品</li> </ul></td><td>一般の目的には、「「」の「」の「」の「」の「」の「」の「」の「」の「」の「」の「」の「」の「」の</td><td>波 次 演 空 振 に 振 に 振 に 振 に し 、 の の の 、 の の 、 の 、 の 、 の 、 の 、 の 、 の</td><td>●</td></li> | <ul> <li>创建成功</li> <li>一 创建成功</li> <li>- 请给入约</li> <li>- 请给入约</li> <li>- 请法用品</li> <li>- 清洁用品</li> </ul>                                                                                                    | 一般の目的には、「「」の「」の「」の「」の「」の「」の「」の「」の「」の「」の「」の「」の「」の                        | 波 次 演 空 振 に 振 に 振 に 振 に し 、 の の の 、 の の 、 の 、 の 、 の 、 の 、 の 、 の | ●            |
| <ul> <li>              ・・・・・・・・・・・・・・・・・・・・・・・・・</li></ul>                                                                                                    | ()<br>()<br>()<br>()<br>()<br>()<br>()<br>()<br>()<br>()<br>()<br>()<br>()<br>(                                                                                                    | <ul> <li>首页 物資类型&amp;規倡管</li> <li>物資类型</li> <li>物資类型</li> <li>物資类型</li> <li>物資类型</li> <li>物資类型</li> <li>物資类型</li> <li>物資素</li> <li>約済業型</li> </ul>                                                                                                    | <ul> <li>創建成功</li> <li>創建成功</li> <li>一 請給人物</li> <li>一 請給人物</li> <li>一 請給人物</li> <li>「請給用品</li> <li>「満訪用品</li> <li>」 消毒用品</li> </ul>                                                                                                    | <ul> <li>一部規格名称</li> <li>単位</li> <li>担</li> <li>担</li> <li>件</li> </ul> | 2.2.2.2.2.2.2.2.2.2.2.2.2.2.2.2.2.2.2.                          | 新讀物資规格       |

#### 4.13.1.5 查询/编辑物资规格

亚高

- 1. 操作员登录系统,并单击"物资管理→ 物资规格管理",进入物资界面。
- 2. 输入查询条件,并单击"搜索",系统展示所有符合条件的信息。

|           | 首页 物资类型&规格管理 × |                                           |            |                | <b>Q</b> |
|-----------|----------------|-------------------------------------------|------------|----------------|----------|
|           |                |                                           |            |                |          |
|           | 物资规格物资类型       |                                           |            |                |          |
|           | 0              |                                           |            |                |          |
|           | 消毒用品 ✓         | 六神                                        | 搜索清        | 호<br>호         |          |
| cuixi 007 |                |                                           |            |                |          |
| 设施管理      |                |                                           |            |                |          |
|           |                |                                           |            | 新增物资           | 规格       |
|           |                |                                           |            |                |          |
| 物资管理へ     | 物资规格           | 物资类型                                      | 单位         | 操作             |          |
| 物资库存管理    | <u></u>        | 255-11-11-11-11-11-11-11-11-11-11-11-11-1 | <i>u</i> + | 2942 DIFA      |          |
| 物资申请管理    | 八伸又可元于汉        | 丹明月四                                      | 1+         | 1997D4         |          |
| 物资审批管理    |                |                                           |            | 共1条 〈 <b>1</b> | >        |
| 物资出库管理    |                |                                           |            |                |          |
| 物资规格管理    |                |                                           |            |                |          |

3. 单击需要编辑规格右侧的"编辑",更新信息,并单击"提交",系统提示操作成功, 并展示更新后的信息。

| 2 智能环卫云平台 🕛 | 首页 物资类型&规格行<br>物资规格 物资类 | gun<br>● 修改成功<br>型 |             |               | 0 ~                       |
|-------------|-------------------------|--------------------|-------------|---------------|---------------------------|
| Сиіхі 007   | 消毒用品                    | ◇ 六神               | 搜索          | 清空            |                           |
| 设施管理        |                         |                    |             |               | 2001 H00 54m 2007 HTT 94m |
| 终端管理        |                         |                    |             |               | 初14回初010070011日           |
| 物资管理 个      | 物资规格                    | 物资类型               | 单位          | 操作            |                           |
| 物资库存管理      | →油芯叶性干冻 01              | 送来田日               | <i>11</i> + | (C12 0)       |                           |
| 物资申请管理      | 八世文:41/元子/汉-01          | 1949/1948          | 17          | 389459 UU3957 |                           |
| 物资审批管理      |                         |                    |             |               | 共1条 < <b>1</b> >          |
| 物资出库管理      |                         |                    |             |               |                           |
| 物资规格管理      |                         |                    |             |               |                           |

4.13.1.6 删除物资规格

🛄 说明

若物资类型绑定了物资资源,则不能删除。

- 1. 操作员登录系统,并单击"物资管理→物资规格管理",进入物资界面。
- 2. 选择需要删除的类型,并单击右侧的"删除",系统提示是否要删除。

| 2 智能环卫云平台 | Ċ      | 物资类型        | → 请输入物资规格名称        | 搜索    | 清空          |              |
|-----------|--------|-------------|--------------------|-------|-------------|--------------|
| CUDA 1007 | Ø      |             |                    |       |             | 新谱物资规格       |
|           | ~      | 物资规格        | 确定要删除当前物资规格?       | ×     | 操作          |              |
|           | ~      | 玻璃刮         | 1 物资规格: 六神艾叶洗手液-01 |       | 編編 删除       |              |
|           | ^      | 100L垃圾桶     |                    | 取消 确认 | 编辑 删除       |              |
|           |        | 小垃圾桶        | 清洁用品               | 个     | 编辑册除        |              |
|           |        | vandete     |                    |       | 1947 - 1947 |              |
|           |        | )四 <b>府</b> | <b>消</b> 毒用品       | 件     | 編稿 删除       |              |
|           |        | 六神艾叶洗手液-01  | 消毒用品               | 件     | 编辑 删除       |              |
|           |        |             |                    |       |             | 共15条 < 1 2 > |
|           | $\sim$ |             |                    |       |             |              |

3. 单击"确认",系统提示操作成功,该类型不再展示在类型列表中

| _         | È     | 预 物资类型&规格管理 | R        | 1  |       | 0 | ~ |
|-----------|-------|-------------|----------|----|-------|---|---|
| 🔽 智能环卫云平台 | Ċ     |             | <>> 删除成功 |    |       |   | - |
|           |       | 物资规格        | 物资类型     | 单位 | 操作    |   |   |
|           | ) (Q) | 扫帚          | 清洁用品     | 把  | 编辑 删除 |   |   |
| cuixi 007 |       | 拖把          | 清洁用品     | 把  | 編編 删除 |   |   |
| 设施官理      | ~     | 84消毒液       | 消毒用品     | 件  | 编辑 删除 |   | 1 |
| 终端管理      | ~     | N95口罩       | 卫生用品     | 套  | 编辑册除  |   |   |

### 4.13.2 物资库存管理

物资库存管理界面系统默认进入"库存查询"页签。

#### 4.13.2.1 库存查询 - 查询/编辑库存信息

- 1. 操作员登录系统,并单击"物资管理→物资库存管理",进入物资界面。
- 2. 输入查询条件,并单击"搜索",系统展示所有符合条件的信息。

|              | Î | 值页 物资库存管理 × |        |      |            |      |         | 0 |
|--------------|---|-------------|--------|------|------------|------|---------|---|
|              |   | 库存查询 入库查询   | 领用查询   |      |            |      |         |   |
|              |   |             |        |      |            | -    | _       |   |
| cuixi 007    |   | 仓库          | ~ 清洁用品 |      | 物资规格       | 2 搜索 | 清空      |   |
| 考核管理         |   |             |        |      |            |      | 1       |   |
| 路线&区域抑制      |   | 物资规格        | 物资类型   | 库存数量 | 单位         | 所在仓库 | 操作      |   |
| 设施管理 ~       |   | 扫帚          | 清洁用品   | 994  | 把          | 城东仓库 | 编辑 历史记录 |   |
| 终端管理         |   | 拖把          | 清洁用品   | 98   | 把          | 城东仓库 | 编辑 历史记录 |   |
| 物资管理    个    |   | 簸箕          | 清洁用品   | 1000 | 把          | 城东仓库 | 编辑 历史记录 |   |
| 物资库存管理       |   | 雪铲          | 清洁用品   | 100  | 把          | 城东仓库 | 编辑 历史记录 |   |
| 物资申请管理       |   | 清洁地刮        | 清洁用品   | 100  | 把          | 城东仓库 | 编辑 历史记录 |   |
| 物资审批管理物资出库管理 |   | 玻璃刮         | 清洁用品   | 100  | 把          | 城东仓库 | 编辑 历史记录 |   |
| 物资规格管理       |   | 100L垃圾桶     | 清洁用品   | 200  | $\uparrow$ | 城东仓库 | 编辑 历史记录 |   |

- 3. 选择需要编辑的库存信息,并单击右侧的"编辑",进入编辑界面。
- 4. 输入更新信息,并单击"提交",系统提示操作完成,并展示更新后的信息。

|              |   | 物资库存管理 ×           |        |            |         |  |  |
|--------------|---|--------------------|--------|------------|---------|--|--|
| ● 智能环卫云平台 () |   | 修改库存信息             | ×      |            |         |  |  |
|              |   | 物资关型               | 物资规格   |            |         |  |  |
|              |   | 清洁用品               | 拖把     | > 搜索       | 清空      |  |  |
|              | 4 | 单位                 | 状态     | j line.    | 操作      |  |  |
|              | _ | 把                  | -      |            |         |  |  |
|              | 3 |                    |        | 库          | 编辑 历史记录 |  |  |
|              | ŧ | 所在仓库               | * 库存数量 | 库          | 编辑 历史记录 |  |  |
|              | Ŧ | 城东仓库               | 998    | 库          | 编辑 历史记录 |  |  |
|              | ç | * 修改原因             |        | 库          | 编辑 历史记录 |  |  |
|              | _ | 「商粉果絵 ↓ 供注         |        |            |         |  |  |
|              | Ĩ | 7/19天里 (18)/15日 (水 |        | <i>)</i> # | 骗崔 历史记录 |  |  |
|              | Ŧ |                    |        | jîş.       | 编辑 历史记录 |  |  |
| 物资规格管理       | 1 |                    | WH fee | jān.       | 编辑 历史记录 |  |  |

| ▼ 智能环卫云平台 ()  | 首页 物资库存管理 × | <ul> <li>修改数量成功</li> <li>领用查询</li> </ul> |      |      |      |         | 0 ~ |
|---------------|-------------|------------------------------------------|------|------|------|---------|-----|
| Cuixi 007     | 仓库          | ~ 清洁用品                                   |      | 物资规格 | ▽ 搜索 | 清空      |     |
| 考核管理 >        | 物资规格        | 物资类型                                     | 库存数量 | 单位   | 所在仓库 | 操作      |     |
| ₩35.6LD 成4U20 | 扫帚          | 清洁用品                                     | 994  | 把    | 城东仓库 | 编辑 历史记录 |     |
| 终端管理          | 拖把          | 清洁用品                                     | 998  | 把    | 城东仓库 | 编辑 历史记录 |     |
| 物资管理 个        | 簸箕          | 清洁用品                                     | 1000 | 把    | 城东仓库 | 编辑 历史记录 |     |
| 物资库存管理        | 雪铲          | 清洁用品                                     | 100  | 把    | 城东仓库 | 编辑 历史记录 |     |

### 4.13.2.2 库存查询 - 查看历史记录

- 1. 操作员登录系统,并单击"物资管理→物资库存管理",进入物资界面。
- 2. 选择需要查看库存信息右侧的"历史记录",系统展示历史记录。

|                                       |               |                       |               |       |      |      | • •     |
|---------------------------------------|---------------|-----------------------|---------------|-------|------|------|---------|
|                                       |               |                       |               |       |      |      |         |
|                                       |               | 库存重调 入库重调             | 须用互加          |       |      |      |         |
| 🙎 🗔 🗹 🌢                               | Ø             |                       |               |       |      |      |         |
| cuixi 007                             |               | 仓库                    | ~ 物资类型        |       | 物资规格 | ~ 搜索 | 清空      |
|                                       |               |                       |               |       |      |      |         |
| 考核管理                                  | ~             | 物资规格                  | 物资类型          | 库存数量  | 单位   | 所在仓库 | 操作      |
| 路线&区域规划                               | $\sim$        |                       |               |       |      |      |         |
| 设施管理                                  | ~             | 扫帚                    | 清洁用品          | 994   | 把    | 城东仓库 | 網道 历史记录 |
| 终端管理                                  | $\sim$        | 84消毒液                 | 消毒用品          | 1196  | 件    | 城东仓库 | 编辑 历史记录 |
| 物资管理                                  | ^             | 清洁套装_工人               | 服装            | 197   | 套    | 城东仓库 | 编辑 历史记录 |
| 物资库存管理                                |               | N95口罩                 | 卫生用品          | 2195  | 套    | 城东仓库 | 编辑 历史记录 |
| 物资申请管理                                |               | 拖把                    | 清洁用品          | 998   | 把    | 城东仓库 | 编辑 历史记录 |
| 物资审批管理                                |               | 洒水套装                  | 服装            | 101   | 妾    | 城东仓库 | 编辑历史记录  |
|                                       | $\overline{}$ |                       |               |       |      |      |         |
|                                       |               | 库存直询 入库查试             | 前 领用查询        |       |      |      |         |
|                                       | ~             | 历史记录                  |               |       |      | ×    |         |
|                                       |               |                       |               |       |      |      |         |
| cuixi 007                             |               | 2020/03/31 11:23:     | 04            |       |      | 授案   | 清空<br>  |
| -h-/_Jduk/198                         | <u> </u>      | cuixi 007(cui         | ki 007)修改库存数量 |       |      |      |         |
| · · · · · · · · · · · · · · · · · · · |               | 8 原库存: 98<br>新生存: 008 |               |       |      |      | 操作      |
| 路线&区域规划                               | Ť             | 新年存. 998<br>推 修改原因: 房 | 数量输入错误        |       |      |      | 编辑历史记录  |
| 设施管理                                  | Ň             | -                     |               |       |      |      |         |
| 终端管理                                  | ~             | 8                     |               |       |      |      | 编辑历史记录  |
| 物资管理                                  | ^             | 清冲云衣_工八               | ntesse        | 131   | ÷    | 松沢田洋 | 编辑 历史记录 |
| 物资库存管理                                |               | No.                   | 74 77         | 0.105 | -    |      |         |

#### 4.13.2.3 入库查询 - 物资入库

- 1. 操作员登录系统,并单击"物资管理→物资库存管理",进入物资界面。
- 2. 单击"入库查询"页签。
- 3. 单击"物资入库",进入新增界面。

|           |        | 首页 物资库存管理 | ₫ ×           |      |            |       |          |             | 0 ~        |
|-----------|--------|-----------|---------------|------|------------|-------|----------|-------------|------------|
| ● 智能林卫云半台 | Ö      | 库存查询      | 2<br>库查询 领用查询 |      |            |       |          |             | Î          |
|           | Ø      |           |               |      |            |       |          | _           |            |
| cuixi 007 |        | □ 入库开始日   | 期 ~ 结束日期      | 物)   | 资类型        |       | 物资规格     | 授索          | 高級>        |
| 考核管理      | ~      |           |               |      |            |       |          | 3           | 物资入库       |
| 路线&区域规划   | $\sim$ |           |               |      |            |       |          |             |            |
| 设施管理      | ~      | 物资规格      | 物资类型          | 库存数量 | 单位         | 单价(元) | 入库仓库     | 采购人         | 采购日期       |
| 终端管理      | ~      | 100L垃圾桶   | 清洁用品          | 200  | $\uparrow$ | 50    | 城东仓库     | 钱—(CG_0001) | 2020/02/11 |
| 物资管理      | ^      | 統宜        | 清洁用品          | 1000 | 把          | 8     | 城东仓库     | 线—(CG 0001) | 2020/02/24 |
| 物资库存管理    |        | Acces     | Лалыгын       | 1000 | 10         |       | 14031074 | (00_0001)   | LOLOIDLILI |
| 物资申请管理    |        | 玻璃刮       | 清洁用品          | 100  | 把          | 10    | 城东仓库     | 钱—(CG_0001) | 2020/02/24 |
| 物资审批管理    |        | 清洁地刮      | 清洁用品          | 100  | 把          | 20    | 城东仓库     | 钱—(CG_0001) | 2020/02/24 |

4. 输入物资信息,并单击"提交",系统提示操作成功,新信息展示在列表中。

|                                                                                                    |                                                                                 | 自贝 初資库仔護                                                       |                                                    |                                                |                         |                               |                                                                                                    |                                                              |                                                              |                                       |
|----------------------------------------------------------------------------------------------------|---------------------------------------------------------------------------------|----------------------------------------------------------------|----------------------------------------------------|------------------------------------------------|-------------------------|-------------------------------|----------------------------------------------------------------------------------------------------|--------------------------------------------------------------|--------------------------------------------------------------|---------------------------------------|
| 智能环卫云平台                                                                                                    | Q                                                                               | •为必填项                                                          |                                                    |                                                |                         |                               |                                                                                                    |                                                              |                                                              |                                       |
|                                                                                                    |                                                                                 | 基本信息                                                           |                                                    |                                                |                         |                               |                                                                                                    |                                                              |                                                              |                                       |
|                                                                                                    | Ø                                                                               | * 采购人                                                          |                                                    | * 采频                                           | 日期                      |                               | *入                                                                                                    | 库仓库                                                          |                                                              |                                       |
|                                                                                                    |                                                                                 | 钱三(CG_0003)                                                    |                                                    |                                                | 2020/03/03              |                               |                                                                                                    | 城东仓库                                                         |                                                              |                                       |
| 考核管理                                                                                                    | ~                                                                               |                                                                |                                                    |                                                |                         |                               |                                                                                                    |                                                              |                                                              |                                       |
| 路线&区域规划                                                                                                    | ~                                                                               | 备注                                                             |                                                    |                                                |                         |                               |                                                                                                    |                                                              |                                                              |                                       |
| 设施管理                                                                                                    | ~                                                                               |                                                                |                                                    |                                                |                         |                               |                                                                                                    |                                                              |                                                              |                                       |
| 终端管理                                                                                                    | $\sim$                                                                          |                                                                |                                                    |                                                |                         |                               |                                                                                                    |                                                              |                                                              |                                       |
| 物资管理                                                                                                    | ^                                                                               | 入库物资明细                                                         |                                                    |                                                |                         |                               |                                                                                                    |                                                              |                                                              |                                       |
| 物资库存管理                                                                                                    |                                                                                 | * 物资迷刑/铜格                                                      |                                                    |                                                |                         | * λ 12                        | 2007日                                                                                                    | • 单价(元)                                                      | +                                                            |                                       |
| 物资申请管理                                                                                                    |                                                                                 | HIDACKED MITH                                                  |                                                    |                                                |                         |                               | PRAIE                                                                                                    |                                                              |                                                              |                                       |
| 物资审批管理                                                                                                    |                                                                                 | 服装 / 洒水套装                                                      |                                                    |                                                |                         |                               | 100                                                                                                    | 150.00                                                       | 保存                                                           |                                       |
|                                                                                                    |                                                                                 |                                                                |                                                    |                                                |                         |                               |                                                                                                    |                                                              |                                                              |                                       |
| 物资出库管理                                                                                                    |                                                                                 |                                                                |                                                    |                                                |                         |                               |                                                                                                    |                                                              |                                                              |                                       |
| 物资出库管理物资规格管理                                                                                                    |                                                                                 |                                                                |                                                    |                                                |                         |                               | [                                                                                                    | 取消                                                           | 提交                                                           |                                       |
| 物资出库管理<br>物资规格管理                                                                                                    |                                                                                 |                                                                |                                                    |                                                |                         |                               | [                                                                                                    | 取消                                                           | 提交                                                           |                                       |
| <ul> <li>物資出味管理</li> <li>物資規格管理</li> <li>可能拡下でデー会</li> </ul>                                                                                                    | (1)                                                                             | 首页物资库存置                                                        | 辞理 >                                               | 功!                                             |                         |                               | [                                                                                                    | 取肖                                                           | 提交                                                           | )<br>)<br>)                           |
| 物資出味管理<br>物資規格管理<br>マンマンマンマンマンマンマンマンマンマンマンマンマンマンマンマンマンマンマン                                                                                                    | Ċ                                                                               | 首页物资库存留                                                        | 理 ×<br>● 入库成                                       | τ <del>μ</del> ι                               |                         |                               | [                                                                                                    | 取り削                                                          | 提交                                                           |                                       |
| <ul> <li>物資理体管理</li> <li>物資規格管理</li> <li>▼ 智能环卫云平台</li> </ul>                                                                                                    | ¢                                                                               | 首页物资库存置                                                        | 理 ×<br>● 入库成                                       | 助                                              |                         |                               | [                                                                                                    | 取肖                                                           | 提 <b>交</b><br>【<br>【<br>物资入库                                 | > \`<br>)                             |
| <ul> <li>協会出体管理</li> <li>勧会規格管理</li> <li>智能环卫云平台</li> <li>○</li> <li>○<td>¢</td><td>首页 物资库存置<br/>物资和终</td><td>5理 ×<br/>● 入库成</td><td>功!</td><td>20.17</td><td>8407777</td><td>) #PO#</td><td>現2月</td><td>提文<br/>【<br/>物资入库</td><td></td></li></ul> | ¢                                                                               | 首页 物资库存置<br>物资和终                                               | 5理 ×<br>● 入库成                                      | 功!                                             | 20.17                   | 8407777                       | ) #PO#                                                                                                    | 現2月                                                          | 提文<br>【<br>物资入库                                              |                                       |
| <ul> <li>協会規時管理</li> <li>協会規制管理</li> <li>智能环卫云平台</li> <li>()</li> <li>()</li></ul>                                                                                                    | ()<br>()                                                                        | 首页 物资库存置<br>物资规格                                               | 9理 ×<br>● 入库成<br>物资类型                              | 功」                                             | 单位                      | 单价(元)                         | 入库仓库                                                                                                    | 取消                                                           | 提交<br>物资入库<br>采购日期                                           | • • • • • • • • • • • • • • • • • • • |
| <ul> <li>物资出体管理</li> <li>物资規格管理</li> <li>学 智能环卫云平台</li> <li>○○○○○○○○○○○○○○○○○○○○○○○○○○○○○○○○○○○○</li></ul>                                                                                                    | ()<br>©                                                                         | <ul> <li>首页 物资库存置</li> <li>物资规格</li> <li>洒水泰茨</li> </ul>       | 理 ×<br>● 入库成<br>物資类型<br>服装                         | 功)<br>库存数量<br>100                              | 单位                      | 单价(元)<br>150                  | 入库仓库                                                                                                    | 取肖<br>采购人<br>钱三(CG_0003)                                     | 提文<br>物资入库<br>采购日期<br>2020/03/03                             |                                       |
| <ul> <li>物资規体管理</li> <li>物资規格管理</li> <li>学 智健环卫云平台</li> <li>シンシンシンシンシンシンシンシンシンシンシンシンシンシンシンシンシンシンシン</li></ul>                                                                                                    | (-)<br>@-<br>~<br>~                                                             | 首页     物資库存置     物資库存置     物資库存置     初済規格     洒水奏茨     100∟垃圾桶 | 2理 ×<br>● 入库成<br>物密栄型<br>服装<br>清洁用品                | 100<br>200                                     | <sup>単位</sup><br>春<br>个 | 单价(元)<br>150<br>50            | 入库仓库<br>城东仓库<br>城东仓库                                                                                         | 取消<br>采购人<br>钱三(CG_0003)<br>钱一(CG_0001)                      | 提文<br>物資入庫<br>采购日期<br>2020/03/03<br>2020/02/11               | , , , , , , , , , , , , , , , , , , , |
| <ul> <li>協会規時管理</li> <li>協会規制管理</li> <li>              ・             ・</li></ul>                                                                                                    | ()<br>()<br>()<br>()<br>()<br>()<br>()<br>()<br>()<br>()<br>()<br>()<br>()<br>( | 首页 物资库存置<br>物资规格<br>洒水衰速<br>100∟垃圾桶<br>焼箕                      | 272 ×<br>● 入库成<br>物资类型<br>服装<br>清洁用品<br>清洁用品       | 取)<br>応存致量<br>100<br>200<br>1000               | 単位<br>春<br>で<br>把       | 单价(元)<br>150<br>50<br>8       | 入库仓库<br>城东仓库<br>城东仓库<br>城东仓库                                                                                 | 取消<br>采购人<br>様三(CG_0003)<br>様一(CG_0001)<br>様一(CG_0001)       | 提文<br>物資入庫<br>采购日田<br>2020/03/03<br>2020/02/11<br>2020/02/14 |                                       |
| <ul> <li>物资出库管理</li> <li>物资规格管理</li> <li>              ●             日本以上の日本             日本</li> <li>             ロン・             ・</li></ul>                                                                                                    | ( <sup>1</sup> )                                                                | <ul> <li></li></ul>                                            | 理 ×<br>● 入库成<br>物資类型<br>服装<br>清洁用品<br>清洁用品<br>清洁用品 | 取1<br>库存数量<br>100<br>200<br>1000<br>100<br>100 | 単位<br>養<br>予<br>把<br>把  | 単价(元)<br>150<br>50<br>8<br>10 | <ul> <li>入库仓库</li> <li>城东仓库</li> <li>城东仓库</li> <li>城东仓库</li> <li>城东仓库</li> <li>城东仓库</li> <li>城东仓库</li> </ul> | 取肖<br>取肖<br>采购人<br>截三(CG_0003)<br>钱一(CG_0001)<br>钱一(CG_0001) | 提文<br>物資入库<br>采购日期<br>2020/03/03<br>2020/02/24<br>2020/02/24 |                                       |

#### 4.13.2.4 入库查询 - 查询

- 1. 操作员登录系统,并单击"物资管理→物资库存管理",进入物资界面。
- 2. 选择"入库查询"页签。
- 3. 输入查询条件,并单击"搜索",系统展示所有符合条件的信息。

|           | 首页 | 物资库存管理  | E ×      |      |     |       |        |                      |            | 0 |
|-----------|----|---------|----------|------|-----|-------|--------|----------------------|------------|---|
|           |    | 库存查询 入  | 车查询 领用查询 |      |     |       |        |                      |            |   |
|           | 8  | □ 入库开始日 | 朝 ~ 结束日期 | 24   | 用品  |       | ~ 物资规格 |                      | ~          |   |
|           |    | 请输入采购人姓 | 名        |      |     |       |        |                      |            |   |
| 考核管理 イ    |    |         |          |      | 107 | ·+    |        |                      | ntar/an    |   |
| 路线&区域规划 ~ |    |         |          |      | 搜索  | 清空    |        |                      | 同吸へ        |   |
| 设施管理 ~    |    |         |          |      |     |       |        |                      |            | _ |
| 终端管理      |    |         |          |      |     |       |        | 4                    | 物资入库       |   |
| 物資管理へ     |    |         |          |      |     |       |        |                      |            |   |
| 物资库存管理    | 42 | 资规格     | 物资类型     | 库存数量 | 单位  | 单价(元) | 入库仓库   | 采购人                  | 采购日期       |   |
| 物资申请管理    | N  | 95口罩    | 卫生用品     | 200  | 套   | 35    | 城东仓库   | 钱二(CG_0002)          | 2020/02/23 | 3 |
| 物资审批管理    | 医  | 用口罩     | 卫生用品     | 1000 | 妾   | 20    | 城东仓库   | 钱二(CG_0002)          | 2020/02/2  | 3 |
| 物资出库管理    | N  | 95口罩    | 卫生用品     | 2000 | 妾   | 2     | 城东仓库   | 赵六(T_0322_0000<br>1) | 2020/02/24 | 4 |
| 物资规格管理    | 4  |         |          |      |     |       |        | ·<br>++3条 /          | 4 \        | F |

#### 4.13.2.5 领用查询 – 查询

- 1. 操作员登录系统,并单击"物资管理→物资库存管理",进入物资界面。
- 2. 选择"领用查询"页签。
- 3. 输入查询条件,并单击"搜索",系统展示所有符合条件的信息。

|             | 首页 物资库存管理 ×  |                         |        |     |         |                             |            | ٥ | ~ |
|-------------|--------------|-------------------------|--------|-----|---------|-----------------------------|------------|---|---|
| 智能环卫云平台 🕛   | 库存查询 入库查询    | 领用查询                    |        |     |         |                             |            |   | 1 |
|             |              |                         |        |     |         |                             |            |   | 1 |
| Q           | 3 🗐 领用开始日期 ~ | 结束日期                    | 消毒用品   |     | ~ 物资规格  |                             | ~          |   | l |
| cuixi 007   |              |                         |        |     |         |                             |            |   | 1 |
|             | 请输入领用人姓名     |                         |        |     |         |                             |            |   | 1 |
| 考核管理        |              |                         | tip de | 满肉  |         |                             | 高級へ        |   | 1 |
| 路线&区域规划     |              |                         | 110.5  |     |         |                             | 1-040      |   | 1 |
| 设施管理 ン      |              |                         |        |     |         |                             |            |   | 1 |
| 终端管理        | 物资规格         | 物资类型                    | 领用数量   | 单位  | 所在仓库    | 领用人                         | 领用日期       |   | 1 |
| 物资管理へ       | 0.43%=37     | 巡走田口                    | 1      | 11+ | tet o e | 赵大(T_004)(1                 | 2020/02/24 |   | 1 |
| 物资库存管理      | 04/HHHH/IX   |                         | I      | 1+  | 城大已年    | 153857)                     | 2020/03/24 |   | 1 |
| 物资由清管理      | 84)肖事液       | 消毒用品                    | 1      | 件   | 城东仓库    | 钱四(CG_000<br>4)(1242034815  | 2020/03/24 |   | I |
| 10.52 中村 巨江 | 5 113 BIL    | 7.3 <del>-9</del> 7.388 |        |     |         | 339859969)                  | LOLONDOIL  |   | I |
| 物資車批官埋      | 84消毒液        | 消毒用品                    | 1      | 件   | 城东仓库    | 赵大(T_004)(1<br>239798600444 | 2020/03/23 |   |   |
| 物资出库管理      |              | ing an and              |        |     |         | 153857)                     |            |   | 1 |
| 物资规格管理      | 84消毒液        | 消毒用品                    | 1      | 件   | 城东仓库    | 赵大(T_004)(1<br>239798600444 | 2020/03/23 |   |   |

#### 4.13.3 物资申请管理

物资申请管理界面系统默认进入"待审批"页签。

#### 4.13.3.1 待审批 - 新增审批

- 1. 操作员登录系统,并单击"物资管理→物资申请管理",系统默认进入待审批界面。
- 2. 单击"新增审批",进入新增界面。

|                      | ds | 首页 物资申请管理 ×                                |               |          |     |               | 8 ~         |
|----------------------|----|--------------------------------------------|---------------|----------|-----|---------------|-------------|
| 智能林上云半台              | Ö  | (注意) · · · · · · · · · · · · · · · · · · · | 2成 只取消        |          |     |               |             |
|                      |    |                                            |               |          |     |               |             |
|                      | Ø  | □ 开始日期 ~ 结束日期                              | 制物资类          | 型/规格     |     |               | 搜索 清空       |
| cuixi 007            |    |                                            |               |          |     |               |             |
| 考核管理                 |    |                                            |               |          |     |               | 2           |
| 路线&区域规划              | ~  |                                            |               |          |     |               | 新增甲请        |
| 设施管理                 |    | 申请时间    申请ID                               | 物资类型          | 物资规格     | 数量  | 申请人           | 操作          |
| 终端管理                 |    |                                            |               | 智于数据     |     |               |             |
| 物资管理                 |    |                                            |               | HZUMAH   |     |               |             |
| 物资库存管理               |    |                                            |               |          |     |               |             |
| 物资申请管理               |    |                                            |               |          |     |               |             |
| 物资审批管理物资出在管理         |    |                                            |               |          |     |               |             |
| 物资规格管理               |    |                                            |               |          |     |               |             |
|                      |    |                                            |               |          |     |               |             |
| 3. 输入申请信             | 息, | 并单击"提交",                                   |               |          |     |               |             |
|                      | ٢b | 首页 物资申请管理 ×                                |               |          |     |               | •           |
| 智能外上 エギロ             | Ö  | ● *928填项                                   |               |          |     |               |             |
|                      |    | 基本信息                                       |               |          |     |               |             |
| 4 M Q                | Ø  | * 申请人                                      |               |          |     |               |             |
| cuixi 007            |    | 赵四 ( T_031900001 )                         |               |          |     |               |             |
|                      |    |                                            |               |          |     |               |             |
| 排班管理<br>************ |    | 备注                                         |               |          |     |               |             |
| 考核官理<br>路线A区域抑划      |    | 申请医用口罩,用于人群拥挤地区。                           |               |          |     |               |             |
| 设施管理                 |    |                                            |               |          |     |               | - Ai        |
| 终端管理                 |    | 申请物资明细                                     |               |          |     |               |             |
| 物资管理                 |    | * #=>22.34.301 HTH                         |               |          | * - | →±₩6 <u>□</u> |             |
| 物资库存管理               |    | *物资天型/规格                                   |               |          | ^ # | 请奴里           |             |
| 物资申请管理               |    | 卫生用品 / 医用口罩                                |               |          | ~   | .0            | 保存          |
| 物资审批管理               |    |                                            |               |          |     |               |             |
| 物资出库管理               |    |                                            |               |          |     | 取消            | 提交          |
|                      |    | 首页 物资申请管理 ×                                | 74            |          |     |               | <b>o</b> ~  |
| 智能・ルシュキ合             | Ö  |                                            |               |          |     |               |             |
|                      |    | 侍申抗 日申抗 日尹                                 | 506 040/8     |          |     |               |             |
|                      | Ø  |                                            | F Man Zan Man | 用油技      |     |               | 100770      |
| cuixi 007            |    |                                            |               | 22/79018 |     |               |             |
|                      |    |                                            |               |          |     |               |             |
| 排班管理                 | Ň  |                                            |               |          |     |               | 新增申请        |
| 考核管理 数线&区博物          | ~  | 申请时间 申请ID                                  | 物资类型          | 物资规格     | 数量  | 申请人           | 操作          |
| 设施管理                 | ~  | 2020-03-31 14:06:5 1244868737836           | 5781<br>卫生田县  | 医田口澤     | 10  | #X四/〒 02400   | 2001) 洋棲 取当 |
| 终端管理                 | ~  | 0 570                                      | 1277100       | 区川口卓     | 10  | 》宏四(1_03190(  | 2001) 时间 取用 |
| 物资管理                 | ^  |                                            |               |          |     | 共             | 1条〈 1 〉     |
|                      |    |                                            |               |          |     |               |             |

#### 4.13.3.2 待审批 - 查询/查看详情

亚高

- 1. 操作员登录系统,并单击"物资管理→物资申请管理",系统默认进入待审批界面。
- 2. 输入查询条件,并单击"搜索",系统展示所有符合条件的信息。

|           | 首页 物资申请管理               | ×                       |      |       |    |                           | 0 ~ |
|-----------|-------------------------|-------------------------|------|-------|----|---------------------------|-----|
| 智能环卫云平台   | 0                       |                         |      |       |    |                           |     |
|           | 待审批 E                   | 3审批 已完成                 | 已取消  |       |    |                           |     |
|           |                         | ~ 结束日期                  | 卫生用品 |       |    | <mark>2</mark><br>✓ 搜索 清空 |     |
| cuixi 007 |                         |                         |      |       |    |                           |     |
|           |                         |                         |      |       |    |                           |     |
| 排班管理      | ~                       |                         |      |       |    | 新增日                       | 请   |
| 考核管理      | ~                       |                         |      |       |    |                           |     |
| 路线&区域规划   | ~ 申请时间                  | 申请ID                    | 物资类型 | 物资规格  | 数量 | 申请人 操作                    |     |
| 设施管理      | 2020-03-31 14:06:5<br>0 | 1244868737836781<br>570 | 卫生用品 | 医用口罩  | 10 | 赵四(T_031900001) 详情        | 取消  |
| 终端管理      | 2020-03-31 14:27:1      | 1244873879512420<br>354 | 卫生用品 | N95口罩 | 1  | 赵五(T_031900002) 详情        | 取消  |
| 物资管理      | ^                       | 001                     |      |       |    |                           |     |
| 物资库存管理    |                         |                         |      |       |    | 共2条 < 1                   | >   |
| 物资申请管理    |                         |                         |      |       |    |                           |     |
| 物资审批管理    |                         |                         |      |       |    |                           |     |

3. 选择需要查看的信息,并单击右侧的"详情",进入详情界面。

|           | i.     | 首页 物资申请管理 物资申请         | f情 ×      |            |      | 0      |
|-----------|--------|------------------------|-----------|------------|------|--------|
| ● 智能环卫云平台 | O      |                        |           |            |      |        |
|           |        | ◎ 创建申请                 |           | O 部门审批     |      | ○ 物资领用 |
|           | ത      |                        |           |            |      |        |
|           |        | 物资领田申请待审批              |           |            |      |        |
|           |        | 赵四(T_031900001)的物资领用申请 | 已提交,等待审批! |            |      |        |
|           |        |                        |           |            |      |        |
| 排班管理      | $\sim$ |                        |           |            |      |        |
| 考核管理      | $\sim$ | 进度记录                   |           |            |      |        |
| 路线&区域规划   | $\sim$ | 0 2020-03-31 14:06:45  |           |            |      |        |
| 设施管理      | ~      | 赵四(T_031900001) 创建物资领用 | 目申请!      |            |      | 提交申请   |
| 终端管理      | ~      |                        |           |            |      |        |
| 物资管理      | ^      | 申请信息                   |           |            |      |        |
| 物资库存管理    |        | 申请ID                   | 申请人       |            | 申请部门 |        |
| 物资申请管理    |        | 1244868737836781570    | 赵四(T_     | 031900001) | 信管部  |        |
| 物资审批管理    |        | 申请时间                   |           |            |      |        |
| 物资出库管理    |        | 2020-03-31 14:06:50    |           |            |      |        |
| 物资规格管理    |        | 备注                     |           |            |      |        |
| 系统设置      | ~      | 申请医用口罩,用于人群拥挤地区。       |           |            |      |        |

#### 4.13.3.3 待审批 - 取消

亚高

- 1. 操作员登录系统,并单击"物资管理→ 物资申请管理",系统默认进入待审批界面。
- 2. 选择需要取消的审批信息,并单击右侧的"取消",系统提示是否要取消。

|                                           | Ĩ | 当                   |                     |       |       |    |                          | <b>O</b>   ~ |
|-------------------------------------------|---|---------------------|---------------------|-------|-------|----|--------------------------|--------------|
| ₩ 2017 2017 2017 2017 2017 2017 2017 2017 | Q |                     |                     | 口取迷   |       |    |                          |              |
|                                           |   |                     |                     | L-W13 |       |    |                          |              |
|                                           | Ø | TT 1/4 [] #2        | (4-+-0+0            |       |       |    | 10-+                     | -            |
| cuixi 007                                 |   | □ 升始日期              | ~ 结果日期              | 卫生用品  |       |    | ✓ 投款                     | 清空           |
|                                           |   |                     |                     |       |       |    |                          | _            |
| 排班管理                                      | ~ |                     |                     |       |       |    | ſ                        | 新增申请         |
| 考核管理                                      | ~ |                     |                     |       |       |    |                          |              |
| 路线&区域规划                                   | ~ | 申请时间                | 申请ID                | 物资类型  | 物资规格  | 数量 | 申请人                      | 操作           |
| 设施管理                                      | ~ | 2020-03-31 14:06:50 | 1244868737836781570 | 卫生用品  | 医用口罩  | 10 | 赵四(T_031900001)          | 详情 取消        |
| 终端管理                                      | ~ | 2020-03-31 14:27:16 | 1244873879512420354 | 卫生用品  | N95口罩 | 1  | 赵 <u>五(</u> T_031900002) | 详情 取消        |
| 物资管理                                      | ^ |                     |                     |       |       |    |                          |              |
| 物资库存管理                                    |   |                     |                     |       |       |    | 共2条                      | < 1 >        |
| 物资申请管理                                    |   |                     |                     |       |       |    |                          |              |
| 物资审批管理                                    |   |                     |                     |       |       |    |                          |              |

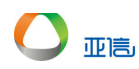

| 智能坏卫云平台   | Ċ   |                     | 5      | 已完成 已取消            |      |       |    |              | 0         |
|-----------|-----|---------------------|--------|--------------------|------|-------|----|--------------|-----------|
| Cuixi 007 | Ø   |                     | ~      |                    | 卫生用品 |       |    | ~            | 法清空       |
|           |     |                     |        |                    |      |       |    |              |           |
| 排灶管埋      | Ň 📕 |                     |        |                    |      |       |    |              | 新增申请      |
| 考核管理      | ~   |                     |        | 提示                 |      | ×     |    |              |           |
|           | ~   | 申请时间                | 申请旧    | □ 确定要取消该申请?        |      | ~     | 数量 | 申请人          | 操作        |
|           | ~   | 2020-03-31 14:06:50 | 12448  | •                  |      | 取消 确认 | 10 | 赵四(T_0319000 | 01) 详情 取消 |
|           | ~   | 2020-03-31 14:27:16 | 124487 | 73879512420354 卫生用 | A    | N95口答 | 1  | 赵石(丁 0319000 | )2) 详情 取消 |
|           | ~   |                     |        |                    |      |       |    | <u>,</u>     |           |
|           |     |                     |        |                    |      |       |    | 4            | 共2条 < 1 > |
| 物资申请管理    |     |                     |        |                    |      |       |    |              |           |

3. 单击"确认",系统提示操作成功,可以在"已取消"页签查看该审批单。

| _         |        | 首页 物资申请管理 ×         | HIN2LADA            | Preferia I |      |    |                 | <b>O</b> ~ |
|-----------|--------|---------------------|---------------------|------------|------|----|-----------------|------------|
| ▼ 智能环卫云平台 | Q      |                     | ♥ 収得申知              | 存成4月!      |      |    |                 |            |
|           |        | 待审批 已审批             | 北 已完成               | 已取消        |      |    |                 |            |
|           | ക      |                     |                     |            |      |    |                 |            |
|           | w      | <b>茴</b> 开始日期       | ~ 结束日期              | 卫生用品       |      |    | ~ 捜索            | 清空         |
| cuixi 007 |        |                     |                     |            |      |    |                 |            |
|           |        |                     |                     |            |      |    |                 |            |
| 排班管理      | ~      |                     |                     |            |      |    |                 | 新增申请       |
| 考核管理      | $\sim$ |                     |                     |            |      |    |                 |            |
| 路线&区域规划   | $\sim$ | 申请时间                | 申请ID                | 物资类型       | 物资规格 | 数量 | 申请人             | 操作         |
| 设施管理      | $\sim$ | 2020-03-31 14:06:50 | 1244868737836781570 | 卫生用品       | 医用口罩 | 10 | 赵四(T_031900001) | 详情 取消      |
| 终端管理      | $\sim$ |                     |                     |            |      |    |                 |            |
| 物资管理      | ^      |                     |                     |            |      |    | 共1条             | < 1 →      |
| 物资库存管理    |        |                     |                     |            |      |    |                 |            |
| 物资申请管理    |        |                     |                     |            |      |    |                 |            |

#### 4.13.3.4 已审批 - 查询/查看详情

- 1. 操作员登录系统,并单击"物资管理→物资申请管理",系统默认进入待审批界面。
- 2. 单击"已审批"页签。
- 3. 输入查询条件,并单击"搜索",系统展示所有符合条件的信息。

|           | ≡<br>(ا) | 前面 物资申请管                | 理 ×                     |            |         |    |           |           |                | 0 ~ |
|-----------|----------|-------------------------|-------------------------|------------|---------|----|-----------|-----------|----------------|-----|
|           | 0        | 待审批                     | 已审批 已完                  | 成已取消       |         |    |           |           |                |     |
|           | Ø        | 2020/0                  | 3/23 ~ 2020             | /03/23     | 物资类型/规格 |    |           | 3         | <b>按</b> 素 腔   |     |
| cuixi 007 |          |                         |                         |            |         |    |           |           |                |     |
| 排班管理      | ~        | 申请时间                    | 申请ID                    | 物资类型       | 物资规格    | 数量 | 申请人       | 审批人       | 审批结果           | 操作  |
| 考核管理      | ~        | 2020-03-23 1<br>8:41:11 | 12420386780757<br>40161 | -          | -       | 4  | 赵大(T_004) | cuixi 007 | <b>4</b><br>通过 | 详情  |
| 路线&区域规划   | ~        |                         |                         | 清洁用品       | 扫帚      | 1  |           |           |                |     |
| 设施管理      | ~        |                         |                         | 2003-00-00 | 14-10D  |    |           |           |                |     |
| 终端管理      | $\sim$   |                         |                         | 清洁用的       | 池市      | 1  |           |           |                |     |
| 物资管理      | ^        |                         |                         | 消毒用品       | 84消毒液   | 1  |           |           |                |     |
| 物资库存管理    |          |                         |                         | 服装         | 清洁套装_工人 | 1  |           |           |                |     |
| 物资申请管理    |          |                         |                         |            |         |    |           |           |                |     |
| 物资审批管理    |          |                         |                         |            |         |    |           |           | 共1款 〈          | 1 2 |
| 物资出库管理    |          |                         |                         |            |         |    |           |           |                |     |

4. 选择需要查看的信息,并单击右侧的"详情"。

|                                               | 首页 物资申请管理 物资申请详情 ×                   | 0  |
|-----------------------------------------------|--------------------------------------|----|
| 2 智能环卫云平台 🕛                                   |                                      |    |
|                                               | ② 创建申请         ② 部门审批         〇 物资领用 |    |
| .cuixi 007                                    | 物资待领用<br>赵大(T_004)的物资领用申请已审批通过,等待领用。 |    |
|                                               |                                      |    |
| → ##作业 居藉 *********************************** | )<br>出境に 家                           |    |
| 人员作业管理                                        | 0 2020-03-23 18:41:07                |    |
| 告警管理 ン                                        | 赵大(T_004) 创建物资领用申请! 提交               | 申请 |
| 事件管理 ~                                        |                                      |    |
| 排班管理 ~                                        | 申请信息                                 |    |
| 考核管理 🗸 🗸                                      | 申请D 申请人 申请部门                         |    |
| 路线&区域规划 >                                     | 1242038678075740161 赵大(T_004) 洒水部    |    |
| 设施管理                                          | 申请时间                                 |    |
| 终端管理                                          | 2020-03-23 18:41:11                  |    |

#### 4.13.3.5 已完成 - 查询/查看详情

亚高

- 1. 操作员登录系统,并单击"物资管理→物资申请管理",系统默认进入待审批界面。
- 2. 单击"已完成"页签。
- 3. 输入查询条件,并单击"搜索",系统展示所有符合条件的信息。

|              | 首页物资申请管理                  | ×                       |            |       |    |             | •  |
|--------------|---------------------------|-------------------------|------------|-------|----|-------------|----|
| ▼ 智能环卫云平台 () | 待审批 已                     | 审批 已完成                  | 已取消        |       |    |             |    |
| сшкі 007     | <b>同</b> 开始日期             | ~ 结束日期                  | 卫生用品 / N95 | 口罩    |    | > 搜索 清空     | !  |
| ろ 牧宮理 ・      |                           |                         |            |       |    |             |    |
| 路线&区域规划      | 申请时间                      | 申请ID                    | 物资类型       | 物资规格  | 数量 | 领用人         | 操作 |
| 设施管理 ン       | > 2020-03-23 17:43:<br>43 | 12420242134228049<br>93 | -          | -     | 6  | 赵大(T_004)   | 详情 |
| 終端管理         | > 2020-03-24 10:07:<br>22 | 12422717560900853<br>78 | -          | -     | 3  | 钱四(CG_0004) | 详情 |
| 物资管理 个       | 2020-03-26 10:56:26       | 12430088803178291<br>21 | 卫生用品       | N95口罩 | 1  | 线四(CG_0004) | 详情 |
| 物资申请管理       | 2020-03-31 11:11:11       | 12448245338781818<br>89 | 卫生用品       | N95口罩 | 10 | 车—(js_0001) | 详情 |
| 物资审批管理       |                           |                         |            |       |    | 共4条 < 1     | >  |
| 物资出库管理       |                           |                         |            |       |    |             |    |

4. 选择需要查看的信息,并单击右侧的"详情"。

|                   |   | 首页 物资申请管理 物资申请详情 ×                   | 0      |
|-------------------|---|--------------------------------------|--------|
| 智能环卫云平台           | Ċ |                                      |        |
|                   |   | ○ 创建申请         ○ 部门审批         >      | ⊘ 物资领用 |
|                   | Ø | 申请物资已领用                              |        |
| cuixi 007<br>考核B理 | ÷ | 车一(js_0001)申请物资已领用,物资领用申请已完成。        |        |
| 路线&区域规划           | ~ |                                      |        |
| 设施管理              | ~ | 进度记录                                 |        |
| 终端管理              | ~ | 0 2020-03-31 11:11:45                |        |
| 物资管理              | ^ | cuixi 007 确认物资出库 , 车一(js_0001) 领用物资。 | 领用完成   |
| 物资库存管理            |   | 2020-03-31 11:11:24                  |        |
| 物资申请管理            |   | cuixi 007 审批通过物资领用申请。                | 审批通过   |
| 物资审批管理            |   | 审批意见: <b>同意</b>                      |        |
| 物资出库管理            |   | 0 2020-03-31 11:11:06                |        |
| 物资规格管理            |   | 车一(js_0001) 创建物资领用申请!                | 提交申请   |
| <i>吃け</i> :几里     | ~ |                                      |        |

#### 4.13.3.6 已取消 - 查询/查看详情

亚高

- 1. 操作员登录系统,并单击"物资管理→物资申请管理",系统默认进入待审批界面。
- 2. 单击"已取消"页签。
- 3. 输入查询条件,并单击"搜索",系统展示所有符合条件的信息。

|                      | 首页物资申请管理            | ×                       |          |      |    |           | 0 ~ |
|----------------------|---------------------|-------------------------|----------|------|----|-----------|-----|
|                      | 待审批 已調              | 审批 已完成                  | 2<br>已取消 |      |    |           |     |
| Cuixi 007            | <b>同</b> 开始日期       | ~ 结束日期                  | 清洁用品     |      |    | ✓  3 搜索 清 | 陸   |
| 亏核官理 *               |                     |                         |          |      |    |           |     |
| 路线&区域规划 >            | 申请时间                | 申请ID                    | 物资类型     | 物资规格 | 数量 | 申请人       | 操作  |
| 设施管理 ~               | 2020-03-25 11:07:38 | 12426493131384463<br>38 | 清洁用品     | 扫帚   | 1  | 赵大(T_004) | 详情  |
| 终端管理                 | 2020-03-25 11:07:39 | 12426493180373934       | 清洁用品     | 扫帚   | 1  | 区大(T_004) | 详情  |
| 物资管理へ                |                     | 10                      |          |      |    |           |     |
| 物资库存管理               |                     |                         |          |      |    | 共2条 〈     | 1 > |
| 物资申请管理               |                     |                         |          |      |    |           |     |
| 物资审批管理               |                     |                         |          |      |    |           |     |
| 6/a-2011.1.ab=04/118 |                     |                         |          |      |    |           |     |

4. 选择需要查看的信息,并单击右侧的"详情"。

|           |        | 首页 物资申请管理                | 物资申请详情 ×                   |           |      |        | 8 |
|-----------|--------|--------------------------|----------------------------|-----------|------|--------|---|
| 智能环卫云平台   | Ċ      |                          |                            |           |      |        |   |
|           |        | ⊘ 创建申请                   |                            |           |      | ⊘ 取消申请 |   |
| Cuixi 007 | Ø      | 物资领用申请已<br>赵大(T_004)的物资领 | 」取消!<br><sup>用申请已取消。</sup> |           |      |        |   |
| 考核官理      | -      |                          |                            |           |      |        |   |
| 路线&区域规划   | ~      | 冲应问言                     |                            |           |      |        |   |
| 设施管理      | $\sim$ | 进度记录                     |                            |           |      |        |   |
| 终端管理      | $\sim$ | 2020-03-25 11:19:09      |                            |           |      |        |   |
| 物资管理      | ~      | 赵大(T_004) 取消物            | 加资领用申请!                    |           |      | 取消申请   | 5 |
| 物资库存管理    |        | 2020-03-25 11:07:34      |                            |           |      |        |   |
| 物资申请管理    |        | 赵大(T_004) 创建物            | 吻资领用申请!                    |           |      | 提交申请   | 5 |
| 物资审批管理    |        |                          |                            |           |      |        |   |
| 物资出库管理    |        | 申请信息                     |                            |           |      |        | * |
| 物资规格管理    |        | 申请ID                     |                            | 申请人       | 申请部门 |        |   |
| 系统设置      | $\sim$ | 1242649318037393410      |                            | 赵大(T_004) | 洒水部  |        |   |

#### 4.13.4 物资审批管理

亚高

物资审批管理界面系统默认进入"待审批"页签。

#### 4.13.4.1 待审批 - 查询/查看详情

- 1. 操作员登录系统,并单击"物资管理→物资审批管理",系统默认进入待审批界面。
- 2. 输入查询条件,并单击"搜索",系统展示所有符合条件的信息。

|              | 首页 物资申请管理           | 物资库存管理                  | 物资审批管理 × | 物资申请详情 |     |                 | 0 ~ |
|--------------|---------------------|-------------------------|----------|--------|-----|-----------------|-----|
| ● 智能环卫云平台 () | 2 待审批 日             | 审批 已完成                  |          |        |     |                 |     |
| Cuixi 007    | <b>同</b> 开始日期       | ~ 结束日期                  | 物资类型/规格  |        | ~ 赵 | 3 搜索            | 清空  |
| 考核官理 *       |                     |                         |          |        |     |                 |     |
| 路线&区域规划      | 申请时间                | 申请ID                    | 物资类型     | 物资规格   | 数量  | 申请人             | 操作  |
| 设施管理・ジョン     | 2020-03-31 14:06:50 | 12448687378367815<br>70 | 卫生用品     | 医用口罩   | 10  | 赵四(T_031900001) | 详情  |
| 终端管理         | 2020-03-31 15:12:31 | 12448852647325245       | 卫生用品     | 医用口罩   | 10  | 赵四(T_031900001) | 详情  |
| 物资管理へ        |                     | 40                      |          |        |     |                 |     |
| 物资库存管理       |                     |                         |          |        |     | 共2条 〈 1         | >   |
| 物资申请管理       |                     |                         |          |        |     |                 |     |
| 物资审批管理       |                     |                         |          |        |     |                 |     |
| 物资出库管理       |                     |                         |          |        |     |                 |     |

3. 选择需要审批的信息,并单击右侧的"详情"。

| $\smile$ | 亚高 |
|----------|----|

|                                         | 首页 物资申请管理           | 物资库存管理物资审批管理 | 物资申请详情  | 物资审批详情 × | •      |
|-----------------------------------------|---------------------|--------------|---------|----------|--------|
|                                         | ⊘ 创建申请              |              | O 部门审批  |          | ○ 物资领用 |
|                                         | 申请信息                |              |         |          | *      |
| cuixi 007                               | 申请ID                | 申请人          |         | 申请部门     |        |
| ∽ " 不不不不不不不不不不不不不不不不不不不不不不不不不不不不不不不不不不不 | 1244885264732524546 | 赵四(T_031     | 900001) | 信管部      |        |
| 路线&区域规划                                 | 申请时间                |              |         |          |        |
| 设施管理                                    | 2020-03-31 15:12:31 |              |         |          |        |
| 终端管理                                    | 备注                  |              |         |          |        |
| 物资管理へ                                   | 用于人群拥挤              |              |         |          |        |
| 物资库存管理                                  | 申请物资明细              |              |         |          |        |
| 物资申请管理                                  | 物资规格                | 物资类型         | 数量      | 单位       |        |
| 物资审批管理                                  | 医用口罩                | 卫生用品         | 10      | 套        |        |
| 物资出库管理                                  |                     |              |         |          |        |
| 物资规格管理                                  |                     |              |         |          |        |
| 系统设置                                    |                     |              |         | 拒绝       | 通过     |

4. 单击"拒绝"或"通过",输入审批意见,并单击"确认"。

| <b>—</b>  | 首页 物资申请管理    | 物资库存管理物资审批管理 | 里 物资申请详情 物资审排 | 比详情 ×     | <b>O</b> ~                                   |
|-----------|--------------|--------------|---------------|-----------|----------------------------------------------|
| 智能环卫云平台   | ⊘ 创建申请       | i >          | O 部门审批        | >         | <ul> <li>              ň资领用      </li> </ul> |
| 🙆 🗆 🗠 🌢   | - 拒绝<br>申:   |              |               | ×         | *                                            |
| cuixi 007 | 申)<br>* 审批意见 |              |               | 37.)<br>1 |                                              |
|           | 重复申请         |              |               |           |                                              |
|           | 申注           |              |               |           |                                              |
|           | 20:          |              |               |           |                                              |
|           | 备注           |              |               |           |                                              |
|           | 用于           |              | 取消            | 确认        |                                              |
|           | 申请初立明知       |              |               |           |                                              |
|           | 物资规格         | 物资类型         | 数量            | 单位        |                                              |
|           | 医用口管         | 卫生用品         | 10            | <b>#</b>  |                                              |
|           |              |              |               |           |                                              |
| 物资规格管理    |              |              |               | 拒绝        | 通过                                           |

5. 系统提示操作成功,并更新审批单信息,该审批单可在"已审批"中查看。

|              | 首页 物资申请管理                       | Allow 2007 miles when divide TITE | 44/m 200        | ali Ani 200 yilin 200 200 alib | 物资审批详情 × |        | 0 |  |
|--------------|---------------------------------|-----------------------------------|-----------------|--------------------------------|----------|--------|---|--|
| 2 智能环卫云平台 (し |                                 | ⊘ 审批成功                            |                 |                                |          |        |   |  |
|              | ⊘ 创建申证                          | 5                                 |                 |                                |          | ⊘ 部门审批 |   |  |
|              |                                 |                                   |                 |                                |          |        |   |  |
| 🛛 🖸 🖉 💭 🖓 🦉  |                                 | 医中毒牛麻                             |                 |                                |          |        |   |  |
| cuixi 007    | 甲加伊宅,初页:<br>#VIII/T_0210000011/ | 测用中间大 <u>火</u> !                  |                 |                                |          |        |   |  |
|              | 12031300001)                    | 940 E 300 H IA CABOE              | 98,7000000中国大汉。 |                                |          |        |   |  |
| ろ恢告性・        |                                 |                                   |                 |                                |          |        |   |  |
| 路线&区域规划 ~    | 进度记录                            |                                   |                 |                                |          |        |   |  |
| 设施管理 ~       | 0 2020-03-31 15:18:07           |                                   |                 |                                |          |        |   |  |
| 终端管理         |                                 |                                   |                 |                                |          |        |   |  |
| 物资管理へ        | cuixi 007 审批拒纳                  | 物资领用申请。                           |                 |                                |          | 軍批拒    | 绝 |  |
| 物资在支管理       | 审批意见: 重复用                       | 请                                 |                 |                                |          |        |   |  |
|              | 2020-03-31 15:12:26             |                                   |                 |                                |          |        |   |  |
| 物資申请管理       | ≢X四(T_03190000                  | 1) 创建物资领用申请                       | 1               |                                |          | 提交由    | 请 |  |
| 物资审批管理       |                                 |                                   |                 |                                |          | hexer  |   |  |
| 物资出库管理       |                                 |                                   |                 |                                |          |        |   |  |
| 物资规格管理       | 申请信息                            |                                   |                 |                                |          |        |   |  |

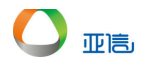

#### 4.13.4.2 已审批 - 查询/查看详情

- 1. 操作员登录系统,并单击"物资管理→物资审批管理",系统默认进入待审批界面。
- 2. 单击"已审批"页签。
- 3. 输入查询条件,并单击"搜索",系统展示所有符合条件的信息。

| 2 智能环卫云平台                                                 | Ģ      | 自贝 初货申批官<br>2<br>待审批 |                         | 成       |      |     |               |       | <b>U</b> ~ |
|-----------------------------------------------------------|--------|----------------------|-------------------------|---------|------|-----|---------------|-------|------------|
| Спіхі 007 Г. К. К. С. С. С. С. С. С. С. С. С. С. С. С. С. | Ø      | 3 一 开始日期             | ~ 结束日期                  | 物资类型/规格 | â    | ~][ | 赵             | 搜索    | 清空         |
| 考核官理                                                      | ~      |                      |                         |         |      |     |               |       |            |
| 路线&区域规划                                                   | $\sim$ | 申请时间                 | 申请ID                    | 物资类型    | 物资规格 | 数量  | 申请人           | 审批结果  | 操作         |
| 设施管理                                                      | $\sim$ | > 2020-03-23 1       | 12420386780757<br>40161 | -       | -    | 4   | 赵大(T_004)     | 通过    | 详情         |
| 终端管理                                                      | $\sim$ | 2020-03-31 15:1      | 12448852647325          | 卫生用品    | 医用口肾 | 10  | 赵四(T_03190000 | 4     | 详情         |
| 物资管理                                                      | ^      | 2:31                 | 24546                   |         |      |     | 1)            |       | 11.03      |
| 物资库存管理                                                    |        |                      |                         |         |      |     |               | 共2条 〈 | 1 >        |
| 物资申请管理                                                    |        |                      |                         |         |      |     |               |       |            |
| 物资审批管理 1                                                  |        |                      |                         |         |      |     |               |       |            |
| 物资出库管理                                                    |        |                      |                         |         |      |     |               |       |            |

4. 选择需要查看的信息,并单击右侧的"详情"。

| _         |                                                      | <b>O</b> ~ |
|-----------|------------------------------------------------------|------------|
| 智能环卫云平台 🕛 |                                                      |            |
|           | ② 创建申请         ○ 部门审批                                |            |
| CUIXI 007 | 审批拒绝,物资领用申请失败!<br>赵四(T_03190001)的物资领用申请已被拒绝物资领用申请失败。 |            |
|           |                                                      | _          |
| 路线&区现规划   | 进度记录                                                 |            |
| 设施管理 イ    |                                                      |            |
| 终端管理      | 2020-03-31 15:18:07                                  |            |
| 物资管理 个    | culxi 007 审批拒绝物资领用申请。 审打                             | 枇拒绝        |
| 物资库存管理    | 审批意见: <b>重复申请</b>                                    |            |
| 物资申请管理    | 0 2020-03-31 15:12:26                                |            |
| 物资审批管理    | 赵四(T_031900001) 创建物资领用申请! 提                          | 交申请        |
| 物资出库管理    |                                                      |            |
| 物资规格管理    | <b>申请信息</b>                                          | *          |
| 系统设置      | ் பின்கி பின்கி                                      |            |

#### 4.13.4.3 已完成 – 查询/查看详情

- 1. 操作员登录系统,并单击"物资管理→物资审批管理",系统默认进入待审批界面。
- 2. 单击"已完成"页签。
- 3. 输入查询条件,并单击"搜索",系统展示所有符合条件的信息。

|           | Ê        | <b>顿</b> 物资审批管理 3         |                         |      |       |    |             | •   |
|-----------|----------|---------------------------|-------------------------|------|-------|----|-------------|-----|
|           |          | 待审批 已謂                    |                         |      |       |    |             |     |
| Cuixi 007 | >        | 3<br>〒 开始日期               | ~ 结束日期                  | 卫生用品 |       |    | > 捜索 満      | Ž   |
| 亏核官理      |          |                           |                         |      |       |    |             |     |
| 路线&区域规划   | ·        | 申请时间                      | 申请ID                    | 物资类型 | 物资规格  | 数量 | 领用人         | 操作  |
| 设施管理      | <i>,</i> | > 2020-03-23 17:43:<br>43 | 12420242134228049<br>93 |      |       | 6  | 赵大(T_004)   | 详情  |
| 终端管理      | r        | > 2020-03-24 10:07:       | 12422717560900853       | -    | -     | 3  | 钱四(CG_0004) | 详情  |
| 物资管理      | <b>`</b> | 2020-03-26 10:56:26       | 12430088803178291<br>21 | 卫生用品 | N95口置 | 1  | 钱四(CG_0004) | 详情  |
| 物资申请管理    |          | 2020-03-31 11:11:11       | 12448245338781818<br>89 | 卫生用品 | N95口罩 | 10 | 车—(js_0001) | 详情  |
| 物资审批管理    |          |                           |                         |      |       |    | 共4条 〈       | 1 > |
| 物资出库管理    |          |                           |                         |      |       |    |             |     |
| 物资规格管理    |          |                           |                         |      |       |    |             |     |

#### 4. 选择需要查看的信息,并单击右侧的"详情"。

| -          |        | 首页 物资审批管理                 | 物资审批详情 ×               |        | <b>o</b> ~ |
|------------|--------|---------------------------|------------------------|--------|------------|
| ── 智能环卫云平台 | Ċ      |                           |                        |        | A          |
|            |        | ⊘ 创建申请                    | 5                      | ◎ 部门审批 | ⊘物资领用      |
|            | Ø      | 由這物次已營用                   | A                      |        |            |
|            |        | 中间初员口领府<br>车一(js_0001)申请物 | □<br>资已领用,物资领用申请已完成。   |        |            |
| 亏核官理       | ~      |                           |                        |        |            |
| 路线&区域规划    | $\sim$ | 准度归导                      |                        |        |            |
| 设施管理       | $\sim$ | 四度旧家                      |                        |        |            |
| 终端管理       | $\sim$ | 2020-03-31 11:11:45       |                        |        |            |
| 物资管理       | ^      | cuixi 007 确认物资            | 张出库 ,车一(js_0001) 领用物资。 |        | 领用完成       |
| 物资库存管理     |        | 2020-03-31 11:11:24       |                        |        |            |
| 物资申请管理     |        | cuixi 007 审批通过            | 1物资领用申请。               |        | 审批通过       |
| 物资审批管理     |        | 审批意见: 同意                  |                        |        |            |
| 物资出库管理     |        | 2020-03-31 11:11:06       |                        |        |            |
| 物资规格管理     |        | 车—(js_0001) 创建            | 建物资领用申请!               |        | 提交申请       |
|            | 2.4    |                           |                        |        |            |

#### 4.13.5 物资出库管理

物资出库管理界面系统默认进入"已审批"页签。

#### 4.13.5.1 已审批 - 查询/查看详情

- 1. 操作员登录系统,并单击"物资管理→物资出库管理",系统默认进入已审批界面。
- 2. 输入查询条件,并单击"搜索",系统展示所有符合条件的信息。

|            |        | 百页 物资出库                  | 管理 × 物質                 | 审批管理 | 物資甲请管理  |    |                 |           |       | •••• |
|------------|--------|--------------------------|-------------------------|------|---------|----|-----------------|-----------|-------|------|
| 智能环卫云平台    | Ċ      | 已审批                      | 已完成                     |      |         |    |                 |           |       |      |
| Сціхі 007  | Ø      | <b>茴</b> 开始日             | 期 ~ 结束日                 | HJ   | 物资类型/规格 |    | ~ 申請            | 认姓名       | 搜索    | 高级∨  |
| 写核官理       | ~      |                          |                         |      |         |    |                 |           |       |      |
| 路线&区域规划    | $\sim$ | 申请时间                     | 申请ID                    | 物资类型 | 物资规格    | 数量 | 申请人             | 审批人       | 审批结果  | 操作   |
| 设施管理       | ~      | > 2020-03-23<br>18:41:11 | 124203867807<br>5740161 | -    | -       | 4  | 赵大(T_004)       | cuixi 007 | 通过    | 详情   |
| 终端管理       | ~      | > 2020-03-24<br>11:23:09 | 124229083121<br>4252034 | -    | -       | 3  | 钱三(CG_000<br>3) | cuixi 007 | 通过    | 详情   |
| 物资管理物资库存管理 | ^      | 2020-03-24 11:<br>31:06  | 124229283174<br>6265090 | 卫生用品 | N95口罩   | 1  | 车四(js_0004)     | cuixi 007 | 通过    | 详情   |
| 物资申请管理     |        |                          |                         |      |         |    |                 |           | 共3条 〈 | 1 >  |
| 物资审批管理     |        |                          |                         |      |         |    |                 |           |       |      |
| 物资出库管理     |        |                          |                         |      |         |    |                 |           |       |      |
| 物密規格管理     |        |                          |                         |      |         |    |                 |           |       |      |

3. 选择需要查看的信息,并单击右侧的"详情"。

亚高

|           |        | 首页 物资出库管理           | 物资出库详情 × |             |          |      |        | <b>O</b> ~ |
|-----------|--------|---------------------|----------|-------------|----------|------|--------|------------|
| 智能环卫云平台   | Ċ      | ⊘ 创建申请              |          | e           | )部门审批    |      | O 物资领用 |            |
|           | Ø      | 申请信息                |          |             |          |      |        | •          |
| cuixi 007 |        | 申请ID                |          | 申请人         |          | 申请部门 |        |            |
| 石松官坪      | ~      | 1242292831746265090 |          | 车四(js_0004) |          | 驾驶部  |        |            |
| 路线&区域规划   | $\sim$ | 申请时间                |          |             |          |      |        | - 1        |
| 设施管理      | $\sim$ | 2020-03-24 11.31.06 |          |             |          |      |        |            |
| 终端管理      | $\sim$ | 备注                  |          |             |          |      |        |            |
| 物资管理      | ^      | 12312               |          |             |          |      |        | - 1        |
| 物资库存管理    |        | 申请物资明细              |          |             |          |      |        | - 1        |
| 物资申请管理    |        | 物资规格                | 物资类型     | 数量          | <u>i</u> | 单位   | 库存数量   | - 1        |
| 物资审批管理    |        | N95口罩               | 卫生用品     | 1           | 1        | ξ.   | 2195   | - 1        |
| 物资出库管理    |        |                     |          |             |          |      |        | - 1        |
| 物资规格管理    |        |                     |          |             |          |      |        |            |
| 系统设置      | $\sim$ |                     |          |             |          |      | 确定出库   |            |

4. 单击"确认出库",系统提示是否出库。

|           | 自页 物资出库管理 物资出库详持 ×  |                    |            |      |        |  |  |
|-----------|---------------------|--------------------|------------|------|--------|--|--|
| 智能环卫云平台   | ⊘ 创建申               | 请 〉                |            |      | ○ 物资领用 |  |  |
|           | 申请信息                |                    |            |      | *      |  |  |
| cuixi 007 | 申请ID                | 申请                 | 青人         | 申请部门 |        |  |  |
|           | 1242292831746265090 | 车四                 | 띸(js_0004) | 驾驶部  |        |  |  |
| 路线&区域规划   | 申请时间                | 确定出库当前申请单的物        | 勿资?    ×   |      |        |  |  |
| 设施管理 🗸 🗸  | 2020-03-24 11.31.06 | 申请ID: 12422928317  | 46265090   |      |        |  |  |
| 终端管理      | 备注                  | ✓ 申请人: 车四(js_0004) | )          |      |        |  |  |
| 物資管理へ     | 12312               |                    | 取消 确定并打印   |      |        |  |  |
| 物资库存管理    | 申请物资明细              |                    |            |      |        |  |  |
| 物资申请管理    | 物資规格                | 物资类型               | 数量         | 单位   | 库存数量   |  |  |
| 物资审批管理    | N95口罩               | 卫生用品               | 1          | 養    | 2195   |  |  |
| 物资出库管理    |                     |                    |            |      |        |  |  |
| 物资规格管理    |                     |                    |            |      |        |  |  |
| 系统设置      |                     |                    |            |      | 确定出库   |  |  |

5. 单击"确认并打印",系统提示操作成功,并展示出库单。

#### 亚信私有及绝密

| 智能环卫云平台                 | Ċ           | <ul> <li>首页 物资出库管理</li> <li>○ 创建申请</li> </ul>         | 出库成功              | ⊘ 部门审   | ī<br>ī<br>批         |   | ⊘物资领用 | 0             |
|-------------------------|-------------|-------------------------------------------------------|-------------------|---------|---------------------|---|-------|---------------|
|                         | Ø           | 申请物资已领用<br>车四(s_0004)申请物资已领用                          | 物资领用申请已完成。        |         |                     |   |       |               |
| 路线&区域规划<br>设施管理<br>终端管理 | *<br>*<br>* | <b>进度记录</b><br>2020-03-31 15:55:36<br>uivi 007 除计物容出度 | 在现(1c 0004) 65田特姿 |         |                     |   | 統田主義  | <del>1)</del> |
| 物资管理物资库存管理              | ^           | 2020-03-24 11:31:13<br>cuixi 007 审批通过物资领F             | 用申请。              |         |                     |   | 审批通过  | ~             |
| 物资审批管理物资审批管理物资审批管理      |             | 审批意见: 同意 2020-03-24 11:31:01  车四(Is 0004) 创建物密药       | 用由语!              |         |                     |   | 提交由语  |               |
| 物分规俗管理                  |             |                                                       |                   |         |                     |   |       |               |
|                         | I           |                                                       | 物资出               | 库单      |                     |   |       |               |
|                         |             |                                                       | 租户-cuix           | i - 007 |                     |   |       |               |
|                         |             | 申请单号                                                  | 仓库                |         | 领用部门                |   |       |               |
|                         |             | 领用人                                                   | 操作员               |         | 操作时间                |   |       |               |
|                         |             | 车四(js_0004)                                           | cuixi 007         |         | 2020-03-31 15:55:36 |   |       |               |
|                         |             |                                                       | 出库物               | 品列表     |                     |   |       |               |
|                         |             | 物品类型                                                  | 物品规格              | 数量      | 单位                  |   |       |               |
|                         |             | 卫生用品                                                  | N951.1.i#t        | 1       | 芸                   | ] |       |               |

## 4.13.5.2 已完成 - 查询/查看详情

亚高

- 1. 操作员登录系统,并单击"物资管理→物资审批管理",系统默认进入待审批界面。
- 2. 单击"已完成"页签。
- 3. 输入查询条件,并单击"搜索",系统展示所有符合条件的信息。

|           |   | 首页 物资出库管理 >               | <                       |      |         |       |                  | 0 ~ |
|-----------|---|---------------------------|-------------------------|------|---------|-------|------------------|-----|
| 智能环卫云平台   | Ċ | 日审批 2日                    | Ent                     |      |         |       |                  |     |
| Cuixi 007 | Ø | 3 同 开始日期                  | ~ 结束日期                  | 服装   |         |       | > 搜索 持空          | 2   |
| 亏核官理      | ~ |                           |                         |      |         |       |                  |     |
| 路线&区域规划   | ~ | 申请时间                      | 申请ID                    | 物资类型 | 物资规格    | 数量    | 领用人              | 操作  |
| 设施管理      | ~ | > 2020-03-23 17:43:<br>43 | 12420242134228049<br>93 | -    | -       | 6     | 赵大(T_004)        | 详情  |
| 终端管理      | ~ | 2020-03-23 18:03:29       | 12420291876744110       | 服装   | 清洁套装_工人 | 10000 | 赵六(T_0322_00001) | 详情  |
| 物资管理      | ^ |                           | 05                      |      |         |       |                  |     |
| 物资库存管理    |   |                           |                         |      |         |       | 共2条 < 1          | >   |
| 物资申请管理    |   |                           |                         |      |         |       |                  |     |
| 物资审批管理    |   |                           |                         |      |         |       |                  |     |
| 物资出库管理    |   |                           |                         |      |         |       |                  |     |
| 物资规格管理    |   |                           |                         |      |         |       |                  |     |

4. 选择需要查看的信息,并单击右侧的"详情"。

| -                                         |            | 首页物资出库管理                    | 物资出库详情 ×                  |        |  | 0 ~   |  |  |  |  |  |  |
|-------------------------------------------|------------|-----------------------------|---------------------------|--------|--|-------|--|--|--|--|--|--|
| 智能环卫云平台                                   | $\bigcirc$ |                             |                           |        |  |       |  |  |  |  |  |  |
|                                           |            | ⊘ 创建申请                      | 5                         | ◎ 部门审批 |  | ⊘物资领用 |  |  |  |  |  |  |
|                                           | , Ø        | 申请物资已领用<br>赵六(T_0322_00001) | ]<br>申请物资已领用,物资领用申请已完成    | ž.     |  |       |  |  |  |  |  |  |
| 84217~~~~~~~~~~~~~~~~~~~~~~~~~~~~~~~~~~~~ | ~          |                             |                           |        |  |       |  |  |  |  |  |  |
|                                           | ,<br>L     | 进度记录                        |                           |        |  |       |  |  |  |  |  |  |
| 设施管埋                                      | Ý          | 2020 02 22 40:00:46         |                           |        |  |       |  |  |  |  |  |  |
| 终端管理                                      | $\sim$     |                             |                           |        |  |       |  |  |  |  |  |  |
| 物资管理                                      | ^          | cuixi 007 确认物资              | ឱ出库 ,赵六(T_0322_00001) 领用物 | 7년.    |  | 领用元成  |  |  |  |  |  |  |
| 物资库存管理                                    |            | 2020-03-23 18:03:38         |                           |        |  |       |  |  |  |  |  |  |
| 物资申请管理                                    |            | cuixi 007 审批通过              | 1物资领用申请。                  |        |  | 审批通过  |  |  |  |  |  |  |
| 物资审批管理                                    |            | 审批意见: 通过                    |                           |        |  |       |  |  |  |  |  |  |
| 物资出库管理                                    |            | 2020-03-23 18:03:24         |                           |        |  |       |  |  |  |  |  |  |
| 物资规格管理                                    |            | 赵六(T_0322_000               | 01) 创建物资领用申请!             |        |  | 提交申请  |  |  |  |  |  |  |
|                                           |            |                             |                           |        |  |       |  |  |  |  |  |  |

# 5 附录

亚高

# 5.1 附录 A: 名词解释

#### 【内容】

在该份文档中,为使阅读者对使用到的名词术语有一个概念性的理解,需要对一些名词进行解释。例如:

Web 服务器: 又可称 Web Server, 是支持管理 Web 浏览的服务软件。我公司通常使用 Netscape Enterprise Server。

软件包:一些软件的集合。这里是指为软件安装方便,而使用 UNIX 中 tar 命令而打的包。

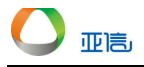

#### 【裁剪原则】

如果没有特别生疏的术语,此部分内容允许裁剪掉。

# 5.2 附录 B: FAQ—常见问题解答

#### 【内容】

主要就软件使用时经常出现的问题进行解答。

【裁剪原则】

此部分内容不允许裁剪掉。

# 5.3 附录 C: 错误信息对照表

### 【内容】

主要就软件使用过程中,由于误操作等其它原因出现的错误提示信息,加以解释明确错误原因。

【裁剪原则】

此部分内容不允许裁剪掉。